Genie Outlook Backup 6.0 • Paragon Exact Image 7

Komputer kompetentny - praktyczny - niezbędny

miesięcznik • Nr 12 2005 (23) grudzień 2005 • www.ks-ekspert.pl

# Wszystko ₪ 50 o notebookach

ŚWIAT

Na co zwracać uwagę podczas kupowania i modernizacji laptopa

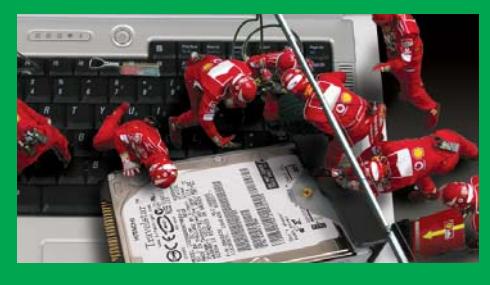

# Zdjęcie ∎ 56 z niespodzianką

Jak do fotografii dodać animowany element graficzny

# Aplikacja ₪ 68 wielowątkowa

Uczymy się pisać w Delphi programy, które wykonują kilka czynności naraz

# **Oko na orbicie** 🖻 80

Jak powstają zdjęcia satelitarne

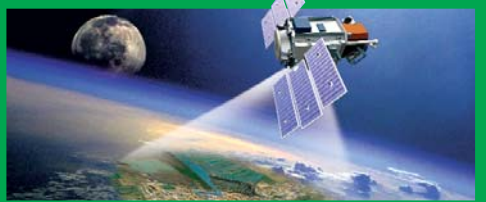

# Własny 🗈 82 pakiet RPM Tworzymy pakiety binarne z plików źródłowych linuksowych aplikacji

# BIOS bez tajemic

Indeks 373 141 • ISSN 1644-440X

ABC BIOS-u • resetowanie i zabezpieczenia • opis 60 przydatnych funkcji • jak aktualizować • odblokowujemy dodatkowe możliwości • BIOS-y nieoficjalne • monitorowanie z poziomu Windows

# Kombajny do domu i biura 🗈 16

Test urządzeń wielofunkcyjnych. Porównanie możliwości oraz wydajności drukowania i skanowania

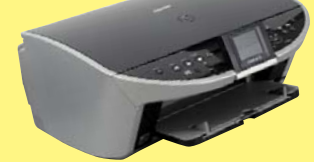

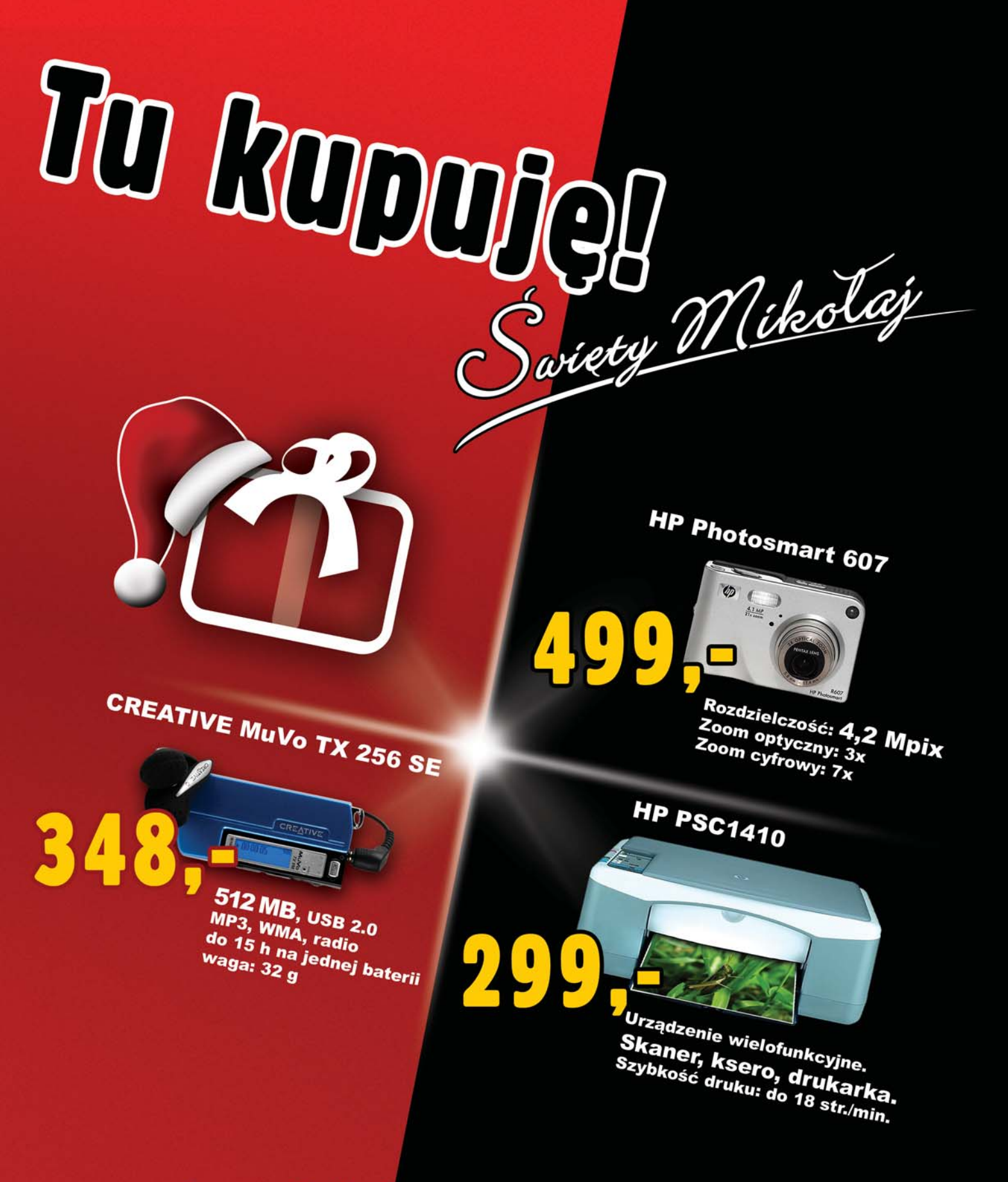

# www.zakupy.interia.pl

Bierz przykład z Mikołaja. Kupuj najtaniej, jak się da. Tylko na www.zakupy.interia.pl znajdziesz superokazje z dostawą do domu. Wpadnij i zrób sobie prezent -- zanim Mikołaj wykupi wszystko!

KLIKNIJ PO WIĘCEJ

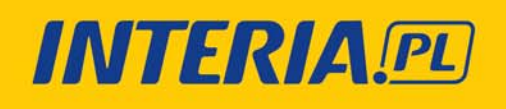

Oferta ważna do wyczerpania zapasów.

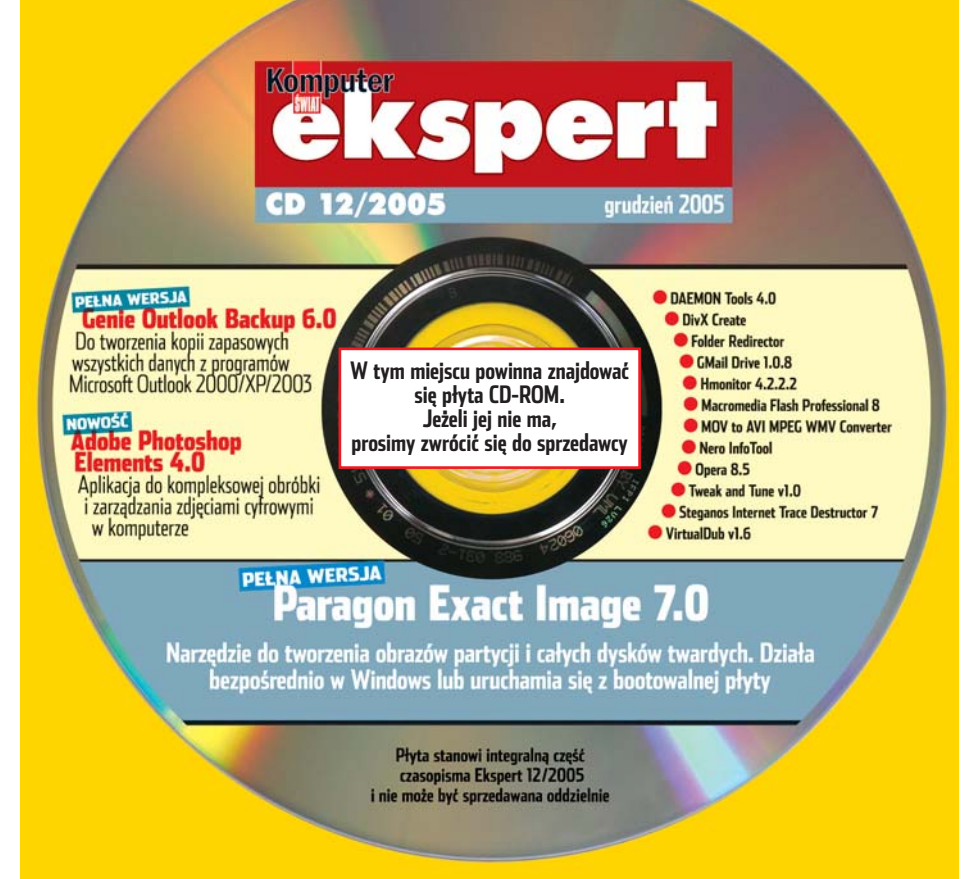

# ekspert od redaktora

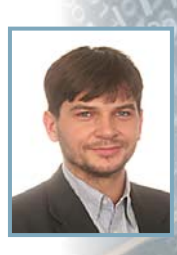

Wiesław Małecki

# Drodzy Czytelnicy

Miniankiety, publikowane na stronie 89, o których wypełnianie Was prosiłem, zdają egzamin. Dzięki nim wiemy dokładniej, o czym chcecie czytać w Waszym czasopiśmie. I już w tym numerze wprowadzamy kilka zmian. Osoby, które sięgają po każde wydanie Eksperta, a więc znające je doskonale, na pewno już zauważyły. Czytelnicy kupujący czasopismo nieco rzadziej być może jeszcze nie. Wymieniam więc najważniejsze.

Przybyło newsów. Okazało się bowiem, że praktyka, owszem, jest ważna, ale chcecie też, by Ekspert był dla Was ważnym źródłem kompetentnych informacji o tym, co nowego w świecie komputerów i elektroniki.

Jest więcej wskazówek. Te krótkie porady, jak osiągnąć ciekawy, czasem niespodziewany efekt niewielkim nakładem pracy, cieszą się coraz większym powodzeniem.

Zwiększyliśmy też liczbę stron z rozwiązaniami Waszych problemów z komputerem. Ponieważ przybywa listów, przybywa i odpowiedzi, to proste. Czy wiecie, że to najchętniej czytana stała rubryka czasopisma? Gorąco zachęcam do wypełnienia ankiety, można wygrać segregator na płyty CD z logo Eksperta.

#### wieslaw.malecki@ks-ekspert.pl

Oprogramowanie na CD-ROM-ie sprawdziliśmy następującymi programami antywirusowymi: NOD32 2.5, Panda Titanium Antivirus 2005, Steganos Antivirus 7. Redakcja nie odpowiada za ewentualne szkody powstałe w wyniku korzystania z płyty.

Zasilanie na nowo

Zdjęcie z niespodzianką

Precyzyjnie jak maszyna

Szybki transport danych

Klucz do skrzynki

PROGRAMOWANIE

Kod z podzielną uwagą

Harmonia efektów

Kod startowy

Tajniki podzespołów zasilających

pecet i standardu ATX 2.2 . . . .54

Dodajemy animację do zdjęcia 56

Wskazówki dla Windows i popu-

larnych programów .....60

Najlepszy klient bittorrent .66

Programy na kluczu USB . .67

Wielowątkowość w Delphi ...68

# W numerze:

- **Forum Czytelników** . . . . . . . . 4

# <u>Z PŁYTY</u>

- **Poczta chroniona** Genie Outlook Backup 6.0 . .6
- **Bezpieczne bajty** Paragon Exact Image 7 . . . . . . 8

## TESTY

KOMPUTER ŚWIAT EKSPERT

DigitalGlobe/montaž

ZEFA/

OKŁADKA FOT.:

Software w skrócie

Microsoft Singularity, Kaspersky Anti-Virus Personal 2006 Beta 1, WinZip 10.0 PRO, Zend Studio 5.0, nLite 1.0, Mozilla Firefox 1.5, Google Desktop 2, Visual Studio 2005, SQL Server 2005 . .10

#### Hardware w skrócie

NVIDIA GeForce 6800 GS, 7800 GTX 512 MB, Gigabyte GA-G1975X, Swissbit s.beat, Nokia N92, D-Link DFL-200, Creative Zen Sleek Photo, Creative Inspire Monitor M80, MIO Digi Walker 169, ASUS EAX1600XT SILENT/TVD/256M, ASUS EA1600PRO/TD/256M, AeroCool CoolWatch, APOS GPS, Canon Digital IXUS Wireless . .12

#### Nowe technologie

Przestrzenny interfejs .....15

### Kombajn w biurze

Test urządzeń wielofunkcyjnych 16

# **PORADY**

- BIOS bez tajemnic
- Wszystko o funkcjonowaniu, konfiguracji i aktualizacji BIOS-u .20
- **Galeria na pulpicie** Animowany pulpit flash . . . .34
- Czarny pas Windows
   Poznajemy zaawansowane narzędzia administracyjne Windows .36
- Dobre na wszystko Prezentacja usług dostępnych w serwisie Google ......40

Garnki jak żywe
 Poznajemy tajniki modelowania
 NURBS w programie 3ds max .42

- Poskładane dźwięki Montaż ścieżki dźwiękowej . .46
- Notebook na warsztacie Co trzeba wiedzieć o budowie i modernizacji laptopów ....50

# **Ekspert poleca**

# BIOS bez tajemnic 🗎 20

Bez dobrze skonfigurowanego i funkcjonującego BIOS-u żaden komputer nie będzie działał dobrze. Ekspert przedstawia szczegółowy przewodnik po rodzajach BIOS-ów, ich funkcjach oraz uczy aktualizacji

# Czarny pas Windows 🖹 36

Czas przejąć pełną kontrolę nad systemem operacyjnym. Ekspert przedstawia narzędzia i funkcje wykorzystywane przez profesjonalistów do kontrolowania Windows. Dowiemy się, jak ich użyć w domu

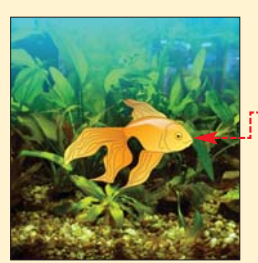

# Zdjęcie z niespodzianką 🗈 56

Czas dodać do naszych statycznych fotografii efektowne, animowane elementy 📍

# Kod z podzielną uwagą 🗎 68

Jak napisać wielowątkową aplikację? To wcale nie takie trudne. Z Ekspertem stworzymy program, który będzie wykonywał kilka czynności naraz

# Seans z pingwinem 🗎 82

Linux z powodzeniem sprawdza się w multimedialnych zadaniach, na przykład jako odtwarzacz wideo

Błyskawiczna zmiana skórki Tworzymy w ASP.NET motywy i skórki do strony WWW ...76

## ΜΔGΔΖΥΝ

#### 

## <u>LINUX</u>

#### <u>INFORMATOR</u>

- Kasa w sieci; Ankieta . . . . . 89
- Kurs Asemblera, część 3 . . . .74 Felieton; Zapowiedzi; Stopka . 90

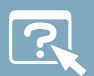

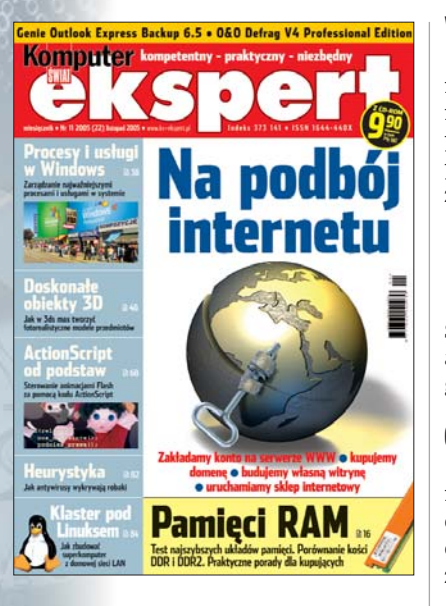

#### **Ekspert Plus**

Mam propozycję, aby Ekspert Plus był oddzielnym pismem o programowaniu, a w zwykłym Ekspercie nie było programowania.

Gregor

#### Dystrybucje Linuksa

Czy możliwe jest, abyście od czasu do czasu dołączyli do pisma jakąś dystrybucję pingwina? Często piszecie o jego nowych darmowych dystrybucjach i na tym się kończy. Może raz na rok jakieś wydanie z Linuksem, bo to trochę paranoja — tu piszecie o obsłudze (niestety wciąż za mało dokładnie), a z drugiej strony nie można wypróbować tego systemu. Wprawdzie na płycie dajecie programy, tylko gdzie mam je wykorzystać?

Może i dlatego niektórzy uważają, że to strata miejsca. Jedno wydanie dystrybucji, i to w oddzielnej książce, nie jest wystarczające. Dobra byłaby propozycja systemu, którego używa się tylko z płyty, choć oczywiście nie zastąpi to normalnej dystrybucji. Można by sprawdzić system bez instalowania i przekonać się, czy jest wart uwagi, a nie z góry krzyczeć, że nie jest potrzebny. Nie mam stałego łącza, więc nie mam możliwości ściągnięcia kilkuset megabajtów.

Pozdrawiam Elżbieta

**Od redakcji:** Jest to jakiś pomysł. Pozostaje teraz pogodzić konieczność publikowania oprogramowania windowsowego i linuksowego jednocześnie. Zastanawiamy się, jak tego dokonać. Dystrybucję w przyszłości na pewno damy, tylko jaką?

#### Więcej akcji

Mam pytanie do Eksperta mianowicie — czy Action Script na stałe zagości na łamach Eksperta? Czy będzie on kursem dla początkujących? Mam nadzieję, że tak.

#### Proszę o odpowiedź. Bob Skarpetka

**Od redakcji:** Bobie, Action Script będzie na pewno. W aktualnym numerze nie, ale w przygotowaniu już następna dawka.

## Cwany pingwin

Świetne, dzięki wielkie dla redakcji za Cygwina, nie wiedziałem, że takie coś istnieje (aż do tego numeru) i męczyłem się z rekompilacją.

#### Vampire\_O

#### Superkomputer pod ręką

Numer nie jest najgorszy, ale małe wpadki się zdarzyły. Na przykład na CD jest opisany FireFox w wersji 1.0.4, a w rzeczywistości jest 1.0.7. Zmienił się także zapowiadany temat dotyczący Linuksa. Miała być budowa RPM i DEB (będzie za miesiąc... chyba), ale za to jest, jak stworzyć własny, domowy superkomputer. Artykuł mi się spodobał, nie wiem, czy zastosuję go w praktyce, ale dobrze jest mieć coś takiego pod ręką.

#### Albert

#### Tańszy hosting

Właściwie to dlaczego w opisie hostingu nie pojawiły się www.ovh.pl i www.boo.pl? Mają całkiem dobrą ofertę. Tanie serwery, a nawet dużo oferują. Artykuł i tak jest bardzo dobry. ARI

#### Bomba na CD

Bardzo dobra (na płycie Eksperta — przyp. red.) pełna wersja programu do defragmentacji... Na forum sporo użytkowników prosiło o ten program i teraz go dostają. Dla mnie bomba.

#### cinekcool

#### Nic na CD

W tym numerze na płycie nie ma NIC ciekawego — same nudy. Mam nadzieję, że to poprawi się w grudniu.

#### Teufel

#### Inne koszty

W artykule Naprawdę wielkie halo jest błąd w tabelce z zestawieniem kosztów ponoszonych przez użytkowników TP SA i VoIP. Miesięczny koszt użytkowania to 71,98 złotego, a nie 112 złotych (to opłata instalacyjna).

Do tego nie można mieć Neostrady przy abonamencie socjalnym. Chyba że coś się zmieniło, jeśli chodzi o socjalny?

dream3r

**Od redakcji:** Faktycznie, musimy przyznać, że w tabeli z kosztami znalazły się nieścisłości. Najtańszy abonament (socjalny) nie może być łączony z Neostradą. Trzeba zamówić droższy abonament, choć z tańszymi cenami połączeń.

Natomiast najtańsza Neostrada nie kosztuje 72 złotych,lecz 118. Wspomniane przez Czytelnika 72 złote zapłacimy w momencie, gdy podpiszemy umowę na rok. Ten szczegół jest dość ważny, gdyż w czasie, gdy coraz częściej ceny połączeń internetowych spadają na łeb na szyję, wiele osób nie chce się wiązać na stałe z jedną firmą.

W artykule nie uwzględniliśmy też rozmaitych rabatów i promocji oferowanych przez TP SA, jak i firmy VoIP — z prostego powodu – promocje zwykle trwają krótko.

#### Coś nie tak

Uważam, że mechanizm konkursu Zostań ekspertem szwankuje. Nie jestem pewien, ale wydaje mi się, że odpowiedziałem poprawnie na część pytań i dostałem zero punktów. Poza tym odpowiedzi są sprawdzane za późno, za długo to trwa. Niesprawiedliwe jest też to, że liczy się czas odpowiedzi — przecież jedni dostają Eksperta prędzej, inni później, nawet w prenumeracie.

**Od redakcji:** Mechanizm konkursu działa znakomicie, szczególnie, że ostatnio go jeszcze dopieściliśmy. Niestety, sprawdzanie odpowiedzi musi trochę trwać — chociażby dlatego, że

Segregator na płyty Eksperta

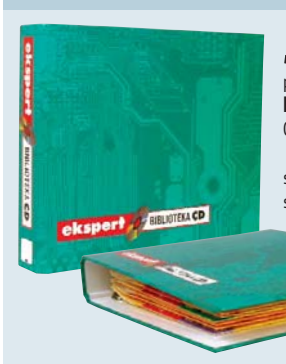

w wielu wypadkach są one niezbyt precyzyjne. Ponieważ zgodnie z regulaminem konkursu nie możemy przydzielać jednego punktu, musimy się długo i mocno zastanawiać, czy dać dwa czy zero. Co do czasu odpowiedzi, to uwierzcie, że na pendrive'a mają szanse też Ci, którzy odpowiedzą parę dni po rozpoczęciu każdej edycji.

#### Co? Za dużo?

Dlaczego jest dział Programowanie, skoro wyszedł specjalny numer — Ekspert Plus (w całości poświęcony programowaniu)?

#### Jay-Cob

**Od redakcji:** Programowanie to rzecz ważna i interesująca. Poza tym, we wszystkich ankietach, na które Czytelnicy Eksperta odpowiadają, tematyka programistyczna zajmuje czołowe miejsca popularności.

#### Licze na wiecej

Bardzo fajny numer, spodobał mi się temat Na podbój internetu, lecz zawiodłem się, bo myślałem, że będzie kilka wskazówek o tworzeniu witryn od strony wizualnej.

Przydał mi się też artykuł Rynkowe okazje, liczę na więcej takich.

### SZK

## Szybki Bill

Dlaczego nie mogę znaleźć ankiety pod adresem www. ks-ekspert.pl/ankieta?

Pod tym adresem znajduje się stara ankieta (przynajmniej w chwili pisania tego posta się znajdowała).

#### \_mK

**Od redakcji:** No, faktycznie, parę godzin po ukazaniu się Eksperta w kioskach w internecie była stara ankieta. Gratulujemy szybkości i dziękujemy za wypełnienie ankiety.

Już można nabyć segregator, w którym wygodnie przechowamy dołączane do Eksperta płyty. Sprzedaż prowadzi internetowy sklep – http://kiosk.redakcja.pl Cena – tylko 5 złotych.

Na stronie sklepu można też zamówić 12-miesięczną prenumeratę Eksperta. W takim wypadku segregator dostaniemy gratis. Jest jeszcze jeden sposób na zdobycie tego przydatnego ga-

dżetu. Wystarczy wypełnić i wysłać do redakcji ankietę opublikowaną na stronie 89 i mieć odrobinę szczęścia w losowaniu.

# konkurs informatyczny NR 3 N FKSP Uważasz, że wiesz dużo o komputerach? Sprawdź się w konkursie Eksperta

przystąpić do niego w każdej chwili. Regulamin konkursu dostępny jest na stronie www.ks-ekspert.pl/inne/konkurs W kolejnych numerach publikujemy pięć podchwytliwych pytań (każde warte 2 punkty). Pierwsze 10 osób, które udzielą dobrych odpowiedzi na wszystkie pytania z danego numeru, otrzyma pendrive. W finale na uczestników czeka 30 nagród (pokazanych poniżej) o łącznej wartości 50 000 złotych!

Konkurs Eksperta trwa przez dziesięć numerów. Można Aby wziąć udział w konkursie, trzeba najpierw zarejestrować się na stronie **www.ks-ekspert.pl/inne/konkurs**. Następnie, na tej samej stronie, należy zalogować się do specjalnego panelu konkursowego. Z jego poziomu, za pomocą formularza, należy odpowiedzieć na pytania z danego númeru Eksperta (wszystkie lub część z nich). Przesłanie odpowiedzi możliwe jest tylko raz na numer. W panelu konkursowym można również sprawdzić liczbe zdobytych punktów.

> Termin przesyłania odpowiedzi na pytania z tego numeru upływa 3 stycznia 2006 roku. Dla każdego numeru data przesłania odpowiedzi jest ustalana osobno.

# 0 komputer z procesorem Intel®

Pentium® 4 670 z technologia HT

Wartość 10x2500 złotych Do wygrania po zgromadzeniu od 80 do 100 punktów

DataTraveler"

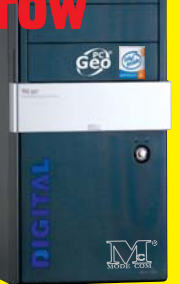

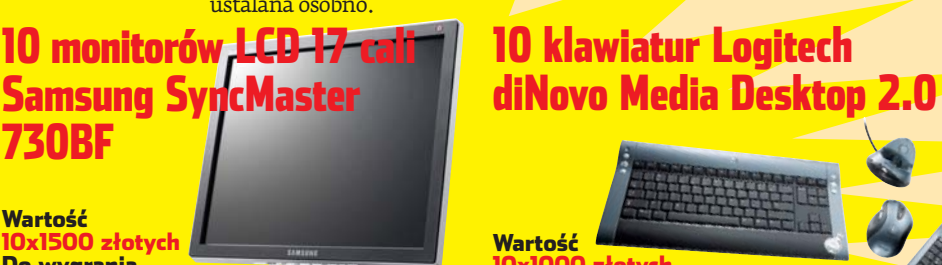

Do wygrania po zgromadzeniu od 60 do 79 punktów

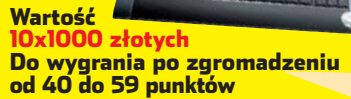

# 100 pendrive'ów Kingston DataTraveler 256 MB

Wartość 10<mark>0x100 złotych. Do wygrania w każdym numerze 10 pendrive'ów – dla</mark> osób, które jako pierwsze poprawnie odpowiedzą na wszystkie pytania

Poprawne odpowiedzi na pytania konkursowe oraz lista laureatów z Eksperta 11/2005 dostępna jest na stronie www.ks-ekspert.pl/inne/konkurs

#### **Pytanie 3 Pytanie** 1 Adres fizyczny 00-11-2F-31-3C-71 Wprowadzona przez firmę NVIDIA Choć zazwyczaj, konfigurując sieć, posługujemy się adresami technologia SLI to rozwiązanie wy-IP, czasami musimy poznać tak zwany adres MAC 🔶 naszej karty. Ta informacja jest nam pokorzystujące dwie karty graficzne. trzebna na przykład przy przekierowywaniu portów na ruterze. Większość osób ustala adres MAC, wpisując w trybie poleceń komendę ipconfig /all. Można jednak użyć innego polecenia. Łączona jest moc dwóch zamontowanych na kartach procesorów graficz-Jakie polecenie w Windows XP (składające się z jednego wyrazu) ponych. Pojawiły się jednak także Firma 3dfx była pionierem akceleracji woduje wyświetlenie adresu MAC naszych kart sieciowych? inne rozwiązania – na przykład karta grafiki 3D. Jej karty można było łączyć graficzna SLI firmy Gigabyte z dwoma GPU na parami, pojawiły się też modele jednej płytce drukowanej. To jednak nie pierwsze wieloprocesorowe Pytanie 4 <?php urządzenie zawierające wiele GPU. Kilka lat temu nieistniejąca już firma 3dfx wypuściła na if (ereg ("(+0.+\..+)", \$email)) echo 'Poprawny adres e-mail!'; rynek karty graficzne z wieloma procesorami. else W kodzie PHP za pomocą wyrażenia Jak nazywał się i ile GPU miał najmocniejszy model karty graficznej firmy 3dfx, który pojawił się w sprzedaży? echo 'Niepoprawny adres e-mail!'; regularnego 🔶 możemy sprawdzić, czy ?> znajdujący się w zmiennej **email** adres e-mail jest prawidłowy (zawiera znak @ oraz co najmniej jedną kropkę w nazwie serwera). **Pytanie 2** Jak powinno wyglądać wyrażenie regularne, aby jako poprawny uzna-Najnowsze urządzenia wało wyłącznie taki adres, w którym: Wi-Fi zawierają – przed znakiem @ znajduje się od dwóch do ośmiu małych liter (bez Podczas projektowania sieci Wi-Fi zadbano o zabezpieczenie ulepszony mechanizm znaków specjalnych) •, po znaku @ znajdują się oddzie-lone od siebie kropkami dokładtransmisji danych. Wprowadzono system WEP, który odpo-WPA2 z szyfrowaniem adam@Komputer.ekSpert.pl wiada za szyfrowanie transmisji. Jednak szybko okazało się, że 3DES, co zapewnia WEP ma poważne słabości. Klucz używany do szyfrowania bardzo dobrą ochronę nie trzy wyrazy (składające się wyłącznie z małych i wielkich liter•), sieci bezprzewodowej danych w WEP jest dość krótki (początkowo liczył zale-– ostatním wyrazem jest pl 🗕 i po nim nie może pojawić się żaden znak? dwie 40 bitów) i stały, przez co łatwy do odtworzenia przez włamywaczy. W odpowiedzi producenci **Pytanie 5** urządzeń Wi-Fi wdrożyli nowy Piękna pierwsza litera standard zabezpieczeń WPA. W WPA wprowadzono nowy Za pomocą stylów CSS można bardzo łatwo na stronie osiągnąć na przykład taki 单 efekt. D-Link mechanizm tworzący zmienne Napisz kod CSS, dzięki któremu pierwsza litera tekstu umieszczonego klucze robocze. pomiędzy znacznikami i będzie dokładnie dwukrotnie wyższa Jak nazywa się mechanizm odpowiedzialny za dynamiczne tworzenie od dużej litery M. Kod tego stylu musi składać się z odpowiedniego selektora oraz jednej właściwości i przypisanej do niej wartości. kluczy roboczych szyfrujących transmisję danych w sieciach Wi-Fi? SPONSORZY NAGRÓD: Komputronil pl intel. 候 Logitech Kingston SAMSUNG

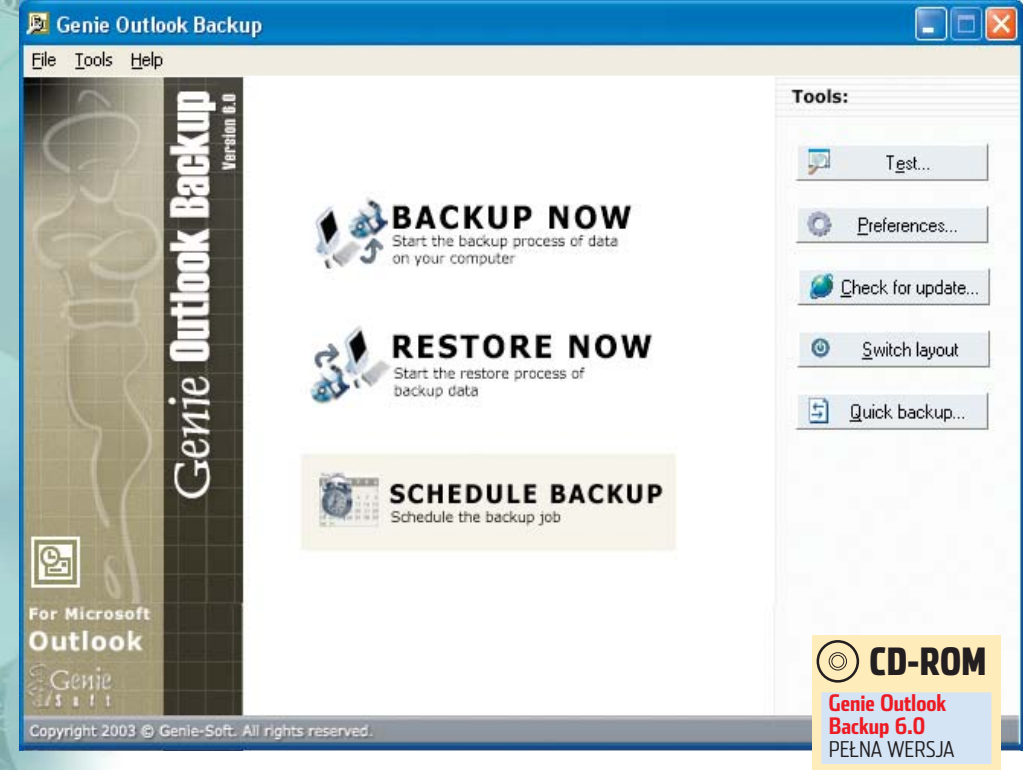

# Poczta chroniona

# Utrata przechowywanej w Outlooku poczty może być dotkliwa. Chyba że wcześniej skorzystamy z Outlook Backupu

oczta elektroniczna zapisana w naszym programie pocztowym często stanowi dla nas cenną dokumentację. Warto więc zadbać o jej bezpieczeństwo. Najskuteczniejszą metodą ochrony elektronicznej korespondencji jest jej archiwizacja. Microsoft Outlook oferuje możliwość eksportowania i importowania wiadomości oraz kont pocztowych. Jednak mechanizm ten nie pozwala na zarchiwizowanie na przykład wszystkich ustawień i jest skomplikowany w obsłudze. Łatwo więc przy tworzeniu kopii i jej odzyskiwaniu popełnić błąd.

Dlatego do archiwizowania poczty zgromadzonej w Microsoft Outlooku Ekspert radzi wykorzystać aplikację Genie Outlook Backup. Nie dość, że pozwoli sprawnie przygotować kopię wszystkich ważnych danych z Outlooka, to jeszcze umożliwi zautomatyzowanie tej operacji. Program współpracuje z Microsoft Outlook w wersjach

2000, XP i z najnow-

szym Outlook 2003.

Nie tylko poczta

Głównym zadaniem Genie Outlook

Backupu jest tworze-

ustawień kont poczto-

zgromadzonej w pro-

nie jedyne możliwości

tej pożytecznej aplikacji. Dzięki programo-

wi zachowamy również notatki wykona-

ne za pomocą wbudowanych w Outlook

narzędzi, takich jak

nie kopii zapasowej

wych oraz poczty

gramie Microsoft Outlook. To jednak

(i) Możliwości archiwizowanych danych

| Nazwa rodzaju danych             | Opis                                                                        |
|----------------------------------|-----------------------------------------------------------------------------|
| PST Files                        | Wiadomości e-mail wraz z załącznikami                                       |
|                                  | Kontakty zgromadzone w Microsoft Outlooku                                   |
|                                  | Zaplanowane zadania w programie                                             |
|                                  | Kalendarz i zapisane w nim terminy                                          |
|                                  | Zapisane notatki                                                            |
|                                  | Utworzone przez nas skróty w Microsoft Outlooku                             |
| 🗹 Personal Files and Data Folder | Informacje osobiste skojarzone z programem Microsoft Outlook                |
| Setting and control information  | Ustawienia i preferencje dotyczące wiadomości przechowywanych w Outlooku    |
| 🗹 Outlook Signatures             | Sygnatury dla wiadomości e-mail                                             |
| 🗹 Outlook Stationery             | Ustawienia papeterii oraz fontów używanych do redagowania wiadomości e-mail |
| 🗹 Outlook Custom Forms           | Formularze programu Microsoft Office                                        |
| 🗹 Internet e-mail Accounts       | Konta e-mail w programie Microsoft Outlook                                  |
| 🗹 Outlook Options Settings       | Opcje i ustawienia programu Microsoft Outlook                               |
| ₩ Windows Favorites              | Folder z ulubionymi odnośnikami do stron WWW                                |
| 🗹 🥶 Internet Explorer Settings   | Ustawienia programu Internet Explorer                                       |
| 🗹 😳 Windows Address Book (WAB)   | Informacje przechowywane w książce adresowej Windows                        |
| My Files                         | Wybrane przez użytkownika inne pliki z dysku twardego                       |

# **(i) Wymagania systemowe**

- procesor Pentium 166 lub lepszy
- 16 MB pamięci RAM (zalecane 32 MB)
- 20 MB wolnego miejsca na dysku
- Windows 98/Me/2000/XP
  Microsoft Internet Explorer 5.0 lub nowszy

Kalendarz, Notatnik czy moduł Zadania. W tworzonych archiwach możemy również zapisać ustawienia przeglądarki Internet Explorer, folder z odnośnikami do ulubionych stron WWW, a także wybrane przez nas pliki przechowywane na dysku twardym komputera. W tabeli Możliwości archiwizowanych danych Ekspert wymienił dane, których kopie możemy wykonać za pomocą Genie Outlook Backupu.

## Jak działa program

Przed wykonaniem kopii zapasowej danych za pomocą Genie Outlook Backupu musimy najpierw utworzyć zadanie. Aby to zrobić, klikamy na przycisk ●. Odpowiednio skonfigurowane zadanie (jak to zrobić, dowiemy się z następnej strony) możemy wykonać natychmiast po jego utworzeniu lub zachować na dysku i wykorzystać je w przyszłości.

Możemy zapisać dowolną liczbę różnie skonfigurowanych zadań. Kreator przeznaczony do szybkiego wykonania kopii zapasowej wywołujemy, klikając na przycisk Duick backup... w głównym oknie programu. Następnie z listy, która się wyświetla, wybieramy nazwę przygotowanego wcześniej zadania.

Wykonane kopie zapasowe możemy bardzo łatwo odzyskać. Wystarczy kliknąć na przycisk • w głównym oknie programu i w otwartym oknie wskazać lokalizację pliku z kopią zapasową. Dalsze instrukcje, jak odzyskiwać dane z kopii zapasowej, znajdziemy na następnej stronie opisu.

Silną stroną aplikacji jest możliwość wykonywania backupu automatycznie o ustalonej godzinie, na przykład raz w tygodniu. Funkcję tę możemy uaktywnić, klikając na przycisk •----

## Dla kogo program

Niewątpliwie Genie Outlook Backup to niezastąpiona aplikacja dla osób, które chcą szybko i skutecznie chronić swoje dane przed ich utratą. Walory aplikacji docenią przede wszystkim użytkownicy programu Microsoft Outlook, w którym utworzenie kopii poczty jest dość skomplikowane. Program okaże się niezwykle pomocny przy reinstalacji systemu Windows. Dzięki Genie Outlook Backupowi szybko przywrócimy do odpowiednich folderów zapisane w profilu użytkownika dane.

# (i) Licencja aplikacji

Zamieszczonej na płycie aplikacji możemy używać w celach prywatnych i komercyjnych na terytorium Polski. Aby legalnie korzystać z programu w firmie, należy zachować czasopismo razem z płytą oraz fakturę jego zakupu. Jedno zakupione czasopismo uprawnia do korzystania z programu na jednym komputerze.

# 6 GRUDZIEŃ 2005 ekspert

# **Obsługa Genie Outlook Backupu**

pcje, które oferuje program, pozwalają dostosować wykonywanie backupu do indywidualnych potrzeb użytkownika. Ekspert pokaże, jak przygotować zadanie, które wykona za nas wierną kopię ustawień i poczty zapisanych w Microsoft Outlooku, konfiguracji Internet Explorera, folderu 🔀 Ulubione, książki adresowej Windows oraz wybranych plików z dysku twardego. Dowiemy się też, jak odzyskać pocztę z takiej kopii.

## Przygotowujemy kopię zapasową danych

Utworzone archiwum zapiszemy w formie pliku wykonywalnego, co pozwoli nam na odtworzenie danych nawet na komputerze bez

zainstalowanego Genie Outlook Backupu.

🖌 🔊 BACKUP NOW

Program uruchamiamy, klikając w menu Start kolejno na 📻 Programy (w systemie Windows XP na Wszystkie programy 🛅 Genie-Soft j 🧝 Genie Outlook Backup 6.0. W głów-

| 0.1                   | iluo Budulilu.                                      | obumaniy 2a                                                       | ·        |
|-----------------------|-----------------------------------------------------|-------------------------------------------------------------------|----------|
| Create a New Backup J | ob                                                  |                                                                   |          |
| Backup Job Name:      | Kopia wszystkich danych                             |                                                                   |          |
| Backup File Name:     | Archiwum_GenieOB                                    |                                                                   |          |
| Backup Description    | Kopia zapasowa Microsol<br>Ksiązki adresowej Windoi | it Outlook, ustawień IE, Ulubion<br>ws i najważniejszych plików 🍯 | ych, A   |
| I ink job name with   | file name                                           | Timestamo                                                         | Sottions |

znaczenie 🔶 i w pole 🔶 wpisujemy nazwę dla pliku, w którym zapisana zostanie kopia danych. Następnie w pole • wpisujemy notatkę określającą rodzaj archiwizowanych danych. Klikamy na przycisk Next

Plik kopii zapasowej możemy zapisać za-Plik kopii zapasowej mozeni, -----równo na dysku twardym komputera lub dysku sieciowym 1, jak również na wymiennym nośniku danych typu pendrive 2 a nawet na płycie CD/DVD 3. Ostatnia opcja zapisu wymaga zainstalowanego w systemie programu do pakietowego zapisu danych, na przykład Roxio DirectCD lub Nero InCD.

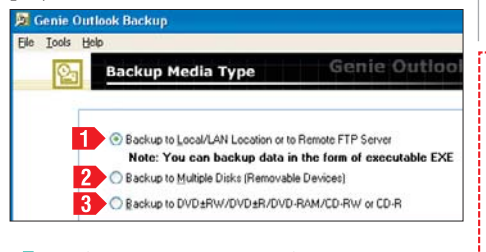

Umieszczamy zaznaczenie w polu 4 Backup as executable <u>E</u>XE file, aby wszystkie dane zostały zapisane w formie pliku EXE, i klikamy na przycisk Next **)**. **Uwaga!** Aby stworzyć backup w postaci pliku wykonywalnego, musimy zaznaczyć opcję archiwizacji na nośniku lokalnym, w sieci lub na serwerze FTP 1. Dla innych lokalizacji taka forma zapisu danych jest niedostępna.

5 W kolejnym oknie klikamy na ☑ⓒ Outlook Data (2000/2003/2003)]. Aby do archiwum dodać również folder Ulubione. ustawienia przeglądarki Internet Explorer i książkę adresową Windows, umieszczamy zaznaczenia odpowiednio w polach •.

| Genie Outlook Backup                            |                                         |                                                         |
|-------------------------------------------------|-----------------------------------------|---------------------------------------------------------|
| File Tools Help                                 |                                         |                                                         |
| Backup Items                                    |                                         | Genie Outlook B                                         |
| Choose which item you want to backup by clickin | g the check                             | kbox next to it                                         |
| Qualable Backup Items                           | Oudool                                  | : Data (2000/2002/2003)                                 |
| Windows Favorites                               | Click the                               | e checkbox to select any item you want                  |
| W Internet Explorer Settings                    | Ptofile:                                | Outlook                                                 |
| My Files                                        | 8                                       | Outlook Data (2000/2002/2003)                           |
|                                                 | (H) (H) (H) (H) (H) (H) (H) (H) (H) (H) | PST Files<br>Personal Files and Data Folder             |
|                                                 | ۲                                       | Setting and control information                         |
|                                                 | 8.2                                     | Outlook Custom Forms<br>Outlook 2000/2002/2003 Settings |
|                                                 |                                         | Internet e-mail Accounts                                |
|                                                 |                                         | Uutiook Options Settings                                |

**6** Opcja <u>My Files</u> pozwala na dodanie do naszego archiwum wybranych plików z dysku. W tym celu zaznaczamy 🗹 📄 My Files i klikamy na przycisk Add Files. W otwartym oknie wybieramy plik na dysku i klikamy na przycisk Otwórz, W ten sposób możemy dodać więcej plików do tworzonej kopii. Na koniec amy na Next 🕨 🕨 Selected Data:

Estimated Size: 1.12 MB Estimated Items: 27 W dolnej części okna programu, w polu 🖲 wyświetlany jest rozmiar utworzonego archiwum. Jeśli zajmuje ono więcej niż 2 GB, musimy zrezygnować z zapisania backupu w pliku wykonywalnym. W takim wypadku klika-

my na przycisk 🗨 Previous i usuwamy zaznaczenie z pola 🗹 Backup as executable <u>E</u>XE file. Niestety, archiwum, które nie jest plikiem EXE, odtworzymy tylko na komputerze z zainstalowanym Genie Outlook Backupem. Dwa razy z kolei klikamy na Next .

ecurity Settings

Kopię zapasową warto zabezpieczyć hasłem przed dostępem niepowołanych osób. Aby to zrobić, klikamy

| O No Security    |       |
|------------------|-------|
| Password Prote   | ction |
| 128 Bit Encrypt  | no    |
| Password         |       |
| Confirm Password |       |
|                  |       |

na 单 i w pola 单 wpisujemy hasło, które będzie chroniło nasze archiwum. Klikamy na przycisk Next .

W kolejnym oknie 🖕 możemy odczytać g między innymi szacowany rozmiar kopii zapasowej, wolną przestrzeń na dysku docelowym oraz ścieżkę tworzenia backupu.

|   | Π   | Kliknięciem na Backup Now rozpoczy-  |
|---|-----|--------------------------------------|
|   | U   | namy tworzenie kopii zapasowej.      |
| ר | nos | stenie procesu informuje nas pasek 🗕 |

| Total Size: 3   | 31.54 MB          | Total Items: | 757 Itoms |
|-----------------|-------------------|--------------|-----------|
| Backup Type:    | Normal Backup     |              |           |
| Available Size: | 1.56 GB           |              |           |
| Backup Output   | Location          |              |           |
| C:\Genie0B\N    | ow Backup Job.exe |              |           |

# 😨 Ekspert radzi

eżeli nasze archiwum będziemy przenosić na inny komputer, na przykład na płycie CD, możemy automatycznie podzielić tworzony backup na odpowiedniej wielkości pliki. Aby to zrobić, w oknie 🗨 klikamy na przycisk 🛕 dvanc

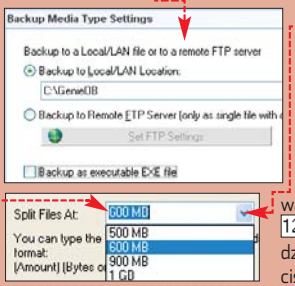

Następnie z listy • wybieramy rozmiar pojedvnczego pliku. Możemy również sami wpisać wymagany rozmiar poszczególnych części archiwum, klikając na 🔶 i wpisując odpowiednia wartość (na przykład 128 MB). Wybór zatwierdzamy kliknięciem na przycisk OK.

Po zakończeniu tworzenia plików archiwum w wyświetlonym oknie klikamy na przycisk No i zamykamy program, klikając na Quit i na Quit.

## Przywracamy dane z archiwum

Kopię zapasową możemy w prosty sposób odzyskać. Jeśli backup ma postać pliku EXE, nie bedzie nawet potrzebny Genie Outlook Backup. Uwaga! Przywracając kopię zapasową, nadpisywane są wszelkie dane znajdujące się w danym profilu Outlooka.

Dwukrotnie klikamy na plik z kopia zapasową przygotowaną według porad z poprzedniej wskazówki. er Your Password

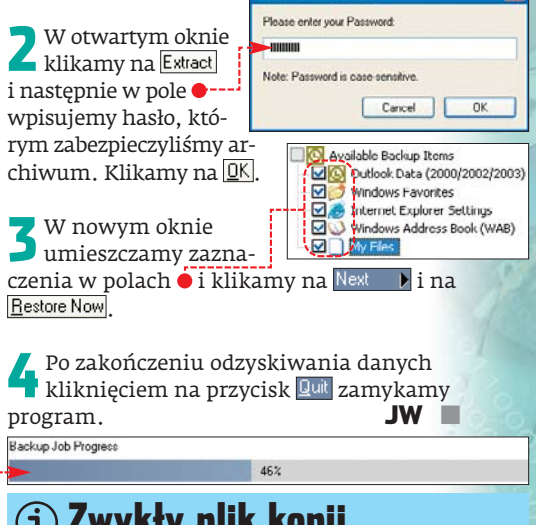

# (i) Zwykły plik kopii

Jeśli nasza kopia zapasowa nie została utworzona jako plik wykonywalny, uruchamiamy Genie Outlook Backup i w głównym oknie programu k<u>likamy na 🔶 -</u> Następnie klikamy na przycisk 🗁 Select file to restore..., klik-

nięciem wskazujemy plik utworzonej wcześniej kopii zapaso-wej i klikamy na Otwórz oraz RESTORE NOW

na Next . Przechodzimy do punktu 3 tej wskazówki.

# 🐨 Warto zajrzeć...

## Ksiażka:

- Wielka księga wskazówek opracowanie Paweł Paczuski, Axel Springer Polska Sp. z o.o., Warszawa 2005, cena 19,90 zł.
- **Adresy WWW:**
- www.genie-soft.com
- http://support.microsoft.com/default.aspx?scid=kb;pl;287070

|                                                                                                    | () CD-ROM                                                                                                    |
|----------------------------------------------------------------------------------------------------|----------------------------------------------------------------------------------------------------|
| Section Welcome to Paragon Exact Image I                                                                                                    |                                                                                                    |
| Iools Wizards Navigate Yew Help                                                                                                    | Paragon Exact<br>Image 7<br>PEŁNA WERSJA                                                                                          |
| Back Up         Schedule Backup         Restore         Help         Back Forward         Stop         Betresh           Select a Wizerd         Image: Select a Wizerd         Image: Select a Wizerd | Paragon Exact<br>Image 7 – plik ISO<br>PEŁNA WERSJA                                                                               |
| Image Backup Capsule         Type:         Basic Hard Disk Drive           Image Backup hard disks or selected partitions         55,91 GB         Sector por track:         63           Image Backup hard disks or selected partitions         Cylinders:         7239         7239                                                                                                    | Folder Redirector<br>freeware                                                                                                    |
| Create a Backup Capsule     Backup capsule     Backup capsule     Backup capsule     Backup capsule     Backup capsule     Backup capsule     Backup capsule     Backup capsule     Backup capsule     Backup capsule     Backup capsule     Create a Backup Capsule     Backup capsule     Backup capsule     Capsule     Schedule backup of the entire disk     Backup of the date this hard disk contains. All the partitio     according to the scheduling scenario.                                                                                                    | ured.<br>at be accidentally lost or damaged.<br>isk will be added to the archive.<br>ms on this disk will be added to the archive |
| News and Documentation 🛞 Hard Disk 0 (ST 3160023A)                                                                                                    |                                                                                                    |
| Image About Exact Image       Image Itelp         Image Itelp       Image Itelp         Image Itelp       Image                                                                                                    | (Unalloca<br>28.96 GB<br>R 6L06073)<br>20.74 GB FAT 32                                                                            |
|                                                                                                    | Γ.                                                                                                    |

# **Bezpieczne bajty**

# Przywrócenie kopii zapasowej to najlepsza metoda na rozpoczęcie pracy po awarii systemu operacyjnego. Kopię taką najszybciej wykonamy za pomocą Paragon Exact Image

ożliwych przyczyn awarii systemu operacyjnego lub utraty danych jest wiele. Losowych sytuacji, takich jak uszkodzenie partycji dysku twardego czy awaria systemu operacyjnego, nie da się zwykle przewidzieć. Sztuka jest być przygotowanym na szybki powrót do stanu sprzed awarii, niezależnie od tego, co stało się z Windows. Na taki komfort pozwala kopia bezpieczeństwa. Niestety, nie zawsze wiemy, które dane należy skopiować, więc często zdarza się przeoczyć ważne pliki. A jeśli po prostu zapomnimy stworzyć kopię danych, to podczas awarii jesteśmy bezradni.

| 🚜 Manage Backup Capsule Wizard                                                                                                    | ? 🛛  |
|----------------------------------------------------------------------------------------------------|------|
| Where to create a backup capsule<br>Select a hard disk and mark the position where you would like to create the new backup<br>capsule.          | 1    |
| On this page you can select a hard disk where a backup capsule will be created as well as the rela<br>porition of the capsule on the hard disk. | tive |
| Hard Disk U [S13160023A]                                                                                                    | 7-   |
| (°)<br>(°)<br>(°)<br>(°)<br>(°)<br>(°)<br>(°)<br>(°)                                                                                            |      |
| Hard Disk 1 IMAXTUR 6LU6031 Use the buttons to move the marker. Backup capsule will be created where the marker is.                             |      |
| < <u>₿</u> ack <u>N</u> ext > <u>C</u> a                                                                                                    | ncel |

Nailepszym sposobem jest wiec skopiowanie zawartości dysku bit po bicie. Tworzenie obrazów partycji lub nawet dysków twardych to najprostsza z możliwych metod zabezpieczania się przed utratą danych. Przygotowanie obrazu partycji systemowej zaoszczędzi nam dodatkowo mnóstwo czasu, potrzebnego na instalację i konfigurację Windows oraz aplikacji, których używamy na co dzień.

Na rynku obecnych jest kilka narzędzi przeznaczonych do backupu dysków. Ekspert proponuje skorzystanie z programu Paragon Exact Image, jednego z najlep-

szych i najłatwiejszych w użyciu. Pełną wersję tej aplikacji znajdzie-🙀 my na dołączonej do tego wydania Eksperta płycie CD-ROM.

#### Praca z kreatorami

Paragon Exact Image cechuje łatwość obsługi. Osiągnięto ją głównie za sprawą przejrzystego menu oraz pracy opartej na kreatorach 🌢. Mimo że interfejs programu jest w języku angielskim, jego obsługa jest bardzo intuicyjna.

Do wszystkich funkcji Exact Image dostaniemy się bezpośrednio z okna głównego aplikacji, bez konieczności

# (i) Wymagania systemowe

- procesor Pentium 300 MHz lub lepszy
- 128 MB pamięci RAM
- 40 MB wolnego miejsca na dysku + wolne miejsce na obrazy partycji
- Windows 95/98/Me/NT/2000/XP

błądzenia po rozwijanych menu. Każde narzędzie oznaczone jest ikoną z podpisem •; dającą jasny przekaz Backup hard disks or co do funkcji, którą selected partitions reprezentuie.

W prawej części okna głównego aplikacji przedstawione są dyski twarde komputera

wraz z mapą partycji oraz najważniejszymi informacjami na temat każdego dysku. Takie rozwiązanie bardzo ułatwia zaplanowanie backupu i wybór miejsca przechowywania kopii bezpieczeństwa.

#### Zestaw narzędzi

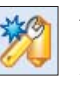

Menedżer kapsuły ratunkowej Obrazy przygotowywane za pomoca Exact Image zapisywane są na specjalnie przygotowanym miejscu na dysku twardym komputera. W praktyce jest to

osobna, ukryta partycja, dostępna wyłącznie z interfejsu programu Exact Image. Niemożliwe jest więc jej skasowanie lub uszkodzenie z poziomu Windows.

#### Terminarz

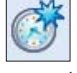

Exact Image wyposażono w wygodny terminarz, który pozwoli zaplanować automatyczne wykonywanie kopii zapasowej w określonym terminie.

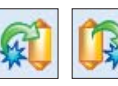

#### Przygotowanie i odzyskiwanie obrazu

Tworzenie i odzyskiwanie obrazu dysku lub partycji odbywa się za pomocą dwóch wygodnych kreatorów. Obraz może być zapisany zarówno w Kapsule na lokalnym lub sieciowym dysku twardym, jak i wypalony na płycie CD/DVD.

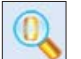

#### Explorator obrazów

Narzędzie to pozwala na przegladanie zawartości archiwów przygotowanych za pomocą Exact Image. Korzystając z niego, możemy kopiować pojedyncze pliki bez konieczności przywracania całego obrazu.

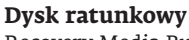

Recovery Media Builder pozwala na przygotowanie specjalnego nośnika ratunkowego, który umożliwia przywrócenie kopii w wypadku, gdy w ogóle nie jest możliwe uruchomienie systemu operacyjnego.

# (i) Bootowalna płyta

zasem zdarza się, że awaria Windows jest na tyle poważna, że niemożliwe jest uruchomienie systemu. Na taką sytuację również powinniśmy się przygotować, tworząc specjalny dysk ratunkowy 🔶. Inną możliwością jest przygotowanie zawczasu bootowalnej płyty. Nagramy ją, korzystając ze specjalnej wersji Paragon Exact Image (plik ISO), zamieszczonej na płycie Eksperta. Funkcjonalność i obsługa programu uruchamianego z bootowalnej płyty jest analogiczna, jak wersji przeznaczonej do instalacji w systemie Windows.

8 GRUDZIEŃ 2005 ekspert

# **Obsługa Paragon Exact Image**

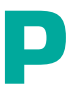

rzed wykonaniem obrazu partycji systemowej za pomocą Exact Image musimy przygotować miejsce na dysku twardym.

## Mieisce na obraz

Uruchamiamy kreator Kapsuły ratunkowej. Aby to zrobić, klikamy na ikone 🖕 w oknie głównym programu. Na pierwszym ekranie klikamy na Next >.

Następnie wskazujemy dysk, na którym utworzona zostanie kapsuła 🎈, i przechodzimy dalej.

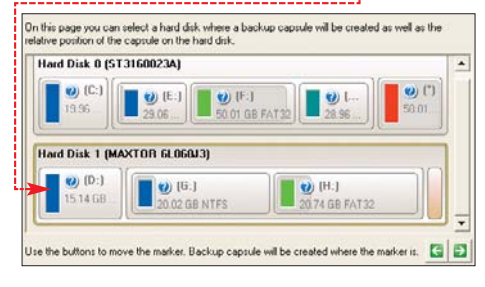

W dolnej części kolejnego ekranu pojawia się suwak. Za jego pomocą ustalamy rozmiar kapsuły •.

| Hard Dick T (MOSTON 6C06003)             |                        |             | _                      |
|------------------------------------------|------------------------|-------------|------------------------|
| (G:)<br>11.20                            | (H:)<br>20.74 GB FAT32 |             | <b>99 8</b><br>1.86 68 |
| Backup capsule - current size is 3.86 GB | Ma                     | r capule si | w 14.65 G              |
| Min capsule size: 0 Bytes                | Ma                     |             |                        |

🗖 planszy kreato-C No, let me reconsider ra zostaniemy poproszeni o zatwierdzenie zmian – zaznaczamy więc opcję ● i klikamy na Next>.

5 Kreator roz-pocznie przygotowywanie na dvsku twardym specjalnego miejsca do bezpiecznego przechowywania kopii zapasowych .--Proces ten może potrwać od kil-

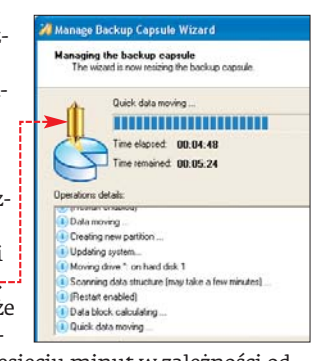

ku do kilkudziesięciu minut w zależności od rozmiaru kapsuły. Operacja tworzenia kapsuły przebiega bez utraty danych na dysku.

## Wykonujemy kopię zapasową partycji lub dysku

Podobnie, jak w wypadku tworzenia Kapsuły bezpieczeństwa, obraz partycji wykonujemy za pomocą specjalnego kreatora.

Klikamy na ikonę \varTheta w oknie głównym programu.

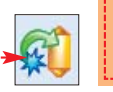

**2** Wstawiając zaznaczenie na drzewie napędów 🔍, wskazujemy dysk (lub partycję), którego obraz chcemy wykonać. Przechodzimy dalej, klikając na Next>.

| Name                         | Type                  | File system | Size      | Used    |
|------------------------------|-----------------------|-------------|-----------|---------|
| 🗄 - 🛄 My Computer            | My Computer           |             |           |         |
| - F Bard Disk 0 (ST31600234) | Basic Hard Disk Dr    | ive         | 149.05 GB |         |
| First Hard Disk Track        | First Track           |             | 0 Bytes   |         |
| Master Boot Record           | MBR                   |             | 0 Bytes   |         |
| >>> 🔽 🕞 Logical Ditk (C.)    | Primaty               | NTFS        | 19.96 GB  | 6.391   |
| Extended Partition           | Extended              | Invalid     | 108.03 GB |         |
| - Clogical Dak (E.)          | Logical               | NTFS        | 29.06 GB  | 1.81    |
| Logical Disk (F-)            | Logical               | FAT32       | 50.01 GB  | 47.18   |
| Logical Disk. (*)            | Primary               | Invalid     | 50.01 GB  | 2048.00 |
| Hard Dick 1 (MAXTOR 6L060    | J31Basic Hard Disk Dr | ive         | 55.91 GB  |         |
|                              | 0/1212/07/14/07/04/5  | 1255        | Same      |         |

🛛 Wybieramy miejsce, w którym zapisany zostanie obraz dysku lub partycji •. Do wyboru mamy przygotowaną wcześniej kapsułę •, inny dysk lub partycję, dysk sieciowy oraz płytę CD/DVD - jeśli dysponujemy odpowiednią nagrywarką. Klikamy na Next >, aby przejść dalej.

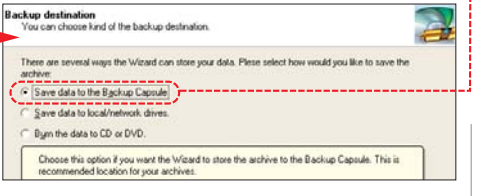

Kreator przyporządkuje symbol tworzo-4 Rreator przyporząukuje 0, ..... nemu archiwum • (możemy nadać mu

dowolną włas-- Archive details ną nazwę). Przechodzimy dalej.

| Archive name.     | arc_14110510202       | 4253 🔫  |
|-------------------|-----------------------|---------|
| Estimated archive | sizo:                 | 3.66 GB |
| Space available o | n backup destination: | 3.84 GB |

Do każdej kopii możemy dołączyć komentarz złożony z maksymalnie 128 znaków. Standardowo jest to nazwa i czas utworzenia obrazu 🗭. Klikamy kolejno dwa razy na przycisk Next>. Program rozpocznie tworzenie skompresowanej kopii dysku lub partycji.

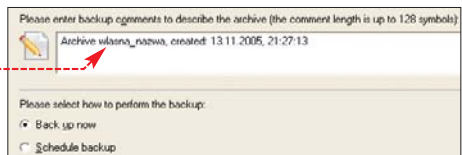

# Odzyskujemy obraz

Przywracanie danych z kopii bezpieczeństwa odbywa się na tej samej zasadzie, co wykonanie obrazu. Do tego celu również służy poręczny kreator.

Kreator odzyskiwania obrazu oznaczony jest ikoną 🔶. Klikamy więc na nią. Na powitalnym ekranie kreatora klikamy na Next >.

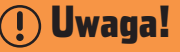

Przypadku, gdy wykonaliśmy obraz całego dysku i będziemy chcieli skopiować go na dysk o większej pojemności, warto zaznaczyć opcję 🔍 Dzięki niej zachowane zostaną oryginalne proporcje w rozmiarach partycji na nowym dysku, na przykład 70 pro-Hard Disk Bestore Options cent na partycję C Copy data and resize partitions proportionally i 30 procent na D.

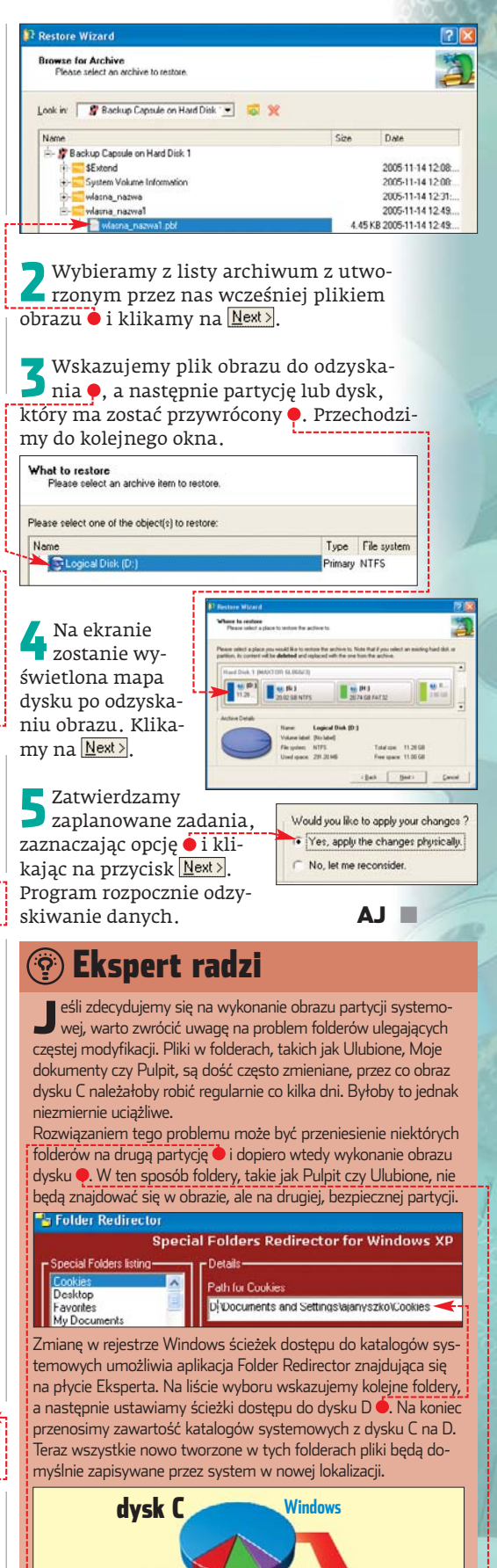

kapsuła Pulpit Moje Ulubione dysk D dokumenty przeniesione foldery obraz dysku ze zmienną zawartością

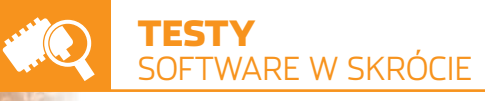

#### **Microsoft Singularity**

# Młodszy brat Windows

iewątpliwie jest to zaskakująca wiadomość, ale w ofercie Microsoftu pojawi sie drugi obok Windows system operacyjny. Gigant z Redmond ogłosił bowiem, że inwestuje także w rozwój całkiem nowego rozwiązania o nazwie Singularity. Według Microsoftu ten system nie ma nic wspólnego z serią Windows i jest pisany zupełnie od podstaw. Grupa informatyków za-

trudniona w dziale badawczym (Microsoft Research Team) ma bowiem zamiar stworzyć system bezawaryjny. Do tej pory zostało napisane (w języku C# z wykorzystaniem specjalnie stworzonej platformy Bartok) jadro systemu. Jednak programiści zapowiadają już prace nad podstawowym oprogramowaniem. Według Microsoftu, nowy system ma się wyróżniać dużą stabilnością i szybkością

| Research                                                                                                    | Search: Al Research Online 😿                                                                                                    | Search: All Research Online 🐨                                                |  |
|----------------------------------------------------------------------------------------------------|----------------------------------------------------------------------------------------------------|------------------------------------------------------------------------------|--|
| Nicrosoft Research Home<br>Louit Microsoft Research<br>Iesearch Areas<br>Ieople<br>Jorldwide Labs                           | Singularity                                                                                                    |                                                                              |  |
| Iniversity Relations<br>Tews<br>Dublications<br>Downloads<br>Conferences and Events<br>acctures Online<br>Related Web Sites | - "it is impossible to predict how a singularity will affect objects in its causal future." - <u>NCSA Cyberia</u><br><u>Gluxary</u> What's New?! We recently released an extensive <u>Technical Report</u> describing the current state of the Singularity<br>Project. Overview                                                                                                   | Verview Publications Presentations Project Members Associated Groups Interns |  |
| Press Resources<br>Gareers<br>Visiting Microsoft Research<br>Contact Us                                                     | Singularity is a research project focused on the construction of dependable systems through<br>innovation in the areas of systems, languages, and tools, we are building a research <u>operating</u><br><u>systemp</u> prolutyme (called Singularity), extending programming languages, and developing new<br>techniques and tools for specifying and verifying program behavior. | ● <u>Jobs</u>                                                                |  |

stronie wyłącznie ogólne informacje na temat nowego systemu i nie udostępnia nawet jego próbnej wersii

## Kaspersky Anti-Virus Personal 2006 Beta 1

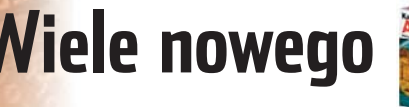

ojawiła się wersja beta jednego z najlepszych antywirusów - Kaspersky Anti-Virus. Stanowi on zapowiedź nieodległej premiery programu Kaspersky Anti-Virus Personal 2006. W nowym narzędziu zwalczającym złośliwe programy znajdziemy funkcje znane z poprzedniej wersji oraz wiele nowych i ciekawych udoskonaleń. Według producenta program będzie szybciej przetwarzał dane (dzięki zastosowaniu nowej technologii iStream) oraz pobierał uaktualnienia (ich rozmiar

|   | Werdykt:                  | Kolejna dobra i niezawodna<br>w usuwaniu wirusów edycja<br>Kaspersky'ego |
|---|---------------------------|--------------------------------------------------------------------------|
| 1 | Nazwa programu            | Kaspersky Anti-Virus Personal 2006 Beta 1                                |
|   | Strona WWW                | www.kaspersky.com/personal                                               |
|   | Cena                      | brak danych*                                                             |
|   | * Produkt w fazie rozwoju |                                                                          |

#### Zend Studio 5.0

# Doskonałe PHP

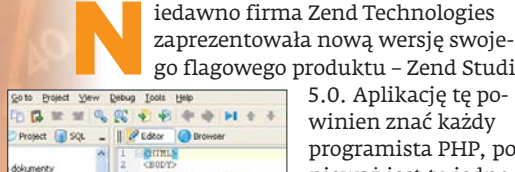

W Zend Studio możemy tworzyć kod

i oglądać jego działanie

go flagowego produktu - Zend Studio 5.0. Aplikację tę powinien znać każdy programista PHP, ponieważ jest to jedno z najlepszych środowisk przygotowanych specjalnie dla tego ję-

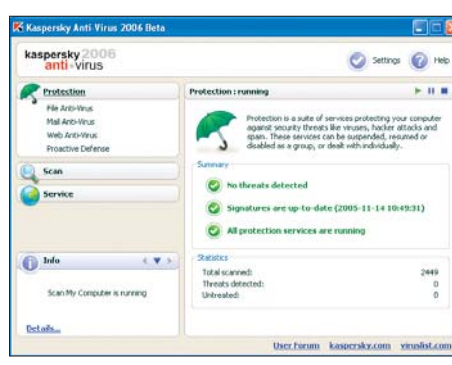

Kaspersky Anti-Virus 2006 ma poprawiony wygląd i obsługę

udało się zmniejszyć około 20 razy). Możliwe będzie także wstrzymywanie działania aplikacji oraz kontrola ukrytych procesów.

W informacjach prasowych znajdziemy także zapewnienie, że dzięki zastosowaniu nowych algorytmów skanowania Kaspersky Anti-Virus 2006 zużywać będzie mniej zasobów komputera – ucieszy to z pewnością użytkowników laptopów, którzy zaoszczędzą dużo energii.

zyka. W najnowszej wersji programu znajdziemy nowe przykłady kodów, zmodyfikowany sposób nawigacji pomiędzy klasami tworzonego projektu i bezpieczniejszy sposób połączenia z serwerem FTP, a także możliwości prostego generowania plików WSDL.

| Werdykt:                  | Doskonała wersja środowiska<br>programistycznego do PHP,<br>jednak kosztuje zbyt dużo | ekspert |
|---------------------------|---------------------------------------------------------------------------------------|---------|
| Nazwa programu            | Zend Studio 5                                                                         |         |
| Strona WWW                | www.zend.com                                                                          |         |
| Cena                      | około 1350 zł*                                                                        |         |
| * Według kursu dolara z c | Inia 10.11.2005                                                                       |         |

działania uruchamianych procesów. Jednak już teraz sprawdzone w Singularity techniki adaptowane są do systemów Windows, w szczególności do Windows Vista. Czy więc niedługo doczekamy się wydania równoległego systemu operacyjnego z Redmond, ko bazą testów nowych technologii, które potem zostaną

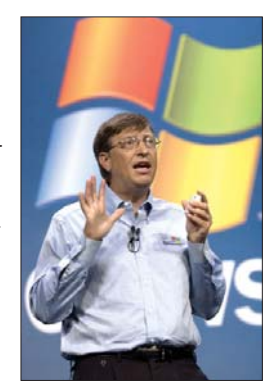

Na razie Bill Gates skupia się na promowaniu Windows i nie czy też będzie on tyl- wspomina o Singularity. Ale nowy bezawaryjny system może okazać się asem w rękawie giganta z Redmond

wvkorzystane w Windows. Na razie The Microsoft Research Team rekrutuje nowych informatyków do pracy nad Singularity.

| Werdykt:                            | Bardzo ciekawa inicjatywa,<br>wszyscy czekamy na efekty |
|-------------------------------------|---------------------------------------------------------|
| Nazwa programu                      | Microsoft Singularity                                   |
| Strona WWW                          | http://research.microsoft.com/os/singularity            |
| Cena                                | brak danych*                                            |
| * Produkt we wczesnej fazie rozwoju |                                                         |

# WinZip 10.0 PRO Profesjonalny paker

o można zrobić, aby najpopularniejszy program do pakowania zyskał jeszcze większe uznanie wśród użytkowników? Oczywiście należy dodać do niego wiele nowych funkcji. Tak też postąpili twórcy WinZip, którego wersja 10 PRO została wzbogacona o ciekawe możliwości. Wśród nich znajdziemy między innymi na-

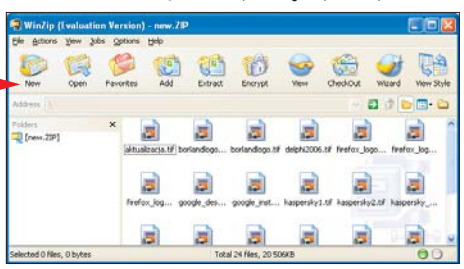

rzędzia do przegrywania zarchiwizowanych danych na serwery FTP lub nagrywanie ich na płyty CD/DVD. W nowej wersji aplikacji uaktualniony został także algorytm kompresji, dzięki czemu pakowane pliki są jeszcze mniejsze. Dużą wadą Win-Zip 10 PRO jest jego wysoka cena i brak polskiej wersji językowej –

| Werdykt:                  | Nowe funkcje nie są warte tak<br>wysokiej ceny | ekspert |
|---------------------------|------------------------------------------------|---------|
| Nazwa programu            | WinZip 10 PRO                                  |         |
| Strona WWW                | www.winzip.com                                 |         |
| Cena                      | około 170 zł*                                  |         |
| * Według kursu dolara z d | nia 10.11.2005                                 |         |

10 GRUDZIEŃ 2005 ekspert

# nl ite 1 O **Odchudzanie** Windows

a stronie autora nLite pojawiła się finalna wersja oprogramowania do tworzenia własnych płyt z system Windows. Aplikacja ta umożliwia zmniejszenie orvginalnei instalacii nawet o kilkaset megabajtów. Za pomocą programu możemy na przykład usunąć z instalatora takie wewnętrzne programy, jak Windows Media Player lub Internet Explorer 🔶. Dzięki takim

| - Pinbal                       | *              |                             |
|--------------------------------|----------------|-----------------------------|
| - 🖓 Screensivers               | 111            |                             |
| Wordpad                        | / Inlite       |                             |
| C F Internet Utilities         | Task Selection |                             |
| - Communication tools          |                |                             |
| FrontPage Extensions           |                |                             |
| - Windows Freewal/Internet Co  |                |                             |
| - W Internet Connection wizard | P              | Integrate a Service Pi      |
| Grand Eveloper Con             |                | Remove Composer             |
| ilite                          |                | (1000) (1000) (1000) (1000) |
| Dance some loal adjustments    | Þ              |                             |
| and the second second          |                |                             |
|                                |                | Integrate Drivers           |
| General 1/2 General 2/2 Tr     |                |                             |
| F Classic Setup Look           | 8 B            | Integrate Holtwes           |
| G Diack same backwoord         |                |                             |

modyfikacjom przygotujemy system dokładnie dla naszych potrzeb. W nowej wersji znajdziemy szereg ciekawych zmian. Warto wspomnieć chociażby o lepszej kompresji (obraz zajmuje mniej miejsca), i obsłudze .NET Framework 2.0 i systemów 64bitowych.

| Werdykt:       | Ciekawe narzędzie, do którego au-<br>tor dodał nowe, pożyteczne opcje | ekspert |
|----------------|-----------------------------------------------------------------------|---------|
| Nazwa programu | nLite 1.0                                                             |         |
| Strona WWW     | www.nliteos.com                                                       |         |
| Cena           | darmowy                                                               |         |

# Mozilla Firefox 1.5

# Urodzinv

rawie równo w rok po premierze pierwszej wer-

sji przeglądarki Mozilla Firefox ukazuje się odmiana produktu oznaczona 1.5. Firefoksa używa już (według niektórych źródeł) około 10 procent internautów. Nic dziwnego więc, że program jest rozwijany.

W nowej wersji przeglądarki znajdziemy, oprócz poprawionego bezpieczeństwa, wiele ciekawych nowości. Wśród nich warto wspomnieć o nowym wyglądzie panelu konfiguracyjnego i o zautomatyzowaniu pobierania uaktualnień (małych plików binarnych) z sieci oraz o zmodyfikowanych kartach wy-

| erdykt:     | Druga najpopularniejsza prze-<br>glądarka na świecie przeszła<br>dużą zmianę od ostatniego wydania | )<br>rt |
|-------------|----------------------------------------------------------------------------------------------------|---------|
|             |                                                                                                    |         |
| wa programu | Mozilla Firefox 1.5                                                                                |         |
| na WWW      | www.firefox.nl                                                                                     |         |

darmowy

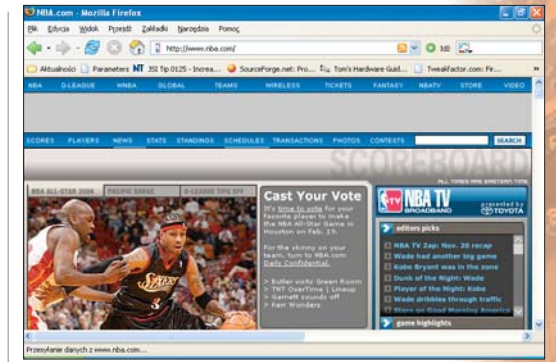

#### Główne okno przeglądarki w porównaniu z poprzednią wersją nie zmieniło się, jednak Firefox lepiej radzi sobie z wyświetlaniem stron

świetlania (zwanych wcześniej panelami), których kolejność można zmieniać.

Firefox wykorzystuje silnik wyświetlania stron - Gecko. Według producenta także w jego budowie zaszło parę zmian. Wśród nich należy wymienić uaktualnienie obsługi JavaScript do wersji 1.6, lepsze wyświetlanie CSS2 i CSS3 oraz grafiki wektorowej SVG i bitmapowej. Program można pobrać za darmo ze strony producenta.

# Google Desktop 2 yszukiwanie na pulpicie

irma Google Inc. udostępniła finalną wer-

W

Naz

Stro

Cena

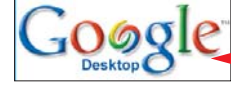

Visual Studio 2005

sję swojej desktopowej wyszukiwarki ●. Aplikacja Google Desktop została przygotowana tak, aby zastąpić mechanizm wyszukiwania wbudowany w Windows. Potrafi znaleźć każdą informację, nawet ukrytą w historii komunikatorów czy skrzynkach pocztowych wielu programów (MS Outlook, Outlook Express, Mozilla Thunderbird). W nowej wersji 2.0 najciekawszą nowością

jest tak zwany Sidebar 🖕. Dzięki jego dodaniu znacznie zwiększono funkcjonalność Google Desktop. Teraz możemy nie tylko wyszukiwać dane, ale i przeglądać pocztę (Gmail),

« ndexing Gmail vil appear whe News Oil rebounds but stocks Georgia-Pacific Agrees to \$13.2 Bln Purchase by K.

.

23m ag Pa. Girl Missing Afte

| wiadomości (Google News) lub zdjęcia. |                                                          |  |
|---------------------------------------|----------------------------------------------------------|--|
| Werdykt:                              | Kolejne ciekawe i przydatne<br>narzędzie od firmy Google |  |
| Nazwa programu                        | Google Desktop 2                                         |  |
| Strona WWW                            | http://desktop.google.com                                |  |
| Cena                                  | darmowy                                                  |  |

## Visual Studio 2005 / SQL Server 2005

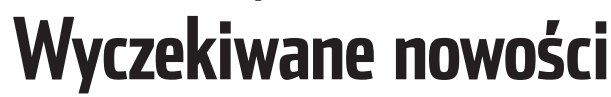

połowie listopada odbyła się polska premiera sztandarowych produktów Microsoftu dla programistów - Visual Studio 2005 i SQL Server 2005. W obu pakietach (których wersję Beta 2 możemy znaleźć na płycie DVD dołączonej do Eksperta Plus 1/2005) wprowadzono wiele udoskonaleń i nowości. W Visual Studio najważniejszą zmianą jest usprawnienie kompilatora - po przeprowadzeniu kompilacji kod redukowany jest nawet o 70 procent. Na uwagę zasługuje też możliwość tworzenia aplikacji spersonalizowanych (każdy może dostosować wygląd programu

| Werdykt:                                                                                                    | Na chwilę obecną jest to najlepszy zestaw narzędzi ekspert<br>dla programisty |
|----------------------------------------------------------------------------------------------------|-------------------------------------------------------------------------------|
| Nazwa programu                                                                                                    | Visual Studio 2005                                                            |
| Strona WWW                                                                                                    | www.visualstudio.com                                                          |
| Cena                                                                                                    | od 2700 do 9550 zł*                                                           |
| * Cena w zależności od wersji produktu (według kursu dolara z dnia 10.11.2005) ** Wersja Express Edition dostenna za darmo do listonada 2006 roku |                                                                               |

do swoich potrzeb). Poza tym dodano szereg nowych funkcji ułatwiających i automatyzujących tworzenie oprogramowania. Zmieniony został także interfejs poszczególnych aplikacji Visual Studio.

Według producenta nowy SQL Server powstał praktycznie od początku. Na potrzeby aplikacji w wersji 2005 Microsoft opracował zupełnie nowe algorytmy. Dzięki temu ma być możliwa jego lepsza integracja z Visual Studio 2005 i zastosowanie obiektowości.

Niestety, Microsoft nie przewiduje stworzenia polskich wersji środowisk. Zarówno

| Werdykt:                                                                                                    | Długo oczekiwany serwer baz<br>danych, dzięki wprowadzeniu<br>obiektowości jest dużo efektywniejszy<br>i stabilniejszy niż jego poprzednik |
|----------------------------------------------------------------------------------------------------|----------------------------------------------------------------------------------------------------|
| Nazwa program                                                                                                    | mu SQL Server 2005                                                                                                    |
| Strona WWW                                                                                                    | www.microsoft.com/sql                                                                                                    |
| Cena                                                                                                    | od 12600 do 81500 zł*                                                                                                    |
| * Cena w zależności od wersji produktu (według kursu dolara z dnia 10.11.2005) ** Wersja Express Edition dostępna za darmo do listopada 2006 roku |                                                                                                    |

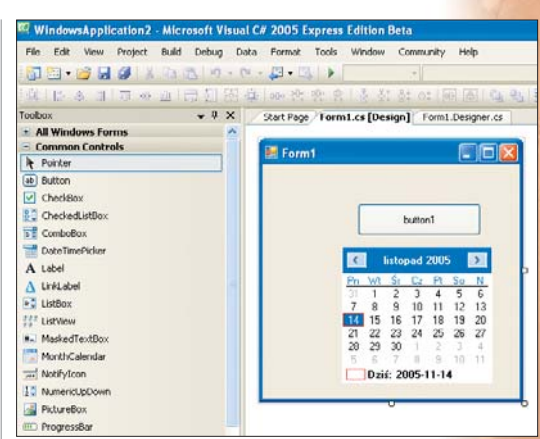

#### Visual Studio to zintegrowane środowisko programistyczne, które umożliwia wizualne tworzenie aplikacji

interfejs, jak i pomoc MSDN (Microsoft Developer Network) są w języku angielskim. Warto wspomnieć, że okrojone wersje Visual Studio i SQL Server (Express Edition) mają być udostępnione do pobrania na stronie producenta przez 12 następnych miesięcy. Można je wykorzystywać komer-PM cvinie.

# Firmowe podkręcanie

VIDIA postanowiła odpowiedzieć na premierę nowej rodziny kart graficznych ATI Radeon, wprowadzając na rynek dwa nowe produkty. Pierwszym z nich jest NVIDIA GeForce 6800 GS •, który ma konkurować głównie z ATI Radeon XI600. Według producenta karta zapewnia wysoką wydajność za przystępną cenę, czyli za około 1000

złotych.

W przeciwieństwie do modelu 6800 oraz 6800 GT – GeForce 6800 GS występuje jedynie w wersji na PCI-Express

Według specyfikacji urządzenie plasuje się między modelem GeForce 6800, a GeForce 6800 GT. Ma 12 potoków pikseli oraz 5 jednostek werteksów, czyli dokładnie tyle samo, ile GeForce 6800. Główną różnicą jest technologia wykonania 0,11 mikrona (zamiast 0,13), co umożliwiło podniesienie

# Wydajność przede wszystkim

irma Gigabyte jako pierwsza na świecie wprowadziła płytę główną opartą na chipsecie Intel 975X. Według zapowiedzi firmy Intel, nowy układ charakteryzuje się obsługą nadchodzących procesorów znanych pod nazwą kodową Presler, czyli oficjalnie – Pentium D serii 900.

Oprócz tego nie zmieniło się zbyt wiele. Płyta obsługuje FSB w zakresie 533 – 1066 MHz oraz pamięci DDR II 533/667 MHz. Nowy chip-

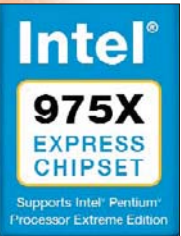

set jest także gotowy do obsługi kart NVIDIA w trybie SLI oraz ATI w trybie CrossFire. Dzięki temu Intel 975X to najbardziej uniwersalny układ ze wszystkich. Niestety, tylko teoretycznie. Aby obsługa kart była możliwa, Intel musi dojść do porozumienia z obiema fir-

mami. W chwili premiery urządzenia żadna z nich nie chciała potwierdzić oficjalnie, że chipset Intel 975X wspiera SLI i CrossFire.

| Werdykt:         | Obsługa nowych procesorów<br>i dobra karta dźwiękowa są<br>atutami tej płyty. Pytanie, jak w praktyce<br>będzie z obsługą CrossFire i SLI |
|------------------|----------------------------------------------------------------------------------------------------|
| Nazwa urządzenia | Gigabyte GA-G1975X                                                                                                    |
| Strona WWW       | www.gigabyte.pl                                                                                                    |
| Cena             | nieznana                                                                                                    |
| 12 GRUDZI        | EŃ 2005 <b>ekspert</b>                                                                                                    |

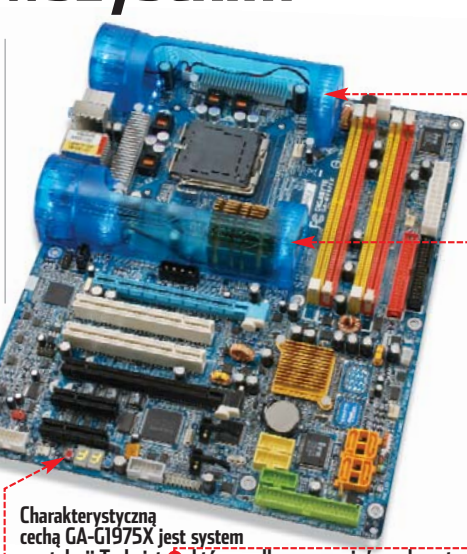

zegara rdzenia z 325 do 425 MHz. Na

Dzięki temu nowy produkt niemalże

z 16-potokowym modelem 6800 GT.

nie pojawi się na rynku.

Werdvkt:

Strona WWW

zrównał się pod względem wydajności

Koleina propozvcja firmv NVIDIA prze-

znaczona jest głównie dla osób z zasobnym portfelem. GeForce 7800 GTX 512MB to nie

tylko GTX z rozbudowaną pamięcią, ale

także z szybszym zegarem taktującym.

Dzięki temu karta NVIDII ma szansę

pokonać pod względem wydajności

Specyfikacja techniczna karty mówi

o 24 potokach i taktowaniu 550 MHz dla

rdzenia i 1800 MHz dla pamieci. Tak wyso-

kie taktowanie udało się osiągnąć dzięki

zastosowaniu modułów GDDR3 o czasie

dostępu jedynie 1,1 ns. Dla przypomnie-

Wydajność na poziomie GeForce

6800 GT, cena zaś jest o blisko

300 złotych niższa. Mamy godnego konku-

nia, model 7800 GTX z 256 MB pamięci

renta dla kart ATI

około 1000 złotyci

Nazwa urządzenia NVIDIA GeForce 6800 GS

www.nvidia.pl

Radeona X1800XT, zanim ten oficjal-

karcie zostały również zamonto-

wane szybsze pamięci – ich prędkość zwiększyła się z 700 do 1000 MHz.

cechą GA-G1975X jest system wentylacji Turbojet •, który według zapewnień producenta doskonale odprowadza ciepło z okolic procesora

Gigabyte postawił na zintegrowany, ale wysokiej jakości dźwięk. Wszystko za sprawą wbudowanego, 24-bitowego układu Creative Sound Blaster Live. Dzięki temu płyta oferuje podłączenie głośników typu 7.1. Producent pomyślał także o overclockerach, montując specjalny przycisk C.R.S. •, który w prosty sposób resetuje BIOS i przywraca jego domyślne ustawienia. Nic nie stoi na przeszkodzie, aby nowe karty połączyć w SLI. Koszt – jedyne 6000 złotych za same karty

charakteryzuje się także 24 potokami, jednak niższym taktowaniem – 430 MHz dla rdzenia i 1200 MHz dla pamięci. Niestety, dodatkowe megaherce nie są za darmo, o czym świadczy cena oraz ogromny wentylator •. Takiej karty nie da się ochłodzić cienkim, cichym, jednoslotowym wentylatorem.

Weźmy jednak pod uwagę, że producenci serwujący tak wydajne karty przeprowadzają tak zwane papierowe premiery. Przy tak wysokiej cenie praktycznie nikt nie zdecyduje się na zakup, więc karta może pojawić się na rynku w śladowych ilościach.

| Werdykt:         | Olbrzymia wydajność za jeszcze<br>większą cenę. Wygląda na to,<br>że wśród kart niedostępnych dla zwykłych<br>śmiertelników NVIDIA jest najszybsza |
|------------------|----------------------------------------------------------------------------------------------------|
| Nazwa urządzenia | NVIDIA GeForce 7800 GTX 512 MB                                                                                                    |
| Strona WWW       | www.nvidia.pl                                                                                                    |
| Cena             | około 2900 złotych                                                                                                    |

# Swissbit s.beat Muzyka ze scyzoryka

irma Swissbit znana jest z produkcji pamięci oraz... scyzoryków. W jej ofercie już od dłuższego czasu może-

my znaleźć pamięć flash na USB wbudowaną w podręczny nożyk. Teraz przyszła pora wykonać kolejny krok naprzód – zintegrować scyzoryk z odtwarzaczem MP3. Urządzenie s. beat • jest bardzo małe, ale ma nawet monochromatyczny wyświetlacz LCD. Odtwarza pliki MP3,

WMA oraz OGG i występuje w wersjach 1 oraz 2 GB. Jednak już na początek przyszłego roku została zapowiedziana wersja z 4 GB pamięci.

Niestety, za ciekawe rozwiązania trzeba słono zapłacić - od około 860 złotych za wersję 1 GB do 1250 złotych za 2 GB pamięci.

| Werdykt:         | Bardzo ciekawy i oryginalny<br>pomysł na odtwarzacz MP3.<br>Niestety, cena może odstraszyć większość<br>klientów |
|------------------|----------------------------------------------------------------------------------------------------|
| Nazwa urządzenia | Swissbit s.beat                                                                                                  |
| Strona WWW       | www.swissbit.com                                                                                                 |
| Cena             | 860 złotych                                                                                                    |

# Komórkowa telewizja

okia zaprezentowała nowy telefon komórkowy N92. Aparat charakteryzuje się wyświetlaczem o rozdzielczości 320x240 pikseli wyświetlającym aż 16 milionów kolorów (32 bity).

Oprócz tego w urządzeniu znajdziemy cyfrowy aparat z matrycą o rozdzielczości 2 milionów pikseli, tuner radiowy, obsługę Wi-Fi,

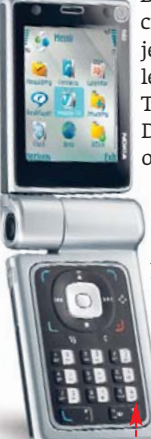

Bluetooth oraz IrDA. Jednak najciekawszą funkcją nowej Nokii jest obsługa bezprzewodowej telewizji w standardzie DVB-H. Technologia wykorzystuje DVB-T do pobierania danych oraz GPRS jako kanał zwrotny.

Standard będzie wprowadzany na terenie USA, Europy oraz Azji i ma szansę zdobyć popularność dzięki wsparciu wielu firm z branży telekomunikacyjnej. Jeśli tak się stanie oraz zostanie zbudowana odpowiednia infrastruktura (niezależna od CSM), będzie można oglądać telewizję na

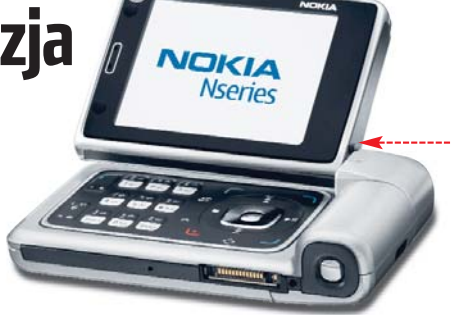

ekranie telefonów takich, jak Nokia N92. Akumulator tego urządzenia ma zapewnić do 4 godzin intensywnego korzystania.

Telefon możemy rozkładać na dwa sposoby. Dzięki pierwszemu • mamy wygodny telewizor, który możemy postawić w dowolnym miejscu. Gdy rozłożymy komórkę w ten • sposób, możemy swobodnie wykonywać rozmowy telefoniczne.

| Ciekawy pomysł i dobre wyko-<br>nanie. Teraz wszystko w rękach ekspert<br>operatorów, gdyż to od nich zależy,<br>czy DVB-H zdobędzie popularność |
|----------------------------------------------------------------------------------------------------|
| Nokia N92                                                                                                    |
| www.nokia.pl                                                                                                    |
| około 3000 złotych                                                                                                    |
|                                                                                                    |

# Efektowny odtwarzacz MP3

Przenośne odtwarzacze MP3 nie muszą służyć wyłącznie do odtwarzania muzyki. Po pojawieniu się na rynku nowych iPodów główny konkurent Apple'a, firma Creative, musiał jakoś zareagować. Właśnie dlatego na rynku pojawiło się urządzenie Creative Zen

**Creative Zen Sleek Photo** 

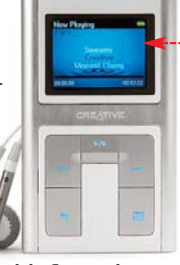

Nowy produkt Creative komunikuje się z komputerem za pomocą szybkiego złącza USB 2.0

Sleek Photo. Dysponuje ono wewnętrznym dyskiem twardym o pojemności 20 GB. Oprogramowanie umożliwia obsługę formatów MP3, WAV, WMA oraz WMA DRM. Nowością w tym modelu jest wprowadzenie kolorowego ekranu wyświetlającego paletę 262 tysięcy kolorów •.

Dzięki temu na przenośnym odtwarzaczu muzyki możemy oglądać zdjęcia. Niestety, za tę funkcję będziemy musieli dodatkowo dopłacić. Według zapewnień producenta bateria ma wystarczyć na 19 godzin użytkowania Zena.

| Werdykt:         | Kolorowe ekrany LCD powoli<br>opanowują przenośne odtwa-<br>rzacze MP3. Ale czy są potrzebne w tych<br>urządzeniach? |
|------------------|----------------------------------------------------------------------------------------------------|
| Nazwa urządzenia | Creative Zen Sleek Photo                                                                                             |
| Strona WWW       | www.creative.pl                                                                                                    |

około 1700 złotych

Creative Inspire Monitor M80 Dla początkującego audiofila

Cena

odczas gdy wszyscy producenci przygotowują zestawy komputerowych głośników z jak największą liczbą satelitów, firma Creative przedstawiła nowy zestaw Inspire Monitor M80. Są to dwudrożne •-

| Werdykt:         | Dobra jakość dźwięku, dobre<br>wykonanie – idealne rozwiąza-<br>nie dla osób odtwarzających muzykę<br>z peceta. Wszystko to za rozsądną cenę |  |  |
|------------------|----------------------------------------------------------------------------------------------------|--|--|
| Nazwa urządzenia | Creative Inspire Monitor M80                                                                                                    |  |  |
| Strona WWW       | www.creative.pl                                                                                                    |  |  |
| Cena             | około 250 złotych                                                                                                    |  |  |

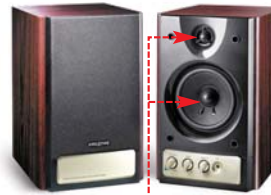

drewniane kolumny o mocy 16 watów RMS każda (nie należy jej mylić z mocą sinusoidalną, często podat deklaruja pagmo

waną na wyrost). Producent deklaruje pasmo przenoszenia w zakresie od 62 Hz do 20 kHz.

Głośniki Inspire Monitor M80 są kierowane głównie do osób, którym nie zależy na dźwięku przestrzennym, cenią zaś sobie jakość muzyki za rozsądną cenę.

# Bezpieczna sieć

eśli mamy w domu lub firmie niewielką sieć LAN, warto pomyśleć o jej wygodnym i skutecznym zabezpieczeniu. Firma D-Link wprowadziła produkt, który został stworzony właśnie w tym celu. Model DFL-200 • jest prostym urządzeniem, które umożliwi nam ochronę i zarządzanie siecią. Nowy D-Link charakteryzuje się także funkcjami rutera z czterema portami sieci LAN.

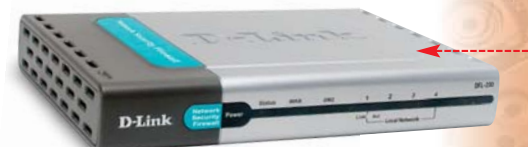

#### Urządzenie jest wyposażone w przydatną w firmach funkcję tworzenia bezpiecznego tunelu do przesyłania danych

DFL-200 poradzi sobie z translacją adresów sieciowych (NAT), detekcją włamań i filtracją treści, a także obsługą wirtualnych bram sieciowych (VPN). W urządzeniu znajdziemy także odrębny port DMZ przeznaczony do podłączenia serwera e-mail lub WWW tak, aby odseparować go od naszej sieci i zmniejszyć ryzyko ataków.

| Werdykt:         | Wszystko w jednym pudełku<br>z przyjazną konfiguracją. Jednak<br>cena 900 złotych jest zbyt wysoka |  |  |
|------------------|----------------------------------------------------------------------------------------------------|--|--|
| Nazwa urządzenia | D-Link DFL-200                                                                                     |  |  |
| Strona WWW       | www.veracomp.com.pl                                                                                |  |  |
| Cena             | 900 złotych                                                                                        |  |  |

## MIO Digi Walker 169

Tani PDA z GPS-em

sprzedaży pojawił się nowy PDA z wbudowanym GPS-em. Urządzenie jest wyposażone w procesor Intel PXA255 400 MHz. Ma 64 MB pamięci ROM oraz 32 MB RAM. Oczywiście możemy ją rozszerzyć za pomocą dodatkowej karty pamięci – MMC lub SD.

MIO jest dostarczany z systemem operacyjnym Windows Mobile 2003 SE. Opcjonalnie możemy zamówić mapy współpracujące z GPS-em, niestety są one bardzo drogie. Na szczęście można użyć dobrej i dużo tańszej, rodzimej Automapy.

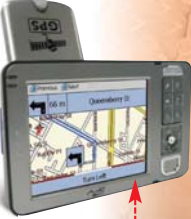

Standardowe oprogramowanie MIO pozwala na pracę w trybie pionowym oraz poziomym •. W zestawie dostaniemy uchwyt samochodowy wraz z ładowarką, ładowarkę sieciową oraz kabel do łączenia z pecetem.

| Werdykt:         | Procesor 400 MHz i przystępna<br>cena samego urządzenia. Tylko<br>dostarczane przez producenta mapy są<br>zbyt drogie – kosztują nawet 11 600 złotych |  |  |  |
|------------------|----------------------------------------------------------------------------------------------------|--|--|--|
| Nazwa urządzenia | MIO Digi Walker 169                                                                                                    |  |  |  |
| Strona WWW       | www.mio.pl                                                                                                    |  |  |  |
| Cena             | 1290 złotych                                                                                                    |  |  |  |

# ASUS EAX1600XT SILENT/TVD/256M, ASUS EA1600PRO/TD/256M Cisza jest najważniejsza

irma ASUS wypuściła na rynek dwie nowe karty graficzne oparte na procesorze graficznym ATI Radeon z nowej serii X1600. Ich głównym atutem jest zupełnie bezgłośne chłodzenie urządzenia są zupełnie pozbawione wentylatorów. Model

EAX1600XT SILENT/ stał oparty na układzie X1600 XT. Jego rdzeń jest

taktowany zegarem 590 MHz, pamięć GDDR3 zaś – 690 MHz. Na rynku dostępny jest także tańszy model EA1600PRO/TD/256M oparty na układzie Ra-

deon X1600 Pro. Jego rdzeń pracuje z zegarem 500 MHz, natomiast pamięć GDDR2 – 390 MHz.

# AeroCool CoolWatch Wiatraki spod Windows

ontrolery wentylatorów z potencjometrami są bardzo popularne. Jednak po co schylać się do obudowy w celu zmniejszenia obrotów wentylatora, skoro możemy to zrobić za pomocą kilku kliknięć? Wystarczy, że do urządzenia AeroCool CoolWatch (jest to panel, montowany na przedniej ścianie obudowy) podłączymy dowolny wentylator, a jego prędkość będziemy mogli regu-

| Werdykt:         | Przydatny i wygodny drobiazg<br>przy wyciszaniu. Czy zdobi, czy<br>też szpeci – to już kwestia gustu | ekspo |
|------------------|----------------------------------------------------------------------------------------------------|-------|
| Nazwa urządzenia | AeroCool CoolWatch                                                                                   |       |
| <i>a</i>         |                                                                                                    |       |

Strona WWW www.aerocool.com.tw około 240 złotych

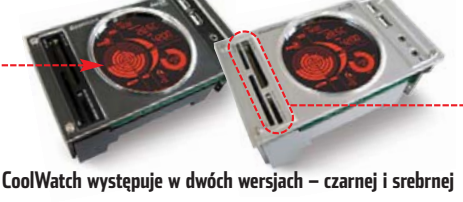

Niestety, w tym mode-

wideo.

terystyczną obydwu mo-

deli jest duży radiator

Odpowiada on za odprowadzanie ciepła

z dostarczanego przewodami heatpipe 单

Nazwa urządzenia ASUS EAX1600XT SILENT/TVD/256M ASUS EA1600PR0/TD/256M

www.asus.pl

Werdvkt:

Strona WWW

Rozwiązanie dla amatorów

ciszy. Ale zaawansowani użyt-

umieszczony na plecach karty •.

kownicy mogą samodzielnie zmienić chło-

dzenie – zapewne będzie to trochę tańsze

lu zabrakło wejścia

Cechą charak-

ekspert

lować z poziomu systemu Windows za pomocą specjalnego oprogramowania.

CoolWatch charakteryzuje się okrągłym wyświetlaczem LCD 🔶, z którego odczytamy między innymi temperaturę oraz obroty wentylatorów. Na przednim panelu dostępny jest dodatkowo czytnik kart pamięci 🖕 dwa porty USB, gniazdo słuchawkowe oraz mikrofonowe.

# APOS GPS 26 **GPS** do auta

a polskim rynku pojawił się nowy odbiornik GPS firmy APOS. Jest wyposażony w interfejs Bluetooth, więc możemy go podłączyć do laptopa lub palmtopa drogą bezprzewodową. Dzięki temu GPS może się komunikować z komputerem znajdującym się w promieniu do 10 metrów.

Według producenta, urządzenie śledzi do 32 kanałów jednocześnie, co przekłada się na

dużą czułość i dokładność w ustalaniu pozycji. APOS GPS 26 został stworzony głównie z myślą o kierowcach. W przeciwieństwie do palmtopów ze zintegrowanym modułem GPS, APOS-a możemy umieścić w miejscu, gdzie sygnał jest naj-

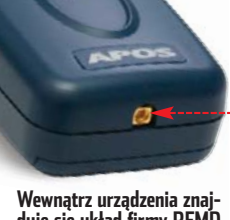

Wewnątrz urządzenia znaj-duje się układ firmy RFMD, która ma bardzo dobrą opinie wśród użytkowników tego typu urządzeń

silniejszy (na przykład w miejscu, gdzie nie zasłania go dach auta).

W zestawie oprócz urządzenia znajdziemy zasilacz sieciowy oraz samochodowy. Oczywiście odbiornik ma także wbudowaną antenę wewnętrzną. Jeśli chcemy zwiększyć czułość APOS-a, możemy dokupić antenę zewnętrzną i podłączyć ją do odbiornika •---

| Werdykt:         | Niewiele odbiorników w tak<br>korzystnej cenie może się po-<br>chwalić 32-kanałowym odczytem oraz<br>obsługą Bluetooth |
|------------------|----------------------------------------------------------------------------------------------------|
| Nazwa urządzenia | APOS GPS 26                                                                                                    |
| Strona WWW       | www.putin.pl                                                                                                    |
| C                | //O-lated                                                                                                    |

# Canon Digital IXUS Wireless

Bezprzewodowa cyfrówka

irma Canon wprowadziła do swojej oferty nowy aparat z popularnej serii IXUS. Te urządzenia charakteryzują się niewielkimi rozmiarami (w tym przypadku 99 x 54 x 22 mm) i całkiem dobrymi parametrami technicznymi. Taki aparat zawsze możemy włożyć do kieszeni, gdy się gdzieś wybieramy. Jednak co najważniejsze, gdy zechcemy go użyć – otrzymamy zdjęcia wysokiej jakości.

Wewnątrz urządzenia znajduje się matryca składająca się z pięciu milionów pikseli,

| Werdykt:                 | Aparat ma wyróżniać się kartą<br>Wi-Fi. Czemu więc zastosowa-<br>no przestarzały moduł 802.11b, zamiast<br>znacznie szybszego 802.11g? |
|--------------------------|----------------------------------------------------------------------------------------------------|
| Nazwa urządzenia         | Canon Digital IXUS Wireless*                                                                                                    |
| Strona WWW               | www.canon.pl                                                                                                    |
| Cena                     | nieznana                                                                                                    |
| * W USA aparat nosi nazv | wę Canon PowerShot SD430                                                                                                    |

co przekłada się na możliwość wykonywania zdjęć w rozdzielczości 2592 x 1944. Fotografie mogą być robione w czułościach od ISO 50 do 400, czyli standardowo jak na tego typu kompakty. Co ciekawe, aparat pozwala na wykonywanie zdjęć seryjnych z prędkością 2,1 klatki na sekunde, aż do zapełnienia się karty pamięci.

Do dyspozycji mamy także trzykrotny zoom optyczny, który oferuje nam ogniskową w zakresie od 35 do 105 milimetrów •-

Aparat ma funkcję nagrywania filmów w rozdzielczości 640 x 480 pikseli przy

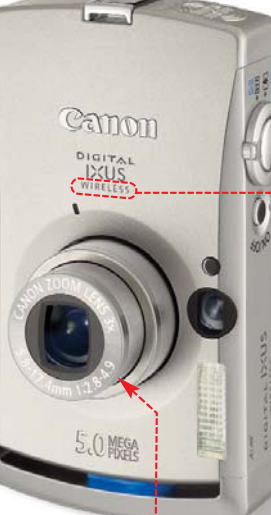

30 klatkach na sekundę. Niestety, Canon zdecydował się na wprowadzenie ograniczenia maksymalnej długości filmu do jednej minuty. Amatorzy fotografii makro ucieszą się z faktu, iż nowy IXUS może wykonać zdjęcie już z odległości 3 centymetrów od obiektu. Podgląd wykonywanego zdjęcia wyświetlany jest na dużym, dwucalowym ekranie LCD. Jeżeli chcemy poeksperymentować z fotografią, ucieszy nas tryb manualny. Dzięki niemu możemy samodzielnie zdefiniować między innymi czas migawki lub przysłonę.

Najciekawszą funkcją nowego aparatu jest bezprzewodowy sposób przesyłania zdjęć. Urządzenie ma zintegrowany moduł Wi-Fi (IEEE 802.11b) . Dzięki temu nie musimy już używać kabla USB.

Niestety, przesyłanie zdjęć łączem bezprzewodowym trochę potrwa. USB 2.0 charakteryzuje się prędkością 480 Mbps, 802.11b zaś to tylko 11 Mbps (40 razy wolniej). Dlatego czas przesyłu jednego zdjęcia 5 Mpix wzrósł do około dwóch sekund. PL

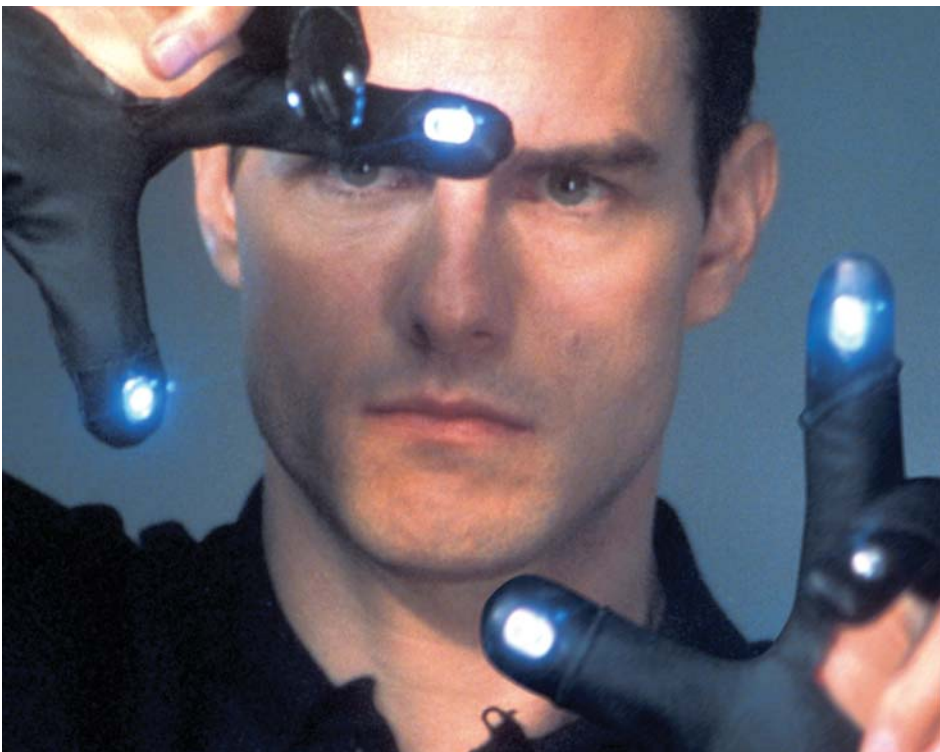

# **Sterowany palcami**

Wizja przestrzennego interfejsu z filmu Raport mniejszości może stać się faktem. Floating Interface nadchodzi

bsługa komputera bez myszy, klawiatury i dotykania ekranu, za pomocą palca poruszanego w powietrzu? Brzmi jak odległa wizja rodem z filmów sience fiction •. Jednak japońska firma Pioneer, dotychczas najbardziej znana z produkcji telewizorów, urządzeń audio i wideo oraz odtwarzaczy samochodowych, udowadnia, że nie ma rzeczy niemożliwych.

#### Palcem przed ekranem

We wrześniu Pioneer ogłosił, że udało mu się stworzyć całkowicie nową technologię

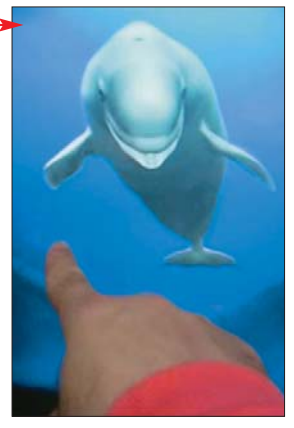

Dzięki Floating Interface firmy Pioneer delfin na trójwymiarowym ekranie porusza sie zgodnie z ruchami palca naszej ręki

trójwymiarowego interfejsu użytkownika – Floating Interface (Pływający interfejs). Nowe rozwiązanie umożliwia pisanie tekstu, rysowanie obrazów, a nawet obsługę okien systemu i programów za pomocą ruchów ręki. Prototyp tego wynalazku, stwo-

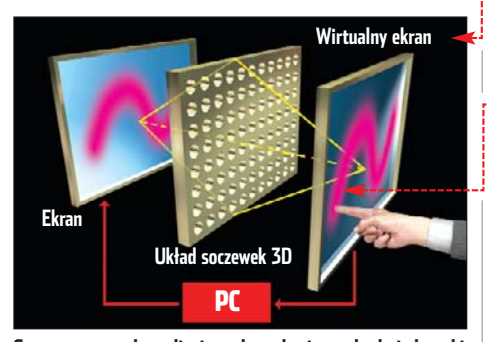

System soczewek analizuje ruchy palca i wysyła do jednostki centralnej, gdzie ruchy są przetwarzane i wyświetlone na zwykłym ekranie, a za pomocą układu soczewek na wirtualnvm ekranie

rzony wraz z Shimane Institut for Industrial Technology, został przedstawiony na targach CEATEC w Japonii w październiku i wzbudził duże zainteresowanie zwiedzających.

#### **Pływający pomysł**

Floating Interface bazuje na technologii 3D Floating Vision. Rozwiązanie to, stworzone również przez firmę Pioneer, oferuje projekcję wirtualnego obrazu wyświetlanego w pustej przestrzeni i ma za zadanie dostarczyć innowacyjnych możliwości w rozrywce. Prototyp Pływającego interfejsu idzie dalej i umożliwia kontrolę komputera za pomocą palców.

Pomysł firmy Pioneer jest dosyć prosty. Dzięki Floating Interface użytkownicy mogą za pomocą palców sterować pecetem, z którego obraz pojawia się na wirtualnym ekranie.

Łapiąc palcami za krawędź wyświetlanego okna aplikacji można je przesunąć, powiekszać czy zmniejszać. Nie należy mylić tego rozwiązania ze znanymi od dawna ekranami dotykowymi, w których wskazanie obiektu czy opcji na ekranie uzyskuje się, dotykając powierzchni tego ekranu, W interfejsie Pioneera nie naciskamy na nic, a obraz, jaki oglądamy, jest trójwymiarowy.

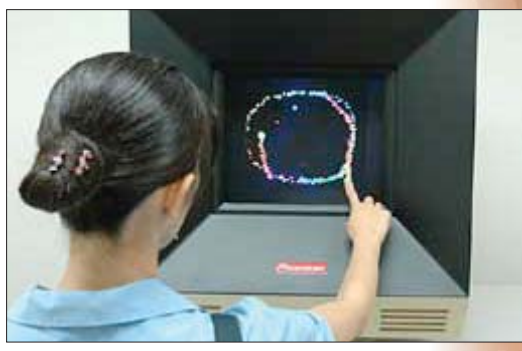

Prototypowe urządzenie firmy Pioneer pokazano na targach CEATEC w Japoni

#### Interfeis w praktyce

Niestety, rozwiązanie firmy Pioneer istnieje tylko w formie prototypów. Brak jest też informacji o dacie wprowadzenia go na rynek. I nic w tym dziwnego. Floating Interface to skomplikowany mechanizm, o czym możemy się przekonać, zapoznając się ze schematem 🗣. Floating Interface składa się z trzech podstawowych elementów. Pierwszym jest ramka (w prototypowym egzemplarzu o rozmiarze 15 cali) spełniającą rolę wirtualnego ekranu. Za nią umieszczone są sensory ruchu oraz specjalny układ soczewek 3D. Cały system uzupełnia oprogramowanie umożliwiające przetwarzanie obrazów trójwymiarowych.

Ruchy dłoni są analizowane przez czujniki 🔍, które przesyłają dane do jednostki centralnej. Po przetworzeniu informacji są one wyświetlane na zwykłym ekranie i odwzorowywane za pomocą układu soczewek w przestrzeni znajdującej się wewnątrz ramki. Efekt trójwymiarowości widoczny jest gołym okiem, bez konieczności zakładania okularów 3D, wykorzystywanych w podobnych rozwiązaniach.

#### **Opinia Eksperta**

Zastąpienie klawiatury i myszy dłonią wydaje się dość futurystycznym pomysłem. Być może jednak, już za kilka czy kilkanaście lat, za pomocą Floating Interface będziemy mog<mark>li</mark> montować filmy i muzykę, projektować obiekty 3D czy analizować raporty medyczne. Z pewnością wynalazek znalazłby uznanie również wśród grafików i architektów.

Niestety, do wdrożenia pomysłu do produkcji seryjnej jest jeszcze daleko. Pozostaje pytanie, czy ręce nie będą się męczyć przy obsłudze peceta za pomocą tego typu urządzenia? Dowiemy się, gdy Floating Interface trafi na KD rynek.

# 🐨 Warto zajrzeć...

#### **Adresy WWW:**

- www.pioneer.co.jp/index-e.html
- http://images.akihabaranews.com/news\_pics/10371/3dp.wmv

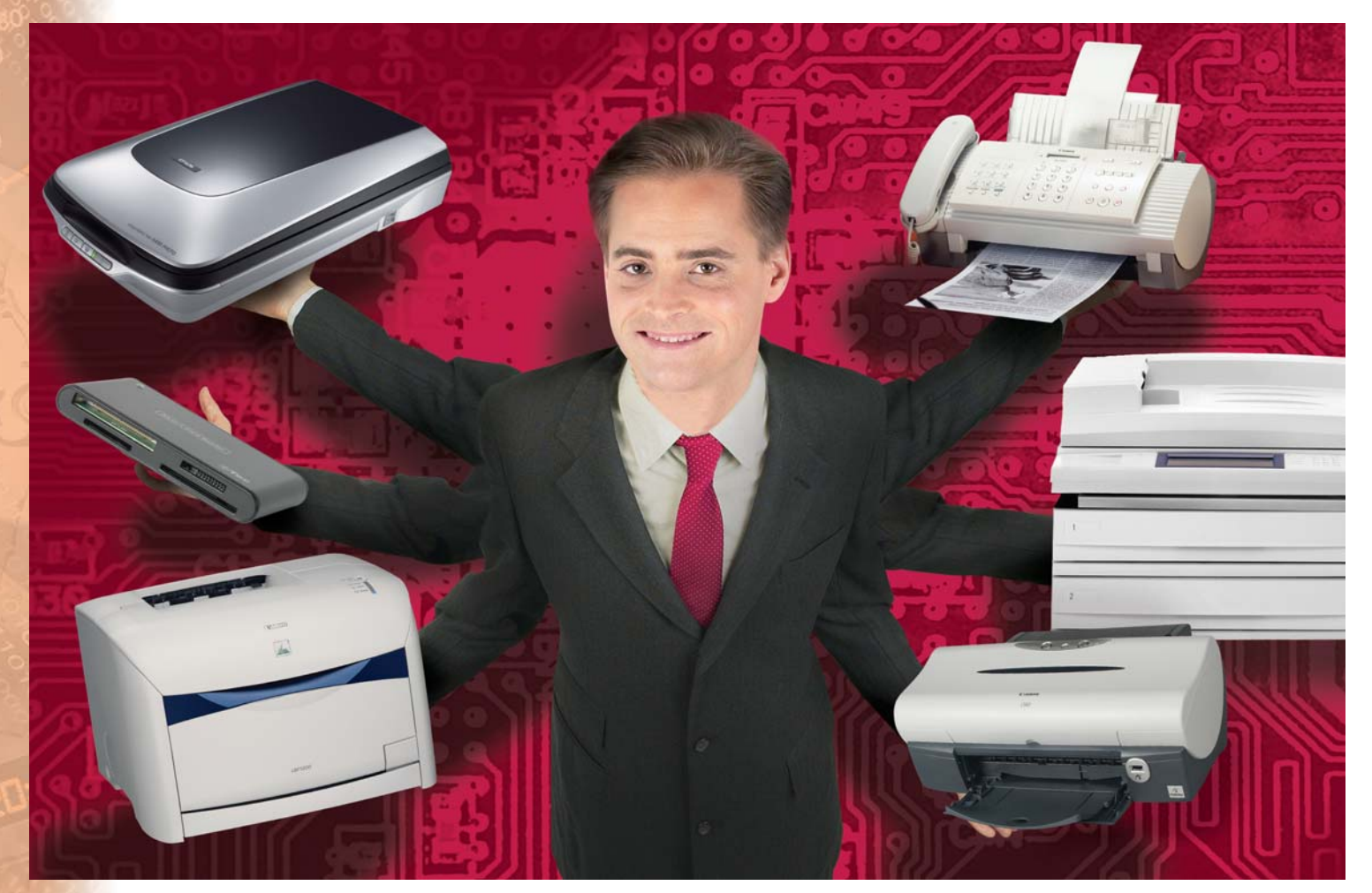

# Kombajn w biurze

Drukarka, kopiarka, skaner, faks i czytnik kart pamięci – te urządzenia mogą zająć całe biurko. Jeśli nie mamy tyle miejsca, przyjrzymy się ofercie kombajnów biurowych

ombajny wielofunkcyjne łączące w sobie możliwości kilku urządzeń biurowych •, cieszą się coraz większą popularnością – również wśród indywidualnych użytkowników wykorzystujących komputer do zastosowań domowych. Zakup biurowego kombajnu

Zakup biurowego kombajnu pozwala zaoszczędzić miejsce na biurku i zarazem jest

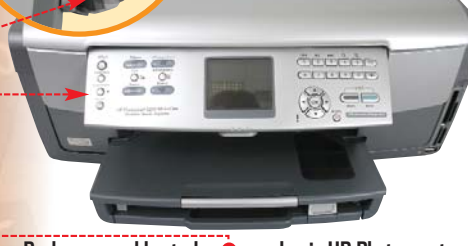

Ruchomy panel kontrolny 🗢 urządzenia HP Photosmart 3210 dobrze sprawdza się w praktyce tańszy niż nabycie kilku oddzielnych urządzeń. Szczególnie że kombajny wielofunkcyjne ostatnio potaniały i na rynku pojawiły się ciekawe produkty kosztujące od 600 do 1300 złotych. Ekspert przedstawia najciekawsze z nich. Testowane przez Eksperta urządzenia różnią się od siebie nie tylko nazwą producenta i ceną, ale rów-

nież możliwościami. Ekspert omówi je więc dokładnie i podpowie, który kombajn będzie odpowiadał naszym potrzebom.

### Drukarka to podstawa

Zwykle podstawowym zadaniem kombajnu biurowego jest drukowanie. W urządzeniach kosztujących poniżej 1300 złotych spotykamy jedną z dwóch technologii wydruku: atramentową kolorową lub monochromatyczną laserową. Tę pierwszą zasto-

# (i) Funkcje kombajnów biurowych\*

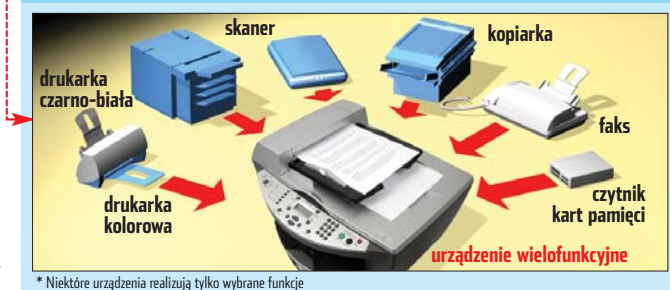

sowano aż w czterech spośród sześciu testowanych urządzeń.

## Laser czy kolor

Druk kolorowy jest bardziej uniwersalny, ale też droższy i nieco wolniejszy niż laserowy. Według Eksperta, każda z atramentowych drukarek zapewnia wystarczającą jakość wydruków czarno-białych i kolorowych do biura i domu (ponadprzeciętnie wypadają HP Photosmart 3200 i Canon MP500).

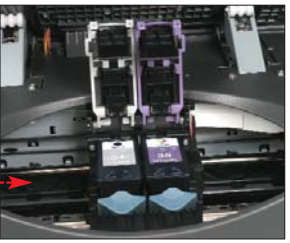

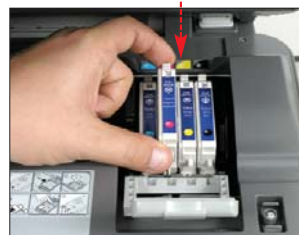

Ważnymi parametrami, na które należy zwrócić uwagę przy zakupie kombajnu z drukarką atramentową, jest liczba pojemników z tuszem. Najlepiej, aby każda z barw składowych była w osobnym zasobniku – zwykle nie zużywają się równomiernie. W wypadku urządzeń tylko z dwoma wkładami (czarnym i kolorowym), jak testowany Lexmark •, wyczerpanie

tylko jednego z kolorów wymaga kosztownej wymiany całego zasobnika. W urządzeniach takich jak HP Photosmart 3210, Canon MP500 i Epson RX425 • wymieniamy tylko pojemnik z tuszem,

który właśnie się skończył.

#### Fotki na papier

HP Photosmart 3210 i Canon MP500 to urządzenia zaprojektowane specjalnie do wydruku zdjęć wysokiej jakości. Świetnie sprawdzą się więc w domu, jeśli często drukujemy zdjęcia z cyfrówki czy też w biurze, gdy tworzymy efektowne prospekty i prezentacje. Oba wspomniane urządzenia zostały tak skonstruowane, aby możliwy był wydruk bez użycia komputera – bezpośrednio z karty pamięci czy aparatu cyfrowego. Dodatkowo Photosmart 3210 wyposażony

| (i) Porównanie           | szybkości dr                             | ukowania |
|--------------------------|------------------------------------------|----------|
| laser<br>rozgrzewanie    | druk 3 stron druk kolej-<br>nych 3 stron |          |
| atrament<br>druk 3 stron | druk kolejnych                           | 3 stron  |

został w port USB, do którego można podłączyć pendrive czy przenośny dysk twardy. Poprawia to znacznie funkcjonalność urządzenia. Canon ma z kolei wbudowany port IrDA, za pomocą którego możemy bezpośrednio do druku wysłać fotki zrobione za pomocą telefonu komórkowego •.

Pozostałe kombajny wyposażone w drukarkę atramentową mają mniejszą funkcjonalność. Urządzenie Epsona pozwala jedy-

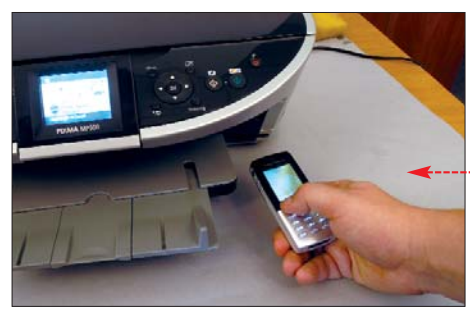

Urządzenie Canona potrafi połączyć się z komórką przez port podczerwieni, dzięki czemu możliwe jest błyskawiczne wydrukowanie zdjęcia zrobionego za pomocą telefonu

nie na drukowanie bezpośrednie z wbudowanego czytnika, a model Lexmarka oferuje tylko druk z aparatów cyfrowych.

## Wyświetlacz niezbędny

Wbudowane wyświetlacze pozwalają przeglądać zgromadzone zdjęcia i pliki graficzne,

obracać je, poddawać prostej obróbce (na przykład zmniejszeniu). To duże udogodnienie. Przy braku wyświetlacza (na przykład w Epsonie) wybranie do druku fotografii z karty pamięci wymaga uprzedniego

> wydrukowania arkusza indeksowego. Przy większej liczbie zdjęć jest to zajęcie czasochłonne i kosztow-

ne. Znacznie lepszym sposobem na bezpośrednie drukowanie jest standard PictBridge •,---którego użyto w modelach Lexmarka, HP i Canona.

#### Laserowa prędkość Drukarka atramen-

Automatyczny podajnik znacznie ułatwia skanowanie oraz kopiowanie, gdy powielamy dziesiątki pojedynczych kartek. Takie rozwiązanie znajdziemy w urządzeniach Brothera, Samsunga i Lexmarka

mentem nie należą do najtańszych i są niezbyt wydajne. Jeżeli zależy nam na szybkości drukowania dużej ilości dokumentów czarno-białych, jak to najczęściej ma miejsce w biurze, należy przemyśleć zakup urządze-

> nia wielofunkcyjnego z wbudowaną drukarką laserową. Taką technologię druku zastosowano w testowanych urządzeniach firm Samsung i Brother.

Pamiętajmy jednak, że urządzenia laserowe dość długo przygotowują się do

pracy (nagrzewają). W wypadku, gdy mamy do wydrukowania jedną czy dwie kartki, a musimy czekać kilkadziesiąt sekund na przygotowanie urządzenia, druk laserowy okazuje się wolniejszy od atramentowego •.

## CCD kontra CIS

Skaner jest nieodzownym elementem każdego urządzenia wielofunkcyjnego. We wszystkich testowanych kombajnach zastosowano skaner stolikowy. Jednak w poszczególnych modelach spotkamy różne przetworniki obrazu – CIS lub CCD.

Trzy z testowanych modeli urządzeń skanują w technologii CIS (Contact Image Sensor). Budowa ska-

# i) Standard PictBridge

N a obudowie niektórych aparatów cyfrowych i urządzeń drukujących możemy znależć symbol przedstawiający dwie krople atramentu O Oznacza on zgodność urządzenia ze standardem druku bezpośredniego PictBridge. Aby wydrukować zdjęcie z aparatu cyfrowe-

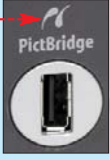

go, wystarczy połączyć drukarkę z aparatem za pomocą kabla USB. Następnie, w menu aparatu należy wybrać funkcję drukowania, ustawić odpowiednie opcje (rozmiar papieru czy liczbę kopii) i uruchomić drukowanie. Wszystko odbywa się bez udziału komputera. Warto zaznaczyć, że podłączanie przez USB nie jest jedynym rozwiązaniem, a jedynie najczęściej wykorzystywanym. Producenci stosują także inne sposoby transmisji, na przykład Bluetooth, IrDA czy Wi-Fi.

nerów z przetwornikiem CIS nie jest skomplikowana. Pobierają mniej prądu i mają mniejsze gabaryty. Ich wadą jest to, że skanowany obiekt (oświetlany przez lampę diodową) musi dokładnie przylegać do szyby stolika. Skanery CIS mają bowiem małą głębię ostrości ę. Jeśli więc mamy zamiar skanować obiekty trójwymiarowe lub

o chropowatej czy nierównej powierzchni, powinniśmy zdecydować się na skaner z przetwornikiem CCD (Charge Coupled Device). Ma on znacznie większą głę-

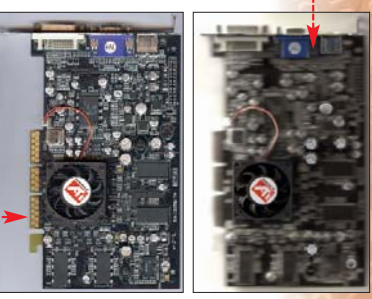

Obraz obiektu 3D ze skanera CCD jest ostry i wyrażny. Mała głębia ostrości skanerów CIS uniemożliwia skanowanie obiektów oddalonych od szyby stolika

bię ostrości •, a ponadto współpracuje z zimną lampą katodową. Dzięki temu skanowane przedmioty oświetlane są bardziej naturalnym światłem.

Technologia CCD pozwala dodatkowo na skanowanie materiałów transparentnych (przezroczystych), takich jak slajdy, negatywy czy też filmy fotograficzne. Według Eksperta najbardziej wszechstronny skaner znajdziemy w urządzeniu HP Photosmart 3210, które obok przetwornika CCD, jest wyposażone w specjalną przystawkę i dodatkową lampę do skanowania tego typu materiałów.

# (i) Regeneracja tonera

Producenci laserowego sprzętu drukującego zalecają, a czasami naoryginalnych kaset z proszkiem drukarskim •. Mimo to wiele osób korzysta z usługi regeneracji tonerów do drukarek laserowych.

Firmy zajmujące się regenerowaniem przeważnie proponują nam dwie opcje. Podstawowa sprowadza się zazwyczaj do wyczyszczenia elementów pojemnika

zazwyczaj do wyczyszczenia elementów pojemnika **również elementy mechaniczne** i uzupełnienia tonera proszkiem. Takie rozwiązanie możemy zastosować wówczas, gdy toner jest napełniany pierwszy czy drugi raz. Następne napełnienie wymaga droższej regeneracji. Oprócz uzupełnienia proszkiem pojemnika dodatkowo wymienione powinny zostać zużyte elementy mechaniczne kasety tonera. Jeśli zdecydujemy się na regenerację naszego tonera, przed oddaniem go do firmy zajmującej się takimi usługami warto sprawdzić, czy daje ona pełną gwarancję na swój produkt, a w razie uszkodzenia sprzętu pokryje koszty naprawy. Szacunkowe porównanie kosztów regeneracji tonera dla urządzenia Samsung SCX-4521F •.

| Sposób uzupełnienia toneru | Nowy oryginalny toner | Regeneracja podstawowa | Regeneracja pełna |  |
|----------------------------|-----------------------|------------------------|-------------------|--|
| Cena                       | 320 zł                | 140 zł                 | 220 zł 🔫          |  |

Kaseta tonera oprócz proszku zawiera

## Pozostałe parametry skanowania

Jeżeli potrzebujemy wysokiej jakości skanów, musimy zwrócić uwagę na rozdzielczość optyczną skanera i dokładność reprezentacji barwy (głębię). Rozdzielczość optyczna określa gęstość czujników umieszczonych na głowicy skanującej (im więcej, tym lepiej). Odpowiada ona za dokładność odwzorowania szczegółów skanowanych przedmiotów.

Natomiast głębia barw określa liczbę bitów opisujących barwę rejestrowanego punktu obrazu. Im większa głębia, tym lepsze odwzorowanie barwy skanowanych obiektów. Prezentowane kombajny kodują kolor za pomocą 24 bitów dla skanerów CIS i 48 bitów dla CCD. Najlepiej pod tym względem wypadły HP Photosmart 3210 i Lexmark X1710.

### Zamiast kopiarki

Zwykła kserokopiarka to duże i drogie urządzenie. I choć wiele osób (szczególnie studentów) często powiela dokumenty, raczej nikt nie planuje kupować prawdziwego ksero do domu czy małego biura. Jednak połączenie drukarki i skanera w jednym urządzeniu powoduje, że otrzymujemy kopiarkę. Co prawda dość drogą w eksploatacji i niezbyt szybką (w porównani

Regulowana lub zdejmowana pokrywa skanera ułatwia skanowanie grubych książek —----

zbyt szybką (w porównaniu z wyspecjalizowanymi urządzeniami), ale działającą. Taka kopiarka przyda nam się od czasu do czasu.

Wszystkie testowane kombajny powielają dokumenty bez podłączenia do peceta. Urządzenia Samsunga i Brothera wykorzystujące laserową technikę druku pozwalają na kopiowanie tylko w odcieniach szarości. Kolorowe kopiowanie dokumentów umożliwiają natomiast wszystkie kombajny z drukarką atramentową.

Funkcje kopiowania wybieramy za pomocą przycisków umieszczonych na panelu sterowania kombajnów ę. Najmniej wygodne jest to w urządzeniu Epsona – wyświetlacz może pokazać tylko jedną cyfrę, a większość informacji przekazywana jest do użytkownika za pomocą diód, których znaczenie nie zawsze pamiętamy. Poza tym

skalowanie ograniczone jest jedynie do dopasowania dokumentu na stronę, podczas gdy drożsi konkurenci umożliwiają nawet czterokrotne zmniejszanie czy powiększanie (od 25 procent do 400 procent) dokumentu. Model Epsona ma jeszcze jedną wadę – umożliwia zastosowanie kartek

| 🍞 Urządzenia v                                          | vielofunkcyjne                                                                                                 |                                                                                                    | Te                                                                                                    |                                                                                                    |                                                                                                    |                                                                                                    |
|---------------------------------------------------------|----------------------------------------------------------------------------------------------------|----------------------------------------------------------------------------------------------------|----------------------------------------------------------------------------------------------------|----------------------------------------------------------------------------------------------------|----------------------------------------------------------------------------------------------------|----------------------------------------------------------------------------------------------------|
|                                                         |                                                                                                    | Ekspert<br>polece                                                                                                    | Ekspert<br>poles                                                                                                    |                                                                                                    |                                                                                                    |                                                                                                    |
|                                                         | Laserowe                                                                                                    |                                                                                                    | Atramentowe                                                                                                    |                                                                                                    |                                                                                                    |                                                                                                    |
| Model                                                   | Brother MFC-7420N                                                                                              | Samsung SCX-4521F                                                                                                    | Canon MP500                                                                                                    | Epson Stylus RX425                                                                                                    | hp Photosmart 3210                                                                                                    | Lexmark X7170                                                                                                    |
| Cena                                                    | 1100 zł                                                                                                    | 1 235 zł                                                                                                    | 1049 zł                                                                                                    | 596 zł                                                                                                    | 1289 zł                                                                                                    | 572 zł                                                                                                    |
| Do testu dostarczył                                     | Brother Polska                                                                                                 | Samsung Polska                                                                                                    | Canon Polska                                                                                                    | Epson Polska                                                                                                    | hp Polska                                                                                                    | Lexmark Polska                                                                                                    |
| Strona WWW producenta                                   | www.brother.pl                                                                                                 | www.samsung.pl                                                                                                    | www.canon.pl                                                                                                    | www.epson.pl                                                                                                    | www.hp.pl                                                                                                    | www.lexmark.pl                                                                                                    |
| Drukarka                                                |                                                                                                    |                                                                                                    |                                                                                                    |                                                                                                    |                                                                                                    |                                                                                                    |
| Technologia drukowania                                  | laserowa                                                                                                    | laserowa                                                                                                    | atramentowa termiczna                                                                                                    | atramentowa piezoelektryczna                                                                                                    | atramentowa termiczna                                                                                                    | atramentowa termiczna                                                                                                    |
| Maksymalna rozdzielczość drukarki                       | 2400x600 dpi                                                                                                   | 600x600 dpi                                                                                                    | 9600x2400 dpi                                                                                                    | 5760x1440 dpi                                                                                                    | 4800x1200 dpi                                                                                                    | 4800x1200 dpi                                                                                                    |
| Czas drukowania<br>czarno-biały (tekst)/kolor (grafika) | 12 s/nie dotyczy                                                                                               | 13 s/nie dotyczy                                                                                                    | 11 s/26 s                                                                                                    | 38 s/43 s                                                                                                    | 15 s/24 s                                                                                                    | 15 s/40 s                                                                                                    |
| Liczba zasobników                                       | jeden toner                                                                                                    | jeden toner                                                                                                    | pięć zasobników                                                                                                    | cztery zasobniki                                                                                                    | sześć zasobników                                                                                                    | dwa zasobniki                                                                                                    |
| Skaner                                                  |                                                                                                    |                                                                                                    |                                                                                                    |                                                                                                    |                                                                                                    |                                                                                                    |
| Technologia skanowania                                  | CIS                                                                                                    | CIS                                                                                                    | CIS                                                                                                    | CIS                                                                                                    | CCD                                                                                                    | CCD                                                                                                    |
| Kodowanie koloru                                        | 24-bitowe                                                                                                    | 24-bitowe                                                                                                    | 24-bitowe                                                                                                    | 24-bitowe                                                                                                    | 48-bitowe                                                                                                    | 48-bitowe                                                                                                    |
| Maksymalna rozdzielczość optyczna**                     | 600 dpi                                                                                                    | 600 dpi                                                                                                    | 1200 dpi                                                                                                    | 1200 dpi                                                                                                    | 4800 dpi                                                                                                    | 1200 dpi                                                                                                    |
| Czas skanowania mono/kolor*                             | 3 min 50 s/3 min 50 s                                                                                          | 3 min 40 s/3 min 40 s                                                                                                    | 28 s/4 min 23 s                                                                                                    | 43 s/1 min 58 s                                                                                                    | 43 s/1 min 13 s                                                                                                    | 50 s/1 min 20 s                                                                                                    |
| Kopiowanie                                              |                                                                                                    |                                                                                                    |                                                                                                    |                                                                                                    |                                                                                                    |                                                                                                    |
| Maksymalna rozdzielczość kopiarki                       | 600x300 dni                                                                                                    | 600x600 dni                                                                                                    | 1200x1200 dni                                                                                                    | brak danych                                                                                                    | 4800x1200 dpi                                                                                                    | 1200x1200 dpi                                                                                                    |
| Czas kopiowania 5 stron mono/kolor                      | 34 s/nie dotyczy                                                                                               | 24 s/nie dotyczy                                                                                                    | 55 s/2 min                                                                                                    | 3 min 5 s/3 min 50 s                                                                                                    | 1 min 58 s/2 min 14 s                                                                                                    | 1 min 53 s/3 min 15 s                                                                                                    |
| Maksymalna liczba kopii                                 | 99                                                                                                    | 99                                                                                                    | 99                                                                                                    | 9                                                                                                    | 50                                                                                                    | 99                                                                                                    |
| Zmniejszenie/powiększenie kopii                         | 25%/400%                                                                                                    | 25%/400%                                                                                                    | 25%/400%                                                                                                    | tylko dopasowanie do strony                                                                                                    | 25%/400%                                                                                                    | 25%/400%                                                                                                    |
| Faks                                                    |                                                                                                    |                                                                                                    |                                                                                                    |                                                                                                    |                                                                                                    |                                                                                                    |
| Predkość faksowania (transmisia)                        | 6 sekund na strone                                                                                             | 3 sekundy na strone                                                                                                    | brak faksu                                                                                                    | brak faksu                                                                                                    | brak faksu                                                                                                    | 3 sekundy na strone                                                                                                    |
| Strony A4 przechowywane w pamięci                       | do 400 stron                                                                                                   | do około 160 stron                                                                                                    | brak faksu                                                                                                    | brak faksu                                                                                                    | brak faksu                                                                                                    | do 100 stron                                                                                                    |
| Faksowanie w kolorze                                    | nie                                                                                                    | tak                                                                                                    | brak faksu                                                                                                    | brak faksu                                                                                                    | brak faksu                                                                                                    | tak                                                                                                    |
| Sieć                                                    |                                                                                                    |                                                                                                    |                                                                                                    |                                                                                                    |                                                                                                    |                                                                                                    |
| Interfeis                                               | brak                                                                                                    | brak                                                                                                    | brak                                                                                                    | brak                                                                                                    | Ethernet (złacze RJ-45)                                                                                                    | brak                                                                                                    |
| Udostępnianie drukarki/<br>skanera/PC-Faksu             | brak                                                                                                    | brak                                                                                                    | brak                                                                                                    | brak                                                                                                    | tak/tak/brak                                                                                                    | brak                                                                                                    |
| Inne                                                    |                                                                                                    |                                                                                                    |                                                                                                    |                                                                                                    |                                                                                                    |                                                                                                    |
| Drukowanie bezpośrednie                                 | brak                                                                                                    | brak                                                                                                    | z kart pamięci, przez IrDA,<br>z aparatów (system PictBridge)                                                                                             | z kart pamięci                                                                                                    | z kart pamięci i pendrive USB,<br>z aparatów (system PictBridge)                                                                                           | z aparatów (system PictBridge)                                                                                                    |
| Praca w trybie czytnika kart pamięci                    | nie dotyczy                                                                                                    | nie dotyczy                                                                                                    | tak                                                                                                    | tak                                                                                                    | tak                                                                                                    | nie dotyczy                                                                                                    |
| Opinia Eksperta                                         |                                                                                                    |                                                                                                    |                                                                                                    |                                                                                                    |                                                                                                    |                                                                                                    |
|                                                         | Niedrogi biurowy kombajn<br>z faksem, bardzo dobrze<br>sprawdza się jako kopiarka<br>czarno-białych dokumentów | Dobre urządzenie do biura.<br>Wyróżnia się szybką kopiarką<br>i łatwą obsługą. Sprawnie<br>działający faks pozwala na wysy-<br>łanie kolorowych dokumentów | Szybkie urządzenie atramentowe<br>do domowych zastosowań.<br>Kolorowy wyświetlacz, czytnik<br>kart i port IrDA ułatwiają<br>bezpośrednie drukowanie zdieć | Tanie urządzenie o nie najgorszej<br>jakości, raczej do zastosowań<br>domowych. Funkcje kopiarki<br>trochę ograniczone, brak<br>funkcjonalnego wyświetlacza | Bardzo rozbudowane urządzenie<br>do domu lub wyspecjalizowanego<br>biura. Duże możliwości drukowania<br>bezpośredniego i wysoka jakość<br>kolorowych zdjęć | Tanie urządzenie przeznaczone<br>do małego biura. Chociaż pozwala<br>drukować w kolorze, to jako<br>kopiarka sprawdza się dość kiepsko |

\*Dla strony A4 skanowanej w rozdzielczości 600 dpi \*\*dla trybu kolor

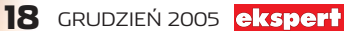

wyłącznie w formacie A4 lub 10x15. Pozostałe urządzenia pozwalają na większy wybór rozmiarów nośnika.

Ciekawą funkcją dysponują urządzenia Brothera, Samsunga i Canona. Potrafią kopiować kilka różnych dokumentów na jeden arkusz.

#### Faksowanie z kombajnu

Faks nadal jest i długo jeszcze będzie nieodłącznym elementem każdego biura. Połowa z testowanych urządzeń wyposażona została w modem, który pozwala na wysyłanie i odbieranie faksów (drukowanych w formacie A4). Faksy w urządzeniach Samsung SCX-4521F i Lexmark X7170 wysyłają dane z maksymalną prędkością 33,6 kbps. Oznacza to, że na transmisję jednej kartki potrzebują około trzech sekund. Nieco wolniejszy jest produkt Brothera MFC-7420N z modemem 14,4 kbps (6 sekund na faksowany arkusz). Ponadto Lexmark i Samsung potrafia wysyłać faksy kolorowe.

Aby zwiększyć funkcjonalność faksu, producenci przydzielili mu część pamięci wewnętrznej urządzenia. Umożliwia to przechowywanie zarówno faksów przychodzących, jak i wychodzących, a także za-

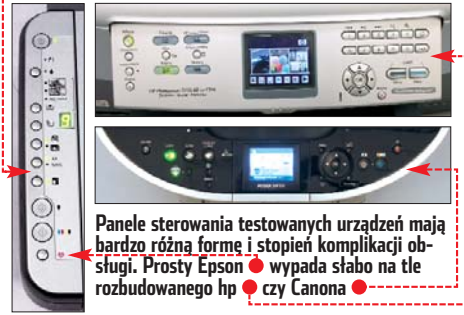

pisanie kilkudziesięciu numerów w książce telefonicznej. Zarówno Samsung, Brother, jak i Lexmark na panelu sterowania mają przyciski szybkiego wybierania, do których możemy przypisać do-

wolny numer. Przydaje się to, gdy często wysyłamy faksy do tych

samych odbiorców. Ponadto możemy wysyłać faksy z komputera podłączonego do kombajnu – pozwala tego dokonać oprogramowanie dołączone do wszystkich wyposażonych w modem urządzeń.

## Całe biuro w sieci

Jeżeli w domu lub biurze mamy sieć LAN, to chcemy, aby wszystkie pecety mogły korzystać z urządzenia wielofunkcyjnego. Aby to osiągnąć, wystarczy je udostępnić w sieci – odpowiednio konfigurując Windows lub Linux w komputerze, do którego podłączony jest kombajn. Niestety, w takiej sytuacji pecet ten musi działać non stop.

Wygodniejszym rozwiązaniem jest podłączenie kombajnu bezpośrednio do sieci LAN i włączenie zdalnego dostępu dla wszystkich komputerów. Niestety, spośród testowanych urządzeń tylko HP 3210 ma wbudowany interfejs sieciowy Ethernet. Aby przez sieć korzystać z drukarki, skanera bądź innych funkcji urządzenia, wy-

starczy na każdym z komputerów w naszym LAN-ie zainstalować specjalne oprogramowanie.

Testowane urządze-

nia są przeznaczone

dla różnych nabywców. Poszczególne kombajny mają różne parametry, ale każde

zasługuje na zakup,

jeżeli akurat takiego

Wielofunkcyjny

wybór

# (?) Ekspert radzi

eśli w urządzeniu wielofunkcyjnym nie mamy karty sieciowej, a z jego funkcji chcemy korzystać na kilku komputerach, warto kupić specjalne urządzenie zwane print serwerem (koszt około 250 złotych). Umożliwia ono podłączenie drukarki do sieci lokalnej LAN. Również coraz więcej ruterów sieciowych oferuje funkcję print serwera 🔶 (koszt urządzenia ze zdjęcia wynosi około 400 złotych).

Drukarki i urządzenia wielofunkcyjne podłączamy do print serwera za pomocą złącza USB

sprzętu potrzebujemy. W biurze, gdzie wiele się drukuje i kseruje, bezkonkurencyjne będą laserowe modele Samsunga i Brothera. Jeśli natomiast w godzinach pracy nie drukujemy zbyt wiele, ale od czasu do czasu potrzebujemy kolorowego ksero, dość dobrym wyborem jest Lexmark X7170.

Epson RX425 to tanie urządzenie do domu. Niewielkie rozmiary i nienaganna jakość to niewątpliwe zalety tego modelu, który z powodzeniem wystarczy do prostych zastosowań. Wymagający użytkownicy domowi oraz pracownicy biur, w których drukuje się wiele zdjęć i grafiki, będą zadowoleni z HP Photosmart 3210 i Ca-TP non MP500.

# Coś Wi-Fi w powietrzu ...

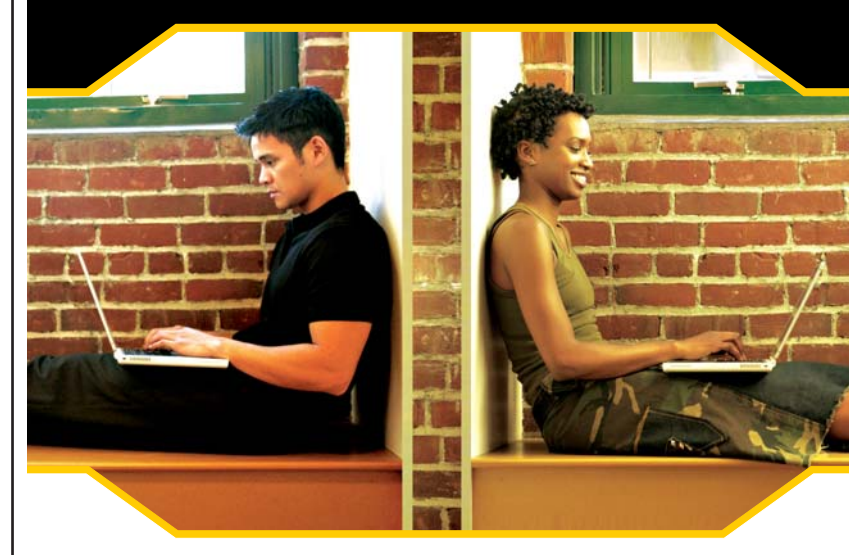

# Sieci bezprzewodowe PENTAGRAM

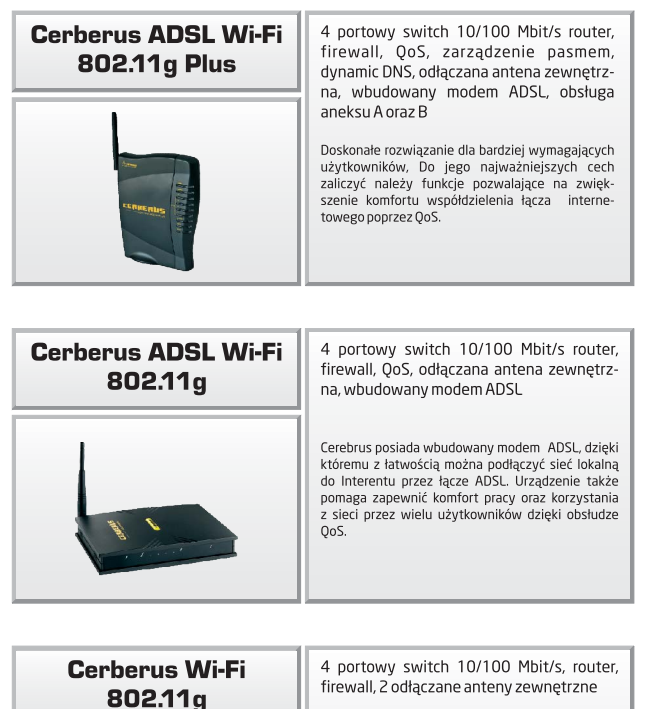

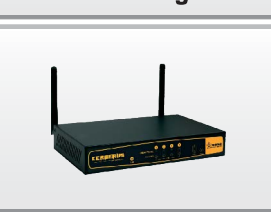

firewall, 2 odłączane anteny zewnętrzne

Cerberus Wifi 802.11g to doskonałe rozwiązanie, jeżeli chcesz podzielić swoje łącze między kilku użytkowników. Jest to wyjątkowo łatwe dzięki obsłudze NAT pozwialącej na korzystanie z jedne-go łącza do Internetu przez wielu użytkowników podłączonych do sieci poprzez włudowany 4-portowy switch 10/100 Mbit/s lub interfejs bezprzewodowy 54 Mbit/s.

Do każdego urządzenia dołączona jest obszerna dokumentacja w języku polskim, a także przewodnik Do kazdego urzączenia borączonia jest obzenia dokunientad w języ Połącz się wkICT, który przeprowadzi Cie przez procest tworzenia małej si lokalnej. Wszystkie produkty sieciowe PENTAGRAM objęte są 5-letnią gwarancją w systemie opieki i wsparcia S.O.S. z bezpłatnym serwisem Door-To-Door.

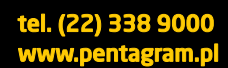

THE PERFECT SIMPLICITY

#### MULTIMEDIA VISION® wyłączny dystrybutor produktów PENTAGRAM 295 Warszawa, ul. Emaliowa 28

#### PENTAGRAM GROUP

PENTAGRAM Networking and Communication | PHOTON Digital Photography | FREEZONE X 7777777777

ight (CJ 1984-2004 Award Software POZIOM lligent Tweaker(M.I.T.) ŁATWY

O CD-ROM Memtest86+ ISO freeware Memtest86+ froowaro Lavalys Everest Home freeware **CPU-Z** freeware

U Clock Ratio

PORADY

WSZYSTKO O BIOSIE

n MHz

[Auto] 2001 Enabled 1 Item Help

# BIOS bez tajemnic

**BIOS** to dla komputera najważniejszy program – bez niego pecet nawet się nie uruchomi. Ekspert objaśnia tajniki BIOS-u i pomaga w jego optymalnym skonfigurowaniu

otocznie mówi się, że to procesor jest sercem komputera. Jednak żaden procesor nie będzie działał prawidłowo, jeżeli nie zapewnimy mu odpowiedniego środowiska pracy. Tym środowiskiem jest płyta główna naszego peceta.

Większość użytkowników interesuje się tylko zamontowanymi na płytach podzespołami i układami. Tymczasem jednym z najważniejszych elementów każdej płyty głównej jest BIOS (skrót od ang. Basic Input/Output System). Ten program steruje wszystkimi komponentami znajdującymi się w każdym pececie. W tym numerze Ekspert odsłoni

tajniki BIOS-u. Na kolejnych stronach znajdziemy informacje o działaniu BIOS-u i opisy jego poszczególnych funkcji wraz z zasadą działania. Zapoznamy się także z obszernym poradnikiem dotyczącym aktualizacji firmware'u płyty głównej. Jak się okazuje, aktualizacja może być prosta i wygodna - bez potrzeby używania dyskietek. Poznamy też rozwiązania dla

> Firma Intel wyposaża swoie wypusaza swuje płyty główne (na przy-kład Desktop Board D945PLM •) w AMIBIOS-y. Jednak zwykle te urządzenia mają minimalną funkcjonalność i zablokowane funkcje podkrecania

zaawansowanych użytkowników nieoficjalne, specjalistyczne BIOS-y, dzięki którym za darmo uzyskamy dodatkową moc nawet z tańszych pecetów. Ekspert przedstawi również programy do nadzorowania BIOS-u spod Windows.

# (i) W kości pogrzebany

Pierwsze BIOS-y wykorzystywały pamięć EPROM (ang. Erasable Programmable Read--Only Memory). Przechowywała ona informacje nawet po odłączeniu zasilania. Kasowanie odbywało się poprzez naświetlanie układu promieniami UV za pomocą specjalnego urządzenia. Dlatego pamięci EPROM wyposażano w szybkę 🜪, pozwalającą na naświetlanie wnętrza układu. Po wyczyszczeniu kości można było ją zaprogramować, używając do tego specjalnych aplikacii. Ponieważ kość EPROM okazała się po prostu niewygodna, na rynku EPROM ma chapojawiła się pamięć rakterystyczną szyb-kę, przez którą widać EEPROM (ang. Electrically -Erasable Programmable wnetrze układu Read-Only Memory). Wyko-

rzystuje się ją również w obecnych BIOS-ach. Nowa pamięć może być wielokrotnie zapisywana za pomocą impulsów elektrycznych.

Pamieć

# **ABC BIOS-u**

awet gdy złożymy komputer z najlepszych części, to nie będzie on działał prawidłowo, dopóki nie skonfigurujemy BIOS-u. Ten niewielki program przechowywany jest bezpośrednio w pamięci płyty głównej •. Dzięki niemu możemy ustawić na przykład zegar systemowy, pracę dysków twardych czy też procesora tak, aby komputer pracował optymalnie. Z kolei nieodpowiednio skonfigurowany BIOS może się przyczynić do niestabilnej pracy komputera. W tym poradniku Ekspert krok po kroku opisze i wyjaśni działanie najważniejszych funkcji BIOS-u.

#### Strona techniczna

Technologia komputerowa rozwija się w niesamowitym tempie. Można jednak odnieść wrażenie, że BIOS-u to nie dotyczy. Wygląd aplikacji zmienił się nieznacznie. Wciąż jest to pseudograficzny interfejs wyświetlany dziej skomplikowany.

Oprogramowanie BIOS produkują obecnie dwie firmy – Phoenix (dawny Award) oraz American Megatrends. Producenci płyt głównych kupują te programy i przystosowują do własnych produktów. Oznacza to, że w płytach poszczególnych producentów, a nawet w poszczególnych producentów, a nawet w poszczególnych modelach, znajdziemy nieco inne oprogramowanie wewnętrzne. Producenci przygotowują bowiem własne narzędzia do podkręcania sprzętu, monitorowania pracy peceta czy też sterujące urządzeniami wbudowanymi w płytę i dołączają je do gotowych BIOS-ów.

|                                                                                                    |                                                                                                    | Item Specific Help                                   |                                                                                                    |                                                                                                    | Use [ENTER] . [TAB]                                                                    |
|----------------------------------------------------------------------------------------------------|----------------------------------------------------------------------------------------------------|------------------------------------------------------|----------------------------------------------------------------------------------------------------|----------------------------------------------------------------------------------------------------|----------------------------------------------------------------------------------------|
| System Time<br>System Bate<br>Legacy Diskette &<br>Legacy Diskette &<br>Floppy 3 Mode Support<br>Primary Haster<br>Secondary Master<br>Secondary Master<br>Secondary Slave<br>Regboarf Ceatures<br>Chastis istrade detection<br>Supervisor Passuord<br>User Passuord<br>Viste Master | (B:18:041<br>110:13:2065)<br>[1.44H, 3.5 in.1<br>(Mone]<br>[Disabled]<br>[Muto]<br>[Auto]<br>[Auto]<br>[Auto]<br>[Auto]<br>[Auto]<br>[Disabled]<br>[Disabled]<br>[Disabled]<br>[Disabled]<br>[Disabled]<br>[Disabled]<br>[Disabled]<br>[Disabled]<br>[Disabled]<br>[Disabled]<br>[Disabled] | (Enter) to select field:<br>(*),(-) to change value. | System Time<br>System Bate<br>Legacy Biskette A<br>Language<br>> Primary IDE Master<br>> Primary IDE Slave<br>> Secondary IDE Master<br>> Secondary IDE Slave<br>> Third IDE Master<br>> Fourth IDE Master<br>> IDE Configuration<br>> System Information | (3:22:37)<br>Thu 10/3/20051<br>(1:440, 3:5 in:]<br>English!<br>: Dator 69009001<br>: Dat betected!<br>: Dat betected!<br>: Dat betected!<br>: Dat betected!<br>: Dat betected! | or ISNIFF-TABL to<br>select a field.<br>Use (-) or (-) to<br>configure system Time<br> |

Oba zrzuty ekranu pochodzą z płyt firmy ASUS. Jak widać, producenci nie przywiązują się do jednego producenta BIOS-ów

w kilku kolorach. Jego rozmiar jest zależny od producenta i zawartych funkcji, jednak nie przekracza zwykle 512 kB. Trzeba przyznać, że jak na główny program komputera to stosunkowo niewiele.

BIOS występuje przeważnie w formie obrazu – pliku BIN. Do pamięci EEPROM możemy go wgrać za pomocą specjalnych aplikacji z poziomu DOS-u, a ostatnio coraz częściej z poziomu Windows. Ten drugi sposób jest dużo wygodniejszy.

## Rodzaje BIOS-ów

BIOS występuje w kilku wersjach. Większość osób rozróżnia BIOS-y według koloru ich interfesju – dzieli je na niebieskie i szare . Jednak podział jest znacznie bar-

| Standard CHIS Features                           | Set Supervisor Password                                                       |
|--------------------------------------------------|-------------------------------------------------------------------------------|
| Howanced BIOS Features                           | Set Rice Farmered                                                             |
| + Advanced Chipset Features                      | Load High Performance Befaults                                                |
| ▶ Power Management Features                      | Load BIDS Setup Defaults                                                      |
| PMP/PCI Configurations                           | Save & Exit Setup                                                             |
| ▶ Integrated Peripherals                         | Exit Without Saving                                                           |
| ▶ PC Health Status                               | S                                                                             |
| Frequency/Voltage Control                        |                                                                               |
| F1:Help T4:Select Item<br>Esc:Exit ++:Select New | -/-:Change Values F7:Setup Default:<br>Enter:Select +Sub-Neum F10:Save # Exit |

Niebieski BIOS steruje płytą DFI LanParty UT SLI-D. Jest to nowa konstrukcja oparta na chipsecie NVIDIA nForce 4 SLI

Aktualnie firmy produkujące płyty główne stosują w swoich urządzeniach głównie BIOS-y typu AwardBIOS firmy Phoenix • lub AMIBIOS firmy American Megatrends •. Öba

# **(i) Pożegnanie z BIOS-em**

**B** IOS jest rozwiązaniem stosowanym od 20 lat. Firmy Intel oraz Microsoft twierdzą jednak, że BIOS ogranicza rozwój komputerów. Rozpoczęły więc pracę nad jego następcą. Ich pomysłem jest AMI Core 8, który ma zastąpić dotychczasowy BIOS. Przy wykorzystaniu AMI Core 8 komputer ma się uruchamiać szybciej, a system ma być wygodniejszy w obsłudze. Firma AMI zapowiada, że nowe wcielenie BIOS-u ma dodatkowo zyskać zupełnie nowy wygląd. Już w tej chwili wiadomo, że Core 8 będzie wspierany przez najnowszy system Microsoft Windows Vista. Taka sytuacja nie wszystkim jest na rękę. Firma Phoenix, która jest obecnie największym producentem BIOS-ów, nie chce przyłączyć się do Microsoftu, Intela oraz AMI. W zamian proponuje swoje rozwiązanie -CME (Core Management Environment), które już teraz znalazło zastosowanie w notebookach, a w przyszłości ma trafić do komputerów stacjonarnych. Wszystko wskazuje jednak na to, że to produkt AMI zdobędzie popularność. Powód jest prosty – wsparcie od takich firm jak Microsoft oraz Intel.

W skład AMI Core 8 wchodzi loader EFI •, który odpowiada za uruchamianie szkieletu •. Szkielet za pomoca wbudowanych sterowników • i modułu obsługi kompatybilności • uruchamia podzespoły w komputerze • za pośrednictwem interfejsu sprzętowego. Najnowsze płyty mogą wyglądać niesamowicie, ale o ich możliwościach wciąż decyduje wgrany BIOS

rodzaje BIOS-ów wyglądają prawie identycznie i działają bardzo podobnie. Poprzednia generacja BIOS-ów (często nazywanych niebieskimi), zarówno AwardBIOS, jak i AMIBIOS wyglądała inaczej. Można się było w nich poruszać poprzez listę opcji •, a nie, jak to jest w nowoczesnych BIOS-ach, poprzez kilka zakładek •. Choć ten typ BIOS-u traci na popularności, wciąż spotkamy go w wielu urządzeniach.

### Codzienny kontakt z BIOS-em

Choć rzadko kto zagląda do BIOS-u, użytkownicy mają z nim kontakt praktycznie codziennie. Po uruchomieniu komputera wyświetlane są informacje POST (skrót od ang. Power On Self Test). Jest to wykonywany przez BIOS test, w trakcie którego komputer sprawdza, czy komponenty komputera działają poprawnie. Jeżeli BIOS wykryje jakąś nieprawidłowość, może nas o tym powiadomić.

System informowania przez BIOS o problemach jest rozwijany. Najczęstszą formą jest przekazywanie takich informacji w postaci krótkich dźwięków (pisków) wydawanych przez niewielki głośnik zamontowany w obudowie lub zintegrowany z płytą. Wiele nowszych płyt głównych pokazuje infor-

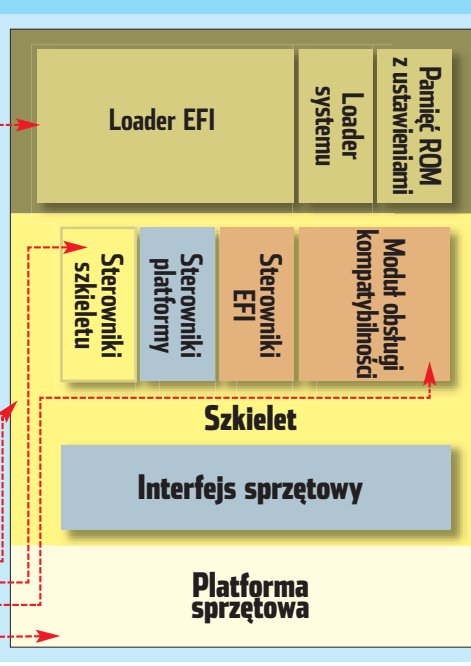

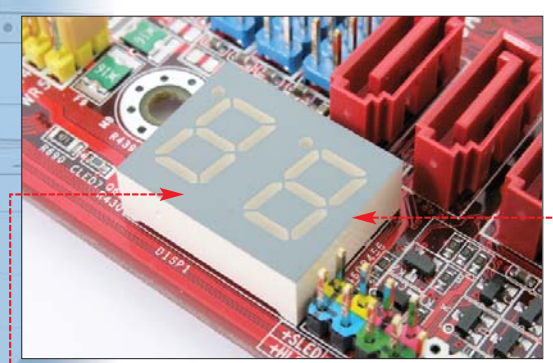

Płyty firm ABIT i EPoX informują o problemach w działaniu peceta, wyświetlając kody błędów . Są to szesnastkowe znaki, których znaczenie jest dokładnie opisane w instrukcji urządzenia

macje o błędach na wyświetlaczu wbudowanym w laminat . Niektórzy producenci zdecydowali się pójść jeszcze dalej. Na przykład płyty firmy Soltek po prostu odtwarzają głosowe komunikaty o błędach.

#### Zabezpieczenia BIOS-u

Oprogramowanie wewnetrzne płyty jest wrażliwe na uszkodzenia (mogą je spowodować wirusy czy też niepoprawnie wykonana aktualizacja). Gdy wystąpi problem, potrzebna jest za-

zwyczaj naprawa w profesjonalnym serwisie. Dla osób często aktualizujących BIOS lub testujących wersje beta lub nieoficjalne (patrz strona 32) jest to duży problem.

Producenci zaczęli więc stosować na płytach głównych rozwią-

Płyta GA-K8NXP--SLI jak wszystkie droższe urządzenia firmy Gigabyte została zaopatrzona w system DualBIOS

zania chroniące BIOS. Jeden z najciekawszych mechanizmów – funkcję DualBIOS – proponuje firma Gigabyte. Płyty wyposażone w to rozwiązanie mają na laminacie dwie oddzielne kości BIOS-u typu EEPROM. W przypadku, gdy BIOS na jednej z kości zostanie uszkodzony, na przy-

# (i) AOpen DieHard BIOS

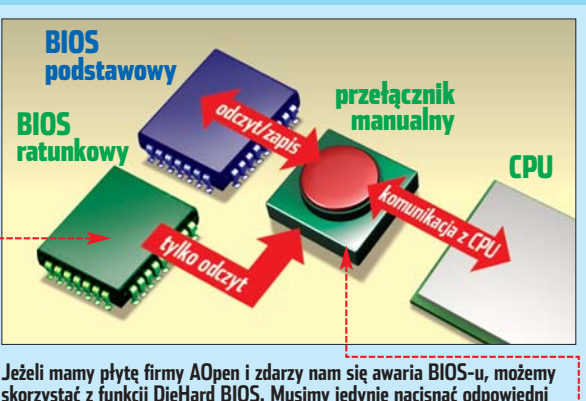

Jeżeli mamy płytę firmy AOpen i zdarzy nam się awaria BIOS-u, możemy skorzystać z funkcji DieHard BIOS. Musimy jedynie nacisnać odpowiedni przycisk •, a wtedy płyta odczyta kopię zapasową BIOS-u z kości •

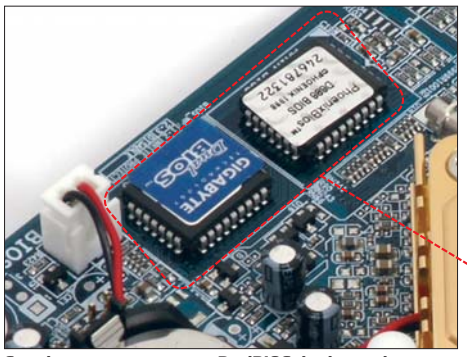

Genialny w swojej prostocie DualBIOS działa w pełni automatycznie. Problem przypadkowego usuniecia BIOS-u w płytach Gigabyte po prostu nie istnieje

kład przy nieudanej aktualizacji, płyta automatycznie odzyskuje sprawny obraz z drugiego układu.

Firmy Acorp, Albatron oraz AOpen nie pozostały w tyle i zaprezentowały konkurencyjne systemy ratowania BIOS-u. W praktyce sprawdzają się niemal tak dobrze, jak rozwiązanie Gigabyte - są tylko nieco mniej wygodne w użyciu. Schemat na dole strony przedstawia pracę systemu DieHard BIOS firmy AOpen (podobnie działają rozwiązania firmowane przez Albatron).

Jeżeli główny BIOS ulegnie uszkodzeniu, przełączenie na

**BIOS** zapasowy nie odbvwa się automatvcznie, ale wymaga wciśnięcia przycisku lub przełączenia zworki na płycie głównej. Jedynie firma Acorp wyprowadziła oddzielny przycisk do przełączania się między BIOS-ami

na panel montowany na przedniej ścianie obudowy. Oprócz tego dodatkowa kość EEPROM jest podłączana do płyty za pomocą specjalnego złącza. Dzięki temu w razie potrzeby możemy ją wyjąć i zanieść do serwisu lub wymienić. To znacznie ułatwia

zabawę z BIOS-em bardziej zaawansowanym użytkownikom.

Niestety, systemy ratowania BIOS-u nie są powszechnie dostępne. Tanie płyty Gigabyte nie mają funkcji DualBIOS. Podobna sytuacja dotyczy pozostałych firm. Jeśli jednak planujemy intensywne modyfikowanie BIOS-u peceta, warto zainwestować w płytę z systemem ratowania BIOS-u. Kiedyś może nam zaoszczędzić wielu kłopotów.

#### Zabawa w BIOS-ie

Poznanie zasady działania BIOS-u nie wystarczy, aby nauczyć się go obsługiwać. Oprogramowanie płyty głównej oferuje bowiem setki funkcji, które możemy konfigurować na

# (i) Resetowanie BIOS-u

dy wprowadzimy złe ustawienia BIOS-u, kompu-**G** ter może zacząć działać niepoprawnie. W takiej sytuacji, rozwiązaniem problemu jest przywrócenie domyślnych ustawień oprogramowania płyty głównej. Aby to osiągnąć, należy zewrzeć dwa wyprowadzenia na płycie głównej 🤍 Są one najczęściej zlokalizowane blisko baterii •. Najczęściej obok nich jest nadru-kowany napis CLR\_CMOS. Jeżeli nie możemy ich odnaleźć na naszej płycie – zajrzyjmy do instrukcji obsługi. Na jednej z pierwszych stron znajduje się schemat całego urządzenia.

Istnieje także programowy sposób przywrócenia domyślnych ustawień. Wystarczy wcisnąć i przytrzymać klawisz [insert], a następnie uruchomić komputer.

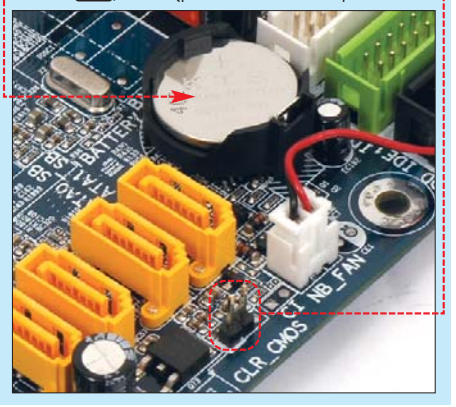

wiele sposobów. Nie jest to jednak proste – nawet w instrukcji płyty znajdziemy tylko bardzo ogólnikowe informacje. Na przykład w płytach Gigabyte zaawansowane opcje odblokowujemy za pomocą kombinacji klawiszy 🛲 🖬. Niestety, instrukcja zupełnie milczy na ich temat. Widocznie producent wychodzi z założenia, że każdy użytkownik zna BIOS od podszewki.

Na szczęście Ekspert, na stronach 24–28, zamieścił opis wszytkich ważnych funkcji BIOS-ów. Po zapoznaniu się z nim będziemy w stanie nie tylko zwiększyć wydajność peceta, ale także zapewnić mu stabilną pracę oraz wykorzystać wszystkie wbudowane funkcje. Aby uniknąć problemów, pamiętajmy o zachowaniu zasad bezpieczeństwa 🌻 oraz sposobie na przywrócenie pierwotnej konfiguracji 🍎. PL >>

# !) Uwaqa!

ieodpowiednia modyfikacja lub aktualizacja BIOS-u może doprowadzić do uszkodzenia komputera! Aby zapobiec wypadkom, uważnie czytajmy treść wskazówek zamieszczonych na dalszych stronach. Przy każdej z porad znajdziemy informacje o jej poziomie trudności. Mniej zaawansowani użytkownicy nie powinni wykonywać najtrudniejszych porad.

# 🐨 Warto zajrzeć...

#### Książki:

- BIOS. Przewodnik. Wydanie II Bartosz Danowski, Andrzej Pyrchala, Wydawnictwo Helion, Gliwice 2005, cena 39,90 zł
- **BIOS i usuwanie usterek. Vademecum** profesjonalisty - Klaus Dembowski, Wydawnictwo Helion, Gliwice 2004, cena 69,90 zł

#### **Adresy WWW:**

www.bios.pl

www.wimsbios.com

# Najszybszy bezprzewodowy Internet

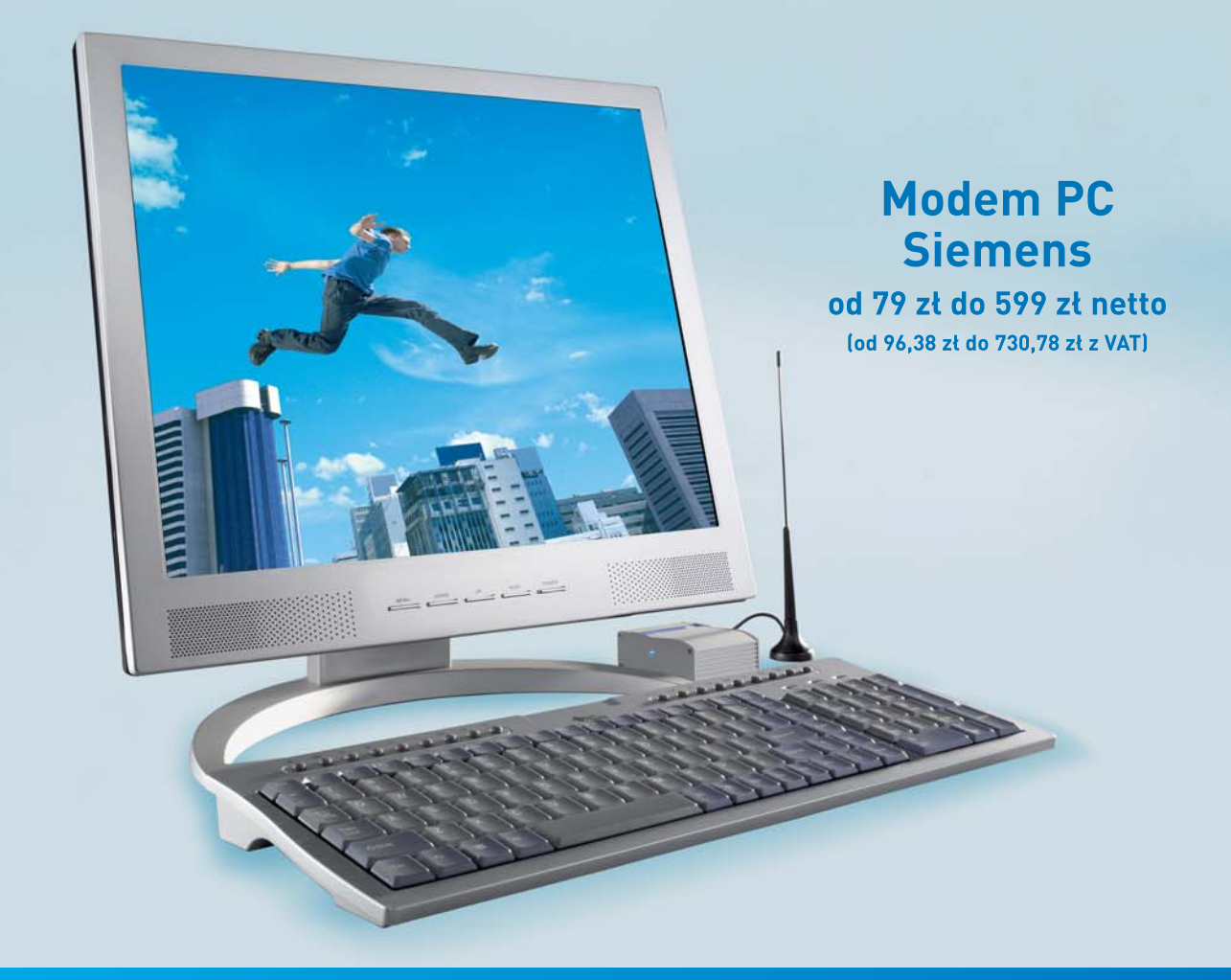

# Bezprzewodowy Internet w Twoim domowym komputerze

# Teraz w sieci Era możesz mieć bezprzewodowy Internet w atrakcyjnej cenie, od

(47,58 zł z VAT) miesięcznie – nawet jeżeli nie masz dostępu do telefonicznej linii stacjonarnej. Dzięki tatwemu w obsłudze i instalacji modemowi PC możesz korzystać z Internetu nawet tam, gdzie inni nie mogą zaoferować do niego dostępu – bez limitu przesłanych danych i limitu czasu połączeń! Kup modem PC wraz z aktywacją usługi **blue connect**. Cena modemu zależy od wyboru taryfy. Sprawdź ofertę dla klientów indywidualnych! Szczegóły na **www. blueconnect.pl** lub pod numerem **600 600 600**\*.

\*opłata zgodna z cennikiem operatora sieci, z której wykonywane jest połączenie

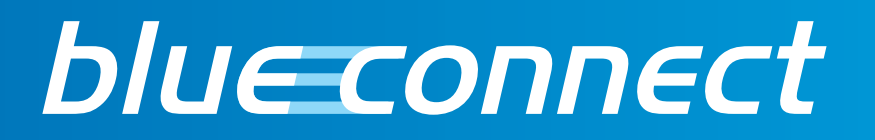

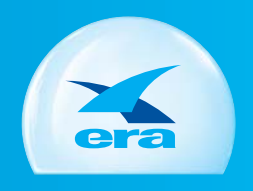

Zi netto

MOŻESZ WIĘCEJ

# Ustawienia procesora

| Hegistrale systems         Hegistrale systems         Hegistr                                                                                                    |                  | nazwa funkcji                                                       | występuje na zakładkach                                                                                            | działanie funkcji                                                                                                    | sposób konfiguracji funkcji                                                                                                    |
|----------------------------------------------------------------------------------------------------|------------------|---------------------------------------------------------------------|----------------------------------------------------------------------------------------------------|----------------------------------------------------------------------------------------------------|----------------------------------------------------------------------------------------------------|
| Res       Res       R                                                                                                    |                  | Magistrala systemowa                                                |                                                                                                    |                                                                                                    |                                                                                                    |
| Hadrak rocesan         Undersk rocesan           City Si, Hatrij<br>City Si, Frequency Matting         Frequency Matting         Frequency Matting         Crister and the set of the set of the                                                                                                    | POZIOM<br>SREDNI | CPU Over Clock in MHz<br>FSB Bus Frequency                          | Advanced Chipset Features<br>Frequency/Voltage Control<br>MB Intelligent Tweaker<br>Genie BIOS Setting<br>Advanced | Funkcja odpowiada za zwiększanie taktowania<br>magistrali systemowej (FSB). Wartość podawana<br>jest w megahercach.                                                                                                    | Zwiększając lub zmniejszając FSB, możemy regulować prędkość zegara procesora.<br>Dzięki temu możliwe jest podkręcanie CPU lub zmniejszanie jego prędkości.                                                                                                    |
| Press       CPU LOGG: BALO       Discussion       Discussion <th></th> <th>Mnożnik procesora</th> <th></th> <th></th> <th></th>                                                                                                    |                  | Mnożnik procesora                                                   |                                                                                                    |                                                                                                    |                                                                                                    |
| Number       Number         Important Hyper Transport       Important System       System Hyper Transport powime by Hyper Disapper Controls       Taking Disapper System       System Hyper Transport powime by Hyper Disapper Disapper System       System Hyper Transport powime by Hyper Disapper System       System Hyper Transport powime by Hyper Disapper System       System Hyper Transport       System Hyper Transport Hyper Hyper Hyper Hyper Hyper Hyper Hyper Hyp                                                                                                    | POZIOM           | CPU Clock Ratio<br>CPU/FSB Frequency Ratio<br>Adjust CPU Ratio      | Advanced Chipset Features<br>Frequency/Voltage Control<br>MB Intelligent Tweaker<br>Genie BIOS Setting<br>Advanced | Mnożnik ustała prędkość procesora. Jego wartość jest<br>mnożona przez szybkość taktowania magistrali, co daje<br>ostateczną prędkość taktowania CPU.                                                                    | Zmiana mnożnika, podobnie jak zmiana FSB, umożliwia podkręcanie procesora.<br>W wielu układach (na przykład Pentium 4) mnożnik jest zablokowany lub<br>można go tylko zmniejszyć (Athlon 64).                                                                                                    |
| Press         Display Engrundency Instand         Construction Engineering Instand         Construction Engineering Instand         Construction Engineering Instand         Stype HyperTransports by Laborance angewere 800 (pressent). See HyperTransports by Laborance angewere 800 (pressent). See HyperTransports by Laborance and HyperTransports by Laborance and HyperTransports by Laborance and HyperTransports by Laborance and HyperTransports by Laborance and HyperTransports by Laborance and HyperTransports by Laborance Angewere 800 (pressent). See HyperTransports by Laborance and Hy                                                                                                    |                  | Mnożnik HyperTransport                                              |                                                                                                    |                                                                                                    |                                                                                                    |
| Instruction       Instruction                                                                                                    | POZIOM<br>SREDNI | LDT/FSB Frequency Ratio<br>HT Frequency                             | Advanced Chipset Features<br>Frequency/Voltage Control<br>MB Intelligent Tweaker<br>Genie BIOS Setting<br>Advanced | Funkcja dostępu w płytach dla CPU Athlon 64 i Sempron.<br>Za jej pomocą możemy zmniejszać lub zwiększać<br>taktowanie szyny HyperTransport w zależności od<br>zegara FSB.                                               | Szyna HyperTransport powinna być taktowana zegarem 800 (procesory Sempron)<br>lub 1000 MHz (Athlon 64). Jego podnoszenie nie wpływa znacząco na wydajność,<br>więc Ekspert zaleca ustawienie go na domyślną wartość – niezależnie od tego,<br>czy mamy podkręcony procesor. Mnożnik ustawiamy najczęściej w zakresie<br>od x2 do x5.                                                                                                    |
| Participant       SSE-SSE2       Instructions       Instructions       Inst                                                                                                    |                  | Instrukcje SSE/SSE2                                                 |                                                                                                    |                                                                                                    |                                                                                                    |
| InterferencipClock Syreed SpectrumClock Syreed SpectrumClock Syreed SpectrumClock Syreed SpectrumClock Syreed SpectrumPourdonieiuz anticke generowandp prze posrzegine komponent pereta.Pourdonieiuz anticke generowandp prze Unies TV, Niester, cost Jacor Spectrum Policie Unies StatingFigure 2019SpectrumClock Spreed SpectrumClock Spreed SpectrumPourdonieiuz anticke generowandp prze posrzegine komponent pereta.Pourdonieiuz anticke generowandp prze to zo pogrzetiemFigure 2019Clock Spreed SpectrumClock Spreed SpectrumClock Spreed SpectrumPointel Unies SpectrumPointel Unies SpectrumFigure 2019Clock Spreed SpectrumClock Spreed SpectrumClock Spreed SpectrumPointel Unies SpectrumPointel Unies SpectrumFigure 2019Clock Spreed SpectrumClock Spreed SpectrumClock Spreed SpectrumPointel Unies SpectrumPointel Unies SpectrumFigure 2019Clock Spreed SpectrumClock Spreed SpectrumClock Spreed SpectrumPointel Unies SpectrumFigure 2019Clock Spreed SpectrumClock Spreed SpectrumClock Spreed SpectrumPointel Unies SpectrumFigure 2019Clock Spreed SpectrumClock Spreed SpectrumClock Spreed SpectrumClock Spreed SpectrumFigure 2019Clock Spreed SpectrumClock Spreed SpectrumClock Spreed SpectrumClock Spreed SpectrumFigure 2019Clock Spreed SpectrumClock Spreed SpectrumClock Spreed SpectrumClock Spreed SpectrumFigure 2019Clock Spreed SpectrumClock Spreed SpectrumClock Spreed SpectrumClock Spreed S                                                                                                    | POZIOM<br>LATWY  | SSE/SSE2 Instructions                                               | Advanced Chipset Features<br>MB Intelligent Tweaker<br>Genie BIOS Setting<br>Advanced                              | Nowe procesory są wyposażone w dodatkowe instrukcje<br>poprawiające wydajność peceta. Wspomagają one funkcje<br>multimedialne, czy też optymalizują wyświetlanie<br>grafiki 3D.                                         | Wszystkie instrukcje powinny być włączone. Dzięki temu pecet może pracować<br>wydajniej. Warto zauważyć, że instrukcje SSE/SSE2, a nawet SSE3, znane<br>z procesorów Intel Pentium 4 występują także w układach AMD Athlon 64.                                                                                                    |
| Notice       Spectrum       Educative Chipsels Features<br>Frequency-Voltage Control<br>Frequency-Voltage Control<br>Frequency-Voltage |                  | Interferencje                                                       |                                                                                                    |                                                                                                    |                                                                                                    |
| Napięcie zasilające (PU       Odvanced Chi pset. Features<br>Frequency-Voltage Control<br>IBI nitelijgent Lucaker<br>GRU VDD       Opća dotępna przeważnie w wyżspch modelach płyt<br>głównych. Umoźliwia zwiększanie lub zmniejszanie<br>napięcia zasilającego procesor.       Funkcja przydatna przy podkręzaniu. Jeśli zwiększany<br>taktowanie procesora, wate podnieść Komie rapięci Vone.       19750 ····· 11<br>1.400 ···· 10<br>1.400 ···· 10<br>0doża chłodany). Napięcia na należy podność wiegi riz 0,3 v<br>porad domyfla, wattość. W większość płyt najpeje możeny<br>i seso ···· 00<br>porad domyfla, wattość. W większość płyt najpeje możeny<br>i seso ···· 00<br>porad domyfla, wattość. W większość płyt najpeje możeny<br>i seso ···· 00<br>porad domyfla, wattość. W większość płyt najpeje możeny<br>i seso ···· 00<br>porad domyfla, wattość. W większość płyt najpeje możeny<br>i seso ···· 00<br>porad domyfla, wattość. W większość płyt najpeje możeny<br>i seso ···· 00<br>porad domyfla, wattość. W większość płyt najpeje możeny<br>i seso ···· 00<br>porad domyfla, wattość. W większość płyt najpeje możeny<br>i seso ···· 00<br>porad domyfla, wattość. W większość płyt najpeje możenika.         Porowie<br>Sierom       Hłef-Link voltage Control<br>IDI Voltage       Mystępuje traktowe płytach dla procesorów AMD Athion G4.<br>Dłowała za najęcie zasilające szny Hyper Tiansport (HT).<br>Hili Intelligent Tueaker<br>Genie BIOS Setting<br>Advanced       Technologia Hyper-Threading występuje jejdynie w płytach<br>znowymi procesorami litel Pentium 4. Zwiększan<br>możliwski procesor, wiekszańć płu<br>sieremi<br>Riti Intelligent Tueaker<br>Gru Level 1 Cache<br>CrU Level 1 Cache<br>CrU Level 1 Cache<br>CrU Level 1 Cache<br>CrU Level 2 Cache       Mystenzeł Control<br>Preguency-Voltage Control<br>Riti Intelligent Tueaker<br>Genie BIOS Setting<br>Advanced       Setto cache<br>Cru Level 1 Cache<br>CrU Level 1 Cache<br>CrU Level 1 Cache<br>CrU Level 1 Cache       Mystenzeł Cachu Col<br>Preguency-Voltage Control<br>Riti Intelligent Tueaker<br>Genie BIOS Setting<br>A                                                                                                    | POZIOM<br>LATWY  | Clock Spread Spectrum<br>CPU Spread Spectrum<br>FSB Spread Spectrum | Advanced Chipset Features<br>Frequency/Voltage Control<br>MB Intelligent Tweaker<br>Genie BIOS Setting             | Funkcja umożliwia włączenie lub wyłączenie (w niektórych<br>przypadkach regulację) spektrum zakłóceń generowanych<br>przez poszczególne komponenty peceta.                                                              | Po uruchomieniu zmniejszy się ilość zakłóceń generowanych przez CPU (może to<br>poprawić na przykład pracę tunera TV). Niestety, często łączy się to z pogorszeniem<br>stabilności peceta, a nawet zauważalnym obniżeniem wydajności.                                                                                                    |
| CFU Voltage Control       Feduanced Chipset Features<br>Prequency-Voltage Control       Opd dotepna prewatnie w wytspch modelach pły<br>głównych. Umoźliwia zwiększanie lub zmnięszanie<br>napiecia zasilającego procesor.       Finkcja przydatna przy podwęzaniu. Jeśli zwiększany<br>tatkowanie precesora, wato podnieć t/ownież napiecie / kowie i 1.4000 i 1.4000 i 1                                                                                                    |                  | Napięcie zasilające CPU                                             |                                                                                                    |                                                                                                    |                                                                                                    |
| Napięcie szyny HT       Advanced Chipset Peatures<br>Frequency/Uoltage Control<br>IB Intelligent Tweaker<br>Genie BIOS Setting       Występuje tylko w płytach dla procesorów AMD Athlon 64.<br>Odpowiada za napięcie zasilające szyny HyperTransport (HT).<br>Iby Voltage       Zwiększanie taktowania CPU powoduje zwiększanie się także taktowania HT.<br>Aby zapewnić pecetowi odpowiednią stabilność, można podnieść napięcie HT.<br>Innym sposobem jest obniżenie jego mnożnika.         Pozrow<br>Kriew       Hyper-Threading<br>Prequency/Uoltage Control<br>IB Intelligent Tweaker<br>Genie BIOS Setting       Technologia Hyper-Threading występuje jedynie w płytach<br>z nowymi procesora.       Po włązeniu opcji Hyper-Threading procesor jest rozpoznawany przez system jako<br>dwie oddzielne jednozski logiczne. Używająt Hyper-Threading, układ może<br>przetwarzać jednocześnie dwa niezależne wątki danych, dzięki czemu komputer<br>dala płynniej oraz wydajniej.         Portow<br>Krew<br>Krew<br>Krew<br>CPU Level 1 Cache<br>CPU Level 2 Cache       Advanced Chipset Features<br>Frequency/Uoltage Control<br>nd Intelligent Tweaker<br>Genie BIOS Setting<br>Advanced       Cache to pamięć podręczna procesora. Większość CPU<br>zwiera cache L1 oraz tache L2. Niektóre procesory<br>(na przykład Intel Pentium 4 E3/46 GHz) mają<br>dodatkową pamięć przyspieszającą prace. Jest to cache L3.       BIOS umożliwia wyłącenie pamięci podręcznej powinny<br>bi zawsze włączone<br>CPU Level 1 Cache<br>CPU Level 1 Cache<br>CPU Level 1 Cache<br>CPU Level 1 Cache<br>CPU Level 1 Cache<br>CPU Level 1 Cache<br>CPU Level 1 Cache<br>CPU Level 1 Cache<br>CPU Level 1 Cache<br>CPU Level 2 Cache       CPU Level 1 Cache<br>(Enabled)                                                                                                    | POZIOM           | CPU Voltage Control<br>CPU Vcore<br>CPU VID                         | Advanced Chipset Features<br>Frequency/Voltage Control<br>MB Intelligent Tweaker<br>Genie BIOS Setting<br>Advanced | Opcja dostępna przeważnie w wyższych modelach płyt<br>głównych. Umożliwia zwiększanie lub zmniejszanie<br>napięcia zasilającego procesor.                                                                               | Funkcja przydatna przy podkręcaniu. Jeśli zwiększamy       1.3750       1.1         taktowanie procesora, warto podnieść również napięcie Vcore.       1.4600       1.1         Poprawi to stabilność systemu (pod warunkiem, że CPU jest       1.4250       1.1         dobrze chłodzony). Napięcia nie należy podnosić więcej niż 0,3V       1.4250       1.1         ponad domyślną wartość. W większości płyt napięcie możemy       1.520       1.520         wybrać z listy       W tych tańszych podnosimy je procentowo.       1.5500       1.1 |
| Pozznow       HT-Link voltage control       Advanced Chipset Features       Występuje tylko w płytach dla procesorów AMD Athlon 64.       Zwiększanie taktowania CPU powoduje zwiększanie się także taktowania HT. Aby zapewnić pecetowi odpowiednią stabilność, można podnieść napięcie HT. Innym sposobem jest obniżenie jego mnożnika.         Pozrow       Hyper-Threading       Advanced Chipset Features Genie BIOS Setting       Technologia Hyper-Threading występuje jedynie w płytach z nowymi procesora in Intel Pentium 4. Zwiększa       Po włączeniu opcji Hyper-Threading procesor jest rozpoznawany przez system jako dwie oddzielne jednostki logiczne. Używając Hyper-Threading u włątki danych, dzięki czemu komputer działa płynniej oraz wydajniej.         Pozrow       Cache Ll oraz L2       Advanced Chipset Features Genie BIOS Setting       Cache to pamięć podręczna procesora. Większość CPU zawiera cache Ll oraz cache Ll oraz                                                                                                    |                  | Napięcie szyny HT                                                   |                                                                                                    |                                                                                                    |                                                                                                    |
| Hyper-Threading       Hyper-Threading       Technology       Advanced       Chinologia Hyper-Threading występuje jedynie w płytach zowymi procesor jest rozpoznawany przez system jako dwie oddzielne jednostki logiczne. Używająt Hyper-Threading, układ może przetwarzać jednocześnie dwa niezależne wątki danych, dzięki czemu komputer działa płynniej oraz wydajniej.         Poznow Sketni       Cache Li oraz L2       Advanced       Chab Iset Features Frequency-Voltage Control NB Intelligent Tweaker Genie BIOS Setting Advanced       Cache to panięć podręcznej powiny przetwarzać jednocześnie dwa niezależne wątki danych, dzięki czemu komputer działa płynniej oraz wydajniej.       Bios unożliwia wyłączenie pamięci podręcznej. Po wykonaniu takiej operacji powiny przetwarzać jednocześnie dwa niezależne wątki danych, dzięki czemu komputer działa płynniej oraz wydajniej.         Poznow Sketni       Makanced Chipset Features Frequency-Voltage Control NB Intelligent Tweaker Genie BIOS Setting Advanced       Cache to panięć podręczne procesora. Większość CPU zawier ache L1 oraz cache L2. Niektóre procesory (na przykład lntel Pentium 4 EE 3/46 GHz) mają dodatkową pamięć przeje jedzia płynniej oraz. CPU Level 1 Cache (Enabled) (CPU Level 2 Cache)       CPU Level 1 Cache (Enabled)                                                                                                    | POZIOM<br>SREDNI | HT-Link voltage control<br>LDT Voltage                              | Advanced Chipset Features<br>Frequency/Voltage Control<br>MB Intelligent Tweaker<br>Genie BIOS Setting             | Występuje tylko w płytach dla procesorów AMD Athlon 64.<br>Odpowiada za napięcie zasilające szyny HyperTransport (HT).                                                                                                  | Zwiększanie taktowania CPU powoduje zwiększanie się także taktowania HT.<br>Aby zapewnić pecetowi odpowiednią stabilność, można podnieść napięcie HT.<br>Innym sposobem jest obniżenie jego mnożnika.                                                                                                    |
| Poziow<br>Interview       Hyper-Threading Technology       Advanced Chipset Features<br>Frequency-Voltage Control<br>MB Intelligent Tweaker<br>Genie BIOS Setting<br>Advanced       Technologia Hyper-Threading występuje jedynie w płytach<br>z nowymi procesorami Intel Pentium 4. Zwiększa<br>możliwości procesora.       Po włączeniu opcji Hyper-Threading procesor jest rozpoznawany przez system jako<br>dwie oddzielne jednostki logiczne. Używając Hyper-Threading układ może<br>przetwarzać jednocześnie dwa niezależne wątki danych, dzięki czemu komputer<br>działa płynniej oraz wydajniej.         Poziow<br>Sketny       Cache Ll oraz L2       Advanced Chipset Features<br>Frequency-Voltage Control<br>MB Intelligent Tweaker<br>Genie BIOS Setting       Cache to pamięć podręczna procesora. Większość CPU<br>zawiera cache Ll oraz cache L2. Niektóre procesory<br>(na przykład Intel Pentium 4 EE 3/46 GHz) mają<br>dodatkową pamięć przyspieszającą pracę. Jest to cache L3.       BIOS umożliwia wyłączenie pamięci podręcznej. Po wykonaniu takiej operacji<br>preet pracuje dużo wolniej, więc wszystkie typy pamięci podręcznej powinny<br>być zawsze włączone •.       CPU Level 1 Cache<br>(EPU Level 2 Cache       CPU Level 1 Cache<br>(Enabled)                                                                                                    |                  | Hyper-Threading                                                     |                                                                                                    |                                                                                                    |                                                                                                    |
| Cache Ll oraz L2         Pozion<br>SREDN       CPU Level 1 Cache<br>CPU Level 2 Cache       fdvanced Chipset Features<br>Frequency/Uoltage Control<br>NB Intelligent Tweaker<br>Genie BIOS Setting<br>fdvanced       Cache to pamięć podręczna procesora. Większość CPU<br>zawiera cache L2 Niektóre procesory<br>(na przykład Intel Pentium 4 EE 3,46 GHz) mają<br>dodatkową pamięć przyspieszającą pracę. Jest to cache L3.       BIOS umożliwia wyłączenie pamięci podręcznej. Po wykonaniu takiej operacji<br>pecet pracuje dużo wolniej, więc wszystkie typy pamięci podręcznej powinny<br>być zawsze włączone •.                                                                                                    | POZIOM           | Hyper-Threading Technology                                          | Advanced Chipset Features<br>Frequency/Voltage Control<br>MB Intelligent Tweaker<br>Genie BIOS Setting<br>Advanced | Technologia Hyper-Threading występuje jedynie w płytach<br>z nowymi procesorami Intel Pentium 4. Zwiększa<br>możliwości procesora.                                                                                      | Po włączeniu opcji Hyper-Threading procesor jest rozpoznawany przez system jako<br>dwie oddzielne jednostki logiczne. Używając Hyper-Threadingu, układ może<br>przetwarzać jednocześnie dwa niezależne wątki danych, dzięki czemu komputer<br>działa płynniej oraz wydajniej.                                                                                                    |
| CPU Level 1 Cache       Advanced Chipset Features       Cache to pamięć podręczna procesora. Większość CPU       BIOS umoźliwia wyłączenie pamięć podręcznej. Po wykonaniu takiej operacji         CPU Level 2 Cache       Frequency-Voltage Control       zawiara cache LJ oraz cache L2. Niektóre procesory       BIOS umoźliwia wyłączenie pamięć podręcznej. Po wykonaniu takiej operacji         MB Intelligent Tweaker       Genie BIOS Setting       na przykład Intel Pentium 4 EE 3,46 GHz) mają       BIOS umoźliwia wyłączenie pamięć podręcznej powinny         Mdvanced       Mdvanced       CPU Level 2 Cache       CPU Level 1 Cache                                                                                                    |                  | Cache L1 oraz L2                                                    |                                                                                                    |                                                                                                    |                                                                                                    |
|                                                                                                    | POZIOM<br>SREDNI | CPU Level 1 Cache<br>CPU Level 2 Cache                              | Advanced Chipset Features<br>Frequency/Voltage Control<br>MB Intelligent Tweaker<br>Genie BIOS Setting<br>Advanced | Cache to pamięć podręczna procesora. Większość CPU<br>zawiera cache L1 oraz cache L2. Niektóre procesory<br>(na przykład Intel Pentium 4 EE 3,46 GHz) mają<br>dodatkową pamięć przyspieszającą pracę. Jest to cache L3. | BIOS umożliwia wyłączenie pamięci podręcznej. Po wykonaniu takiej operacji pecet pracuje dużo wolniej, więc wszystkie typy pamięci podręcznej powinny być zawsze włączone •.<br>CPU Level 1 Cache [Enabled]<br>CPU Level 2 Cache [Enabled]                                                                                                    |

# (i) Obsługujemy BIOS

BIOS-ie poruszamy się tylko i wyłącznie za pomocą klawiatury. Ekspert przygotował poradnik, w jaki sposób przechodzić przez kolejne pozycje menu oraz jak modyfikować ustawienia funkcji.

delete lub 🗗 – za pomocą tych klawiszy (zależnie od płyty) wchodzimy do konfiguracji BIOS-u. Musimy je wcisnąć w chwili pojawienia się na ekranie planszy POST;

Image: Image: Image – przechodzimy do poszczególnych funkcji i zakładek; +/- lub page up/page down - zmieniamy zaznaczoną opcję; 🗊 – za pomocą tego klawisza wyświetlamy okno pomocy;

| Cru VID | CONTROL |   |
|---------|---------|---|
| 1.3750  |         | 4 |
| 1.4000  |         |   |
| 1.4250  | [ ]     |   |
| 1.4500  |         | 1 |
| 1.4750  |         |   |
| 1.5000  |         |   |
| 1.5250  | []      |   |
| 1.5500  |         | ₹ |

5 – wciskając ten klawisz, przywracamy domyślne ustawienia BIOS-u;

🖩 – wychodzimy z BIOS-u, zachowując wybrane ustawienia;

[insert] – gdy podczas uruchamiania komputera wciśniemy i przytrzymamy ten klawisz, ustawienia procesora jednorazowo wrócą do domyślnych. W niektórych płytach za pomocą tego klawisza resetuje się także pamięć RAM;

Enabled – gdy chcemy uaktywnić daną opcję w BIOS-ie, przy jej nazwie musi

widnieć właśnie ten napis; Disabled – wybieramy tę opcję, jeśli dana funkcja ma być wyłączona; [enter] – przy konfiguracji części opcji możemy nacisnąć ten klawisz. Po wykonaniu tej czynności pojawi się nowe okno •, w którym z listy możemy wybrać interesującą nas opcję. Wskazujemy ją za pomocą klawiszy • • • • • i zatwierdzamy, wciskając

24 GRUDZIEŃ 2005 ekspert

| Ę                | <b>Ustawi</b>                                                             | enia pamięc                                                 | i RAM                                                                                                    |                                                                                                    |
|------------------|---------------------------------------------------------------------------|-------------------------------------------------------------|----------------------------------------------------------------------------------------------------|----------------------------------------------------------------------------------------------------|
|                  | nazwa funkcji                                                             | występuje na zakładkach                                     | działanie funkcji                                                                                                    | sposób konfiguracji funkcji                                                                                                    |
|                  | szvbkość pamieci                                                          |                                                             | •                                                                                                    |                                                                                                    |
| POZIOM<br>ŚREDNI | DRAM Frequency Set<br>DRAM Clock                                          | Advanced Chipset Features<br>Genie BIOS Setting<br>Advanced | Funkcja odpowiada za ustawienie taktowania pamięci<br>SDR, DDR oraz DDR2 w megahercach.                                                                    | Najlepiej, jeśli pamięć pracuje z takim samym zegarem ejak szyna FSB (praca synchroniczna). Takie ustawienie zapewnia optymalną wydajność oraz stabilność. Zwiększanie taktowania prowadzi do poprawienia wydajności peceta, jednak w niektórych konfiguracjach może powodować niestabilną pracę.<br>DRAM Frequency Set 200 HHz<br>FSB Bus Frequency 200 HHz<br>Jedynie w wypadku procesorów Intel Pentium 4 zalecana jest praca w trybie asynchronicznym. Te procesory są uzależnione od wysokiej przepustowości pamięci, więc pracować z jak najwyższym zegarem. |
| POZIOM<br>Sredni | CAS Latency<br>CAS Latency Control<br>SDRAM tCL<br>SDRAM CAS Latency Time | Advanced Chipset Features<br>Genie BIOS Setting<br>Advanced | Odpowiada za liczbę cykli pomiędzy wydaniem polecenia<br>aktywacji kolumny (CAS) a transferem danych.                                                      | Jest to główne ustawienie timingów pamięci w naszym<br>komputerze. Im niższą wartość ustawimy <b>é</b> , tym wydajniej<br>będzie pracował RAM. W wypadku pamięci DDR standardowe<br>timingi to 2,5 do 3 cykli. Pamięci DDR2 charakteryzują się<br>wyższymi timingami – od 3 do 4 cykli.                                                                                                    |
|                  | RAS to CAS                                                                |                                                             |                                                                                                    |                                                                                                    |
|                  | RAS# to CAS# delay                                                        | Advanced Chipset Features<br>Genie BIOS Setting<br>Advanced | Parametr wskazuje, ile cykli należy odczekać po wydaniu<br>polecenia aktywacji kolumny (CAS) do wydania rozkazu<br>aktywacji wiersza (RAS).                | Tak jak w wypadku CAS, mniejsze opóźnienie RAS to CAS przekłada się<br>na wyższą przepustowość pamięci i szybszą pracę komputera. Jeżeli zmniejszenie<br>tej wartości powoduje niestabilną pracę peceta, należy podnieść napięcie<br>lub powrócić do poprzedniego ustawienia. Najlepiej jeśli wartości RAS to CAS<br>oraz RAS Precharge są takie same.                                                                                                    |
|                  | RAS Precharge                                                             |                                                             |                                                                                                    |                                                                                                    |
|                  | Min RAS# active time<br>DRAM RAS# Precharge                               | Advanced Chipset Features<br>Genie BIOS Setting<br>Advanced | Za pomocą tej funkcji określamy czas oczekiwania pamięci<br>RAM na odświeżenie informacji.                                                                 | Zmniejszanie tej wartości poprawia wydajność peceta. Podobnie jak w wypadku<br>innych funkcji, może doprowadzić do jego niepoprawnego działania.                                                                                                    |
|                  | Active to Precharge                                                       |                                                             |                                                                                                    |                                                                                                    |
|                  | Active to Precharge(Tras)                                                 | Advanced Chipset Features<br>Genie BIOS Setting<br>Advanced | Opcja określa opóźnienie między aktywacją a resetowaniem poszczególnych komórek pamięci RAM.                                                               | Ustawienie mniejszej wartości timingów Tras łączy się ze zwiększaniem wydajności<br>peceta. W wypadku wystąpienia problemów z działaniem komputera, należy<br>podnieść napięcie lub wrócić do poprzedniego ustawienia.                                                                                                    |
|                  | Napięcie pamięci                                                          |                                                             |                                                                                                    |                                                                                                    |
| POZIOM<br>TRUDNY | VRAM Output<br>DIMM Voltage<br>DIMM Voltage Regulator<br>DRAM Voltage     | Advanced Chipset Features<br>Genie BIOS Setting<br>Advanced | Większość płyt głównych ma funkcję zmiany napięcia<br>zasilającego moduły pamięci. Dzięki temu po podkręceniu<br>RAM-u uzyskamy większą stabilność peceta. | Podnoszenie napięcia pamięci RAM można wykorzystać przy jednoczesnym<br>zwiększaniu timingów lub taktowania pamięci. Napięcia nie powinno się podnosić<br>więcej niż o 0,3 V od domyślnej wartości.                                                                                                    |

# 🕼 Ustawienia dysków twardych

|                 | nazwa funkcji                                                                            | występuje na zakładkach                       | działanie funkcji                                                                                                    | sposób konfiguracji funkcji                                                                                                    |
|-----------------|------------------------------------------------------------------------------------------|-----------------------------------------------|----------------------------------------------------------------------------------------------------|----------------------------------------------------------------------------------------------------|
|                 | Konfiguracja dysków ATA                                                                  |                                               |                                                                                                    |                                                                                                    |
| POZIOM          | Primary IDE Master<br>Primary IDE Slave<br>Secondary IDE Master<br>Secondary IDE Slave   | Standard CMOS Features<br>Standard CMOS Setup | Funkcje odpowiedzialne za podstawową konfigurację dysków<br>twardych pracujących na interfejsie Parallel ATA (IDE).                                     | Za pomocą tej funkcji określamy tryb pracy urządzeń IDE.<br>Najlepszym rozwiązaniem jest ustawienie automatycznego wykrywania<br>podłączonych urządzeń<br>oraz wyłączenie<br>nieużywanych kanałów •.<br>IDE Prinary Master (UDC UD2000)B1<br>IDE Prinary Slave (Hone)<br>IDE Secondary Master (CDU5211)<br>IDE Secondary Slave   |
|                 | Konfiguracja dysków SATA                                                                 |                                               |                                                                                                    |                                                                                                    |
| POZIOM<br>LATWY | Internal Phy SATA 1<br>Internal Phy SATA 2<br>Internal Phy SATA 3<br>Internal Phy SATA 4 | Standard CMOS Features<br>Standard CMOS Setup | Za ich pomocą ustawimy poszczególne urządzenia<br>Serial-ATA (SATA). W tym wypadku nie występuje już<br>podział na master i slave.                      | Możemy wyłączyć nieużywane kanały SATA. Funkcja występuje jedynie w płytach,<br>które mają kontroler pracujący natywnie (zintegrowany z mostkiem południowym).<br>Dodatkowe kontrolery SATA w postaci oddzielnego układu najczęściej mają<br>swój odrębny BIOS.                                                                  |
|                 | Kolejność bootowania                                                                     |                                               |                                                                                                    |                                                                                                    |
| POZIOM          | First Boot Device<br>Second Boot Device<br>Third Boot Device                             | Advanced BIOS Features<br>Boot                | Za pomocą tych trzech opcji możemy zdefiniować, z którego<br>urządzenia komputer ma odczytywać dane w pierwszej<br>kolejności.                          | Domyślnie komputer najpierw szuka sektora rozruchowego na dysku twardym.<br>Za pomocą tych funkcji możemy ustawić uruchamianie systemu na przykład<br>z płyty CD 🗣 lub klucza USB. Jeśli chcemy skorzystać z dyskietki startowej,<br>jako pierwsze urządzenie musimy ustawić stację dysków [Floppy]].<br>First Boot Device CDR01 |
|                 | Bootowanie z innego urządzenia                                                           |                                               |                                                                                                    |                                                                                                    |
| POZIOM<br>LATWY | Boot Other Device                                                                        | Advanced BIOS Features<br>Boot                | Jeśli na dysku twardym nie zostanie odnaleziony żaden<br>system operacyjny, BIOS odszuka sektor rozruchowy<br>na pozostałych podłączonych urządzeniach. | Funkcja powinna być zawsze włączona <b>P</b> , aby bootowanie komputera przebiegało<br>bez przeszkód.<br>Boot Other Device Enabled                                                                                                    |

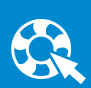

|                            | nazwa funkcji                | występuje na zakładkach                                      | działanie funkcji                                                                                                    | sposób konfiguracji funkcji                                                                                                    |
|----------------------------|------------------------------|--------------------------------------------------------------|----------------------------------------------------------------------------------------------------|----------------------------------------------------------------------------------------------------|
|                            | Odczyt blokowy               |                                                              | ·                                                                                                    |                                                                                                    |
| POZIOM<br>SREDNI           | IDE HDD Block Mode           | Advanced BIOS Features<br>Boot<br>Integrated Peripherals     | Tryb blokowy umożliwia szybszy dostęp do danych zapisanych<br>na dysku twardym. Po włączeniu tej funkcji dane są przeno-<br>szone z wielu sektorów jednocześnie, a nie tylko z jednego.                       | Opcja dostępna głównie w starszych komputerach. W tych najnowszych jest<br>domyślnie włączona i często nie ma możliwości jej wyłączenia.                                                                                                    |
|                            | Wstepny odczyt               |                                                              |                                                                                                    |                                                                                                    |
| POZIOM<br>SREDNI           | IDE Prefetch Mode            | Advanced BIOS Features<br>Advanced<br>Integrated Peripherals | Funkcja umożliwia wstępny odczyt danych z dysku twardego naszego komputera.                                                                                                    | Domyślnie ta opcja powinna być włączona. Dzięki temu prędkość odczytu danych<br>z dysku twardego powinna zauważalnie wzrosnąć.                                                                                                    |
|                            | Monitoring S.M.A.R.T.        |                                                              |                                                                                                    |                                                                                                    |
| POZIOM<br>SREDNI           | HDD S.M.A.R.T. Capability    | Advanced BIOS Features<br>Advanced                           | S.M.A.R.T. (ang. Self Monitoring Analysis And Reporting)<br>to technologia monitoringu pracy, spotykana w nowszych<br>dyskach twardych. Umożliwia pełny nadzór nad HDD<br>i informuje o błędach pracy napędu. | S.M.A.R.T. jest obecny niemal we wszystkich nowszych dyskach, warto ją więc<br>włączyć. Funkcja informuje także o przewidywanej najbliższej awarii dysku – niestety<br>często się to nie pokrywa z rzeczywistością. Ponadto po włączeniu tej funkcji<br>możemy odczytywać dane S.M.A.R.T. pod Windows, za pomocą specjalnych<br>aplikacji, na przykład darmowego programu SpeedFan. |
|                            | Wyłączanie dysku             |                                                              |                                                                                                    |                                                                                                    |
| POZIOM<br>LATWY            | HDD Power Down               | Advanced BIOS Features<br>Advanced                           | Funkcja odpowiedzialna za wyłączenie dysku twardego,<br>gdy komputer nie jest aktywny. Dzięki temu pobiera on<br>mniej prądu.                                                                                 | Pozwala określić, po jakim czasie nieaktywności użytkownika dysk twardy zostanie<br>wyłączony. Opcji nie należy uruchamiać na przykład, gdy zostawiamy komputer<br>włączony na noc.                                                                                                    |
|                            | Dysk w trybie uśpienia       |                                                              |                                                                                                    |                                                                                                    |
| POZIOM<br>LATWY            | HDD Down In Suspend          | Advanced BIOS Features<br>Advanced                           | Pozwala na skonfigurowanie zachowania dysku twardego<br>w czasie, gdy komputer znajduje się w stanie uśpienia.                                                                                                | Jeżeli opcja jest włączona, pecet po przejściu w stan uśpienia wyłącza<br>dysk twardy. Dzięki temu pobiera mniej prądu, a jego żywotność się wydłuża.<br>Po wybudzeniu komputera urządzenie uruchomi się automatycznie.                                                                                                    |
|                            | Dodatkowy kontroler RAID     |                                                              |                                                                                                    |                                                                                                    |
| POZIOM<br>SREDNI           | Onboard RAID                 | Integrated Peripherals<br>Advanced BIOS Features<br>Advanced | Niektóre płyty główne mają dodatkowy zintegrowany<br>kontroler RAID umożliwiający łączenie dysków twardych<br>w macierze.                                                                                     | Za pomocą tej funkcji możemy włączyć lub wyłączyć dodatkowy kontroler.                                                                                                    |
|                            | Konfiguracja RAID            |                                                              |                                                                                                    |                                                                                                    |
| POZIOM<br>POZIOM<br>TRUDNY | Onboard RAID Boot ROM        | Integrated Peripherals<br>Advanced BIOS Features<br>Advanced | Jeżeli kontroler RAID będzie włączony, za pomocą<br>tej funkcji możerny dostać się do jego konfiguracji.                                                                                                    | Gdy włączymy tę opcję, po ekranie POST pojawi się ekran konfiguracyjny<br>kontrolera RAID. Po wciśnięciu odpowiedniego klawisza (wyświetlonego<br>na ekranie) przejdzierny do BIOS-u tego urządzenia i będzierny mogli<br>skonfigurować RAID.                                                                                                    |
|                            | Natywny RAID                 |                                                              | ·                                                                                                    |                                                                                                    |
| POZIOM<br>SREDNI           | IDE/SATA RAID function       | Integrated Peripherals<br>Advanced BIOS Features<br>Advanced | Funkcja spotykana w płytach głównych, które wyposażone<br>zostały w natywną (zintegrowaną) obsługę Serial ATA<br>oraz RAID.                                                                                   | Za pomocą tej funkcji definiujemy, czy kontroler ma pracować w trybie RAID.<br>W przeciwnym wypadku będzie działał jako zwykły kontroler dysków twardych.                                                                                                    |
|                            | Kontrolery Serial ATA        |                                                              |                                                                                                    |                                                                                                    |
| POZIOM<br>SREDNI           | Serial-ATA 1<br>Serial-ATA 2 | Integrated Peripherals<br>Advanced BIOS Features<br>Advanced | W niektórych płytach możemy oddzielnie ustawić parametry<br>pracy poszczególnych urządzeń Serial ATA.                                                                                                    | Dzięki tej opcji możemy dokładnie skonfigurować macierze RAID dla poszczególnych<br>kanałów Serial ATA. Po włączeniu opcji ustawiamy, czy kontroler ma pracować<br>w trybie standardowym, czy też jako RAID.                                                                                                    |

# 💼 Konfiguracja komunikacji z kartą graficzną

|                  | nazwa funkcji                                 | występuje na zakładkach               | działanie funkcji                                                                                                    | sposób konfiguracji funkcji                                                                                                    |
|------------------|-----------------------------------------------|---------------------------------------|----------------------------------------------------------------------------------------------------|----------------------------------------------------------------------------------------------------|
|                  | Szczelina AGP                                 |                                       |                                                                                                    |                                                                                                    |
| POZIOM<br>Sredni | AGP Aperture Size                             | Advanced Chipset Features<br>Advanced | Jeżeli tekstury gry 3D nie mieszczą się w pamięci karty<br>graficznej, może je ona przechowywać w pamięci systemowej<br>naszego peceta.                                             | Ekspert zaleca, aby wartość Aperture Size była co najmniej równa ilości pamięci<br>na karcie graficznej <b>e</b> . Jednak w wypadku kart o mniejszej pojemności<br>(na przykład 64 MB), warto ustawić rozmiar szczeliny nawet na 256 MB.<br>AGP Aperture Size : 256 MB                                                                      |
|                  | Predkość AGP                                  |                                       |                                                                                                    |                                                                                                    |
| POZIOM<br>SREDNI | AGP Mode                                      | Advanced Chipset Features<br>Advanced | Opcja określa tryb pracy (na przykład AGP x4 lub AGP x8)<br>karty graficznej.                                                                                                    | Jeśli karta graficzna działa niestabilnie, warto spróbować obniżyć prędkość pracy<br>portu AGP, na przykład z wartości x8 do x4. Problem występuje głównie<br>na nietypowych konfiguracjach.                                                                                                    |
|                  | Siła sygnału AGP                              |                                       |                                                                                                    |                                                                                                    |
| POZIOM<br>TRUDNY | AGP Driving Control<br>AGP Driving Value      | Advanced Chipset Features<br>Advanced | Funkcje są ze sobą wzajemnie powiązane.<br>Jeśli AGP Driving Control ustawimy w tryb<br>manual, uaktywnia się funkcja AGP Driving Value.<br>Służy do usprawnienia pracy złącza AGP. | Wartości podawane są w formie szesnastkowej (od 00 do FF). Domyślna wartość<br>to DA (tryb auto). Funkcja może się przydać, gdy port AGP jest przetaktowany<br>(na przykład szyna FSB jest ustawiona na wartość wyższą niż domyślna). Niewielkie<br>podniesienie wartości (na przykład na EA) może skutkować poprawą stabilności komputera. |
|                  | Przyspieszenie odczytu/zapisu A               | GP                                    |                                                                                                    |                                                                                                    |
|                  | AGP Master 1 WS Write<br>AGP Master 1 WS Read | Advanced Chipset Features<br>Advanced | Dzięki tej opcji możemy skrócić do jednego cyklu zegara<br>czas odczytu i zapisu do portu AGP.                                                                                      | Włączenie tej opcji wiąże się z poprawą wydajności karty graficznej. Niestety,<br>w wielu wypadkach może to także doprowadzić do obniżenia stabilności peceta.                                                                                                    |
|                  | Taktowanie portu AGP                          |                                       |                                                                                                    |                                                                                                    |
| POZIOM<br>TRUDNY | AGP Frequency                                 | Advanced Chipset Features<br>Advanced | Część chipsetów umożliwia ręczną konfigurację taktowania<br>portu AGP za pomocą tej funkcji.                                                                                        | Domyślna wartość to 66 MHz i po jej ustawieniu komputer powinien<br>charakteryzować się najwyższą stabilnością. Niewielki wzrost wydajności można<br>uzyskać, podnosząc tę wartość. Łączy się to jednak z ryzykiem uszkodzenia karty.                                                                                                    |

|        | nazwa funkcji          | występuje na zakładkach          | działanie funkcji                                         | sposób konfiguracji funkcji                                                  |
|--------|------------------------|----------------------------------|-----------------------------------------------------------|------------------------------------------------------------------------------|
|        | Taktowanie portu PCI-E |                                  |                                                           |                                                                              |
| POZIOM | PCI eXpress Frequency  | <b>Advanced Chipset Features</b> | Wszystkie chipsety obsługujące PCI-Express umożliwiają    | Opcja umożliwia zmianę domyślnej wartości 100 MHz. Podobnie, jak w wypadku   |
| TRUDNY | PCIE Clock             | Genie BIOS Setting               | ręczną konfigurację taktowania tego portu.                | zmiany taktowania AGP, także podnoszenie szybkości PCI-E może doprowadzić    |
|        |                        | Advanced                         |                                                           | do trwałego uszkodzenia karty graficznej.                                    |
|        | Układ SLI              |                                  |                                                           |                                                                              |
| POZIOM | SLI Broadcast Aperture | <b>Advanced Chipset Features</b> | Funkcja uaktywnia tryb SLI, który został zaimplementowany | Po włączeniu funkcji SLI dwie karty graficzne GeForce będą mogły pracować    |
| ŚREDNI | SLI Mode Sellect       | Genie BIOS Setting               | w chipsecie nForce 4 SLI i kartach serii GeForce 6000     | wydajniej. Pamiętajmy jednak, że uprzednio należy także zmienić ustawienie   |
|        |                        | Advanced                         | i nowszych.                                               | specjalnego mostka na płycie głównej, między dwoma złączami PCI-Express x16. |

# 💓 Konfiguracja zintegrowanych urządzeń płyty głównej

|                  | nazwa funkcji                                             | występuje na zakładkach | działanie funkcji                                                                                                    | sposób konfiguracji funkcji                                                                                                    |
|------------------|-----------------------------------------------------------|-------------------------|----------------------------------------------------------------------------------------------------|----------------------------------------------------------------------------------------------------|
| POZIOM<br>LATWY  | Zintegrowany dźwięk<br>AC97 Audio                         | Integrated Peripherals  | Opcja reprezentuje układ dźwiękowy zintegrowany<br>na płycie głównej.                                                                                                    | Za pomocą tej opcji możemy włączyć lub wyłączyć zintegrowaną kartę muzyczną.<br>Jeśli mamy zewnętrzne urządzenie, najlepiej jest wyłączyć podzespół zintegrowany<br>z płytą.                                                                                                    |
|                  | Karta sieciowa                                            |                         |                                                                                                    |                                                                                                    |
| POZIOM<br>ŁATWY  | LAN Chip<br>Onboard LAN                                   | Integrated Peripherals  | Funkcja odpowiada za konfigurację zintegrowanego lub<br>zintegrowanych kart sieciowych Ethernet.                                                                                                    | Za pomocą tej funkcji możemy włączyć lub wyłączyć zintegrowane interfejsy sieciowe.                                                                                                    |
|                  | Kontroler FireWire (IEEE-1394)                            |                         |                                                                                                    |                                                                                                    |
| POZIOM<br>LATWY  | Onboard 1394 Device                                       | Integrated Peripherals  | Funkcja umożliwia włączenie bądź wyłączenie<br>zintegrowanego kontrolera FireWire (inaczej IEEE-1394)                                                                                                  | Jeżeli nie podłączamy urządzeń z FireWire do komputera, ustawiamy funkcję<br>na Discobled . Czasami dostępna jest w opcjach BIOS-u, mimo że fizycznie<br>nie ma kontrolera na płycie.                                                                                                    |
|                  | Kontroler USB                                             |                         |                                                                                                    |                                                                                                    |
| POZIOM<br>LATWY  | USB Controllers                                           | Integrated Peripherals  | Za pomocą tej funkcji możemy ustawić tryb działania kontrolera USB.                                                                                                    | Nowsze płyty obsługują zarówno USB w wersji 1.1, jak i 2.0. Jeżeli to możliwe,<br>ustawmy • USB Controler U1.1+V2.0                                                                                                    |
|                  | Klawiatura i mysz USB                                     |                         |                                                                                                    |                                                                                                    |
| POZIOM<br>LATWY  | USB Keyboard & Legacy Support<br>USB Legacy Mouse Support | Integrated Peripherals  | Urządzenia USB, takie jak klawiatura czy mysz, nie są<br>domyślnie obsługiwane przez BIOS. Reguluje to ta funkcja.                                                                                     | Włączenie tej funkcji zapewnia obsługę urządzeń myszy i klawiatury USB przed<br>załadowaniem się systemu operacyjnego oraz odpowiednich sterowników.                                                                                                    |
|                  | Porty szeregowe                                           |                         |                                                                                                    |                                                                                                    |
| POZIOM<br>LATWY  | Onboard Serial Port 1<br>Onboard Serial Port 2            | Integrated Peripherals  | Porty szeregowe są coraz rzadziej spotykane na płytach<br>głównych. Te funkcje pozwalają je włączać i wyłączać.                                                                                        | Jeśli do żadnego z portów nie mamy podłączonego urządzenia, warto je po prostu<br>wyłączyć O. Dzięki temu możemy uniknąć niektórych kłopotów z pecetem.<br>Serial Port1 Adress [Disabled]<br>Serial Port2 Adress [Disabled]                                                                                                    |
|                  | Porty równoległe                                          |                         |                                                                                                    |                                                                                                    |
| POZIOM<br>LATWY  | Onboard Parallel Port                                     | Integrated Peripherals  | Dzięki tej opcji możemy zdefiniować tryb działania portu<br>równoległego. Korzystają z niego między innymi starsze drukarki.                                                                           | Możemy zdefiniować przerwania portu równoległego lub go po prostu wyłączyć.<br>Warto to zrobić, jeśli nie używamy tego złącza.                                                                                                    |
|                  | Tryb pracy portu równoległego                             |                         |                                                                                                    |                                                                                                    |
| POZIOM<br>Sredni | Parallel Port Mode                                        | Integrated Peripherals  | Opcja konfiguracji portu równoległego. Jest aktywna tylko<br>wtedy, gdy port równoległy zostanie uruchomiony Oroso<br>Onboard Parallel Port [378/IRQ7]                                                 | Jeśli mamy problemy z prawidłowym działaniem urządzeń podłączonych do portu<br>równoległego, warto jest zmienić wartość tej opcji. Domyślnie jest to <b>[SPP]</b> ,<br>działa ona z większością urządzeń, jednak stosunkowo wolno. Możemy więc<br>wypróbować ustawienie <b>[ECP]</b> , <b>[EPP]</b> lub <b>[EPPH]</b> . Nowsze BIOS-y<br>oferują także opcję <b>[ECP+EPP]</b> . Takie ustawienie jest optymalne. |
|                  | Port gier                                                 |                         |                                                                                                    |                                                                                                    |
| POZIOM<br>ŁATWY  | Game Port Address                                         | Integrated Peripherals  | Funkcja dotyczy portu gier umieszczonego na płycie głównej.<br>Gniazdo jest często podłączane do urządzenia za pomocą<br>oddzielnego kabla. Służy między innymi do połączenia<br>starszych dżojstików. | Za pomocą tej opcji możemy włączyć lub wyłączyć port gier. Jeśli mamy kartę<br>dźwiękową z portem gier i nie używamy dżojstika, warto wyłączyć tę opcję.                                                                                                    |

# **Przydatne funkcje**

|                 | nazwa funkcji                      | występuje na zakładkach | działanie funkcji                                                          | sposób konfiguracji funkcji                                                                                                    |
|-----------------|------------------------------------|-------------------------|----------------------------------------------------------------------------|----------------------------------------------------------------------------------------------------|
|                 | Data i czas                        |                         |                                                                            |                                                                                                    |
| POZIOM<br>LATWY | Date (nn:dd:yy)<br>Time (hh:nm:ss) | Standard CHUS Features  | Za pomocą tych oprji możemy zmienić datę i czas<br>w naszym komputerze.    | System operacyjny pobiera czas właśnie z BIOS-u (poza komputerami działającymi<br>w domenie). Dlatego należy go dokładnie ustawić •                                        |
|                 | Automatyczny Num Lock              |                         |                                                                            |                                                                                                    |
| POZIOM<br>LATWY | BootUp Num-Lock                    | Advanced                | Za pomocą tej funkcji możemy zdefiniować działanie<br>klawisza [num lock]. | Jeśli opcja jest włączona •, klawisz <u>numlock</u> i klawiatura numeryczna są<br>aktywne od razu po uruchomieniu komputera.<br>Boot Up NumLock Status [ <mark>Dn ]</mark> |

ekspert GRUDZIEŃ 2005 27

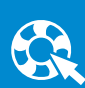

|                  | nazwa funkcji                                | występuje na zakładkach               | działanie funkcji                                                                                                    | sposób konfiguracji funkcji                                                                                                    |
|------------------|----------------------------------------------|---------------------------------------|----------------------------------------------------------------------------------------------------|----------------------------------------------------------------------------------------------------|
|                  | Blokada BIOS-u                               |                                       |                                                                                                    |                                                                                                    |
| POZIOM<br>ŁATWY  | Flash BIOS Protection                        | Advanced Chipset Features<br>Advanced | Za pomocą tej funkcji możemy zablokować BIOS,<br>uniemożliwiając przeprowadzenie aktualizacji.                                                                                                    | Opcję powinniśmy wyłączać jedynie wtedy, gdy chcemy zaktualizować BIOS.<br>Dzięki temu zmniejszymy ryzyko przypadkowego nadpisania pamięci EEPROM.                                                                                                    |
|                  | Wyświetlanie logo                            |                                       |                                                                                                    |                                                                                                    |
| POZIOM<br>LATWY  | Show Logo On Screen                          | Advanced Chipset Features<br>Advanced | Część płyt głównych nie wyświetla ekranu POST. Zamiast<br>niego pojawia się grafika, na przykład z logo producenta.                                                                                                    | Jeśli chcemy mieć dostęp do ekranu POST i wiedzieć, co się dzieje z komponentami<br>naszego peceta, warto jest przestawić tę opcję na <b>Disabled</b> .                                                                                                    |
|                  | Zabezpieczenie antywirusowe                  |                                       |                                                                                                    |                                                                                                    |
| POZIOM<br>SREDNI | Virus Warning<br>Anti-Virus Protection       | Advanced BIOS Features<br>Advanced    | Funkcja odpowiada za blokowanie dostępu do sektora<br>rozruchowego oraz tablicy partycji wszystkim programom.<br>Dzięki temu zmniejsza się ryzyko zainfekowania tych<br>sektorów przez wirusy.                                                                                   | Gdy opcja jest włączona, część programów może działać nieprawidłowo.<br>Musimy ją wyłączyć podczas instalacji systemu operacyjnego –<br>w przeciwnym razie proces zakończy się niepowodzeniem.                                                                                                    |
|                  | Zarządzanie przerwaniami                     |                                       |                                                                                                    |                                                                                                    |
| POZIOM<br>Średni | APIC Mode<br>Interrupt Mode                  | Integrated Peripherals                | To rozbudowany system zarządzania przerwaniami.<br>W porównaniu ze swoim poprzednikiem (CPI) może obsłużyć<br>więcej linii przerwań – do 24. Tej funkcji nie powinniśmy<br>przełączać, gdy system operacyjny jest już zainstalowany.<br>Może to doprowadzić do jego uszkodzenia. | APIC nie jest kompatybilny z systemami DOS oraz Windows serii 9x.<br>Gdy korzystamy z tych systemów, opcja powinna być w pozycji <b>Disabled</b><br>Jedynie systemy Windows NT, 2000, XP, 2003 oraz Linux obsługują ACPI.<br>W ich wypadku opcja powinna być w pozycji <b>Enabled</b> . W niektórych<br>wypadkach włączenie ACPI może wprowadzać zakłócenia w kartach dźwiękowych.<br>Jeżeli mamy taki problem, przestawmy funkcję w pozycję <b>Disabled</b> . |
|                  | Hasło do BIOS-u                              |                                       |                                                                                                    |                                                                                                    |
| POZIOM<br>LATWY  | Set Supervisor Password<br>Set User Password | Główny ekran BIOS-u                   | Funkcje służą do ochrony BIOS-u za pomocą hasła. Pierwsza<br>z nich, po wpisaniu hasła, daje dostęp do wszystkich ustawień,<br>druga zaś umożliwia jedynie ograniczoną konfigurację.                                                                                             | Po wybraniu każdej z funkcji wciskamy [enter] i wprowadzamy hasło.<br>Przy wejściu do BIOS-u podajemy jedno z haseł, dzięki czemu otrzymujemy<br>pełny lub częściowy dostęp do funkcji konfiguracyjnych.                                                                                                    |
|                  | Uruchamianie na hasło                        |                                       |                                                                                                    |                                                                                                    |
| POZIOM<br>LATWY  | KB Power ON Password                         | Integrated Peripherals                | Po ustawieniu tej opcji uruchomienie komputera będzie<br>możliwe jedynie po podaniu hasła.                                                                                                    | Wprowadzamy dowolne hasło, zatwierdzając je klawiszem <u>enter</u> ). Dzięki temu<br>komputer nie uruchomi się po naciśnięciu przycisku Power, a jedynie<br>po wprowadzeniu odpowiedniego ciągu znaków.                                                                                                    |
|                  | Wygodne uruchamianie                         |                                       |                                                                                                    |                                                                                                    |
| POZIOM<br>ŁATWY  | POWER ON Function                            | Power Management Setup                | Opcja umożliwia uruchamianie komputera za pomocą<br>dowolnego klawisza lub kombinacji klawiszy.                                                                                                    | Po uaktywnieniu tej funkcji możemy zdefiniować klawisz, za pomocą którego<br>komputer będzie uruchamiany. Funkcja jest szczególnie przydatna, gdy utrudniony<br>jest bezpośredni dostęp do obudowy.                                                                                                    |

# **Monitorowanie pracy podzespołów**

|                  | nazwa funkcji                                                                                                    | występuje na zakładkach | działanie funkcji                                                                                                    | sposób konfiguracji funkcji                                                                                                    |
|------------------|----------------------------------------------------------------------------------------------------|-------------------------|----------------------------------------------------------------------------------------------------|----------------------------------------------------------------------------------------------------|
|                  | Temperatura CPU                                                                                                    |                         |                                                                                                    |                                                                                                    |
| POZIOM<br>ŁATWY  | CPU Temperature<br>Current CPU Temperature                                                                                   | PC Health Status        | Funkcja odpowiedzialna za bieżące monitorowanie<br>temperatury procesora.                                                                                                    | Pobiera informacje z czujnika zintegrowanego z procesorem lub zamontowanego<br>bezpośrednio pod nim. Temperatura nie powinna przekraczać 70 stopni Celsjusza.<br>W większości wypadków powinna wynosić pomiędzy 30 a 50 stopni.                                                                                                    |
|                  | Temperatura powietrza                                                                                                    |                         |                                                                                                    |                                                                                                    |
| POZIOM<br>LATWY  | System Temperature<br>Current System Temperature                                                                             | PC Health Status        | Dzięki tej funkcji odczytamy temperaturę powietrza<br>znajdującego się wewnątrz obudowy.                                                                                                    | Dane odczytywane są z czujnika najczęściej zamontowanego bezpośrednio<br>na laminacie płyty głównej. Z tego powodu odczyt może być przekłamany.<br>Czasami dołączany jest oddzielny czujnik na kablu, który możemy zamontować<br>w dowolnym miejscu obudowy.                                                                                                    |
|                  | Wentylatory                                                                                                    |                         |                                                                                                    |                                                                                                    |
| POZIOM           | CPUFAN Speed<br>Current CPU FAN Speed<br>CHAFAN Speed<br>Current System FAN Speed<br>PWRFAN Speed<br>Current Power FAN Speed | PC Health Status        | Niemal każdy BIOS zawiera funkcję<br>odpowiedzialną za nadzorowanie<br>wentylatora CPU. Wiatrak<br>musi być jednak podłączony<br>do gniazda za pomocą<br>trójżyłowego kabla e                               | Gniazdo wentylatora CPU znajdujące się przeważnie najbliżej podstawki procesora<br>zawsze ma funkcję monitoringu. W większości nowych płyt, również z innych gniazd<br>możemy odczytać obroty wiatraków. Najczęściej są to gniazda oznaczone symbolami<br>SYSFAN lub CHAFAN oraz PWRFAN.<br>Jeżeli nie podłączymy tam żadnego<br>wiatraka, BIOS pokaże zerowe obroty |
|                  | Temperatura ostrzegawcza                                                                                                    |                         |                                                                                                    |                                                                                                    |
| POZIOM<br>SREDNI | CPU Warning Temperature                                                                                                    | PC Health Status        | Funkcja ostrzega użytkownika, gdy temperatura CPU osiągnie wyznaczoną przez nas wartość.                                                                                                    | Po ustawieniu odpowiedniej temperatury w stopniach Celsjusza BIOS ostrzeże nas<br>o jej przekroczeniu sygnałem dźwiękowym.                                                                                                    |
|                  | Temperatura bezpieczeństwa                                                                                                   |                         |                                                                                                    |                                                                                                    |
| POZIOM<br>SREDNI | CPU Shutdown Temperature                                                                                                    | PC Health Status        | Opcja umożliwia ustawienie temperatury, po przekroczeniu<br>której komputer zostanie wyłączony.                                                                                                    | Ustawiamy temperaturę, po przekroczeniu której pecet będzie wyłączony. Zapobiegnie<br>to przegrzaniu i uszkodzeniu procesora. Wartość nie powinna być zbyt niska<br>ani zbyt wysoka, gdyż komputer może się przypadkowo wyłączać lub przegrzać.<br>Gdy standardowo temperatura wynosi 50°C, wartość krytyczną ustawmy na 70°C.                                       |
|                  | Napięcia                                                                                                    |                         |                                                                                                    |                                                                                                    |
| POZIOM<br>SREDNI | CPU Voltage<br>AGP Voltage<br>Chipset Voltage<br>DIMM Voltage<br>Battery Voltage                                             | PC Health Status        | Zestaw funkcji umożliwiających odczytanie poszczególnych<br>wartości napięcia naszego komputera. Zależnie od BIOS-u,<br>zestaw odczytywanych wartości napięcia może być inny<br>od podanego przez Eksperta. | Za pomocą tych funkcji możemy sprawdzić<br>dokładne napięcia procesora, chipsetu<br>lub portu AGP • Jeśli BIOS nie<br>zapamiętuje ustawień po restarcie peceta, warto sprawdzić poziom napięcia baterii.<br>Domyślnie powinno ono wynosić około 3,3 V.                                                                                                    |

•

# Nowe czasopismo z filmem na DVD UNIWERSALNY ŻOŁNIERZ

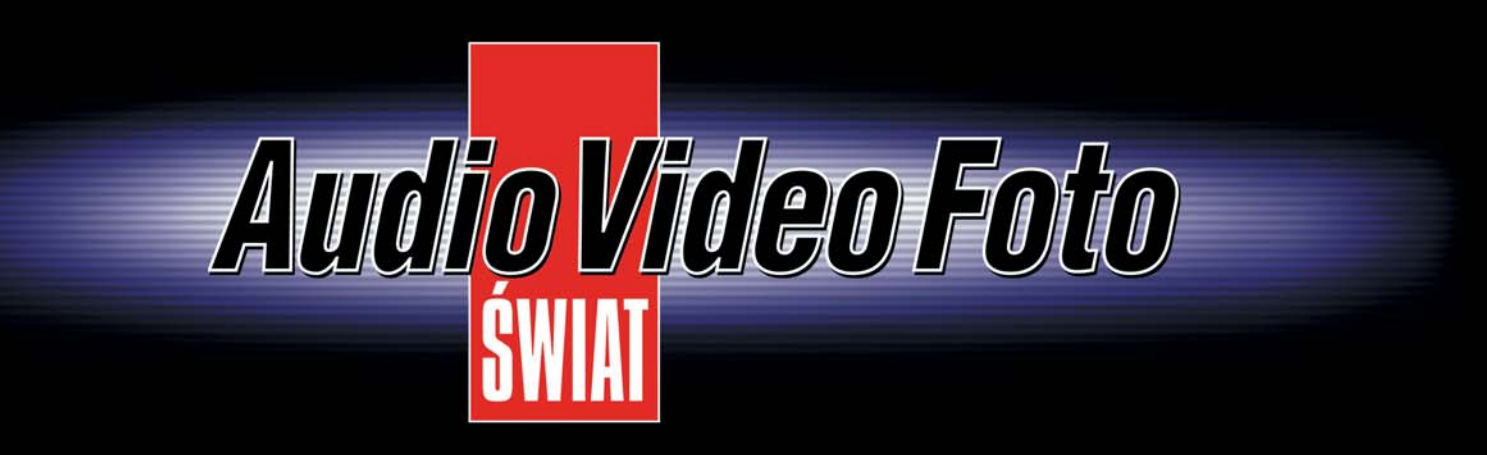

# SZUKAJ W KIOSKACH

# **BIOS** zawsze na czasie

Producenci regularnie publikują nowsze wersje BIOS-ów. Ekspert podpowie, czy warto i w jaki sposób uaktualnić oprogramowanie płyty głównej

IOS to program i należy go wymieniać. Jest to konieczne, ponieważ BIOS, jak każda aplikacja, zawiera poprawiane z czasem błędy. Poza tym komputery nieustannie się rozwijają. W efekcie BIOS płyty głównej, wyprodukowanej rok czy dwa lata wcześniej, nie jest w stanie obsługiwać najnowszych CPU czy kart rozszerzeń.

Aby uporać się z problemami, należy zaktualizować BIOS - czyli zastąpić go nowszą wersją. Po wgraniu nowego oprogramowania wewnętrznego płyty komputer powinien zacząć działać lepiej. Pamiętajmy jednak, że aktualizacja jest procesem ryzykownym. Dlatego powinniśmy ją wykonać tylko wtedy, gdy jest naprawdę potrzebna ---

# (i) Kiedy aktualizować

- gdy płyta nie rozpoznaje nowych podzespołów, na przykład szybkiego CPU, a według producenta aktualizacja BIOS-u rozwiązuje te problemy
- gdy płyta działa niestabilnie
- gdy nowa wersja BIOS-u zawiera dodane funkcje, z których chcemy korzystać
- gdy producent zaleca aktualizację

W tym artykule Ekspert pokaże, w jaki sposób zaktualizować BIOS w naszym komputerze. W wypadku części płyt ta procedura jest bardzo prosta. Niestety, nie wszyscy producenci zadbali o odpowiednie oprogramowanie i czasami wgranie nowego BIOS-u wymaga sporego wysiłku.

# Rodzaj BIOS-u

W płytach głównych występują dwa rodzaje BIOS-ów: AwardBIOS lub AMIBIOS. Jeżeli nie jesteśmy pewni, który z nich znajduje się w naszej płycie głównej, należy to sprawdzić za pomocą aplikacji Everest. Zobaczmy, jak to zrobić.

| BIOS?                                                         | Model: P4S533-E                |                                                | Aktualizaria z              |
|---------------------------------------------------------------|--------------------------------|------------------------------------------------|-----------------------------|
| El How to find Model<br>Name?                                 | Latest                         | All BIOS                                       | W przypadki                 |
| THow to Check Your BIOS                                       | Beta Version                   | 1008.009                                       |                             |
| Version?                                                      | los                            | DOS                                            | jemy aktualiza              |
| Motherboards/Socket 47                                        |                                |                                                | <u> </u>                    |
| BIOS: is724.exe                                               |                                |                                                | Bios Issue Date: 2005/03/00 |
| Mirror Site: ASIA Eur                                         | ope US                         |                                                | 2000 00000 2000.20000000    |
| BIOS ID 2.4                                                   |                                |                                                |                             |
| 1. Separate BIOS                                              | for IS7-O and IS7/IS7-E        |                                                |                             |
| 2. Add CPU micro                                              | code                           |                                                |                             |
| 3. BIOS compiled of                                           | late: 03/30/2005               |                                                |                             |
| BIOS: is7g23.exe                                              |                                |                                                | Bios Issue Date 2004/11/23  |
| Mirror Site: ASIA Eur                                         | ope US                         |                                                |                             |
| BIOS ID:2.3                                                   |                                |                                                |                             |
| 1. Updated CPU mi                                             | cro code.                      |                                                |                             |
| <ol><li>Added adjustab</li></ol>                              | le MAX & MIN multiplier item f | for certain retail INTEL CPLIs                 |                             |
| <ol> <li>Supports certain</li> </ol>                          | SATA COROM when "OnCI          | hip Serial ATA" is running in "Enhanced Mode". |                             |
| <ol> <li>Changed Privit</li> <li>BIOS compile data</li> </ol> | anutdown remperature as        | "Disabled", "PVWi marning remperature" detau   | it to 95 degree C.          |
| BIOS: is7a22.exe                                              | 1020/2004                      |                                                | Biog Issue Date: 2004/08/16 |
| Mirror Site: ASIA Fur                                         | one US                         |                                                |                             |
| BIOS ID 2.2                                                   |                                |                                                |                             |
| 1. Updated CPU mi                                             | cro code.                      |                                                |                             |
| 2. BIOS compile da                                            | de. 08/16/2004                 |                                                |                             |
| BIOS: is7g20.exe                                              |                                |                                                | Bios Issue Date: 2004/04/27 |
| Mirror Site: ASTA Eur                                         | ope US                         |                                                |                             |
| DIOS ID:2.0                                                   |                                |                                                |                             |

Zazwyczaj oprócz numeru BIOS-u publikowana jest lista i historia zawartych w nim usprawnień 🔶 – niestety najczęściej tylko po angielsku

| N 6 | łaściwości BIOS'u          |
|-----|----------------------------|
| 4   | ♦Typ BIOS'u                |
| 4   | Typ BIOS'u Award           |
| 4   | Dinformacja z BIOS'u Award |
| 1   | Data BIOS'u systemowego    |
| 1   | Data BIOS'u wideo          |

Phoenix - Award WorkstationBIOS v6.00PG (N4D702-3) EVALUATION ROM - NOT FOR SALE 07/02/05 02/03/05

Instalujemy i uruchamiamy Everest. Z listy wybieramy menu Płyta główna i BIOS.

2 Aplikacja wyświetla informacje na temat typu BIOS-u • oraz daty jego opublikowania •. Teraz wystarczy odwiedzić stronę producenta płyty i sprawdzić, czy po podanej przez Everesta dacie pojawiła się nowa wersja 🖲. Pamiętajmy, aby szukać BIOS-ów o najwyższym numerze, ale nie w wersji Beta 🔍. Plik ściągamy na dysk twardy.

Gdy mamy nową wersję BIOS-u, możemy wgrać ją do płyty głównej. Sposób przeprowadzenia tej operacji zależy od producenta oprogramowania wewnętrznego naszej płyty. Jeżeli mamy w komputerze AMIBIOS, wykonujemy poniższą poradę. W przypadku BIOS-u Awarda przechodzimy do części artykułu zatytułowanej Aktualizacja AwardBIOS.

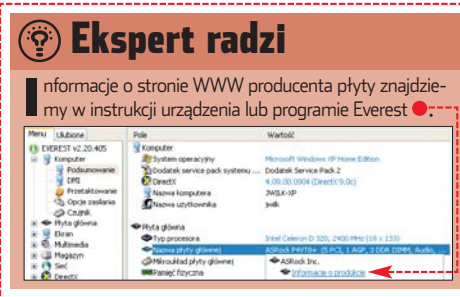

W wielu płytach znajdziemy też mechanizmy uproszczonej aktualizacji oraz specjalne programy pozwalające wymieniać BIOS spod Windows. Więcej na ten temat przeczytamy na stronie 31.

## z dyskietki (AMIBIOS)

ku płyt z AMIBIOS-em wykonuzację BIOS-u za pomocą dys-

> kietki (chyba że producent dołączył do płyty specjalne oprogramowanie opisane w ramce na stronie 31). Ekspert pokaże, w jaki sposób wykonać tę procedurę, używając programu AMIFlash.

Wkładamy dyskietkę do stacji i otwieramy okno Mój komputer. Prawym przyciskiem myszy klikamy na Formatuj... Zaznaczamy Utwórz dysk startowy systemu MS-DOS

i klikamy na Rozpocznij.

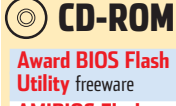

AMIBIOS Flash Utility (AMIFlash) freeware **AFUDOS** freeware AwardBIOS WinFlash Utility freeware **Lavalys Everest Home Edition** freeware

| Nazwa         | Roz    | Тур                 | Data mody 🔺      |  |  |  |
|---------------|--------|---------------------|------------------|--|--|--|
| COMMAND.COM   | 91 KB  | Aplikacja MS-DOS    | 2000-06-08 17:00 |  |  |  |
| DISPLAY.SYS   | 17 KB  | Plik systemowy      | 2000-06-08 17:00 |  |  |  |
| EGA2.CPI      | 58 KB  | Plik CPI            | 2000-06-08 17:00 |  |  |  |
| EGA3.CPI      | 58 KB  | Plik CPI            | 2000-06-08 17:00 |  |  |  |
| EGA.CPI       | 58 KB  | Plik CPI            | 2000-06-08 17:00 |  |  |  |
| KEYB.COM      | 22 KB  | Aplikacja MS-DOS    | 2000-06-08 17:00 |  |  |  |
| KEYBOARD.5Y5  | 34 KB  | Plik systemowy      | 2000-06-08 17;00 |  |  |  |
| KEYBRD2.SYS   | 32 KB  | Plik systemowy      | 2000-06-08 17:00 |  |  |  |
| E KEYBRD3.SYS | 31 KB  | Plik systemowy      | 2000-06-08 17:00 |  |  |  |
| E KEYBRD1.SYS | 13 KB  | Plik systemowy      | 2000 06 08 17:00 |  |  |  |
| MODE.COM      | 29 KB  | Aplikacja MS-DOS    | 2000-06-08 17:00 |  |  |  |
| MSDOS.SYS     | 1 KB   | Plik systemowy      | 2001-04-07 13:40 |  |  |  |
| IO.SYS        | 114 KB | Plik systemowy      | 2001-05-15 18:57 |  |  |  |
| AUTOEXEC.BAT  | 1 KB   | Plik wsadowy MS-DOS | 2005-09-01 11:17 |  |  |  |
| CONFIG.SYS    | 1 KB   | Plik systemowy      | 2005-09-01 11:17 |  |  |  |
| a6702VM5.920  | 512 KB | Plik 920            | 2005-07-29 14:08 |  |  |  |
| ADSEI715 eve  | 31 KB  | Anlikacia           | 2004-06-15 11:29 |  |  |  |

my bezpośrednio na dyskietkę 🎈. Pozostałe

dokumety • to pliki rozruchowe MS-DOS.

Pobieramy nowy BIOS

ze strony producenta.

Iest on zazwyczaj zapisany

w archiwum ZIP. Zawar-

tość zbioru rozpakowuje-

**3** Gdy komputer się uruchomi, przecho-dzimy podwelt A dzimy na dysk A, korzystając z polecenia 📭. Wpisujemy komendę 🎈, w której ● oznacza nazwę pliku programu aktualizującego, natomiast 🗕 nazwę pliku z BIOS-em. Rozpoczyna się proces aktualizacji. W trakcie jego trwania nie wykonujemy na komputerze żadnych czynności. Po zakończeniu aktualizacji program wyświetli komunikat, aby nacisnąć klawisz enter lub esc w celu ponownego uruchomienia peceta.

#### A:\XADSFI715)(A6702VMS.920)

## Aktualizacia AwardBIOS

BIOS-y typu Award można wygodnie aktualizować z poziomu systemu operacyjnego Windows. Bez konieczności tworzenia dyskietek zdołamy w prosty i wygodny sposób wymienić BIOS na nowszy. Ekspert pokaże, jak wykonać tę operację.

Pobieramy plik ZIP z BIOS-em, który chcemy wgrać do naszej płyty głównej, i rozpakowujemy go do dowolnego katalogu. Następnie uruchamiamy aplikację AwardBIOS WinFlash Utility .-

Teraz możemy przejść do aktualizacji Z Teraz mozenny przejse do Land BIOS-u. W tym celu klikamy na 🗐, wcześniej rozpakowany plik z obrazem BIOS-u i klikamy

na przycisk Otwórz.

Zaznaczamy 🔶, aby

|   | Update Option      |
|---|--------------------|
| V | BootBlock          |
| Г | PnP Area           |
|   | DMI Area           |
| - | Update <u>a</u> ll |

3 Zazilaczani, C, wszystkie obszary BIOS-u zostały zaktualizowane. Jeżeli chcemy, aby komputer uruchomił się z domyślnymi

|          |         | GA 81     | 955X Royal                                                                             |
|----------|---------|-----------|----------------------------------------------------------------------------------------|
| Download | Version | Date      | Description                                                                            |
|          | F8      | 2005/9/26 | 1. Update CPU microcode                                                                |
|          | F7      | 2005/7/13 | <ol> <li>Fixed 830 &amp; 840 CPU show incorrect FSB<br/>&amp; Ratio at POST</li> </ol> |

Clear CMOS

CMOS Default

ustawieniami, zaznaczamy również opcję •-----

Jeżeli wszystko ustawili-

4 Jezell Wszystko ustawia śmy prawidłowo, klikamy na 💷 i potem Update BIOS. W nowo otwartym oknie wybieramy pozycję Update. Po zakończonym procesie aktualizacji program zapyta, czy uruchomić ponownie pecet. Klikamy na Yes.

### Uproszczona aktualizacja

Część producentów umieściła w swoich płytach głównych rozwiązania upraszczające ak-

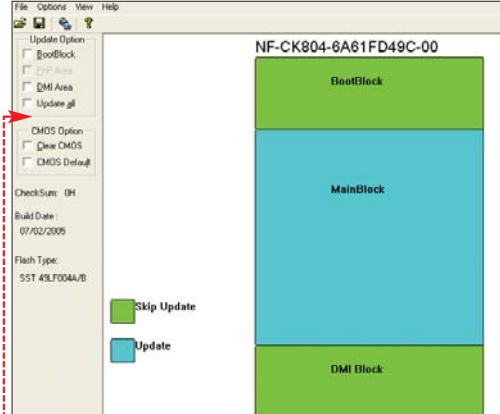

#### tualizację BIOS-u. Takie systemy znajdziemy na przykład w nowszych płytach Gigabyte i EpoX 🗕 🕂 Ekspert pokaże, jak je wykorzystać.

Jeżeli nie wiemy, czy nasza płyta oferuje uproszczoną aktualizację, najlepiej wejść na stronę producenta i odszukać model naszej pły-

|                    |                  |     |                  |                 |                       | larrin            |    | Healt            | h ==               |                       |  |
|--------------------|------------------|-----|------------------|-----------------|-----------------------|-------------------|----|------------------|--------------------|-----------------------|--|
| CPU<br>System      | Temp<br>Temp     |     | 51ØC/<br>36ØC/   | 123ØF<br>96ØF   | Chassis<br>CPU        | FAN<br>FAN<br>Vio | :  | 0<br>3388<br>3.3 | RPM<br>RPM<br>23 V | Vcore<br>Vdir<br>Vagp |  |
| Press 1<br>08/11/2 | )EL to<br>2004-} | ) ( | enter<br>600-823 | Setup<br>37–6a6 | , ALT+F2<br>LYPAOC-00 | to                | er | nter             | AWDF               | lash                  |  |

ty. Obok niego znajdziemy odpowiednią informację 🕘. Taka informacja jest też często wyświetlana podczas testów POST.

| Nazwa 🔺       | Roz    | Тур     | Data modyfikacji |
|---------------|--------|---------|------------------|
| 🖬 8i955xro.f8 | 512 KB | Plik F8 | 2005-09-26 13:34 |

Na sformatowaną dyskietkę nagrywamy obraz BIOS-u • i restartujemy komputer. Użytkownicy płyt Epox przechodzą do punktu 2, a posiadacze Gigabyte do punktu **3**.

W przypadku płyt EPoX podczas ekrau POST wciskamy kombinację klawiszy [#] ]. Program automatycznie odczytuje obraz z dyskietki i po zakończeniu aktualizacji BIOS-u restartuje pecet.

3 Aby zaktualizować płyty Gigabyte, podczas ekranu POST wchodzimy do BIOS-u. Następnie wciskamy klawisz 🖪. Płyta automatycznie odczytuje

# 🕲 Ostatnia deska ratunku

Odczas aktualizacji BIOS-u może on ulec uszkodzeniu. Powodów może być wiele – choćby niespodziewana przerwa w zasilaniu. Wtedy komputer w ogóle nie chce się uruchamiać i nie mamy szansy na ponowne przeprowadzenie aktualizacji. Jeśli nasz komputer nie ma jednego z systemów chroniących BIOS (patrz strona 22), konieczna jest poważna naprawa w serwisie komputerowym.

Gdy mamy duże doświadczenie z komputerami, sami możemy wgrać BIOS od nowa. Potrzebujemy w tym celu drugiej, takiej samej płyty głównej, a BIOS musi być zamontowany w spe-

cjalnej podstawce 🔍, a nie przylutowany do laminatu 🗨 -O technologii hot-swap (wykorzystuje się ją w takich sytuacjach) przeczytamy na stronach 1 oraz 2

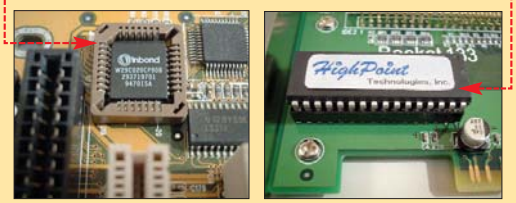

BIOS z dyskietki. Po zakończeniu operacji aplikacja wyświetla komunikat, aby nacisnąć esc lub enter w celu ponownego urucho-PL D mienia peceta.

# 🐨 Warto zajrzeć...

## Adresy WWW:

- www.short-media.com/forum/showthread.php ?t=25538
- 2 www.lemoncube.com/232.html
- www.xbitlabs.com/articles/mainboards/display/ award-bios-update.html
- www.xbitlabs.com/articles/mainboards/display/ ami-bios-update.html

# (i) Rozwiązania producentów

W ielu producentów przygotowało własne programy pozwalające łatwo zaktualizować BIOS. Takie aplikacje są dodawane za darmo do płyt głównych. Ekspert sprawdził, jak działają programy znanych firm. FLASH

#### ABIT FlashMenu

Użytkownicy płyt głównych firmy ABIT mają do dyspozycji aplikację FlashMenu. Program ma wygodną funkcję 🔶, dzięki której proces wymiany BIOS-u na nowszy odbywa się w pełni automatycznie. Możemy także wy-

brać aktualizację z pliku 🔶, który wcześniej ściągnęli-

ve BIOS from/to a M

Hindate BIDS from the late

4. Check BIOS Info

trom the Internet -stied BIOS image file via Inte

Cancel

śmy na dysk. Dla bardziej zaawansowanych użytkowników dostępna jest opcja krok po kroku 🔶. Korzystając z niej, możemy ustawić wiele opcji – na przykład czy BIOS po aktualizacji ma wrócić do ustawień

domyślnych. Select the Update Method

Setting

## ASUS Update

Aplikacja dołączona do płyt znanej firmy ASUS ma między innymi funkcję automatycznej aktualizacji BIOS-u przy wykorzystaniu danych pobranych z internetu. Oczywiście nic nie stoi na przeszkodzie, aby wgrać BIOS z pobranego wcześniej pliku. Wystarczy, że

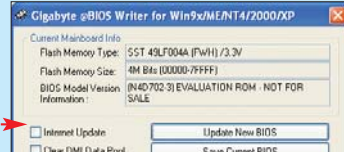

Clear DMI Data Pool Save Current BIDS Clear PnP Data Pool About this program Exit

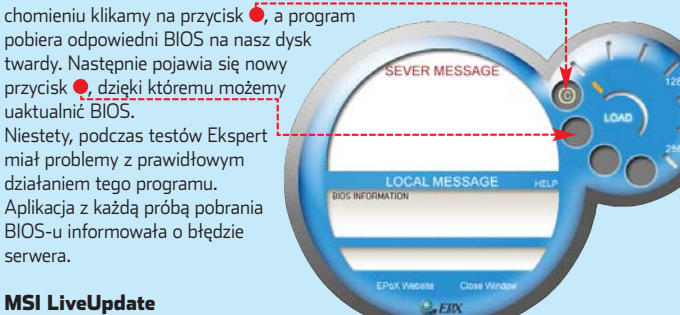

**MSI LiveUpdate** 

Użytkownicy płyt MSI także mają do dyspozycji wygodną aplikację. Program potrafi odnaleźć

najnowszą wersję BIOS-u 🔍, a nawet sterowników 🔍 MSI LiveUpdate uruchamia się w tle przy każdym starcie systemu. Dlatego, gdy tylko pojawi się nowy BIOS, program wyświetla informację o nim. Jedynie produkt firmy MSI oferuje to wygodne rozwiązanie.

#### Inne firmv

Mniej znane firmy produkujące płyty główne, jak na przykład Soltek czy ASRock, dostarczają do swoich urządzeń programy działające tylko w systemie MS-DOS. Więcej o tego typu sposobie aktualizacji BIOS-u przeczytamy na stronie 30.

Część producentów sprzętu, jak na przykład ECS, zaleca używanie aplikacji AwardBIOS WinFlash Utility. Jest to uni-

ze wszystkimi płytami wyposażonymi w BIOS typu Award. Więcej o tym programie dowiemy się z porady Aktualizacja AwardBIOS zamieszczonej na stronie 30.

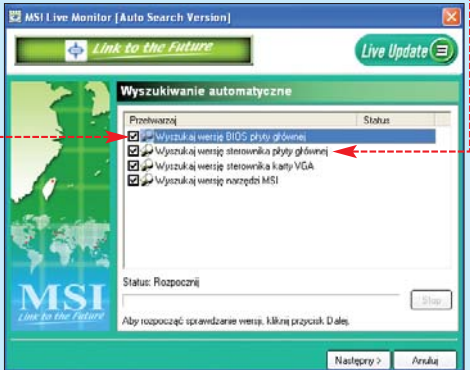

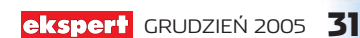

wersalna aplikacja działająca

from the Internet -m BIOS using a specified BIOS image file wybierzemy inną opcję z menu 🔶

# Aplikacja @BIOS firmy Gigabyte ma dokładnie takie same opcje, jak konkurenci 🗲 --Jedynie jej wygląd jest nieco skromniejszy.

EPoX Magic Flash 2.0

Gigabyte @BIOS

Firma EPoX przygotowała dla swoich klientów program Magic Flash 2.0. Po jego uru-

# **BIOS domowej roboty**

# W BIOS-ie naszej płyty brakuje ważnych funkcji? Spróbujmy je odblokować razem z Ekspertem

IOS-y stosowane w najdroższych modelach płyt zazwyczaj zawierają pełen komplet funkcii do konfigurowania peceta. Gdy jednak zaopatrzymy się w tańszy produkt, może okazać się, że oprogramowanie wewnętrzne płyty jest wyposażone tylko w podstawowe opcje 🔍. W takim wypadku nie odnajdziemy zaawansowanych ustawień pamięci czy też procesora. Co jednak zrobić, gdy chcemy mieć pełną kontrolę

# (i) Najczęściej usuwane funkcje -

- Producenci najczęściej usuwają z BIOS-ów funkcje dotyczące zaawansowanych ustawień i podkręcania procesora 🗨 -
- Często nie znajdziemy także konfiguracji timingów pamięci w zakładce 🥊
- Niekiedy brakuje też pełnego monitoringu mamy dostęp jedynie do podstawowych danych, jak temperatura CPU 🗭

| Standard CMOS Features    | 🕨 🖌 Genie BIOS Setting 🔫 🕂 |
|---------------------------|----------------------------|
| ▶ Advanced BIOS Features  | ► CMUS Reloaded            |
| Advanced Chipset Features | Load Optimized Defaults    |
| ▶ Integrated Peripherals  | Set Supervisor Password    |
| ▶ Power Management Setup  | Set User Password          |
| ▶ PnP/PC1 Configurations  | Save & Exit Setup          |
| ▶ PC Health Status        | Exit Without Saving        |

nad pecetem? Możemy zainstalować BIOS nieoficjalny, uzupełniony o dodatkowe możliwości.

# Dlaczego nieoficialny

Doświadczeni użytkownicy płyt głównych z okrojonymi funkcjonalnie BIOS-ami zaczęli samodzielnie tworzyć ulepszone wersje

# (i) Płyty z nieoficjalnymi BIOS-ami

| AMD Athlon XP              | AMD Athlon 64                                                                                                    | Intel Pentium 4             |
|----------------------------|----------------------------------------------------------------------------------------------------|-----------------------------|
| ABIT NF7                   | ABIT KV8 Pro                                                                                                    | ABIT IC7-MAX3               |
| ABIT NF7-S                 | ABIT KV8-MAX3                                                                                                    | ABIT IC7/IC7-G              |
| ABIT NF7-SL                | ABIT NF8                                                                                                    | ABIT IS7                    |
| ABIT NF7                   | ABIT AN8/AN8 Fatallty                                                                                                    | ABIT IT7 2 rev 2.0          |
| ABIT AN7                   | DFI UT 250Gb                                                                                                    | ABIT AI7                    |
| ASUS A7N8X rev 1.0X        | DFI Lanparty UT NF4 Ultra-D/SLI-D/SLI-DR                                                                                                    | ABIT BE7                    |
| ASUS A7N8X Deluxe rev 1.0X | Gigabyte GA-K8VT800                                                                                                    | ABIT BH7                    |
| ASUS A7N8X rev 2.0         | Gigabyte GA-K8VT800M                                                                                                    | ASUS P4C800 Deluxe rev 1.X  |
| ASUS A7N8X Deluxe rev 2.0  | Gigabyte GA-K8VNXP                                                                                                    | ASUS P4C800-E Deluxe        |
| ASUS A7N8X-E Deluxe        | Gigabyte GA-K8N                                                                                                    | DFI Lanparty 875 rev. B     |
| ASUS A7N8X-X               | Gigabyte GA-K8N Pro                                                                                                    |                             |
| DFI NF2 Infinity           | Gigabyte GA-K8NNXP                                                                                                    |                             |
| DFI NF2 Lanparty B         | Gigabyte GA-K8NNXP-940                                                                                                    | A. 1. 10 11 1-2             |
| Gigabyte GA-7VT600         | Gigabyte GA-K8NS Pro                                                                                                    |                             |
| Gigabyte GA-7VT600 1394    | Chaintech VNF3-250                                                                                                    |                             |
| Gigabyte GA-7N400 Pro      | MSI K8N Neo2 Platinum                                                                                                    | Carles Charles              |
| Gigabyte GA-7N400 Pro2     | 19/26                                                                                                    | and the second second       |
| Gigabyte GA-7N400-L1       |                                                                                                    |                             |
| Gigabyte GA-7N400-VL       | A STATE OF STATE OF S | R                           |
| Gigabyte GA-7NNXP          |                                                                                                    | 1 Acres                     |
| ECS K7S5A                  | Płyta firmy ECS doczekała si                                                                                                    | e wielu przeróbek BIOS-ów.  |
| EPoX 8RDA+                 | To jedna z pierwszych tanich                                                                                                    | płyt z możliwością konfigu- |

To jedna z pierwszych tanich płyt z możliwością konfiguracji zaawansowanych ustawień

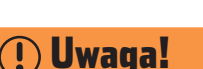

kspert przypomina, że nieoficjalne BIOS-y nie są tworzone ani testowane przez producentów płyt ałównych. Dlatego ich stosowanie może być niebezpieczne dla płyty oraz innych komponentów komputera.

oprogramowania wewnętrznego. Nie piszą BIOS-ów od podstaw, ale starają się dokonać takich modyfikacji, aby odblokować funkcje ukryte przez producenta.

Modyfikowanie BIOS-ów nabrało popularności cztery lata temu, gdy wiele osób kupiło tanią i bardzo dobrą płytę ECS K7S5A niestety wyposażoną w wyjątkowo okrojony BIOS. Błyskawicznie pojawiły się autorskie wersje BIOS-ów o rozszerzonej funkcjonalności. Od tego czasu powstało ich bardzo wiele – dla różnych płyt.

# Ustalamy podwersje

iele BIOS-ów jest stworzonych do współpracy tylko i wyłącznie z określoną podwersją płyty (tak zwaną rewizją). Jest ona najczęściej nadrukowana na laminacie samej płyty – na obrzeżach lub między gniazdami kart

rozszerzeń 🔵: Dopiero po sprawdzeniu rewizji wyszukujemy odpo-wiedni BIOS i przystępujemy do aktualizacji

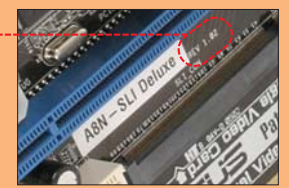

# **BIOS do naszej płyty**

Obszerną bazę zmodyfikowanych BIOS-ów znajdziemy na stronie 3 oraz 4. Jeśli ma-

my płytę główną z listy 🔍, na jednej z tych witryn na pewno znajdziemy zmodyfikowany dla niej BIOS. Zobaczmy, jak go wybrać.

Otwieramy adres 3 lub 4 w wypadku płyt ECS. Witryna zawiera łącza do stron z nieoficjalnymi BIOS-ami. Dla niektórych modeli płyt dostępnych jest wiele BIOS-ów •, odblokowujących różne opcje. Niestety, autorzy modyfikacji rzadko publikują informacje o zmianach. Często sami musimy doszukać się w sieci informacji o konkretnych funkcjach danego BIOS-u.

# (i) Beta BIOS-y

POZIOM

TRUDNY

N iektórzy producenci, na przykład ASUS, oprócz wersji oficjalnych udostępniają także BIOS-y w wersji Beta 🖲. Powinniśmy je stosować tylko wtedy, gdy mamy problemy z poprawnym działaniem płyty. Jeśli wszystko funkcjonuje normalnie, warto poczekać do ukazania się wersji finalnej BIOS-u.

| Model: P4S533-E |                     |
|-----------------|---------------------|
| <b>≩ ⊂ ⊂</b>    | Latest              |
| 0               | Beta Version <      |
|                 | Node<br>Contraction |

Upewniamy się, że wybrany przez nas Z BIOS jest na pewno właściwy. W tym celu warto na forum dyskusyjnym skonsultować to z innymi użytkownikami naszego modelu płyty - dyskusje na ten temat znajdziemy na stronach **6** lub **6**.

| Otwieranie n24aac18-revc.zip     |  |
|----------------------------------|--|
| Rozpoczęto pobieranie pliku:     |  |
| n24aar18-revr.zip                |  |
| Typ pliku: WinRAR ZIP archive    |  |
| adres: http://forum.abit-usa.com |  |

**3** Klikamy na łącze zawierające interesujący nas nieoficjalny BIOS. Wskazujemy miejsce, w którym ściągnięty plik • zostanie zapisany. Następnie rozpakowujemy archiwum i wydobywamy plik z obrazem BIOS-u. Najczęściej ma on rozszerzenie .rom lub .bin

4 Nieoficjalne wersje BIOS-ów instalujemy tak samo, jak te dostarczone przez producentów. Zależnie od typu wgrywamy je za pomocą programu AMIFLASH lub AWDFLASH (więcej informacji na stronach 30-31). Dostarczane przez producentów i działające pod Windows programy do aktualizacji oprogramowania płyt mogą wykryć, że BIOS nie jest oryginalny, i odmówić jego wgrania. PL ъ

## Mobo K7:

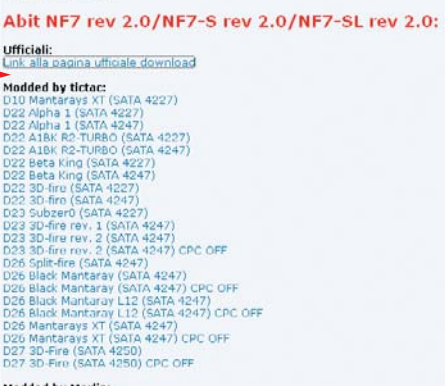

# Modded by Merlin:

# 🐨 Warto zajrzeć...

# Adresy WWW:

- 1 www.lejabeach.com/ECS/ez.html
- 2 http://forum.tweak.pl/index.php?showtopic=84205
- 8 www.hwtweakers.net/postp59354.html
- 4 www.ocworkbench.com/2002/ecs/k7s5abios/ cheepobios.htm
- 6 http://forum.tweak.pl/index.php?showforum=68
- 6 http://forum.pclab.pl/index.php?showforum=43

EPoX 8RGA

# **BIOS widziany z Windows**

# Z poziomu Windows można monitorować BIOS i pracę podzespołów peceta, a nawet podkręcać komputer. Ekspert pokaże, jak tego dokonać

szystkie BIOS-y udostępniają użytkownikom informacje o ustawieniach i parametrach pracy płyty głównej i podzespołów peceta. Informacje te są wyświetlane w programie Setup BIOS-u. Nikt jednak nie będzie ciągle restartować peceta, aby tam zajrzeć. Wy-

godniej jest monitorować pracę peceta za pomocą aplikacji działających w Windows. Co wiecej, niektóre z tych programów umożliwiają nawet podkręcanie komputera.

POZIOM

ŁATWY

🚖 💑 13:55

Aby nadzorować BIOS z poziomu Windows, należy wykorzystać oprogramowanie dołączane przez producentów do niektórych płyt

głównych (patrz ramka ●) lub uniwersalne darmowe programy o dużych możliwościach. Przykładem bezpłatnej aplikacji jest Speed-Fan. Docenią go osoby, którym nie zależy na kolorowym interfejsie użytkownika, ale na poprawnym działaniu programu. Ekspert pokaże, jak użyć tej aplikacji.

# Korzystamy ze SpeedFana

o zainstalowaniu SpeedFana musimy jeszcze włączyć polską wersję językową oraz ustawić sposób wyświetlania okna programu. Zobaczmy, jak to zrobić

Uruchamiamy aplikację i klikamy na Configure. Przechodzimy na

| Language         | English                       |   |
|------------------|-------------------------------|---|
| Delta value      | English<br>Italiano           | 1 |
| Enable<br>DELL n | Spanish<br>Galician<br>Pulish |   |
| debug r          | Czech<br>Russian<br>German    |   |

zakładkę Options. Z rozwijanej listy wybieramy 🖕 i klikamy na 🗹 🛯 🕅 . Włączyliśmy polski interfejs programu SpeedFan.

Musimy jeszcze skonfigurować minimali-Zowanie aplikacji do zasobnika systemowego. Dzięki temu program będzie działał po uruchomieniu systemu w tle, a po kliknięciu

# (i) Firmowe programy monitorujące

W iele firm przygotowaro wraste upinacy do monitorowania pracy płyt głównych i podzeiele firm przygotowało własne aplikacje służące społów peceta. Część z nich potrafi jedynie nadzorować podstawowe parametry pracy, inne zaś są bardzo rozbudowane. Dwie aplikacje umożliwiają nawet podkręcanie procesora z poziomu systemu operacyjnego.

Wymienionych w dalszej części artykułu programów możemy używać za darmo. Oczywiście tylko z płytami danego producenta. Na przykład aplikacja EPoX-a nie uruchomi się na płycie ASUS-a i odwrotnie.

EPoX USDM

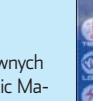

EPoX dołącza do swoich płyt głównych aplikację Unified System Diagnostic Manager (USDM), która umożliwia monitoring napięć, temperatur oraz obrotów wentylatorów. Do-

myślnie główne okno programu jest ukryte i wyświetla się jedynie Ghost Monitor 👎 z podstawowymi informacjami.

## **ASUS PC Probe**

Użytkownicy płyt głównych ASUS mają do dyspozycji rozbudowaną aplikację PC Probe. Program oferuje między innymi pełen monitoring 🗧 i tworzenie wykresów pokazujących zmianę parametrów pracy.

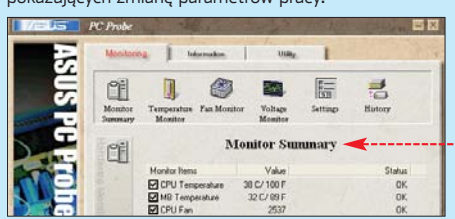

na przycisk 🔀 program zostanie zminimalizowany do ikony 🔶 na pasku zadań. Uruchamiamy SpeedFan i klikamy na Konfiguruj. Przechodzimy na zakładkę Opcie. Zaznaczamy 🗹 funkcję Uruchom zminimalizowany oraz Zminimalizuj przy zamykaniu. Po wykonaniu tych czynności klikamy na 🗸 🕼.

# Odczytujemy informacje z okna SpeedFana

Po uruchomieniu SpeedFana można poczuć się zagubionym. Aplikacja wyświetla bardzo dużo informacji z rozmaitych sensorów. Ekspert pokaże, jak je odczytać.

- Informacje na temat obrotów wiatraków podłączonych do płyty głównej •----
- Temperatura procesora, płyty głównej, dysku twardego 🗣. Niestety, program nie potrafi rozpoznać podzespołu, który mo-

## Gigabyte EasyTune 5

Posiadacze płyt Gigabyte mają do dyspozycji program EasyTune. Jego interfejs jest przeładowany grafiką, ale

daje dostęp do wielu funkcji monitorujących. Możemy nawet podkręcać pecet spod Windows 🖲. Dla

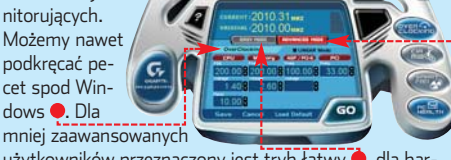

użytkowników przeznaczony jest tryb łatwy 🔶, dla bardziej doświadczonych zaś – rozszerzony 🗢

## MSI PC Alert 4, MSI CoreCenter

Firma MSI przygotowała dwa oddzielne programy. Pierwszym z nich jest PC Alert 4. Aplikacja pozwala monitorować stan peceta, zaczynając od temperatur, poprzez napięcia aż po taktowanie podzespołów. Bardziej zaawansowani użytkownicy mogą skorzystać z aplikacji CoreCenter, która umożliwia podkręcanie komputera bezpośrednio z Windows.

#### ABIT EQ Firma ABIT również przygotowała aplikację monitorującą 🌢. Została ona

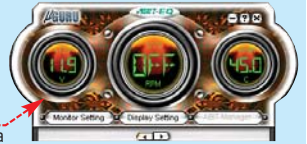

wyposażona we wszystkie funkcje niezbędne do monitorowania parametrów płyty. Niestety, zabrakło jakichkolwiek możliwości podkręcania. Aplikacja ABIT-a ma efektowny, ale zdecydowanie niewygodny w obsłudze interfejs użytkownika.

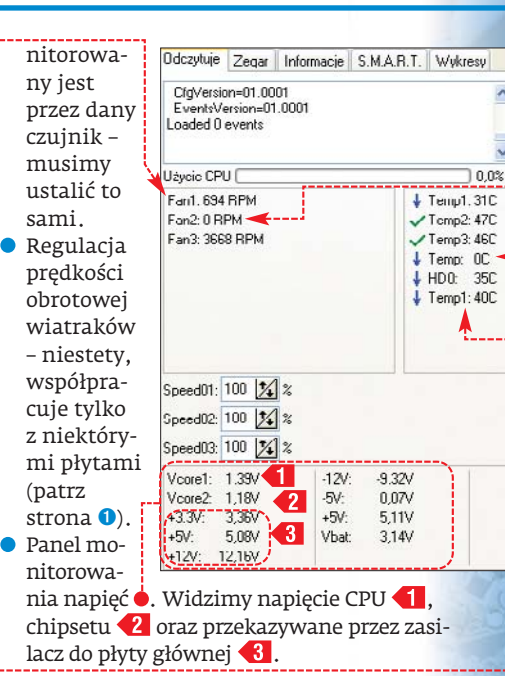

## **Ustawiamy monitoring**

Część pól w oknie programu SpeedFan nie wyświetla informacji 🔶. Po prostu nie istnieją przypisane do nich czujniki czy też wiatraczki. Ekspert pokaże, jak usunąć niepotrzebne pola z okna programu, aby nie utrudniały odczytywania informacji.

Klikamy na przycisk Konfiguruj. Przechodzimy na przykład na zakładkę Wentylatory. Sprawdzamy, który wiatrak ma zerowe obroty • – czyli jest wyłączony. Potem usuwamy zaznaczenie przy jego nazwie 🗭.

| <b>— **1*1</b> |          |         |        |          | ·   | 4               |
|----------------|----------|---------|--------|----------|-----|-----------------|
| 7 Klikamy      | Etykieta | Chip    | Sensor | Przykład | BUS | Adres           |
| 📥 na 🗸 OK .    | 🖌 Fan1   | 118712F | Fan1   | 753 RPM  | ISA | \$290           |
| Informacia     | Fan2     | 118712F | Fan2   | O RPM 🔫  | ISA | \$290           |
| mormacja       | 🖌 Fan3   | 118712F | Fan3   | 3590 RPM | ISA | \$290           |
| o nieistnieja- |          |         |        |          |     | 1 Income of the |

cym wentylatorze nie będzie już widoczna w oknie SpeedFana. Modyfikację powtarzamy również dla elementów z zakładek Temperatury oraz Napięcia, PL 🔳

# 🐨 Warto zajrzeć...

## **Adresy WWW:**

- 1 www.almico.com/forummotherboards.php
- www.hmonitor.com
- www.lavalys.com/products/overview.php?pid=1

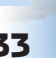

SpeedFan 4.26 freeware **EPoX USDM** freeware\* Ahit FO freeware\* \* Działa tylko z płytami danego produc

**CD-ROM** 

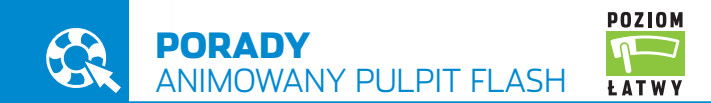

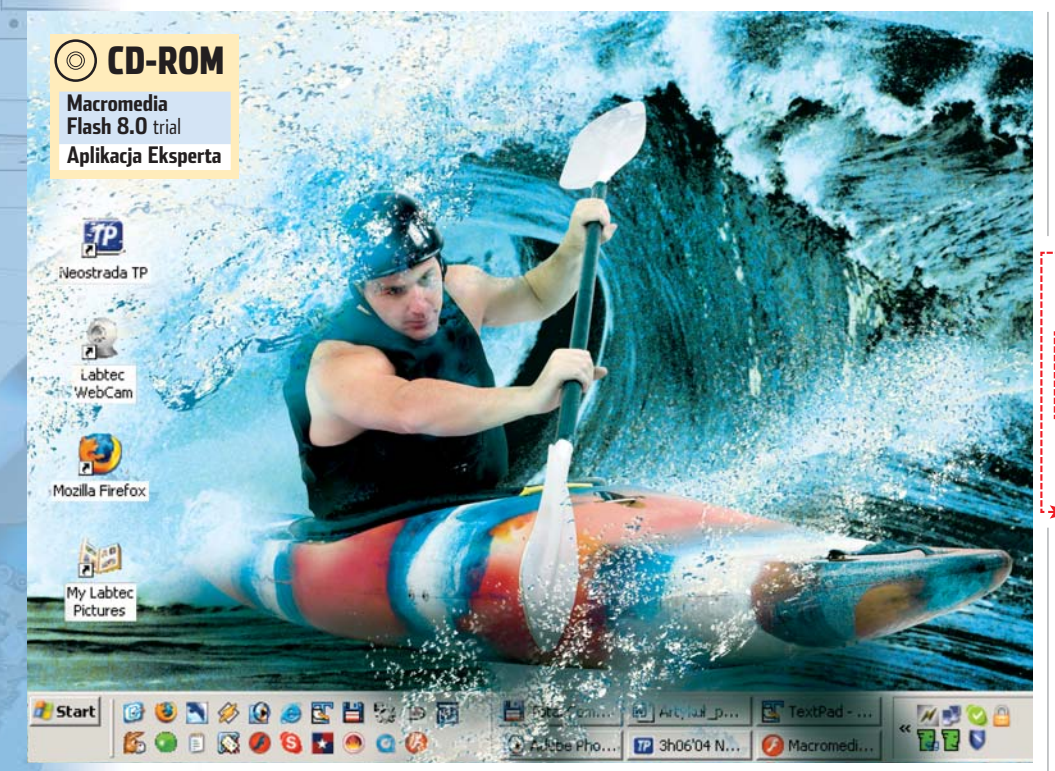

# Galeria na pulpicie

# Jak sprawić, aby na pulpicie wyświetlany był pokaz zdjęć? Z Ekspertem stworzymy specjalną animację flash

Windows dostępny jest wygaszacz ekranu z funkcją pokazu slajdów. Wyświetla on kolejno nasze zdjęcia – niestety, wtedy gdy najczęściej nie ma nas przy komputerze. Ekspert proponuje ciekawsze rozwiązanie – dynamiczną tapetę pulpitu, która będzie wyświetlała wskazane przez nas obrazki.

## **Technologia tapety**

Jak stworzyć animowaną tapetę? Windows pozwala na umieszczenie na pulpicie dowolnych dokumentów HTML. Wykorzystując tę cechę systemu, możemy wyświelić na pulpicie animację Flash zawierającą pokaz slajdów i osadzoną w dokumencie HTML.

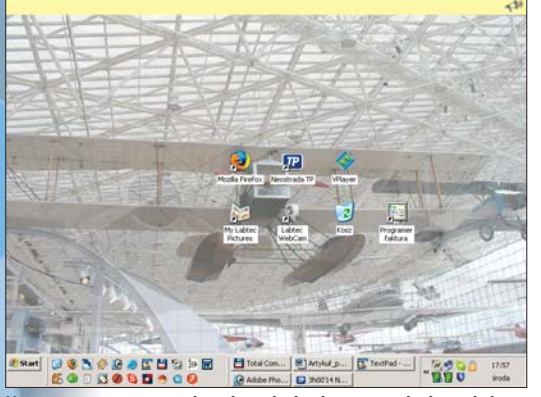

Na animowanej tapecie jedne zdjęcia będą płynnie przechodzić w kolejne

Ekspert przygotował odpowiednią animację SWF. W tym artykule przeczytamy, jak ją skonfigurować oraz umieścić na pulpicie.

## Przygotowanie do pracy

Aplikacja Flash nie wymaga instalacji. Rozpakowujemy ją z archiwum na płycie Eksperta do dowolnego katalogu na dysku.

Następnie należy skonfigurować mechanizm pokazu slajdów, czyli wskazać zdjęcia i pliki dźwiękowe, które będą wyświetlane. W tym celu musimy stworzyć listę plików JPEG oraz MP3, które powinny być odtwarzane przez mechanizm. Nie wymaga to edycji pliku SWF. Mechanizm animacji pobiera informacje o zdjęciach i muzyce z zewnętrznych dokumentów 🗣

Otwieramy folder zawierający mechanizm. Widzimy w nim główny plik animacji 🔊 slideshow. swf oraz dokument konfiguracyjny 🥃 zdjecia. xml . Otwieramy 🖲 zdjecia.xml w edytorze tekstowym.

) Modyfikując wartość 🖕, określamy, przez lie sekund każde ze zdjęć będzie widoczne na ekranie. Podajemy kolejne nazwy fotografii 🖕 Zdjęcia będą pokazywane w kolejności, w jakiej zostały wymienione w pliku konfiguracyjnym. Animacja będzie zapętlona - po wyświetleniu wszystkich fotografii będą pokazywane od nowa.

W pliku 🥑 zdjecia. xml muszą znajdować 3 W pliku <u>≥ zupotationali</u> interationali – 1 się co najmniej dwa elementy **plik ●**.-Zdjęcia, których nazwy umieszczamy w pliku konfiguracyjnym, kopiujemy do podkatalogu [] [zdjecia] (musi on znajdować się w tym samym folderze co skrypt tapety).

Plik @ muzyka.xml zawiera listę plików MP3 •, które odtwarzane są przez animację SWF jako podkład muzyczny. Wpisujemy nazwy odpowiadających nam plików MP3 •, a same dokumenty zawierające muzykę kopiujemy do podkatalogu 🛄 [muzyka] (znajdującego się w tym samym folderze co skrypt).

|   | xml version="1.0"?                   |
|---|--------------------------------------|
|   | <muzyka></muzyka>                    |
|   | <plik muzyka='/soundl.mp3"/'></plik> |
|   | <plik muzyka="sound2.mp3"></plik>    |
| 1 | <plik muzyka="sound3.mp3"></plik>    |
|   | <plik muzyka="sound4.mp3"></plik>    |
|   | <plik muzyka="sound5.mp3"></plik>    |
|   |                                      |

## Instalacja animacji na aktywnym pulpicie

Przed umieszczeniem animacji na aktywnym pulpicie musimy ją skonfigurować, aby działała w odpowiadający nam sposób.

Uruchamiamy Macromedia Flash 8, Z menu File wybieramy polecenie Open... i otwieramy plik 🙍 slideshow.fla. Następnie z menu File wybieramy Publish Settings...

Otwiera się okno Publish Settings . Prze-2 Otwiera się okno kuwane concernia. chodzimy na zakładkę HTML i ustawiamy opcję 🗣. Dzięki temu rozmiar animacji będzie dopasowywany do rozdzielczości pulpitu. Aby opublikować animację i utworzyć dokumen

| dokument                          | Quality:                        | High      |   |
|-----------------------------------|---------------------------------|-----------|---|
| HTML, klikamy<br>na Publish i OK. | Window Mgde:<br>HTML glignment: | Window    |   |
|                                   |                                 | Default   | 2 |
| 🔽 W tym sa-                       | Scale:                          | Exact fit |   |

3 W tym sa-mym katalogu, w którym znajduje się plik 👩 slideshow.fla, Flash tworzy dokument 👹 slideshow.html. Otwórzmy ten dokument w dowolnym edytorze tekstu.

# (i) Mechanizm animacji

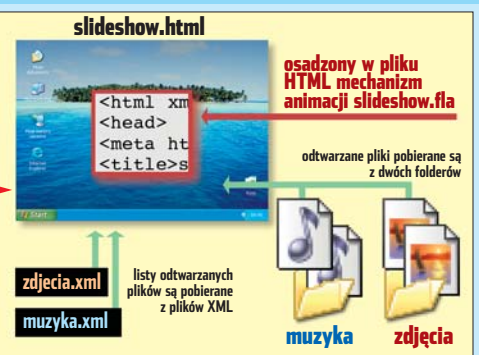

| xml version="1.0"?                           |
|----------------------------------------------|
| <zdjecia czas="5"> <del>&lt;</del></zdjecia> |
| <plik zdjecie="zdjecie 1.jpg"></plik>        |
| <plik zdjecie="zdjecie_2.jpg"></plik>        |
| <plik zdjecie="zdjecie_3.jpg"></plik>        |
| <plik zdjecie="zdjecie_4.jpg"></plik>        |
| <plik zdjecie="zdjecie 5.jpg"></plik>        |
| <plik zdjecie="zdjecie_6.jpg"></plik>        |
| <plik zdjecie="zdjecie_7.jpg"></plik>        |
| <plik zdjecie="zdjecie_8.jpg"></plik>        |
|                                              |
|                                              |

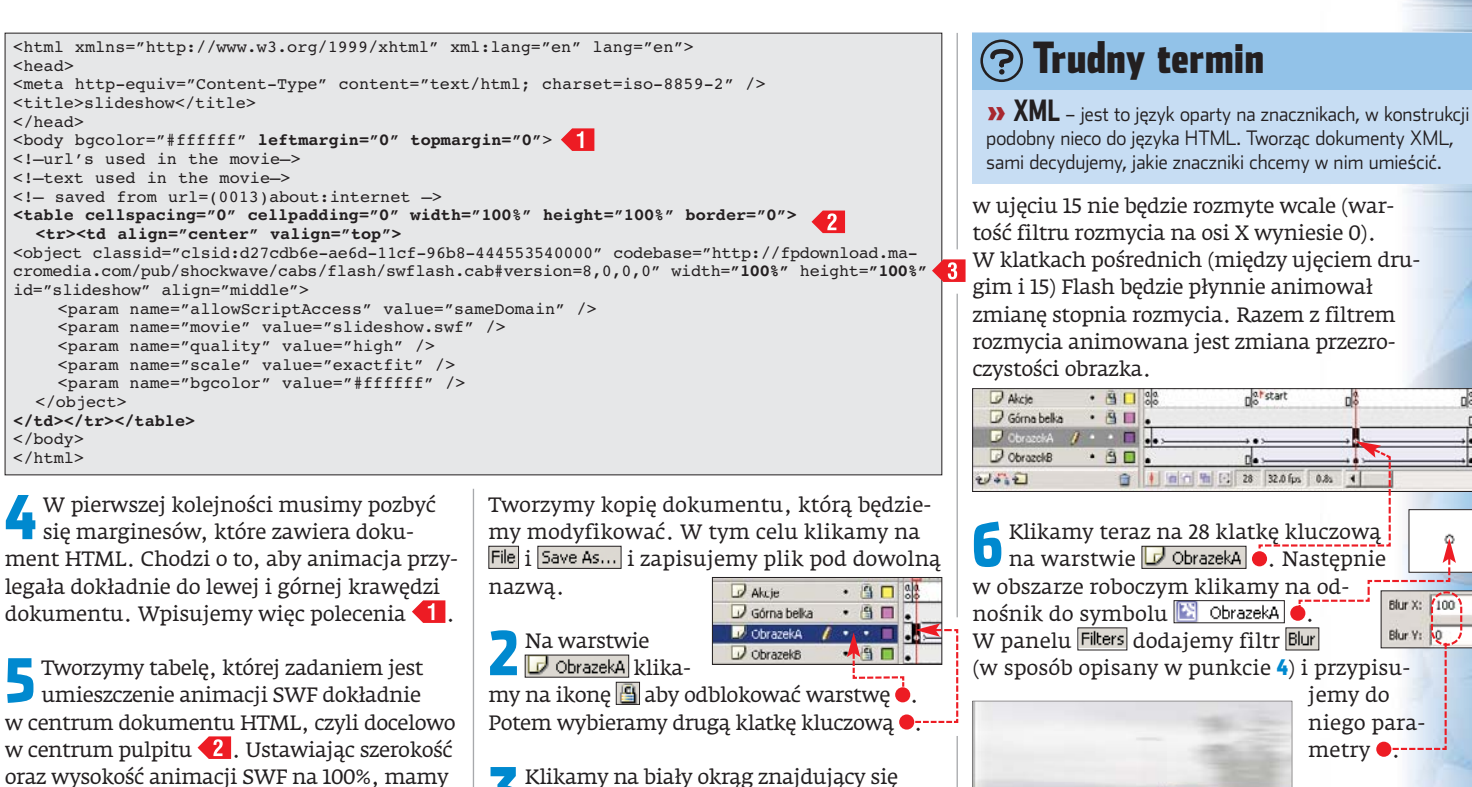

Włączamy animację

Dokument HTML jest już gotowy. Możemy więc przystąpić do podpięcia animacji pod aktywny pulpit systemu Windows.

pewność, że dopasuje się ona dokładnie do rozmiaru pulpitu (rozdzielczości ekranu) **43**.

Klikamy prawym przyciskiem myszy na pulpit i z menu kontekstowego wybieramy pozycję (Właściwości). W nowym oknie przechodzimy na zakładkę (Pupit). Następnie klikamy na przycisk (Przeglądaj...).

2 Wskazujemy przygotowany przez nas wcześniej plik **sideshow.html**. Następnie klikamy na przycisk **k**. Od tej pory animacja znajduje się na naszym pulpicie **9**.

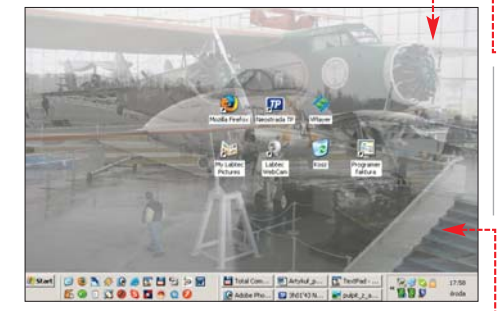

#### Ulepszamy animację

W animacji **sideshow.fla** kolejne zdjęcia są pokazywane za pomocą przejść – jedno zdjęcie powoli zamienia się w następne •.----Nic jednak nie stoi na przeszkodzie, aby jeszcze bardziej uatrakcyjnić ten efekt. Możemy dokonać tego za pomocą aplikacji Flash 8. Zmodyfikujmy domyślne przejście, dodając do niego filtr rozmycia •. Zdjęcia będą rozmywane, a potem przywracana będzie ostrość – już następnego obrazka.

Uruchamiamy Macromedia Flash 8 i otwieramy w nim plik **o slideshow.fl**a. Na warstwie
 Obrazeka klika my na ikonę aby odblokować warstwę .
 Potem wybieramy drugą klatkę kluczową .
 Klikamy na biały okrąg znajdujący się w obszarze roboczym .
 Klikamy na biały okrąg znajdujący się w obszarze roboczym .
 Klikamy na biały okrąg znajdujący się w obszarze roboczym .
 W ten sposób wyselekcjonujemy znajdujący się w nim odnośnik do symbolu Obrazeka. Po zaznaczeniu odnośnika panel Properties powinien wyglądać tak .
 Widoczny jest gotowy już mechanizm animacji obrazka .
 zawarty w przygotowanym przez Eksperta projekcie.

✓ Klikając na zakładkę Filters u dołu okna programu Flash, przechodzimy do panelu filtrów. Klikamy na ➡ i Bur. Polecenie dodaje do odnośnika filtr rozmycia ● (możemy z menu wybrać także inne filtry – warto poeksperymentować). Ustawiamy ●, co spowoduje, że obraz będzie rozmywany jedynie w poziomie ▼roportes Filters Parameters

Diur X: 100

Quality: Low

🗃 🕴 🖸 🔂 🖸 15 32.0 fps 0.4s 4

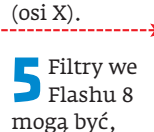

DrazekB 🥖 🔹 🗉

tak jak wszystkie inne efekty, animowane. Dzięki temu pomiędzy drugim oraz 15 ujęciem kluczowym • na warstwie • ObrazekA będziemy mogli zaobserwować zmianę stopnia rozmycia obrazka. W ujęciu drugim zdjęcie będzie rozmyte maksymalnie (wartość filtru rozmycia na osi X wynosi 100),

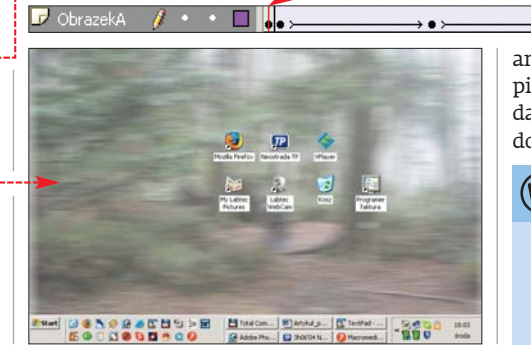

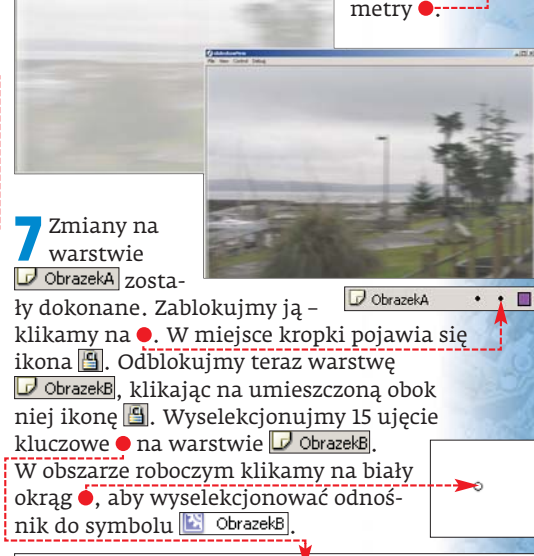

U dołu okna programu Flash klikamy na zakładkę 🕕 🖅 . W panelu filtrów klikamy na ikonę 🔂 i z menu wy-

音 🕴 🙆 🔂 💽 15 32.0 fps 0.4s 4

bieramy Bur. Parametry filtru ustawiamy identycznie jak w wypadku efektu Blur •. Całą opera-

DAL

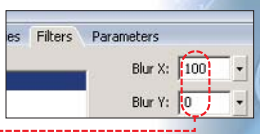

cję powtarzamy dla ujęcia 43 na warstwie 🔽 ObrazekB. Na koniec zapisujemy plik.

Aby wyświetlić zmodyfikowaną animację na naszym pulpicie, wystarczy zapisać ją w folderze zawierającym wszystkie dane animacji, a następnie ustawić dokument HTML jako tło pulpitu. **DB** 

# 🕲 Warto zajrzeć...

- Adresy WWW:
- http://macromedia.com
- http://flashzone.pl
- www.actionscript.com

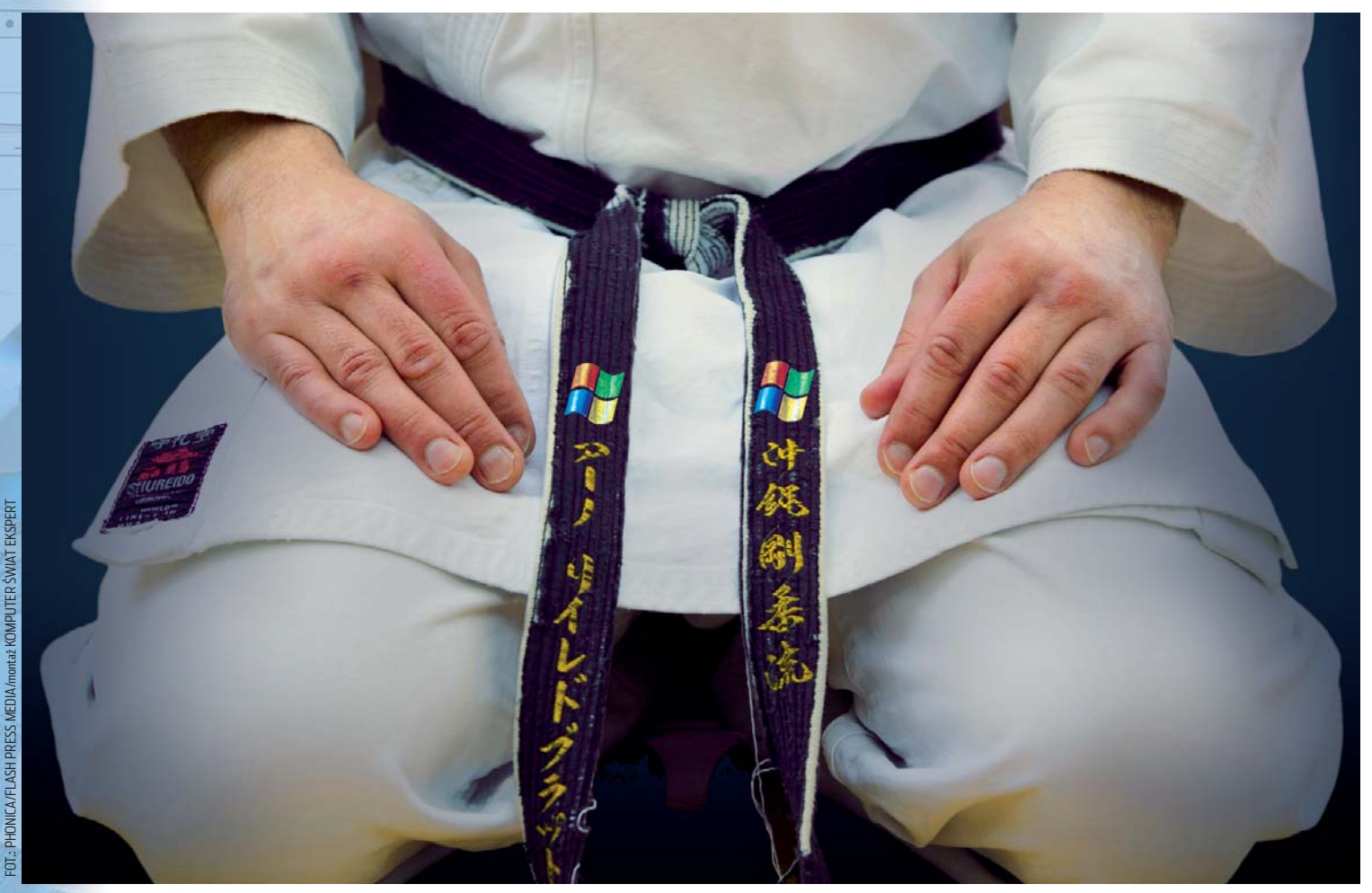

PO7IOM

ŚREDNI

# **Czarny pas Windows**

# Systemy Microsoftu kryją w sobie wiele zaawansowanych narzędzi. Ekspert pokaże, jak z nich korzystać i za ich pomocą wykonać wiele przydatnych na co dzień operacji

indows, poza powszechnie znanymi narzędziami, takimi jak chociażby defragmentator, zawiera również wiele funkcji zaprojektowanych z myślą o zaawansowanych użytkownikach. Oto trzy przykłady ich zastosowania: określenie, ile miejsca mogą przeznaczyć na swoje pliki poszczególni

użytkownicy, ostrzeganie o malejącej ilości miejsca na dysku, ograniczenie możliwości zmiany ustawień Windows przez mniej zaawansowanych użytkowników.

Oczywiście to tylko wybrane możliwości zaawansowanych narzędzi Windows. Jest ich bowiem bardzo wiele i mogą być stosowane w różnych sytuacjach i w odpowiedzi

# i Środowisko Active Directory

A ctive Directory to rozwiązanie Microsoftu przeznaczone dla firm. Jest to usługa katalogowa możliwa do uruchomienia na komputerach z systemami Windows 2000 Server i Server 2003. Zapewnia ona sprawne zarządzanie całą siecią komputerową firmy oraz uprawnieniami i kontami wszystkich użytkowników i pecetów. Narzędzie Zasady grupy pozwala na określenie różnych ustawień dla różnych grup użytkowników i komputerów. Dzięki temu administrator firmowej sieci może mieć bardzo szczegółową kontrolę na przykład nad ustawieniami pulpitu czy programami instalowanymi w komputerach pracowników. Co więcej, może te ustawienia zróżnicować w zależności od grupy użytkowników, dla której są one przeznaczone. I może to zrobić centralnie z jednego miejsca.

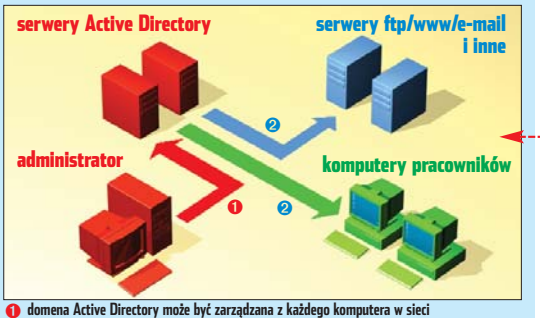

 kontrolery domeny Active Directory sterują pracą wszystkich pecetów w domenie i przydzielają uprawnienia użytkownikom

na różne problemy. W tym artykule Ekspert przedstawi zaawansowane narzędzia dostępne w systemach Windows 2000 Professional i Windows XP Professional.

W artykule poznamy funkcje pozwalające polepszyć bezpieczeństwo komputera, zoptymalizować wydajność oraz dostosować elementy systemu (na przykład menu **start**) do naszych wymagań. Opisane narzędzia są zaprojektowane do zastosowań korporacyjnych •, ale świetnie sprawdzą się w domu.

Większość porad i wskazówek pokazanych w tym artykule dotyczy użycia konsoli Zasady grupy (gpedit.msc). Służy ona do edytowania zasad grup, czyli zbioru różnego rodzaju ustawień dla komputerów oraz użytkowników. W dużych sieciach firmowych bazujących na usłudze Active Directory jest to jedno z podstawowych narzędzi administratora. Jednak nawet na pojedynczym komputerze możemy wykorzystać możliwości gpedit.msc. Główną zaletą tej konsoli jest to, że z jednego miejsca mamy dostęp do wielu ustawień systemu.

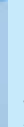
#### Beznieczeństwo Hasła kont

zasami mamy w domu lub pracy jeden komputer, z którego korzysta kilku użytkowników o różnym stopniu zaawansowania. Wymaga to zwrócenia uwagi na bezpieczeństwo naszego peceta. Trzeba zadbać, aby każdy z użytkowników miał osobne konto chronione hasłem. Zapobiegnie to wykradaniu sobie nawzajem plików czy utrudni przeprowadzenie włamania z internetu.

Za pomocą konsoli Zasady grupy możemy wymusić stosowanie bezpiecznych ustawień haseł do profili użytkowników.

Otwórz: gpodit.msc-Aby otworzyć konsolę 🛅 Zasady grupy , klikamy na 🚮 Start nie 🕈 i wciskamy klawisz 📶.

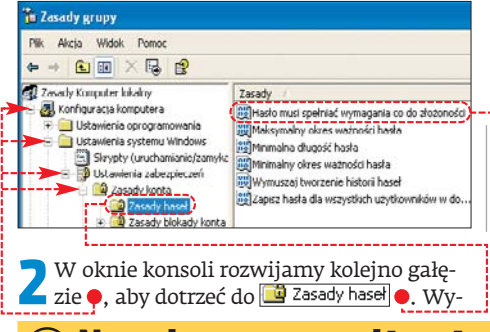

#### 😢 Natychmiastowe odświeżenie

Z miany, które wprowadzamy w konsoli 🖆 Zasady grupy, nie muszą od razu zadziałać. W komputerach z Windows 2000 i XP Professional zmiany w Zasadach grupy są odświeżane po 90 minutach lub podczas restartu komputera. Aby natychmiast wprowadzić zmiany w Windows 2000 Professional, w oknie Wiersza polecenia wpisujemy 🛡 i wciskamy 📶 Użytkownicy Windows XP Professional wpisują natomiast 🗢 i wciskają 🕅 enter . →C:\>gpupdate C:\>secedit /refreshpolicy machine\_policy

świetlone zostają ustawienia dotyczące haseł do kont wszystkich użytkowników peceta.

#### Hasło skomplikowane

Po prawej stronie okna klikamy dwukrotnie na 🌳. Zaznaczamy opcję 🏓 i klikamy na OK. Dzięki temu ustawieniu system nie będzie akcep-Hasło musi społniać wymagania co do złożonoś हरी tował od () Włączone użvtkowni-() Wyłączone ków zbyt prostvch haseł (na przykład imienia czy nazwy auta). Hasto musi mieć co najmniej 🗘 znaków Długość hasła

Zajmijmy się teraz minimalną długością hasła. Klikamy dwukrotnie na

週 Minimalna długość hasła, wpisujemy wartość 🗕i klikamy na 📧. Teraz hasła użytkowników nie mogą być krótsze niż osiem znaków.

#### Zmienne hasło

Możemy także skonfigurować polityke haseł tak, aby co pewien czas użytkownicy musieli je zmieniać na nowe. Dzieki temu nawet gdy ktoś złamie hasła, po pewnym

| czasie staną     | Właściwości: Maksymalny okres ważności hasł |
|------------------|---------------------------------------------|
| się one bezu-    | Ustawianie zabezpieczeń lokalnych           |
| żyteczne.        | Maksymalny okies ważności hasta             |
| - Klikamy        | Hasto wygaśnie za:                          |
| dwukrot-         | dra dra                                     |
| nie na 🕮 Maksyma | alny okres ważności hasła , wpisuje-        |

my w okno 🗕 i klikamy na 📧. Ustawiliśmy konieczność zmiany hasła co 90 dni (gdy przyjdzie czas na zmianę, system wyświetli użytkownikom specjalne okno umożliwiające podanie nowego hasła).

Aby użytkownicy nie mogli przy każdej zmianie podać tego samego hasła, klikamy dwukrotnie na 💐 Wymuszaj tworzenie historii haseł. Wpisu-

#### (i) Poznajemy Zasady grupy

kilkanaście funkcji kspert opisał tylko spośród kilkuset dostępnych w konsoli Zasady grupy. Pozostałe możliwości tego narzędzia możemy wypróbować samodzielnie. Pomoże nam w tym wiedza o budowie konsoli. • Konsola Zasady grupy

ma dwie główne gałezie. Pierwsza z nich zawiera ustawienia komputera 🔶 (wprowadzane dla całego peceta). Druga pozwala skonfigurować uprawnienia i konto konkretnego użytkownika lub użytkowników 🔶. Każda

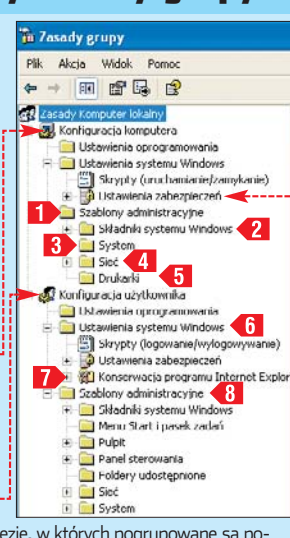

z gałęzi zawiera podgałęzie, w których pogrupowane są poszczególne funkcje.

- 🔵 W gałęzi 💹 Konfiguracja komputera najważniejsza jest podgałąź 🔶. Tu ustawiamy reguły dotyczące haseł, uprawnień użytkowników czy ograniczeń w uruchamianiu aplikacji.
- 🔍 W tej gałęzi 🚺 znajdziemy zbiór ustawień pozwalając<u>yc</u>h modyfikować ważniejsze aplikacje systemu Windows 🔁 różnorodne opcje zachowania systemu 3, opcji sieciowych 4 oraz kilka opcji dotyczących drukowania 🤸 5
- 🔹 W gałęzi 🎎 Konfiguracja użytkownika znajdziemy kilka gałęzi podobnych do tych z części 💹 Konfiguracja komputera. Zawierają one jednak wiele unikalnych funkcji. Na przykład w gałęzi 🚺 znajdziemy zbiór dodatkowych zasad dotyczących wyłącznie programu Internet Explorer 7
- Podgałąź 🔞 zawiera całkowicie odmienne funkcje i narzędzia niż jej odpowiednik w 🛃 Konfiguracja komputera Za ich pomocą możemy na przykład dostosowywać wygląd i zachowanie paska zadań i menu **37 Start**. W kolejnej gałęzi ustawimy opcje związane z pulpitem (na przykład ukrywanie różnych ikon).
- Kolejne gałęzie zawierają ustawienia poszczególnych komponentów systemu Windows.

jemy 🏓 i klikamy na 📧. To Przechowuj historię haseł dla ustawienie powoduje, że sys-20 💲 pamiętanych hase tem pamięta ostatnich 20 ha-

seł i nie pozwala na ich ponowne stosowanie.

### Bezpieczeństwo

Uprawnienia użytkowników ymusiliśmy stosowanie bezpiecznych haseł przez użytkowników.

Ale musimy jeszcze zadbać, aby nikt nie zmienił wprowadzonych przez nas ustawień i nie obniżył poziomu bezpieczeństwa (na przykład wyłączając firewall).

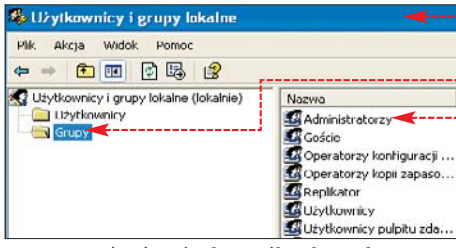

Uprawnienia użytkownika do wykonywania zmian w systemie są uzależnione od grupy, do której należy. Jeżeli na przykład dana osoba jest przypisana do grupy 🗳 Administratorzy, może edytować zasady grupy i wszystkie ustawienia. Aby zwiększyć bez-

pieczeństwo, warto odebrać uprawnienia administracyjne mniej doświadczonym użytkownikom.

Klikamy na *H***Start**, *W* **pole** Otwórz: wpisujemy lusrmgr.msc. Wciskamy mer. Pojawia się okno zarządzania lokalnymi użytkownikami i grupami 🌢. Klikamy w nim z lewej strony na 🔶. Po prawej stronie okna widzimy grupy zdefiniowane na tym komputerze. Interesuje nas 🗳 Administratorzy więc klikamy dwukrotnie na 🎈.

Otwiera się okno właściwości grupy 🚄 🖼 Administratorzy]. Jak widzimy, zawiera ono listę użytkowników, którzy są członkami tej grupy, a tym samym mają pełne uprawnienia do wprowadzania zmian w Windows. Na każdym komputerze lista ta wygląda inaczej, na przykład 🗣

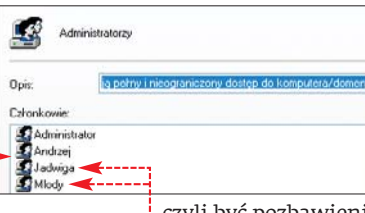

Tylko wybrani 3 użytkownicy powinni mieć uprawnienia administratora. Pozostali powinni należeć tylko do grupy 🗳 Użytkownicy,

czyli być pozbawieni praw administracyjnych 🔶. Aby usunąć konta z grupy administratorów, zaznaczamy je po kolei i klikamy na przycisk Usuń i OK. Usunęliśmy konto z grupy 🖾 Administratorzy, a nie z komputera w ogóle (pozostaje w grupie 🗳 Użytkownicy ),

#### (i) Najważniejsze uprawnienia

#### Niektóre uprawnienia członków Niektóre uprawnienia członków grupy Użytkownicy grupy Administratorzy

| Instalacja nowych urządzeń<br>Instalacja nowych aplikacji<br>Przejmowanie własności (kontroli)<br>nad dowolnymi plikami w pececie<br>Pełne możliwości konfiguracji Windows |
|----------------------------------------------------------------------------------------------------|
| Instalacja nowych aplikacji<br>Przejmowanie własności (kontroli)<br>nad dowolnymi plikami w pececie<br>Pełne możliwości konfiguracji Windows                               |
| Przejmowanie własności (kontroli)<br>nad dowolnymi plikami w pececie<br>Pełne możliwości konfiguracji Windows                                                              |
| Pełne możliwości konfiguracji Windows                                                                                                    |
|                                                                                                    |
| Możliwość zmiany ustawień wprowadzo                                                                                                    |
| przez innych administratorów                                                                                                    |

Korzystanie z zainstalowanych urządzeń Konfiguracia własnego profilu Brak możliwości instalacji urządzeń i aplikacii Ograniczony dostęp do panelu sterowania Brak dostępu do dokumentów innych użvtkowników

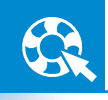

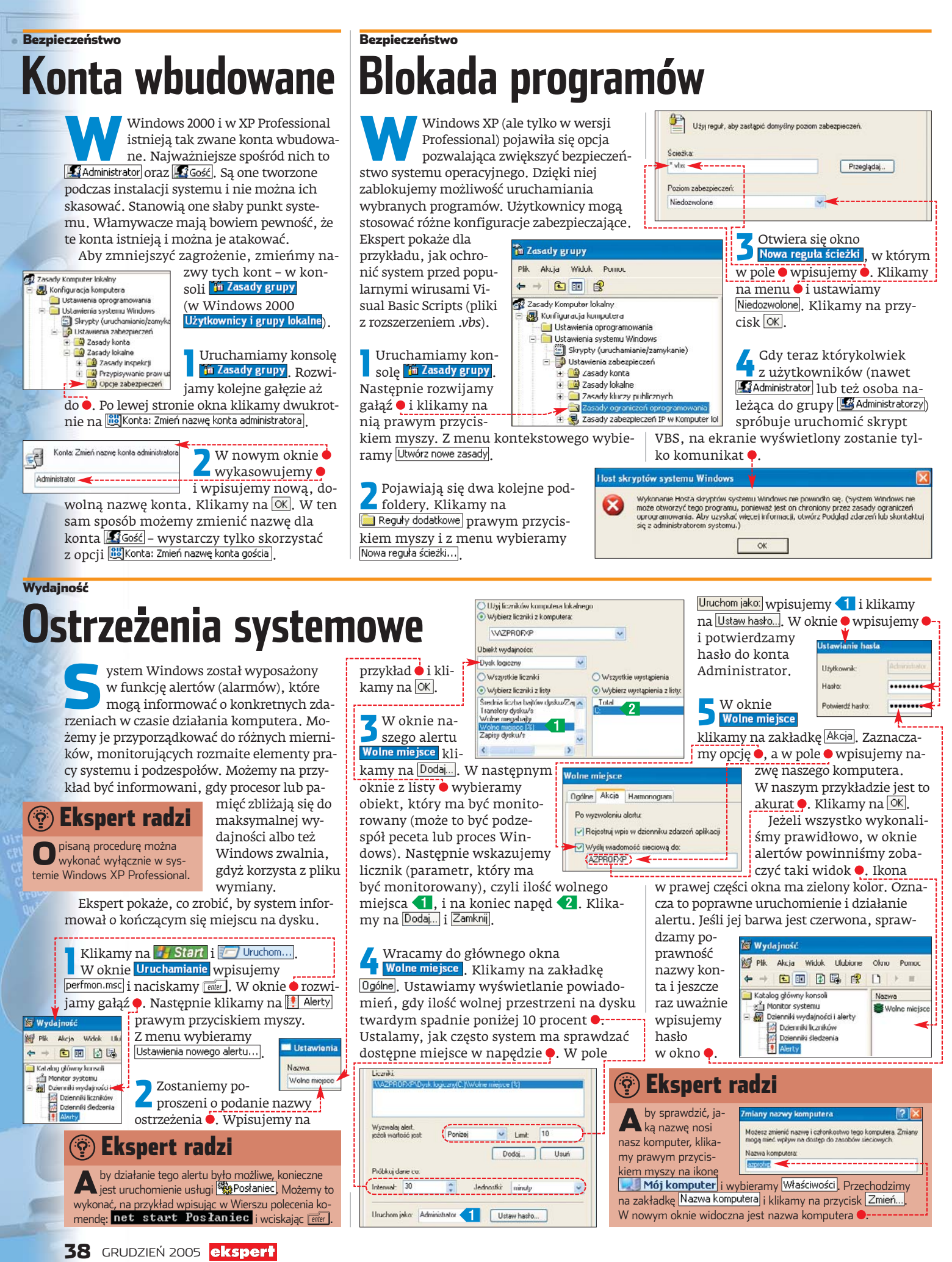

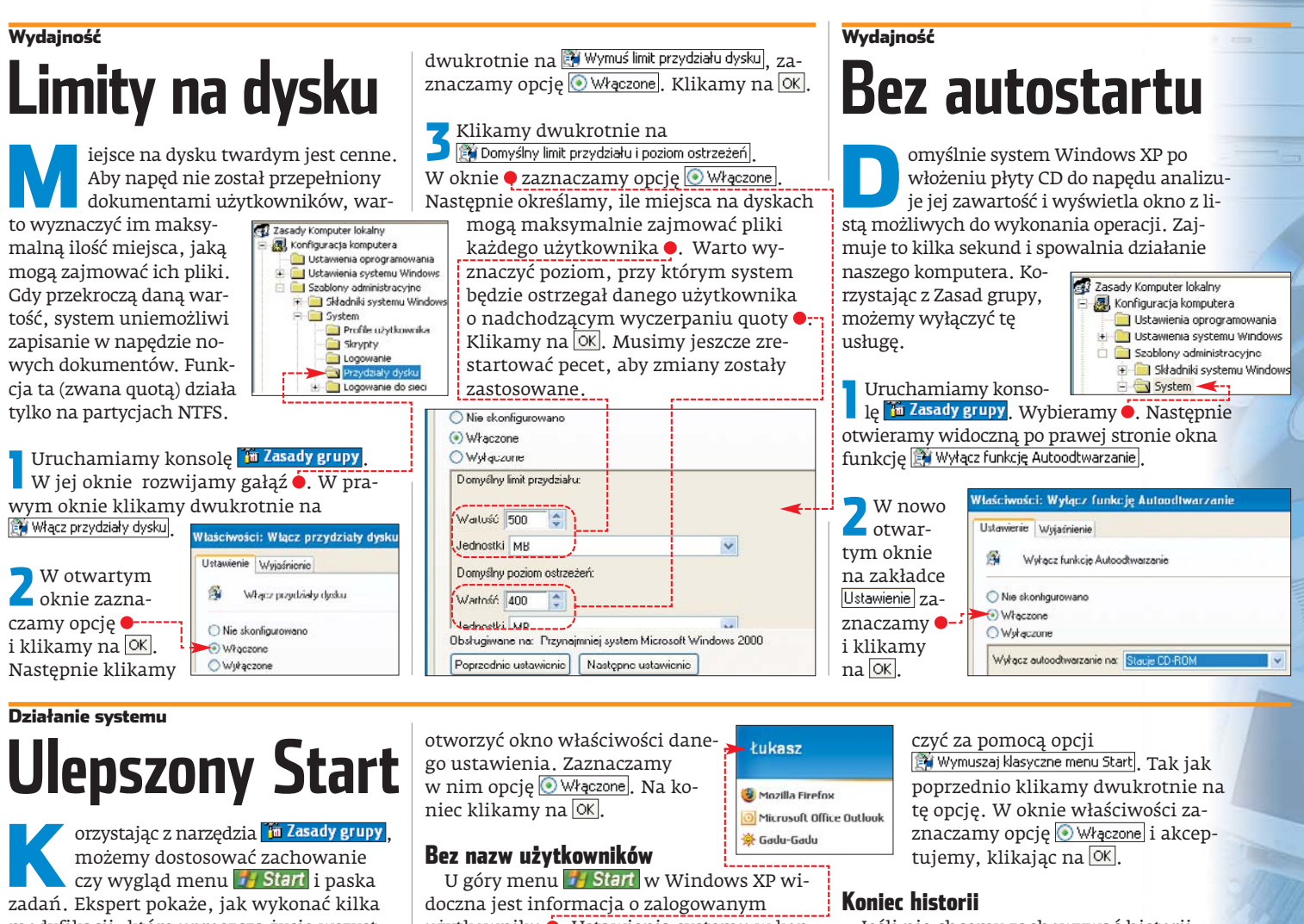

modyfikacji, które uproszczą życie wszystkim użytkownikom. Część z tych porad zadziała dopiero po wylogowaniu i ponownym zalogowa-

Bez porad

Pierwszą modyfikacją, z której uciesza się wszyscy użytkownicy peceta,

niu użytkownika.

jest wyłączenie dymków porad wyświetlanych w menu *HStart* (spotykamy je tylko w Windows XP).

W konsoli 🛅 Zasady grupy otwieramy kolejne gałęzie, a na koniec 🌢. Po prawej stronie okna dwukrotnie klikamy na 🛐 Usuń porady dymkowe dla elementów menu Start, aby

#### Działanie systemu ełna konsola

tandardowo w konsoli odzyskiwania nie mamy dostępu do wszystkich dysków czy folderów systemowych. Musimy się także zalogować na konto Administratora. Jeśli nie potrzebujemy tych zabezpieczeń, możemy je w prosty sposób usunąć. Dzięki temu łatwiej będzie nam,

w razie ewentualnej awarii, naprawiać Windows.

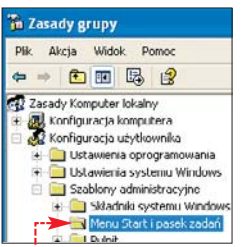

użytkowniku 🔶. Ustawienia systemu w konsoli Zasady grupy pozwalają nam modyfikować nawet ten drobny element Windows.

Programy

Dokumenty

🛃 Ustawienia

D Wyszukaj

Uruchom...

Zamknii.

🚼 Start

Pomoc i obsługa techniczna

🙂 🙆 🕞

Po zaznaczeniu 🧰 Menu Start i pasek zadań w prawej cześci okna 🛅 Zasady grupy klikamy dwukrotnie na

🛐 Usuń nazwę użytkownika z menu Start]. W oknie tej

opcji zaznaczamy 💿 Włączone i klikamy na OK.

Klasyczny Start Ieśli przyzwyczailiśmy się do widoku menu **Start** z Windows 2000 •,--w Windows XP możemy je włą-

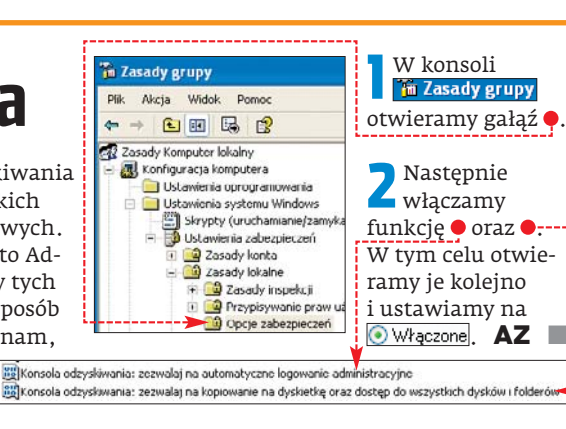

Jeśli nie chcemy zachowywać historii ostatnio używanych dokumentów, wyłączmy tę opcję. Możemy tego dokonać zarówno w Windows XP, jak i 2000. Aby to zrobić, w oknie 🛅 Zasady grupy wybieramy gałąź 🚞 Menu Start i pasek zadań. Następnie przestawiamy funkcję 🌩 na 💽 Włączone.

💱 Wyczyść historię niedawno otwieranych dokumentów przy zakończeniu

#### Trudne terminy

» grupy użytkowników – logiczny kontener, do którego możemy włączyć użytkowników (ich konta). Grupa zawiera listę uprawnień. Przypisujemy je użytkownikom, przydzielając ich do danej grupy.

» konsola – element systemu Windows umożliwający zagnieżdżanie wybranych paneli i funkcji.

» uprawnienia – przypisane do użytkowników zezwolenia lub odmowy wykonania konkretnych operacji w systemie lub domenie.

#### 🐨 Warto zajrzeć...

#### Ksiażka:

Microsoft Windows XP Professional Resorce Kit, Wydawnictwo Promise, Warszawa 2002, cena 179 zł

#### **Adresy WWW:**

- http://support.microsoft.com
- www.xp.net.pl
- www.centruxp.pl
- www.infojama.pl

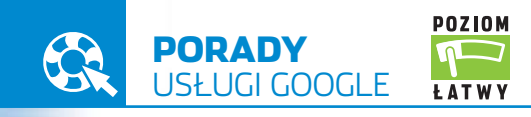

OT.: EAST NEWS/montaż KOMPUTER ŚWIAT EKSPERT

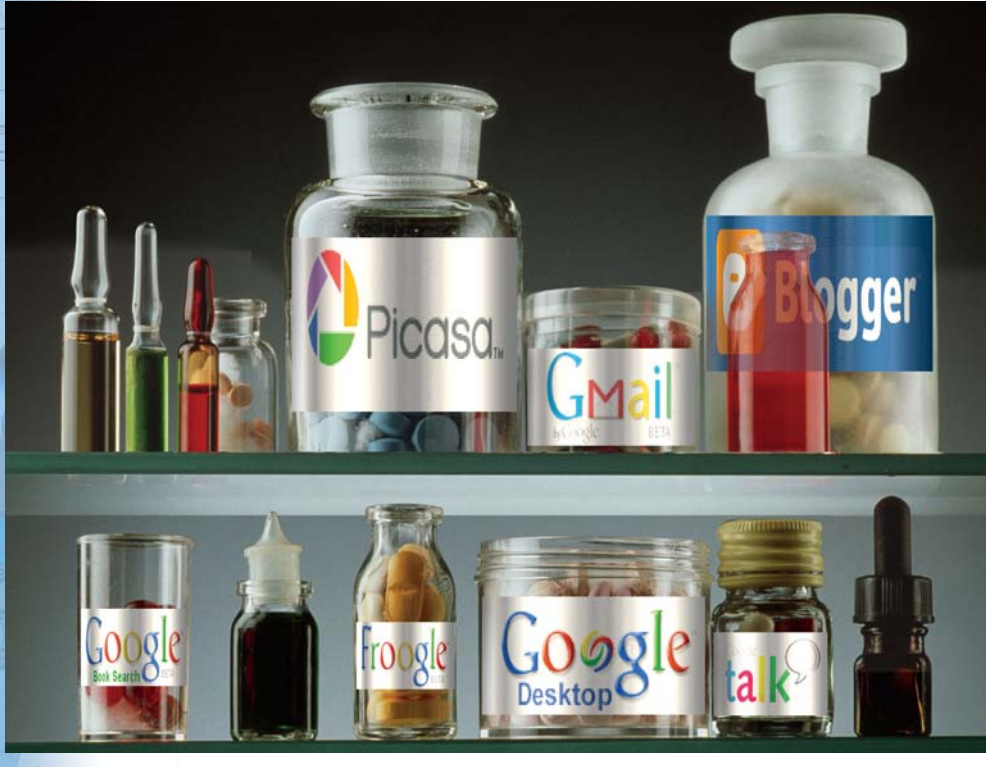

# Dobre na wszystko

Każdy słyszał o Google, jednak niewiele osób zna wszystkie usługi tej firmy. Ekspert przybliży te najciekawsze

oogle to jedna z najszybiej rozwijających się amerykańskich firm sektora IT. Swój rozwój zawdzięcza najpopularniejszej obecnie wyszukiwarce stron internetowych, która powstała w 1996 roku jako projekt dwóch studentów – Larry'ego Page'a i Sergeya Brina 🖲. Na początku była ona rozwijana pod nazwą BackRub. Później zmieniono ją na Google, który to termin pochodzi od matematycznego słowa googol, oznaczającego 10 do potęgi 100 (jedynka i sto zer). Nazwa ta ma na celu pokazać dążenie twórców do zindeksowania w wyszukiwarce jak największej liczby stron.

Wyszukiwarka dała początek firmie, która została założona w 1998 roku. Rozwój przedsiębiorstwa był możliwy dzięki wprowadzeniu płatnych reklam tekstowych.

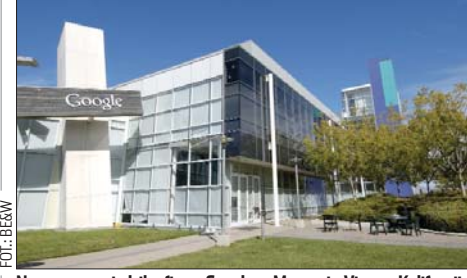

Nowoczesna siedziba firmy Google w Mountain View w Kalifornii

Dzisiaj Google Inc. stawia na rozwój nowych technologii i wspiera ruch Open Source. Stara się także konkurować z potentatami rynku informatycznego (na przykład Microsoft).

Na sąsiedniej stronie Ekspert opisał w tabeli wszystkie usługi Google i przedstawił krótkie charakterystyki tych najciekawszych.

#### (i) Twórcy wyszukiwarki i założyciele firmy Google

Sergey Mikhailovich Brin 🖕 – urodzony 1973 roku w Moskwie. W roku 1979 przyjechał wraz z rodziną do Stanów Zjednoczonych i w wieku dziewięciu lat zainteresował się komputerami. Ukończył studia inżynierskie na Uniwersytecie Maryland, a następnie przeniósł się na Uniwersytet Stanford, gdzie uzyskał dyplom magistra. Tam też spotkał Larry'ego Page'a. Razem z nim skonstruował algorytm i zbudował wyszukiwarkę Google. Następnie w 1998 roku założyli firmę, w której jest dyrektorem działu technologii. Larry E. Page 🔍 – urodził się w 1973 roku w USA. Jego ojciec zajmował się technologiami komputerowymi, tak więc młody Larry miał dostęp do pecetów od dziecka. Swój dyplom inżyniera uzyskał na Uniwersytecie Stanowym Michigan. Następnie przeniósł się do Stanford University, gdzie zdobył tytuł magistra. Tam też poznał Sergeya Brina, z którym założył Google Inc. Obecnie jest dyrektorem działu produkcji.

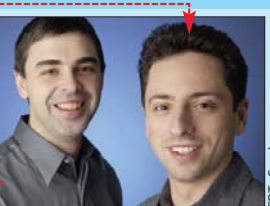

Larry Page i Sergey Brin to twórcy najlepszej w internecie wyszukiwarki Google i założyciele firmy Google Inc.

## Wyszukiwarka Google

iestety, polska strona wyszukiwarki Google (www.google.pl) nie oferuje tylu możliwości co jej amerykańska wersja. Jednak nic nie stoi na przeszkodzie, aby korzystać z innej wersji językowej. Aby dostać się do serwisów Google, wchodzimy na polską witrynę wyszukiwarki i klikamy na link Google.com in English. Powoduje to

| otwarcie nowej                                                              | Google Services                                                                          |  |  |  |  |
|-----------------------------------------------------------------------------|------------------------------------------------------------------------------------------|--|--|--|--|
| strony, na któ-                                                             | Receive news and search reside via email                                                 |  |  |  |  |
| rej klikamy na                                                              |                                                                                          |  |  |  |  |
| link more ».                                                                | Ask a question, set a price, get an answer                                               |  |  |  |  |
| Pokazuje się li-                                                            | Find blogs on your favorite topics                                                       |  |  |  |  |
| sta wszystkich                                                              | Catalogs                                                                                 |  |  |  |  |
| serwisów i na-                                                              | Search and browse mail-order catalogs                                                    |  |  |  |  |
| rzędzi Google 🖲. Informacje o nich znajdzie-                                |                                                                                          |  |  |  |  |
| my w tabeli na są                                                           | sledniej stronie.                                                                        |  |  |  |  |
| sta wszystkich<br>serwisów i na-<br>rzędzi Google •. I<br>my w tabeli na są | Search and browse mail-order catalogs<br>nformacje o nich znajdzie-<br>siedniej stronie. |  |  |  |  |

| G   | oogle            | Web<br>2+6*(5 | images<br>*2) | Groups | News | Frongle | Local<br>Sec | more #<br>Advanced Se,<br>Environments | 100 |
|-----|------------------|---------------|---------------|--------|------|---------|--------------|----------------------------------------|-----|
| Web |                  |               |               |        |      |         |              |                                        |     |
| 1   | 2 + (6 * (5^     | 2)) = 1       | 52            |        |      |         |              |                                        |     |
|     | More about calco | ulator.       |               |        |      |         |              |                                        |     |

Wielu internautów korzystających z wyszukiwarki Google nie jest świadomych jej możliwości. A są one naprawdę duże. Google oferuje kilkanaście sposobów znajdowania informacji w internecie. Możemy na przykład wyszukiwać książki lub określone typy plików •. Możemy także oglądać mapy (serwis Google Maps (), znajdować i czytać elektroniczne wersje książek (Google Print 2) lub korzystać z Google jako kalkulatora 🎈

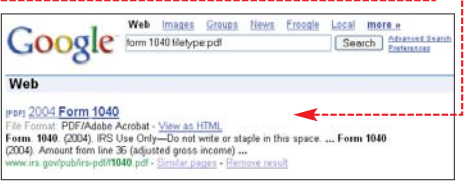

## **Google Maps**

erwis Google Maps () jest dobrym narzędziem do znajdowania określonych ulic, budynków i innych obiektów. Na razie rozbudowana baza przybliżonych zdjęć dostępna jest głównie w USA, ale mapa Warszawy też jest już prawie gotowa •-

Istnieje jeszcze jeden serwis z mapami – Google Earth 3. Bazuje on na tych samych danych, ale jest osobną aplikacją, która tylko komunikuje się z internetem.

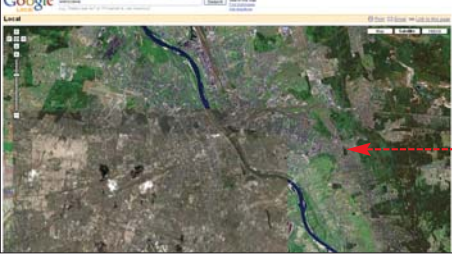

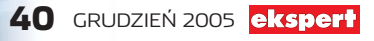

# Wyszukiwacze

oogle oferuje kilka programów dla Windows. Są w nich narzędzia do wyszukiwania – Desktop Search 3 i Search Toolbar 5. Aplikacje szturmem zdobyły serca użytkowników, gdyż bardzo ułatwiają znalezienie potrzebnych nam danych.

#### **Desktop Search**

Desktop Search to szybka i dokładna wyszukiwarka plików na dysku, zamiennik systemowego narzędzia Zewyszukaj. Program

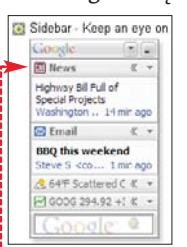

doskonale sprawdza się w wyszukiwaniu informacji przechowywanych w pececie. Może znajdować pliki nie tylko po ich nazwach czy rozszerzeniu, ale także ich zawartości (na przykład po frazie zawartej w dokumencie tek-

stowym). Program możemy ściągnąć ze strony **4**. Po zainstalowaniu klikamy prawym przyciskiem myszy na ikonę **5** w zasobniku systemowym i wybieramy **Preferences**...]. Możemy wskazać, czy program ma być dostępny w postaci rozbudowanego osobnego pa-

| nelu 🗕, pola | O Deskbar - A search box in your taskbar         |  |  |  |  |
|--------------|--------------------------------------------------|--|--|--|--|
| na pasku za- | Coorde = 0 00 1124 AM                            |  |  |  |  |
| dań 🔶 czy    | C Elasting Deskhar, A search hox you can nut any |  |  |  |  |
| też niedużej | Cocole                                           |  |  |  |  |
| listwy •     | - CICINIC INDEXT                                 |  |  |  |  |

| Google               | Partial results (indexing 0% complete) |
|----------------------|----------------------------------------|
| No documents con     | taining 'googl'                        |
| 📄 google_desktop.ti  | f - Desktop\Uslugi <b>Googl</b> e      |
| 🍘 Google Desktop F   | Preferences - Start Menu               |
| 🍘 Google Desktop -   | - Start Menu                           |
| 🌀 Uninstall Google [ | Desktop - Start Menu                   |
| Search More          |                                        |
| G Search Web: goog   |                                        |
|                      | appal                                  |

#### Search Toolbar

Search Toolbar jest rozszerzeniem, które dodaje pasek specjalnych funkcji • do przeglądarki Internet Explorer, Mozilla Firefox lub Opera. Dzięki niemu internauci mają bezpośredni dostęp do wyszukiwarki Google i wspomnianych opcji (na przykład systemu blokowania reklam pop-up).

#### (i) Opcje Search Toolbar

| Opcja             | Opis                                                                                 |
|-------------------|--------------------------------------------------------------------------------------|
| Ø <sup>New!</sup> | wyszukiwanie na dysku lokalnym, powiązanie<br>z Desktop Search                       |
| PageRank          | ranking odwiedzalności strony                                                        |
| Sa 0 blocked      | system blokowania reklam pop-up                                                      |
| ABC Check         | sprawdzanie pisowni w wypełnianych formularzach<br>(także w języku polskim)          |
| Notions 🛛         | możliwość dodawania nowej funkcjonalności<br>(na przykład dodawanie postów na blogu) |

#### (i) Wszystkie usługi Google

| Usługa                         | Opis                                                                                        | Adres WWW                                   |  |  |  |  |  |
|--------------------------------|---------------------------------------------------------------------------------------------|---------------------------------------------|--|--|--|--|--|
| Specjalne serwisy wyszukiwania |                                                                                             |                                             |  |  |  |  |  |
| Answers                        | płatna usługa wyszukiwania haseł i informacji dla użytkowników                              | http://answers.google.com                   |  |  |  |  |  |
| Blog Search                    | wyszukiwarka blogów                                                                         | http://blogsearch.google.com                |  |  |  |  |  |
| Catalogs                       | przeszukiwanie katalogów z różnymi produktami                                               | http://catalogs.google.com                  |  |  |  |  |  |
| Directory                      | katalog stron internetowych, podzielonych na kategorie                                      | http://directory.google.com                 |  |  |  |  |  |
| Froogle                        | wyszukiwarka sklepów internetowych i ich produktów, niestety tylko w USA                    | http://froogle.google.com                   |  |  |  |  |  |
| Groups                         | interfejs do grup dyskusyjnych pozwalający na tworzenie, przeglądanie i wyszukiwanie postów | http://groups.google.com                    |  |  |  |  |  |
| Images                         | wyszukiwarka zdjęć i grafik                                                                 | http://images.google.com                    |  |  |  |  |  |
| LABS                           | strona laboratorium Google - zawiera wszystkie serwisy będące w fazie rozwoju (beta)        | http://labs.google.com                      |  |  |  |  |  |
| Local                          | serwis ułatwiający znalezienie na mapie szukanych obiektów, zintegrowany z Google Maps      | http://local.google.com                     |  |  |  |  |  |
| Maps                           | serwis map terenów na całej kuli ziemskiej                                                  | http://maps.google.com 🛈                    |  |  |  |  |  |
| Mobile                         | wyszukiwarka Google dla telefonów i PDA, znajdująca strony WAP                              | http://mobile.google.com                    |  |  |  |  |  |
| Moon                           | serwis ze zdjęciami części Księżyca (pochodzą od NASA)                                      | http://moon.google.com                      |  |  |  |  |  |
| News                           | strona z najciekawszymi wiadomościami z innych serwisów internetowych                       | http://news.google.com                      |  |  |  |  |  |
| Personalized                   | spersonalizowana strona Google, oprócz wyszukiwarki możemy mieć na niej inne funkcje,       | www.google.com/ig                           |  |  |  |  |  |
| Homepage                       | na przykład grupy dyskusyjne                                                                |                                             |  |  |  |  |  |
| Print                          | wyszukiwarka książek, zawiera wiele tomów udostępnionych do odczytu                         | http://print.google.com 2                   |  |  |  |  |  |
| Scholar                        | zindeksowane strony z literaturą akademicką i pracami naukowymi                             | http://scholar.google.com                   |  |  |  |  |  |
| Special Searches               | specjalne serwisy, na przykład www.google.com/linux – wyszukiwarka informacji o Linuksie    | www.google.com/options/specialsearches.html |  |  |  |  |  |
| SMS                            | usługa wysyłania SMS-ów, niestety działa tylko w USA                                        | www.google.com/sms                          |  |  |  |  |  |
| University Search              | wyszukiwanie wiadomości na stronach uniwersytetów (tylko z USA i Europy Zachodniej)         | www.google.com/options/universities.html    |  |  |  |  |  |
| Video                          | wyszukiwanie audycji i programów telewizyjnych                                              | http://video.google.com                     |  |  |  |  |  |
| Serwisy Goo                    | ogle                                                                                        |                                             |  |  |  |  |  |
| Blogger                        | usługa zakładania i prowadzenia blogów                                                      | www.blogger.com 🔞                           |  |  |  |  |  |
| Gmail                          | poczta Google                                                                               | www.gmail.com                               |  |  |  |  |  |
| Language Tools                 | automatyczne tłumaczenie stron z oryginalnych języków                                       | www.google.com/language_tools               |  |  |  |  |  |
| Google Reader                  | usługa wiadomości RSS dostępna, gdy mamy konto na Gmailu                                    | http://reader.google.com                    |  |  |  |  |  |
| Urchin                         | narzędzie do generowania statystyk, wykresów i analiz                                       | http://urchin.com                           |  |  |  |  |  |
| Web API                        | narzędzia do wykorzystania wyszukiwarki Google na swoich stronach internetowych             | www.google.com/apis                         |  |  |  |  |  |
| Aplikacje                      |                                                                                             |                                             |  |  |  |  |  |
| Deskbar                        | narzędzie do wyszukiwania informacji w internecie                                           | http://deskbar.google.com                   |  |  |  |  |  |
| Desktop                        | narzędzie do przeszukiwania zasobów dysku twardego                                          | http://desktop.google.com 🕢                 |  |  |  |  |  |
| Earth                          | wersja Google Maps instalowana na dysku twardym                                             | http://earth.google.com 3                   |  |  |  |  |  |
| Orkut                          | tworzenie zamkniętych społeczności znajomych (działa podobnie jak polskie grono.net)        | www.orkut.com                               |  |  |  |  |  |
| Picasa                         | aplikacja do katalogowania i udostępniania grafik i fotografii                              | http://picasa.google.com 🗸                  |  |  |  |  |  |
| Talk                           | komunikator wykorzystujący technologię Jabbera                                              | http://talk.google.com                      |  |  |  |  |  |
| Toolbar                        | aplikacja wzbogacająca przeglądarkę o dodatkowy panel wyszukiwania                          | http://toolbar.google.com 🗿                 |  |  |  |  |  |
| Web Accelerator                | program do przyspieszania ładowania stron internetowych                                     | http://webaccelerator.google.com            |  |  |  |  |  |
|                                |                                                                                             |                                             |  |  |  |  |  |

## Google Blogger

Bogger © to serwis, w którym możemy założyć • i prowadzić własny blog. Dzięki przygotowanym przez autorów specjalnym schematom bez trudu stworzymy atrakcyjny graficznie blog •.----

| 🔁 Bloggei                                                 | Atready have a<br>Chartestan     | n account? Tage for<br>Proceeding 1 |
|-----------------------------------------------------------|----------------------------------|-------------------------------------|
| Explore blogs                                             | rch blog: from across the web er | Statch Block                        |
| BLOGS Inever metaphysical Liddell<br>UPDATED AT mechanism | BLOGS OF HOTE                    | BANDOM BLOCS                        |

Blogger zapewnia użytkownikowi pełny i bezpłatny dostęp do aktualizacji strony. Umożliwia dodawanie zdjęć, a także odczytywanie blogów w komórkach przez specjalny interfejs.

| ٢                                                             | blog pawła mał       | kowskiego                |
|---------------------------------------------------------------|----------------------|--------------------------|
| To jest mój pierw                                             | szy post na biogerze | stand the second         |
| Od dzisiaj rozpoczynam pisanie swoich<br>przemyśleń na blogu. |                      | View my complete profile |
| present merrin of                                             | ogu.                 |                          |

### Picasa

olejnym ciekawym produktem wykupionym przez Google i udostępnionym za darmo internautom jest Picasa Ø. Jest to rozbudowana aplikacja do katalogowania plików graficznych na dysku. Za jej pomocą możemy dokonywać także drobnych zmian (na przykład łączyć zdjęcia panoramiczne, usunąć efekt czerwonych oczu). Ekspert pokaże, jak skatalogować zdjęcia.

Przy pierwszym uruchomieniu programu pojawia się okno •. Aplikacja proponuje skanowanie dysku w poszukiwaniu zdjęć i innych plików graficznych. Zaznaczamy • Completely scan my computer for pictures i klikamy na Continue.

ekspert GRUDZIEŃ 2005 4

Z Rozpoczyna się skanowanie . Po jego zakończeniu w oknie widzimy listę katalogów . i zdjęcia . Możemy też wykonać korektę fotografii. PM

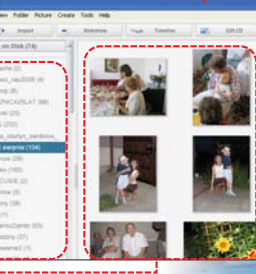

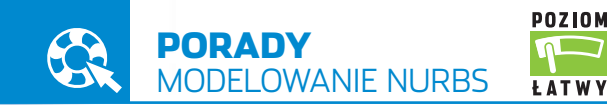

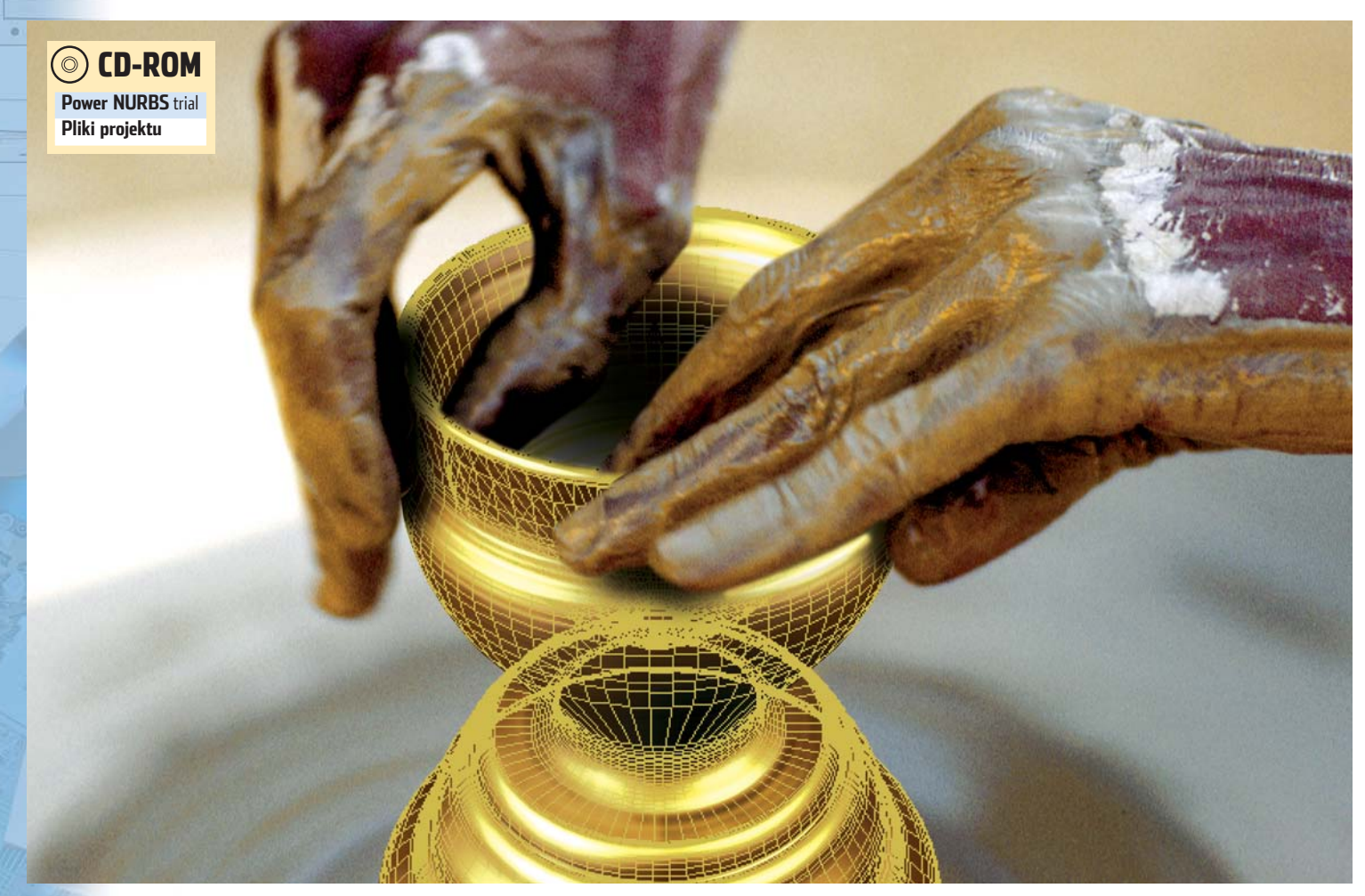

# Garnki jak żywe

# Jeśli chcemy stworzyć obiekty 3D o łagodnych krawędziach, warto zastosować specjalną metodę modelowania. Ekspert pokaże, jak w 3ds max wykorzystać technikę NURBS

tym poradniku Ekspert przedstawi metody modelowania NURBS-ami (ang. Non Uniform Rational Basis Spline). Skrót ten oznacza niejednolite krzywe wymierne typu podstawowego. Nazwa może zniechęcać, ale nie martwmy się – modelowanie NURBS-ami nie jest trudne.

NURBS jest specyficznym rodzajem obiektów, których formę nadają linie o łagodnym

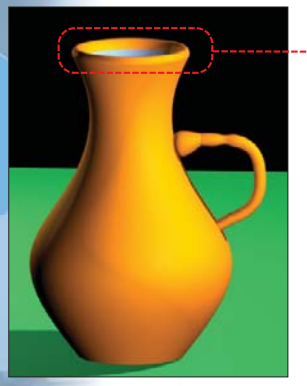

ają linie o łagodnym przejściu między tworzącymi je wierzchołkami •. Należy bowiem wyjaśnić, że krzywe tworzące obiekty NURBS przebiegają zgodnie z krzywymi Beziera. Dzięki temu modelowanie NURBS sprawdza się, gdy obiekt ma mieć gładkie przejścia pomiędzy tworzącymi go krawędziami. Modelowanie NURBS jest często wykorzystywane w projektowaniu współczesnych form użytkowych i obiektów organicznych (na stronie 43 znajdziemy tabelę z porównaniem modelowania NURBS-ami i polygonami).

Niestety, narzędzia do modelowania NURBS w 3ds max nie są dopracowane. Nie wprowadzono w nich zmian od czasu 3ds max 4! Dlatego w tym poradniku Ekspert skorzysta z dodatku Power NURBS • Rozszerza on możliwości programu graficznego firmy Discreet. Dzięki Power NURBS zwiększymy nasze możliwości modelowania.

#### (i) NURBS w grafice 3D

3 ds max nie zachwyca zawartą w programie paletą narzędzi NURBS. Dlatego warto zapoznać się z innymi rozwiązaniami – programami i wtyczkami do 3ds max.

Rhinoceros • to ciekawa aplikacja, która zawiera tylko i wyłącznie narzędzia modelowania NURBS. Maya firmy Alias • to kolejny program bogato wyposażony w narzę-

dzia do modelowania NURBS. Obiekty oraz procedury i funkcje modelowania NURBS stanowią integralną część tej aplikacji.

Z kolei **Studio Tools** 2 • to bardzo profesjonalny pakiet projekto-

wy firmy Alias. Dzięki niemu możemy stworzyć niemal wszystko – od łyżki do samolotu. Na szczególnie wysoką ocenę zasługują zaimplementowane w tej aplikacji narzędzia miernicze. Pozwalają one z ogromną precyzją ustalić krzywizny przebiegu krzywych i płaszczyzn.

Istnieje również rozwiązanie dla osób, które nie chcą zmieniać 3ds max na inną aplikację tylko po to, żeby korzystać z NURBS-ów. Możerny uzupełnić 3ds max o wtyczkę **Power NURBS** (). Najważniejsą zaletą tego plug-inu jest to, że pozwala nam operować nie tylko na elementach NURBS. Modyfikacji mogą podlegać również obiekty podstawowe oraz Editable Poly. Natomiast wynikiem działania procedury jest obiekt o właściwościach powierzchni NURBS.

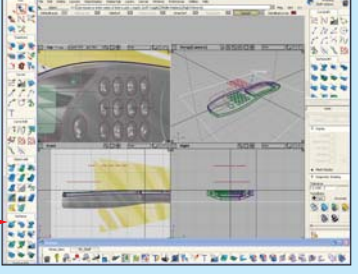

# Podstawy NURBS-ów

acznijmy od zapoznania się z wybranymi funkcjami modelowania obiektami NURBS zawartymi w 3ds max. Pierwszym zadaniem jest stworzenie modelu firanki zawieszonej w oknie. Pokazanie zwiewności, lekkości i gładkiej formy takiego obiektu przy wykorzystaniu na przykład techniki Edit Poly wymagałoby stworzenia bardzo zageszczonego modelu i żmudnego przemieszczania jego wierzchołków. W takim wypadku modelowanie NURBS jest znacznie lepszym rozwiązaniem.

Otwieramy plik Afrirana.max. W oknie 3ds max widzimy gotową scenę – widok pokoju z oknem 🌒. Naszym zadaniem jest zawieszenie na karniszu 🕈 firanki. W pracy wykorzystamy funkcje **U Loft**. Pozwala ona na tworzenie trójwymiarowej powierzchni z przekształcenia grupy krzywych NURBS.

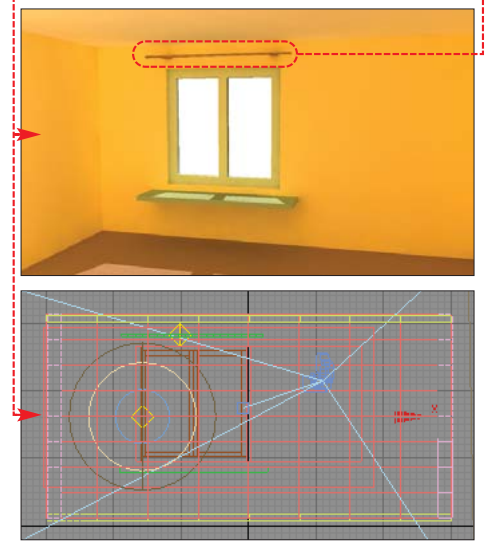

Z górnego paska narzędziowego wybieramy ikonę Select by Name 🔝. Uzyskaliśmy dostęp do okna Select Objects. Wciskamy [#] i wybieramy w nim obiekty karnisz i parapet. Klikamy na Select. Wyselekcjonowaliśmy dwa obiekty - pozostałe ukryjemy. W aktywnym oknie widokowym wciskamy prawy przycisk myszy. Z menu kontekstowego wybieramy Hide Unselected. Na scenie pozostały tylko obiekty **parapet** •

i **karnisz (**. Ich wzajemne położenie wyznaczy długość tworzonej przez nas firanki.

Punktem 3 wyjścia w procesie modelowania będą

dwie krzywe NURBS typu Point. Przechodzimy do widoku 💷. W panelu **Create** 🔊, w zakładce **Shapes** 🐼, zmieniamy typ tworzonych kształtów na NURBS Curves. Teraz zapoznajmy się z informacjami z ramki 🔶 aby dowiedzieć się, jak tworzyć krzywe.

4 Wybieramy przycisk Point Curve. Następnie, w oknie widoku Top kreślimy pofałdowaną linię zbliżoną do 👎 (zgodnie z instrukcją tworzenia krzywych zawartą w ramce •). Utworzona w poprzednim punkcie krzywa stanowić bedzie dolną krawędź firanki. Pora stworzyć górną granicę obiektu. W sposób opisany przed chwilą tworzymy następną krzywą typu Point <del>0.</del>---

**5** Przechodzimy do okna widoku **Front**. Z górnego paska narzędziowego wybieramy ikone **Select and** Move i przesuwamy górna krawedź w pobliże obiektu **karnisz 🚺**, a dolną tuż nad obiekt **parapet** 2.

**6** Aby utworzyć po-wierzchnie na podstawie

krzywych NURBS, musimy je najpierw powiązać funkcją **Attach**. Zaznaczamy jedną z krzywych 🖪. Przechodzimy do panelu Modify 🕼. Na rolecie 🔶 wybieramy przycisk 🗭 i klikamy na drugą z nowo utworzo-

nych krzywych 4 . Wciskamy lewy przycisk myszy. Linie zostały ze sobą powiązane.

Teraz musimy skorzvstać z okna

#### (i) Tworzymy krzywe NURBS

3ds max mamy do dyspozycji dwa rodzaje krzywych: krzywe wierzchołkowe (Point Curves) oraz krzywe węzłowe (CV Curves). Ekspert pokaże, jak je tworzyć.

NUBBS Curves

Point Curve

Object Type

CV Curve

1. Wymienione przed chwilą o<u>bie</u>kty znajdziemy w panelu **Create** <u></u> na zakładce Shapes [ ]. Klikamy na 👄; aby rozwinąć w niej listę rodzaju obiektów, i wybieramy NURBS Curves W zakładce Shapes 🔀 pojawiają się przyciski do tworzenia krzvwych wierzchołkowych 🔶 i węzłowych 🗨:

2. Chcąc umieścić krzywa w scenie, wybieramy jeden z przycisków 🗣 (ustalając tym samym rodzai tworzonej krzv-

wej). Następnie w aktywnym oknie widokowym klikamy w kolejnych punktach tworzących wierzchołki (Point

#### (i) Porównanie metod modelowania w 3ds max

|                                               | Modelowanie<br>NURBS                                                                           | Modelowanie Edit Poly<br>(polygonami)                                                               |
|-----------------------------------------------|------------------------------------------------------------------------------------------------|----------------------------------------------------------------------------------------------------|
| Zastosowanie                                  | tworzenie obiektów o gładkich przejściach<br>pomiędzy wierzchołkami i krawędziami              | bardzo uniwersalny sposób modelowania,<br>brak ograniczeń w zastosowaniu                            |
| Standardowo<br>zaimplementowane obiekty       | krzywe, powierzchnie                                                                           | brak                                                                                                |
| Możliwości konwersji<br>obiektów podstawowych | pełna – zarówno obiektów <b>splain</b> , jak<br>i podstawowych figur geometrycznych            | pełna – zarówno obiektów <b>splain</b> , jak<br>i podstawowych figur geometrycznych                 |
| Elementy składowe<br>struktury obiektu        | krzywe, powierzchnie, wierzchołki i węzły                                                      | wierzchołki, krawędzie, krawędzie graniczne,<br>wielokąty (polygon), elementy obiektów<br>złożonych |
| Konwersja między<br>omawianymi formatami      | jest — NURBS na Edit Poly                                                                      | brak                                                                                                |
| Zespół narzędzi<br>nodelowania                | przeciętny – opiera się głównie<br>na funkcjach kontrolowanego łączenia<br>elementów struktury | bardzo bogaty – zawiera funkcje modyfikacji<br>i łączenia elementów struktury                       |

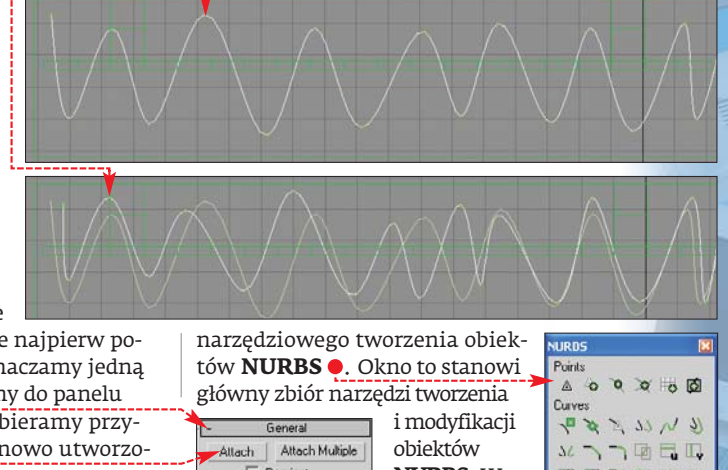

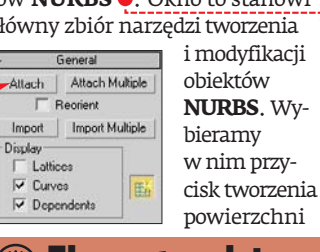

| NURL  | 9    |    |    |    |     |
|-------|------|----|----|----|-----|
| Poin  | s    |    |    |    |     |
| ⊿     | 0    | 0  | 0  | 0  | Ø   |
| Curv  | es   |    |    |    |     |
| 7     | 8    | 7  | 77 | N  | 2)  |
| 36    | 2    | -  | 回  | =  | 1   |
| R     | R    | 12 | 12 | 3  | D   |
| Surfa | ices |    |    |    |     |
|       |      | 08 | 3  | *  | DO  |
| P     | 2    | P  | •  | E. | in. |
|       | 5    | 2  | D  | 57 |     |
|       |      |    | -  | -  | -   |

😨 Ekspert radzi

eżeli panel NURBS nie jest widoczny w oknie J 3ds max, musimy go włączyć. W tym celu na ro-lecie General wciskamy przycisk **NURBS 16**.

Curve) 🏓 bądź węzły krzywej (CV Curve). Proces tworzenia krzywej kończymy, wciskając prawy przycisk myszy.

3. Modyfikacja obu rodzajów krzywych sprowadza się do manipulacji punktami tworzącymi. Edycji tych elementów składowych dokonujemy oczywiście w panelu **Modify** . W tym celu

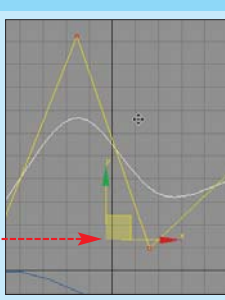

E NURBS Cu

Curve CV Curve

w oknie modyfikatorów klikamy na ikonę 🔶. Uzyskamy w ten sposób dostęp do elementów składo O NURBS C wych struktury krzywej CV Curve 🞈 lub Point Curve 🗨 E NURBS Curve

4. Wybierając Curve CV - Curve lub Point, uzyskamy

możliwość zaznaczenia odpowiednio poszczególnych węzłów lub wierzchołków. Wyselekcjonowane wierzchołki lub ich grupy możerny przesuwać, obracać i skalować narzędziami 🕀 🐉 🗐, zmieniaiac tym samym kształt krzywei.

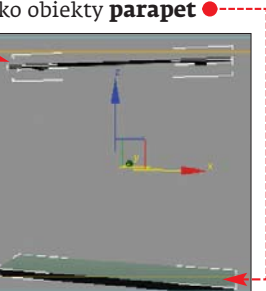

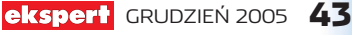

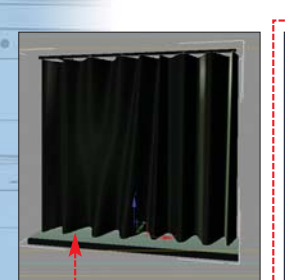

Surfaces 🕰 . Najeżdżamy kursorem na iedna z utworzonych krzywych. Gdy

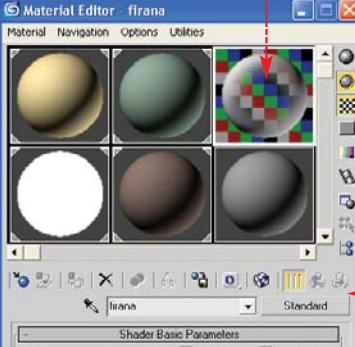

₩ 2-Sided

przybierze ona niebieską barwę, wciskamy lewy przycisk myszy, a następnie umieszczamy kursor nad drugą z utworzonych krzywych i ponownie wciskamy lewy przycisk myszy. Na koniec wciskamy prawy przycisk myszy. Pomiędzy krzywymi powstała powierzchnia pofałdowana zgodnie z ich przebiegiem 
.

Bin

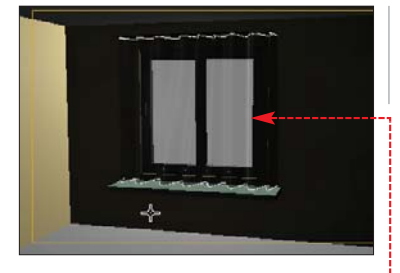

Creaz musimy jeszcze przypi-sać firance stworzony przez Eksperta materiał. Klikamy na nasz obiekt. Wciskamy klawisz M, aby otworzyć Edytor Materiałów •. Wybieramy w nim slot z materiałem firana •. Klikamy na ikonę Assign Material to Selection 🗞.

9 Musimy jeszcze wyświetlić wszystkie obiekty w costric obiekty w scenie. W tym celu w aktywnym oknie widokowym wciskamy prawy przycisk myszy i wybieramy Unhide All. Pozo-

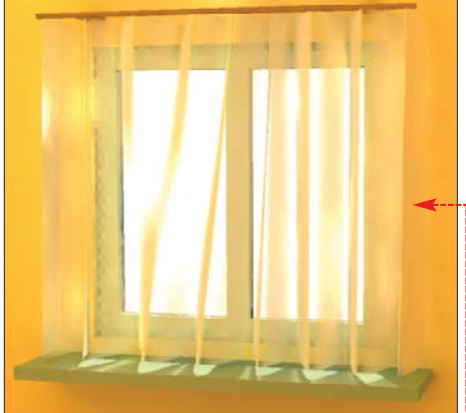

staje jedynie zobaczyć efekt naszych działań, wykonując rendering okna widoku z kamery umieszczonej w scenie. W tym celu przechodzimy do okna 🔴 i wciskamy przycisk **Quick Render 1**. Po zakończeniu renderingu powinniśmy zobaczyć efekt naszej pracy 🕂 ----

# Połączenia powierzchni NURBS

modelowaniu obiektami NURBS istotne znaczenie ma możliwość tworzenia połączeń gładkokrawędziowych pomiędzy dwoma powierzchniami. Ekspert przedstawi właściwości funkcji Blend, która pozwala uzyskać takie efekty.

Otwieramy plik 📓 dzban.max. Scena zawiera niedokończony model dzbanka 🎈. Wszystkie elementy modelu są obiektami NURBS. Jak widać, ściany dzbana zbudowane są z dwóch powierzchni 🔍, które w górnej części nie są połączone ze sobą. Stworzymy dodatkową powierzchnię, łuko-

wato łączącą obie części dzbana.

Wyselekcionuimy teraz obiekt dzban. Przechodzimy do panelu Modify 🖉. W oknie narzedziowym NURBS wybieramy przycisk Create

#### 🕲 Konwersja obiektów

3ds max zaimplementowano jedynie krzywe i powierzchnie typu NURBS. Nie jest to bogaty zbiór obiektów, jednak w modelowaniu NURBS nie odgrywa roli mnogość form obiektów, ale ich właściwości. Niemniej jednak w 3ds max stworzono możliwości konwersji podstawowych figur

#### Standard Primitives i kształtów Splines.

Dzieki temu obiekty przygotowane metoda modelowania poligonów możemy przekształcić w formę nadającą się do modelowania NURBS. Aby przekonwertować jakiś obiekt, na przykład 🗨,

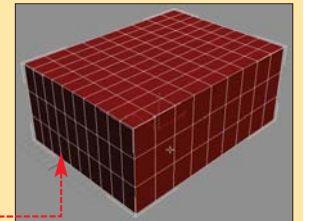

klikamy na niego prawym przyciskiem myszy. Uzyskamy dostep do menu kontekstowego, z którego wybieramy Convert To: i Convert to NURBS

#### face 🛃 Następnie ustawiamv

Blend Sur-

kursor na zewnętrzną (pomarańczową) ścianę dzbana. Powinna ona przy-

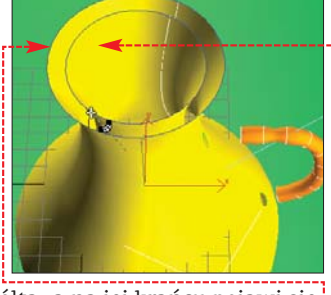

brać barwę żółtą, a na jej krańcu pojawi się granatowa krawędź 🔶. Wciskamy lewy przycisk myszy, przesuwamy kursor do górnej krawędzi wewnętrznej powierzchni dzbana 🖕 i ponownie wciskamy lewy przy-

cisk myszy. Proces tworzenia powierzchni kończymy, wciskając prawy przycisk myszy.

#### modyfikacji widzi-

my 🌢. Trudno nazwać to łagodnym łukowatym połączeniem powierzchni – ale to przejściowy problem. Forma powstałej powierzchni jest wynikiem zbyt słabego przyciągania jej krawędzi do ścian dzbana. Zaradzimy temu w prosty sposób. E NUBBS Surface

Surface

- Curve CV

Point

Curve

**4** Przechodzimy do panelu **Modify** 🕢. W oknie modyfikacji klikamy na 🌢. Rozwijamy w ten

sposób listę elementów składowych obiektu 
. Wybieramy Surface, aby przejść w tryb edycji i modyfikacji powierzchni wchodzą-

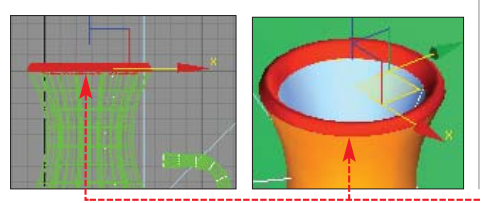

#### (i) Powierzchnie NURBS

owierzchnie NURBS, podobnie jak krzywe, występują w dwóch odmianach. Mamy do dyspozycji powierzchnie typu Point i CV. Narzędzia kreacji powierzchni NURBS znajdują sie w panelu Create 📐, w zakładce Geometry 🧿 ቀ. Aby wybrać rodzaj obiektu, rozwijamy listę 🧲 i wybieramy NURBS Surfaces . Na za-0 78 15 26 14 14 kładce Object Type poja-NUBBS Surfaces

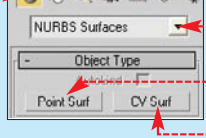

rem.

wiają się przyciski kreacji powierzchni wierzchołkowej 单 oraz powierzchni węzłowej 👎.

cych w skład obiektu. Klikamy na nowo utworzone wybrzuszenie, aby zostało oznaczone czerwonym kolo-

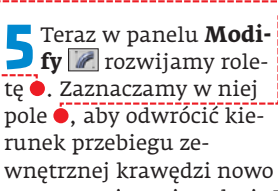

Tension 1: 1.0 Tension 2: 5.0 Flip End 1 Flip Tangent 1 Start Point 1: Start Point 2 Replace First Edge Replace Second Edge

utworzonej powierzchni. Potem wpisujemy wartość 5 w pole •, aby zwiększyć naprężenia działające na powierzchnię od strony zewnętrznej ściany dzbana. Teraz w oknie 3ds max widzimy •. Ponownie klikamy na 🖲, aby wyjść z trybu edycji elementów struktury obiektu.

Połączenie **b** pomiędzy wewnętrzną i zewnętrzną powierzchnią dzbana zostało dokonane. Wykorzystując nabyte umiejętności, możemy teraz przytwier-

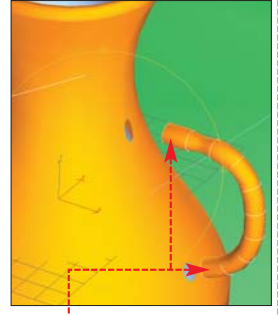

dzić rączkę do dzbanka 🖕 – oczywiście z wy korzystaniem modelowania NURBS.

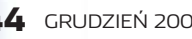

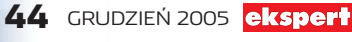

**5** Po wprowadzeniu

## **Procedura Power NURBS**

.

Pwr CmpSkt

Pwr\_1nm

Pwi\_Detailer

Pwr Surface

Pwr Join

Pwr EditNRB

Pwr NURBS

Pwr\_OffSkt

Pwr XCurve

Pwr\_Planar

Pwr HelixSwp

Pwr\_FaceEdit

Pwr\_Shell

Pwr\_Pipe

nPower Tools 1

Pwr Sketch

Pwr\_Blend

Pwr\_RailSwp

Pwr Extrude

Pwr Revolve

Pwr Boolean

Pwr Fillet

Pwr\_EditSkt

Pwr IsoCurve

Pwr\_FaceSkt

Pwr CmrBlnd

Pwr\_SrfFillet

Pwr\_Cutter

Pwr\_Skin

Pwr Assemblu

Object Type

Pwr\_Sweep Pwr\_Swung

Object Type

tej części artykułu Ekspert przedstawi działanie wybranych funkcji plug-inu Power NURBS. Jest to dodatek do 3ds max rozszerzający możliwości modelowania obiektów w technice NURBS. W artykule wykorzystamy testową, w pełni funkcjonalną wersję dodatku – znajdziemy ją na płycie Eksperta i stronie ③. Wykonując kolejne porady, poznamy możliwości Power NURBS i nauczymy się je wykorzystywać.

#### Pierwsze kroki w Power NURBS

Instalacja dodatku Power NURBS nie powinna sprawić nikomu kłopotu. Po instalacji plug-inu uruchamiamy 3ds max. Sprawdzimy, jakie funkcje zo-

stały dodane. Na początek przechodzimy do panelu **Create** i na zakładkę **Geometry** . Rozwijamy w niej listę typu obiektów . Funkcję i procedury plug-inu skupione są w dwóch zbiorach – **nPower Tools 1** 

#### Cutter

Działanie funkcji **Cutter** polega na wycinaniu kształtu z obiektu. Linię cięcia stanowią krawędzie płaszczyzny lub płaszczyzn NURBS przechodzących

przez modyfikowany obiekt. Wykorzystamy tę funkcję, tworząc prostą układankę typu puzzle.

Otwieramy plik acutter.max. Scena zawiera jeden obiekt typu Box • z zawartymi w nim czterema powierzchniami typu NURBS •. Powierzchnie działać będą jak ostrza, tnąc prostopadłościan na fragmenty przypominające kształtem kawałki układanki.

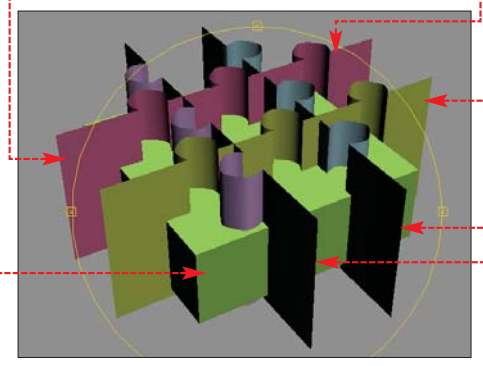

2 Zacznijmy od poznania zasady działania narzędzia **Cutter**. Aby podzielić obiekt, musimy wybrać z obszaru sceny jedną powierzchnię, która będzie pełnić funkcję ostrza. Następnie uruchamiamy narzędzie **Cutter** i wskazujemy dodatkowe powierzchnie tnące. Na końcu klikamy na obiekt, który ma być pofragmentowany.

W naszym przykładzie, aby pociąć element Box, klikamy na ●, a potem z paska narzędziowego Power NURBS wybieramy ikonę **Pwr\_Cut**ter . W obszarze paneli funkcyjnych pojawia się zespół rolet narzę-

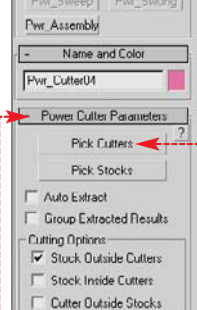

Pwr\_Cutter

Pwr\_Shell

dziowych wybranej funkcji ●. Zaznaczamy pole ✓ Auto Extract, aby odcięte kawałki stały się odrębnymi elementami projektu ●. Następnie wciskamy przycisk ●. Klikamy na każdą z pozostałych trzech powierzchni ●, wskazując tym samym kolejne ostrza tnące.

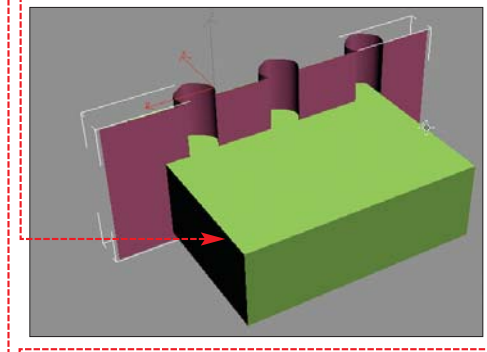

3 Na koniec wciskamy Pick Stocks i klikamy na obiekt **Box**. Jeżeli wszystkie czynności

zostały wykonane poprawnie, prostopadłościan powinien zostać podzielony na fragmenty •. Każdy z powstałych elementów jest oddzielnym obiektem sceny, o czym możemy się przekonać, rozsuwając je za pomocą funkcji **Select** and Move

#### Power Boolean

Wtyczka Power NURBS zawiera w sobie elementy sztandarowych produktów firmy nPowerSoftware. Jednym z nich jest moduł zaawansowanych funkcji typu Boolean. Funkcja ta pozwala na tworzenie obiektów za pomocą oddziaływania na siebie elementów sceny. Możemy je łączyć, wycinać, jak również tworzyć model kształtem odpowiadający części wspólnej przenikających się figur. Wykorzystamy tę funkcję do stworzeniu fotela o bardzo nowoczesnej formie.

Otwieramy plik Afotel.max. Scena zwiera trzy obiekty – dwie kule i jeden cylinder. Stosując funkcję Boolean, z fioletowej kuli ukształtujemy fotel.

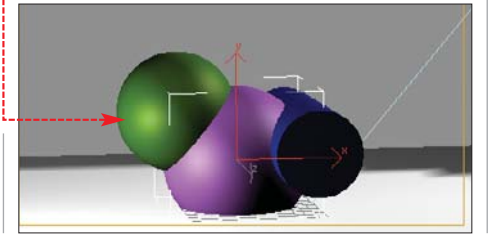

#### **?** Trudne terminy

>> krzywe Beziera – opracowane przez Pierre'a Beziera, projektanta samochodów, krzywe, w których położenie wierzchołka jest wypadkową współrzędnych punktów tworzących wektor przyciągania sąsiednich wierzchołków krzywej.

» obiekt splain – rodzaj nierenderowalnych obiektów zaimplementowanych w 3ds max. Powstają przez konwersję podstawowych kształtów geometrycznych.

2 Wyselekcjonujmy na początek fioletową kulę z obszaru sceny. Z paska narzędziowego Power NURBS wybieramy ikonę **Pwr\_Boolean** 2. W obszarze paneli funkcyjnych pojawia się zespół rolet narzędziowych wybranej funkcji •--

W rolecie • zaznaczamy •--Dzięki temu końcowy kształt obiektu będzie wynikiem wycięcia z niego obszarów zajętych przez przyległe fi-

gury. Wciskamy przycisk Statt Picking. Klikamy na zieloną kulę, a następnie na cylinder. Po każdym wskazaniu obiektu znika on ze sceny, a wraz z nim fragment fioletowej kuli. Na koniec widzimy

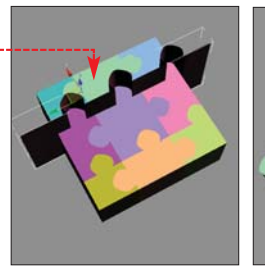

Gostatnim elementem pracy będzie wygładzenie wszystkich krawędzi nowo powstałego obiektu. Rozwijamy roletę Filleting and Offsetting. Zaznaczamy w niej opcję Fillet All Edges.

Dzięki temu wszystkie krawędzie obiektu ulegną zaokrągleniu. Następnie wpisujemy 3,0 w pole Radius/Distance: 3.0, ustalając tym samym promień zaokrąglenia krawędzi. Nasz obiekt nie zawiera już ostrych zakończeń, wszystkie linie tworzące mają łagodne połączenia •.

🐨 Warto zajrzeć...

- **Adresy WWW:**
- 1 www.rhino3d.com
  - 2 www.alias.com
  - 3 www.npowersoftware.com/download.htm

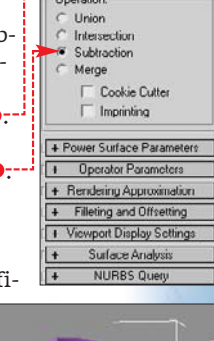

Start Picking

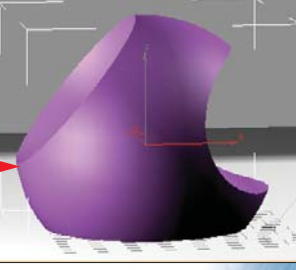

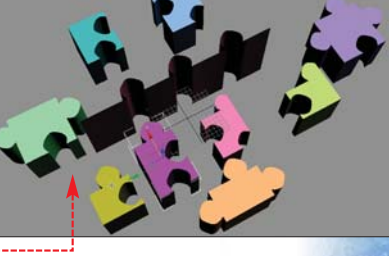

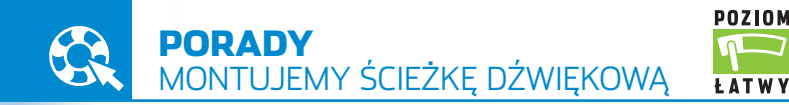

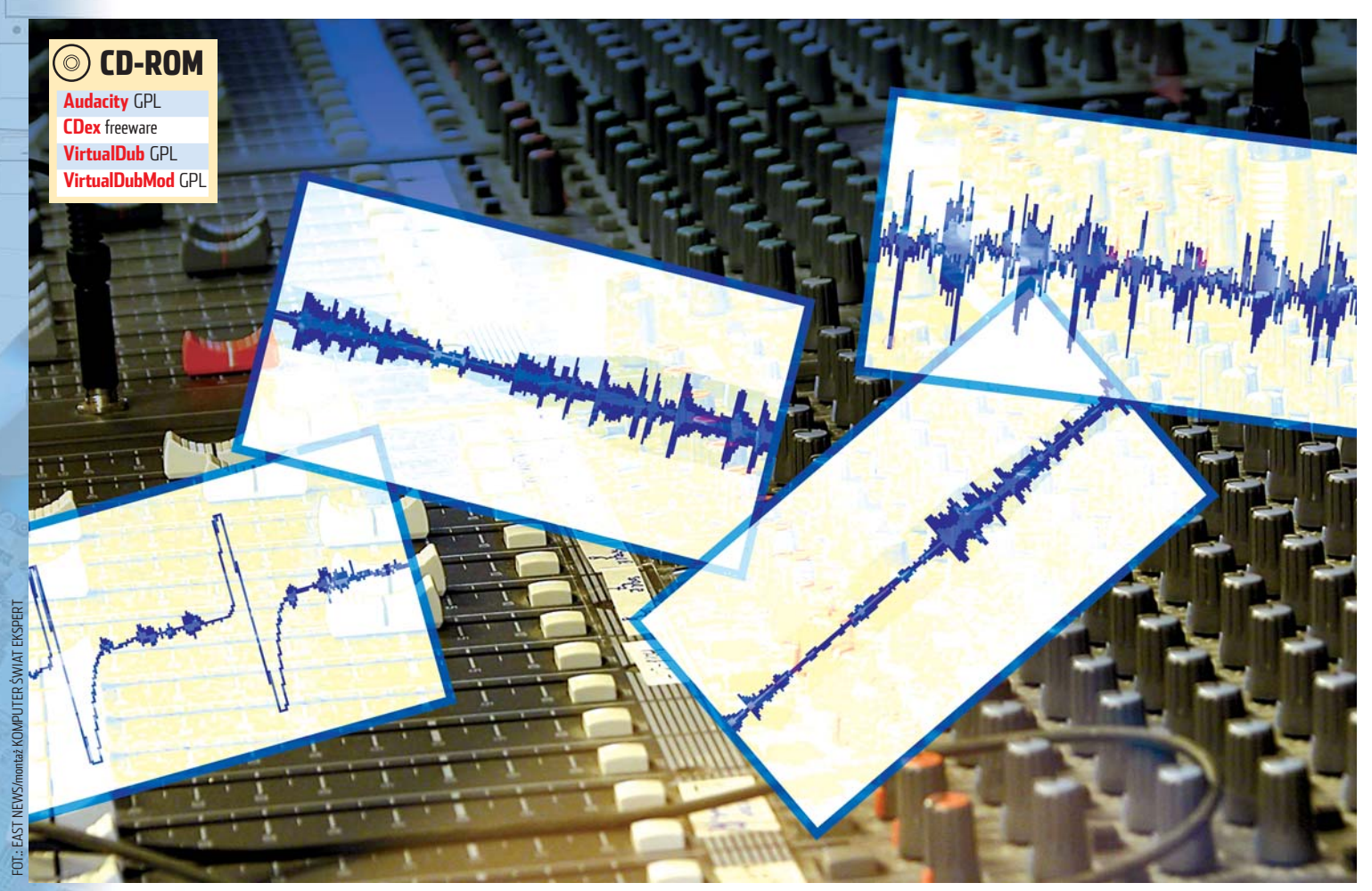

# Poskładane dźwięki

Montaż dźwięku wcale nie wymaga specjalnego sprzętu, drogiego oprogramowania i doskonałego słuchu. Ekspert pokaże, jak szybko zmontować ciekawą ścieżkę dźwiękową

yć może podczas zabawy w montowanie dźwięku odkryjemy w sobie zamiłowanie do takiego zajęcia. Nie musimy wcale mieć dobrego słuchu czy wykształcenia muzycznego. Pasja modyfikowania dźwięku bardzo często pojawia się nagle – w końcu nie każdy z nas rodzi się kompozytorem czy DJ-em.

#### (i) W poradniku Ekspert pokaże:

- jak nagrać za pomocą Audacity i CDex dźwięk z różnych źródeł (kamera, magnetofon, gramofon, pliki MP3, internetowe stacje radiowe)
- jak zgrać ścieżkę audio z filmu DVD
- jak zmodyfikować zawartość materiału audio, usuwając niepożądane elementy
- jak przygotować, a następnie dodać do ścieżki audio podkład muzyczny
- jak nagrać komentarze i zmodyfikować brzmienie głosu
- jak przygotować ciekawy podkład muzyczny w Sony Acid,
- nie będąc muzykiem
   jak zmiksować wielościeżkowy materiał audio do pliku stereofonicznego
- jak zapisać stereofoniczny plik WAVE do MP3

Z poradami Eksperta zamienimy nasz pecet w prawdziwy stół do montażu dźwięku, a przy tym nie wydamy nawet złotówki na oprogramowanie. W jaki sposób? Wystarczy kilka darmowych aplikacji oraz sprzęt, który już mamy, na przykład kamera cyfrowa, aparat fotograficzny lub dyktafon. Urządzenia takie przydadzą się nam do rejestrowania dźwięku, oprogramowanie zaś posłuży do ekstrakcji gotowych ścieżek (na przykład z filmów DVD, plików MP3) i ostatecznie montażu w jedną, zgraną całość. W trakcie pracy zadbamy o to, aby uzupełnić ścieżkę efektami, głosem lektora czy też zabawnym komentarzem.

Nasze zmagania z montażem dźwięku zaowocują ciekawym materiałem, który możemy wykorzystać na przykład po to, by sparodiować reklamę, użyczyć nowego głosu nielubianemu politykowi albo po prostu przygotować zabawne, amatorskie nagranie dla naszych kolegów. Wszystko zależy od naszej wyobraźni.

#### (i) Źródła dźwięku

Oźwięk możemy rejestrować za pomocą różnych urządzeń – wcale nie musi to być kosztowna kamera czy mikrofon. Dla domowych nagrań całkowicie wystarczą odtwarzacze MP3, kamęry ● i aparaty fotograficzne. Korzystając z nich, zdołamy zarejestrować dźwięk i to w większości wypadków w znacznie lepszej jakości niż za pomocą dyktafonów (analogowe rejestratory głosu są ponadto dość nie-

wygodne we współpracy z pecetem). Poniżej znajdziemy informację o sprzęcie, który może nam posłużyć do nagrywania dźwięku oraz listę źródeł nagrań audio.

#### Urządzenia

- do nagrywania:
- mikrofonkamera analogowa
- lub cyfrowa dyktafon
- odtwarzacz MP3
- z dyktafonem cyfrówka z funkcją
- cyfrówka z funkcją nagrywania filmów

#### Źródła dźwięku pliki filmowe (na przykład AVI, MPEG)

- pliki muzyczne
- płyty DVD

#### Przygotowujemy warsztat

Zaczynamy od nagrania ścieżki audio za pomocą cyfrowych lub analogowych urządzeń. W wypadku filmu nagranego kamerą cyfrową Mini DV musimy go zgrać na dysk twardy przez kabel USB lub FireWire. Do tego celu wykorzystujemy oprogramowanie, które otrzymaliśmy z kamerą. Jeśli zamierzamy operować na gotowym materiale (na przykład plikach AVI lub MPEG pobranych z internetu lub nagranych aparatem czy też kamerą), wystarczy, że zapiszemy te pliki na dysku. W obu wypadkach musimy oddzielić ścieżke dźwiekowa od filmu za pomoca VirtualDuba.

Bardziej skomplikowane jest wydzielanie materiału audio z filmów DVD. Nasza praca będzie przebiegać w trzech etapach. Pierwszy to skopiowanie materiału filmowego na dysk twardy, następnie wydzielenie ścieżki audio, a na koniec zmiksowanie wielokanałowego dźwięku do pliku stereofonicznego.

#### 😲 Ekspert radzi

eśli dysponujemy starszym modelem kamery wyposażonym wyłącznie w analogowe wyjścia audio i wideo, do zgrywania ścieżki audio z filmu wystarczy nam połączenie kamery z wejściem audio karty muzycznej oraz Audacity w roli cyfrowego magnetofonu.

#### Jak zgrać ścieżkę audio z filmu DVD

Większość płyt DVD dołączanych do czasopism i magazynów kolorowych jest pozbawiona zabezpieczeń przed kopiowaniem. Jedynie w wypadku filmów w pełnych, pudełkowych edycjach, możemy natknąć się na ochronę przed kopiowaniem. Niezależnie od zabezpieczenia (lub jego braku) do skopiowania filmu na dysk twardy możemy posłużyć się aplikacją DVD Decrypter 3.5.4.0, którą możemy ściągnąć z serwisu 2.

#### **Opinia specjalisty**

Paweł Jóźwiak

#### radca prawny Czy możemy wykorzystać posiadany utwór

do modyfikacji ścieżki dźwiękowej? Tak, pod warunkiem, że odbywa się to w ramach dozwolonego użytku, a więc na potrzeby osobiste, a nie zarobkowe. Zastosowanie ma tutaj artykuł 23 ustawy o prawie autorskim i prawach pokrewnych. Zakres własnego użytku obejmuje korzystanie z utworów przez osoby znajdujące się w związku osobistym (pokrewieństwa, powinowactwa lub stosunku towarzyskim).

Po zainstalowaniu DVD Decryptera uruchamiamy aplikację i wkładamy do napędu DVD płytę z filmem. Program odczytuje zawartość płyty i sprawdza, czy jest zabezpieczona przed kopiowaniem. Klikamy na 🖣, a następnie wskazujemy dysk i folder, do którego mają zostać zapisane pliki zawierające film.

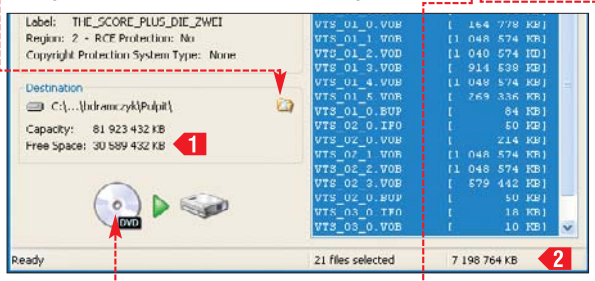

#### (i) Etapy przeróbki filmu

plik MP3 /WAVE

- pliki muzyczne MP3 i WAVE nie wymagają żadnego przygotowania elementy ścieżki dźwiękowej z płyt DVD zgrywamy
- na dysk twardy (DVD Decrypter)
- 🕄 utwory muzyczne z płyt CD wymagają zgrania na dysk twardy (CDex) 4 wycinamy ścieżkę audio
- z plików AVI, MPEG czy Mini DV (VirtualDub) Scieżka dźwiekowa jest
- gotowa do edycji A dodawanie podkładu muzycznego do ścieżki

Upewniamy się, że na docelowym dysku 🖌 jest wystarczająca wolna przestrzeń 1 do skopiowania plików o łącznym rozmiarze wyświetlanym

w polu 🔁. Klikamy na 🎈. Proces kopiowania

(Audacity)

Operation Successfully Completed! Copied: 21 files Skinned: II files

(Audacity)

potrwa kilkanaście minut. Po skopiowaniu filmu na ekranie widzimy komunikat •--

W efekcie pracy DVD Decryptera otrzy-3 W Elekcle placy DVD Zerry A mujemy kilka plików VOB zawierających kompletny materiał filmowy wraz z wielokanałową ścieżką audio, skopiowany z płyty do wskazanego przez nas folderu. Do oddzielenia audio od filmu wykorzystamy aplikację VirtualDubMod. Program nie wymaga instalacji. Rozpakowujemy aplikację do dowolnego folderu i uruchamiamy.

Z menu Ele wybieramy Open video file..... Wskazujemy jeden z plików VOB i klikamy na Otwórz. Uruchamiamy odtwarzanie, klikając na 🚬

**5** Jeśli wybraliśmy niewłaściwą ścieżkę, po-wtarzamy puplit ( ...... wtarzamy punkt 4. Kiedy otworzymy właściwy klip i usłyszymy fragment muzyki lub dialogu, który zamierzamy wykorzystać, przerywamy odtwarzanie, klikając na 💷. Następnie z menu Streams wybieramy Stream list Active DSPs

Volume Contro W nowym oknie klikamy na Demux. Wpisujemy nazwę pliku i klikamy na Zapisz.

Available DSPs Advanced Limiter 2 <-=> Convert mono to stereo Playback 🚊 DSP Manager

Zapisany plik AC3 musimy skonwertować do pliku WAVE (stereo). Do tego celu wykorzystamy aplikację foobar2000 special, którą znajdziemy na stronie 3. Uruchamiamy foobar2000 i dodajemy do listy odtwarza-

nia plik AC3. Z menu Foobar2000 wybieramy Preferences. Rozwijamy gałąź 单 i klikamy na 🌢.

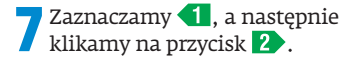

Klikamy na zakładkę Components i Diskwriter. Wybieramy opcję 🎈. Następnie zaznacza-

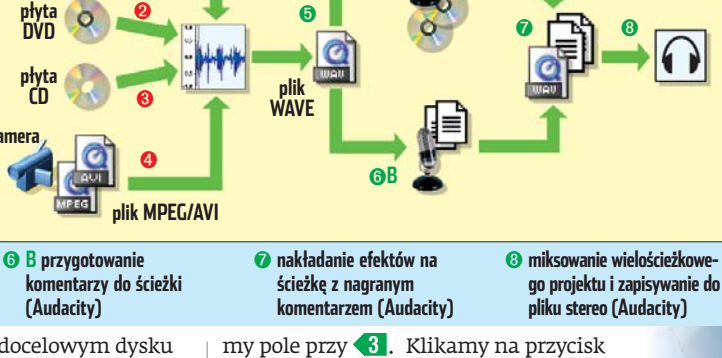

Save all i na Close

**9** W oknie foobar2000 klikamy prawym

przyciskiem myszy na 🗕 i wybieramy Convert i Run conversion

■ II ► H ► X ▲ Ordor Repeat Klikamy na 🗰 i wskazujemy folder, w któ-

😡 audio.ac3 [foobar2000 v0.8.3]

Foobar2000 Playback Playlist Components

rym zostanie zapisany plik wynikowy. Klikamy na 📧. Zapisany w formacie WAVE plik możemy już wykorzystać w Audacity.

#### Ścieżka z plików AVI, MPEG i kamer Mini DV

Operację rozdzielenia pliku wykonamy za pomocą aplikacji VirtualDub 1.6.11. Program ten jest w stanie poprawnie odczytać zarówno pliki zgrane z Mini DV, jak i MPEG czy AVI.

VirtualDub nie wymaga instalacji wystarczy rozpakować archiwum zawierające pliki aplikacji. Po uruchomieniu Virtual-jemy przygotowany film i wybieramy Otwórz.

Widzimy podgląd filmu podzielony na 🖌 dwa okna 🌳. Po lewej stronie <mark>e</mark> wyświet-

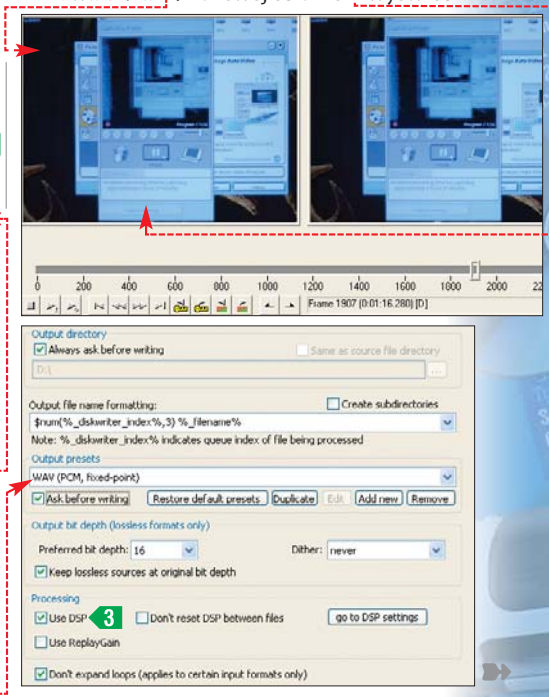

ekspert GRUDZIEŃ 2005 47

lany jest źródłowy materiał, a po prawej film poddany obróbce (oba obrazy są identyczne, gdyż nie korzystamy z żadnego filtra).

🔫 Aby zapisać do pliku WAVE ścieżkę audio z filmu, z menu File wybieramy Save WAV..., a następnie wskazujemy katalog i nazwę pliku audio. W wypadku gdy film

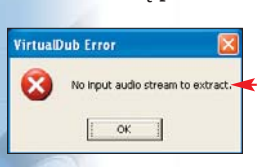

jest pozbawiony dźwięku. VirtualDub wvświetla komunikat 🖲. Po zapisaniu ścieżki dźwiękowej okno VirtualDuba pozostawiamy otwarte.

#### Zgrywamy muzykę z płyty audio

Źródłem ścieżki może być także płyta audio - w sam raz jako podkład muzyczny do naszych dźwiękowych dokonań. Ekspert pokaże, jak wykorzystać w projektowanej ścieżce audio muzykę z płyty.

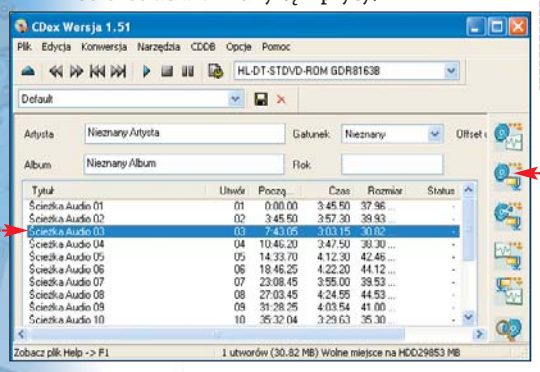

Do kopiowania ścieżki z płyty najlepiej wykorzystać program CDex. Uruchamiamy aplikację i wkładamy do napędu płytę z muzyką. Zaznaczamy ścieżkę, którą zamierzamy skopiować 🔶. Klikamy na przycisk 🗣 --

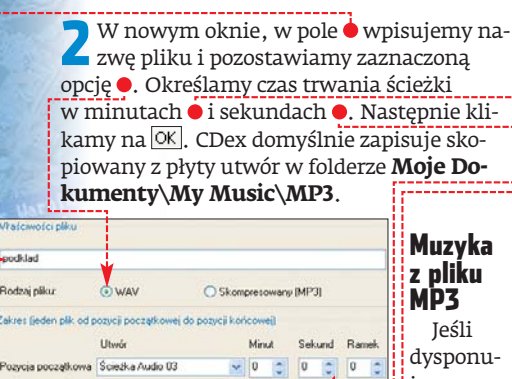

jemy materiałem

muzycznym zapisanym w postaci pliku MP3, nic nie musimy zmieniać – Audacity bez problemu pozwoli nam dodać do projektu muzykę w postaci skompresowanego pliku.

v 1 0 25 0 14 0

#### Modyfikujemy ścieżki audio

Ścieżka Audio 03

Zapisany plik audio będziemy teraz przetwarzać za pomocą edytora Audacity. Na-

#### 😨 Ekspert radzi

obrym źródłem ciekawych nagrań (niestety dosyć D kiepskiej jakości) są internetowe stacje radiowe. Do ich odbioru najlepiej wykorzystać program Winamp 4, natomiast do kopiowania na dysk nadawanych audycji aplikację Streamripper 5 – która po zainstalowaniu zadba o poprawny zapis dźwięku.

48 GRUDZIEŃ 2005 ekspert

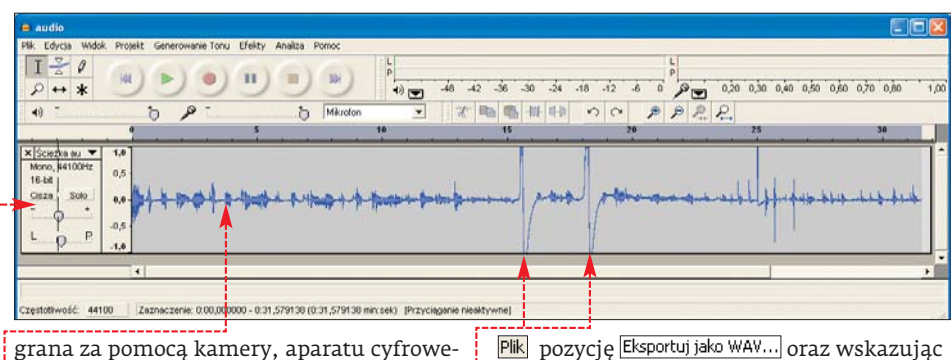

go lub dyktafonu ścieżka audio jest pełna szumów i niepotrzebnych dźwięków. Aby pozbyć się tych elementów, wyciszymy je.

Uruchamiamy Audacity. Z menu Pik wybieramy Otwórz...... Wskazujemy zapisany na dysku plik WAVE (lub MP3). Po chwili w oknie Audacity widzimy graficzny zapis ścieżki dźwiękowej 🔶. Powinniśmy przede wszystkim wyrównać poziom sygnału, aby uniknąć nieprzyjemnych przesterowań dźwięku. Klikając na 🌢, zaznaczamy całą ścieżkę. Nastepnie z meilizacia Normalizacja (autor: Dominic Mazzo nu Efekty 🔽 Usuwanie składowej stałej wybieramy Normalizacja maksymalnej ampl. do poziomu -3dB Normalizacja... Podulad Anului

🕨 W oknie 🖕 klikamy na 🖕. Widoczne dotąd przesterowane elementy • zostały usunięte •.

folder i nazwe pliku. Nie zamykajmy jeszcze Audacity – za chwilę dodamy do naszego projektu kolejne elementy.

**5** Przechodzimy do okna Audacity. Z me-nu **Projekt** wybieramy Importuj plik audio..... Wskazujemy skopiowaną z płyty CD lub DVD ścieżkę audio lub dowolny plik MP3. Utwór zostaje zaimportowany 🖲. Jeśli jest zbyt długi, zaznaczamy niepotrzebny fragment i usuwamy go, klikajac na przycisk 1. Podobnie, jak w punkcie 3, ustawiamy płynne narastanie głośności na początku oraz zanikanie na końcu drugiej ścieżki.

Klikamy na 🔁 i naciskając lewy przycisk myszy, określamy głośność utworu stanowiącego podkład muzyczny w różnych momentach ścieżki audio. Odsłuchujemy kilkakrotnie, jak współgra ze sobą podkład muzyczny 🕂 i oryginalna ścieżka audio 🗣 --

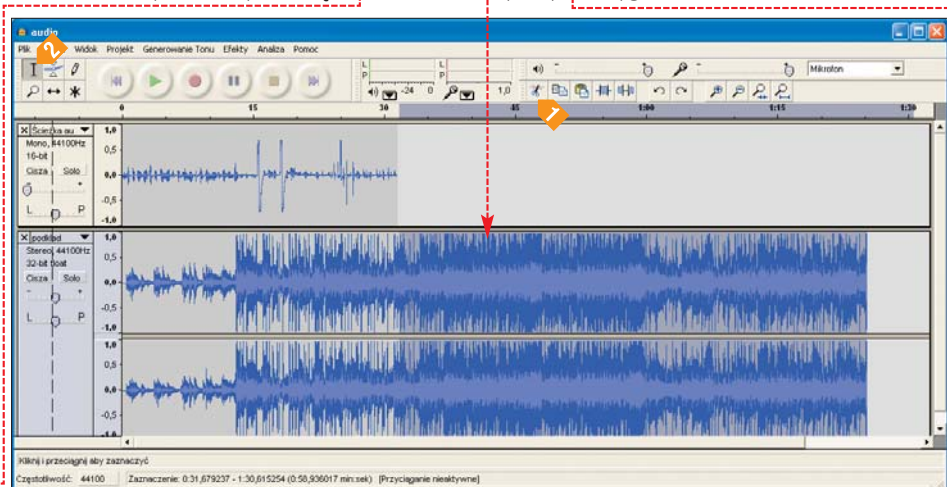

**3** Przesłuchujemy zmodyfikowany plik au-dio. W tym celu klikamy myszą na dowolny fragment wykresu i klikamy na 📐. Warto jeszcze zadbać o ustawienie płynnego narastania głośności na początku ścieżki 🌩 oraz wyciszania dźwięku na jej końcu 🎈. Zaznaczamy (przytrzymując lewy przycisk myszy) początkowy fragment ścieżki 🎈 i z menu Efekty wybieramy Narastanie poziomu. Następnie zaznaczamy końcowy fragment wykresu i z menu Efekty wybieramy Wyciszanie.

Zmodyfikowaną ścieżkę audio zapisujemy do pliku WAVE, wybierając z menu

一万日からしてきましているのうちょう

#### 😨 Ekspert radzi

panelu narzędzi Audacity do poprawnego pozycjonowania dźwięków w projekcie przydaje się przycisk 🤍, za pomocą którego możemy I 😤 Ø przesuwać na linii czasu dowolną próbkę P ++ \* dźwięku. Przycisk 🗣 umożliwia nam wycięcie wszystkich elementów sampla poza zaznaczeniem, natomiast • działa odwrotnie – cał-kowicie wycisza zaznaczony fragment.

#### Jak dograć komentarz

Dodatkowym uzupełnieniem ścieżki audio może być komentarz nagrany przy wykorzystaniu mikrofonu podłączonego do kompute-

in here which h

#### (i) Zabawy z dźwiękiem

S cieżkę dźwiękową możemy ozdobić nie tylko za po-mocą gotowych utworów. Istnieje też możliwość samodzielnego wygenerowania podkładu muzycznego. Możemy w tym celu wykorzystać demonstracyjną wersję aplikacji ACID Xpress 5.0a 🗢 (dostępną wraz z darmowymi pakietami próbek dźwięku na stronie (3). Aplikacja ma ograniczoną funkcjonalność (brak możliwości zapisu projektu do formatu WAVE). Ale z tym problemem możemy sobie poradzić, ustawiając nagrywanie z miksera dźwięku i zgrywając odtwarzaną w ACID ścieżkę audio wprost do projektu w Audacity.

| 00:00:51,292 27.3.003    | AL                                                                                                    |
|--------------------------|----------------------------------------------------------------------------------------------------|
| +NA 4148                 | instand hat a constant of the second second second second second second second second second second second second                                                                                                    |
| - 10 11.0.5 - 11         |                                                                                                    |
| - 10 - 110 - 11          |                                                                                                    |
| - 16 4.5.8 - 10          |                                                                                                    |
| And Puet Dess + 01       |                                                                                                    |
| E and wedy wedy me 🔶 🥥 1 |                                                                                                    |
| 104,000 ± U+<            | . O                                                                                                    |
| 10 ner                   | NA DI                                                                                                    |
| Public Property States   | Anverting Constant of the second second seco |
| 12 Ma                    |                                                                                                    |

(a) II)

I ZO

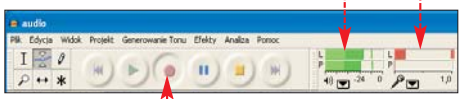

W oknie Audacity klikamy na 🖕, aby roz-Z począć nagrywanie komentarza. Podczas nagrywania dźwieku aplikacja odtwarza pozostałe składowe naszej ścieżki audio (czyli oryginalne nagranie z kamery oraz podkład muzyczny), wskazując jednocześnie siłę odtwarzanego sygnału 🌢. W polu 🜢 widzimy poziom dźwięku, który właśnie nagrywamy.

**3** Po dokonaniu nagrania widzimy w na-szym projekcie dodatkową (trzecią), monofoniczną ścieżkę audio 🍋. Jeśli nie jesteśmy zadowoleni z nagrania, klikamy na przycisk 🕈 i powtarzamy punkt 2.

4 Przetwarzamy nagrany komentarz w po-dobny sposób, jak dwie pozostałe ścieżki (o ile jest to niezbędne). Możemy także zadbać o efekty specjalne. Jeśli chcemy, aby nasz głos

b p

\* \*\* \*\*

zabrzmiał zabawnie, możemy na przykład podnieść ton o kilkanaście procent. Aby to zrobić, klikamy na 🗣 Z menu Efekty wybieramy Zmień wysokość.... W pole • wpisujemy wartość 🕘. Klikamy na 🛯 i odsłuchujemy zmodyfikowaną ścieżkę lektora. Warto wypróbować także inne efekty – Fazer, GVerb oraz WahWah (dostępne w menu Efekty).

#### **?** Trudne terminy

» FireWire (IEEE 1394) - konkurencyjny dla USB standard szybkiego (transfer danych do 400 MB/s) złacza szeregowego opracowany w 1995 roku. Bardzo często wykorzystywany do zgrywania materiału filmowego z cyfrowych kamer wideo.

» Mini DV – nazwa określająca system zapisu obrazu i dźwięku, w wypadku którego nośnikiem jest kaseta z taśmą magnetyczną (o wymiarach 66 mm x 48 mm x 12 mm). Zapis informacji dokonywany jest w postaci cyfrowej i zapewnia bardzo dobrą jakość obrazu, zbliżoną do sygnału telewizyjnego.

» przesterowanie dźwięku – zbyt wysoka głośność nagrywanego sygnału powodująca niepoządane zniekształcenia sygnału.

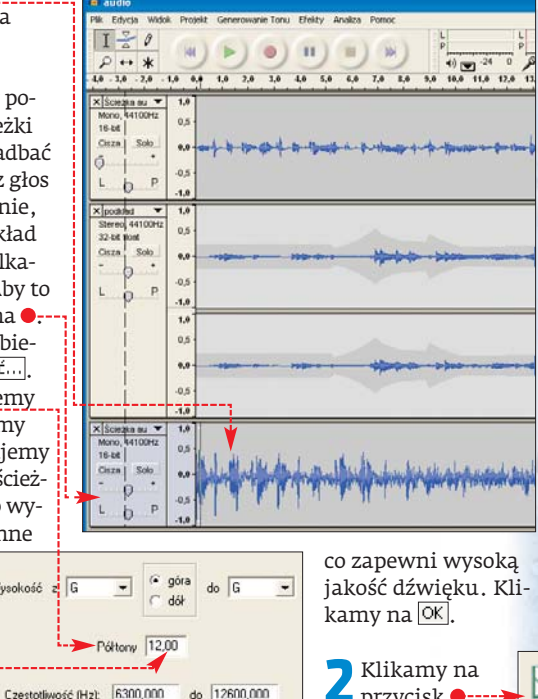

Procentowa zmiana: 100,0

C przycisk •----Wskazuiemv fol-

MM \* der zawierający plik

-1.4 0.6 -0,5 totiwość: 44100 Zaznaczenie: 0.00,000000 - 0.31,679229 (0.31,679229 min.sek) (Przyciąganie niesk)

ra. Komentarz możemy nagrywać podczas jednoczesnego odsłuchiwania wszystkich pozostałych elementów materiału audio.

Podłączamy mikrofon do komputera. Następnie otwieramy Panel sterowania. Klikamy na 🔍 Dźwięki i urządzenia audio. Na zakładce Głos sprawdzamy, czy nasza karta dźwiekowa jest wybrana jako urządzenie, które ma rejestrować sygnał ●. Klikamy na OK.

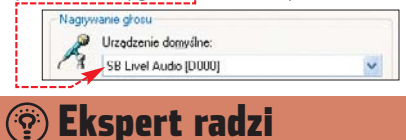

W identyczny sposób, jak nagrywamy głos z mi-krofonu, zapisujemy (po uprzednim podłączeniu analogowego źródła sygnału) dźwięk z kamery analogowej, dyktafonu lub płyt analogowych. Musimy jednak w punkcie I kliknąć na przycisk Zaawansowane i wybrać jako źródło sygnału wejście liniowe 🗨.

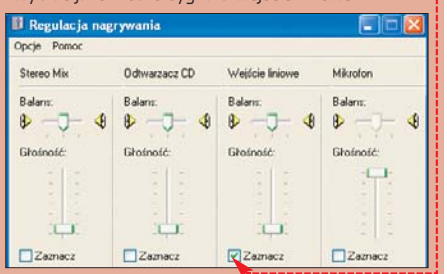

Zapisuiemv zmiksowane ścieżki

Przygotowane w Audacity ścieżki audio musimy ze sobą zmiksować i zapisać do pliku WAVE. Zaznaczamy wszystkie elementy naszego projektu (wciskamy 🖽 i A). Z menu Pik wybieramy pozycję Eksportuj jako WAV...., Następnie wskazujemy folder oraz nazwę tworzone-

#### go pliku WAVE. Zapis do MP3

Gotowy plik WAVE należy zapisać w formie MP3, aby zajmował mało miejsca i można było go na przykład opublikować w internecie.

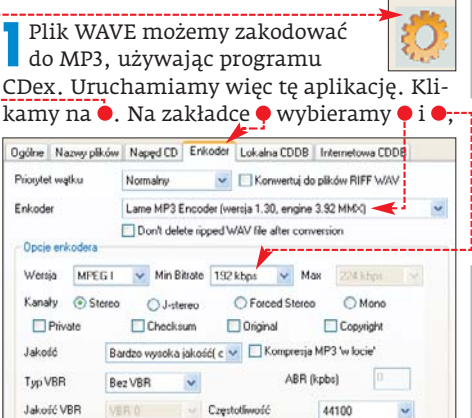

audio w formacie WAVE i klikamy na 🔍 . Następnie zaznaczamy kliknięciem nazwę pliku 🔍 i klikamy na 🔍 . Wynikowy plik MP3 zostanie zapisany w domyślnym katalogu C:\Documents and Settings\nazwa\_konta\Moje doku-BD 🔳 menty\My Music\MP3.

| Nazwa pliku       | Туре    | Dala             | Ścieżka     | Rozmi |
|-------------------|---------|------------------|-------------|-------|
| audio.wav         | way     | 2005/10/14 02:17 | D:\smietnik | 2.0   |
| audio1 wav        | way     | 2005/10/14 03:03 | D:\smietnik | 2.6   |
| zmiksowane audio. | wav wav | 2005/10/14 04:09 | D:\smietnik | 5.3   |

#### **Adresy WWW:**

🐨 Warto zajrzeć...

1 www.scansoft.com/speechworks/realspeak/demo

- 2 www.cdrinfo.pl
- 3 www.foobar2000.org
- 4 www.winamp.com
- 6 http://streamripper.sourceforge.net
- 6 www.acidplanet.com
- www.virtualdub.republika.pl
- www.doom9.ora

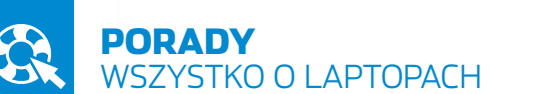

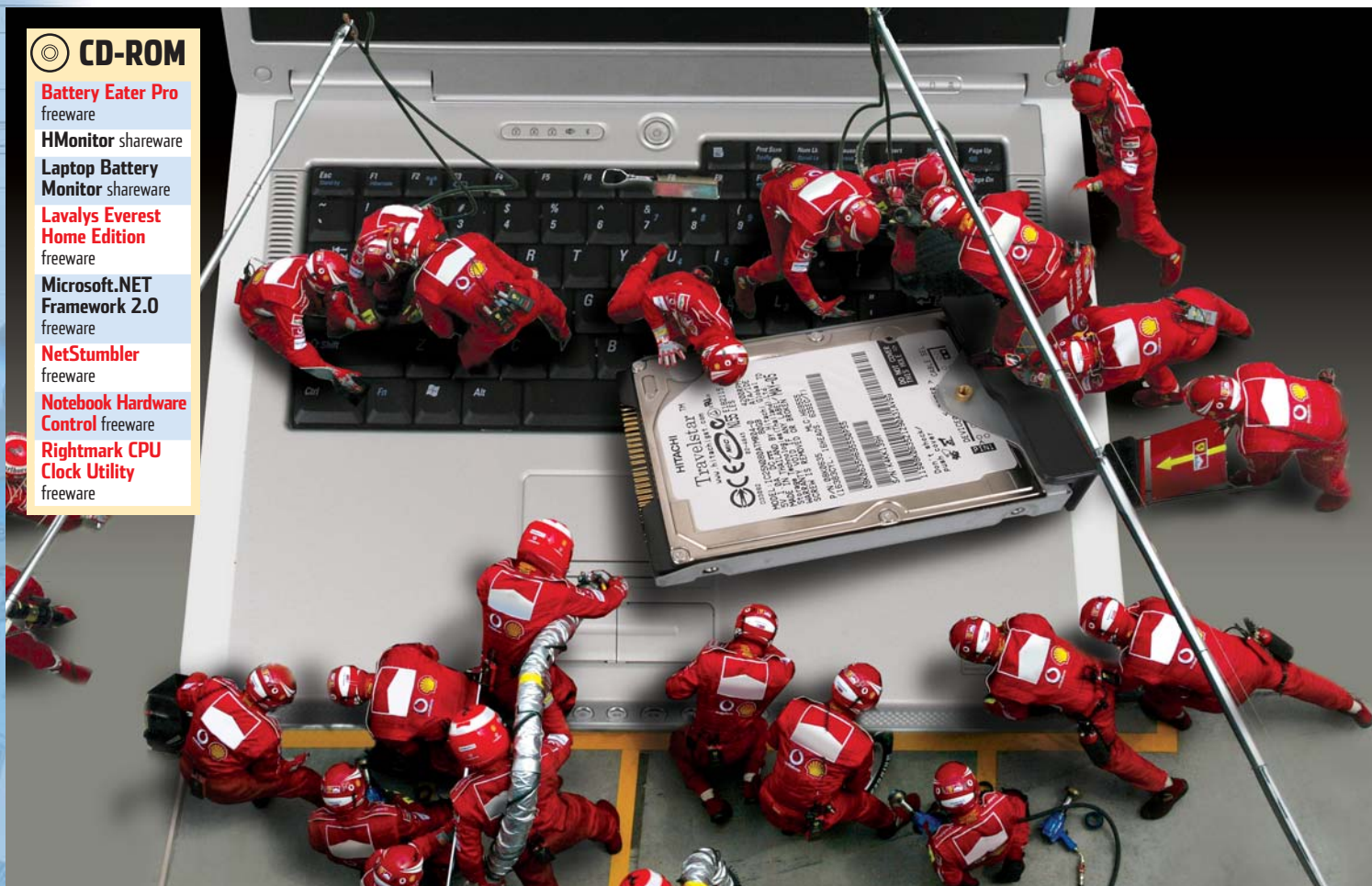

POZIOM

1 ATW

# Notebook na warsztacie

Podzespoły laptopa często mocno różnią się od tych spotykanych w stacjonarnych pecetach. Ekspert pokaże, na co zwracać uwagę przy kupnie i rozbudowie notebooka

o niedawna laptop był symbolem i narzędziem pracy biznesmena. Na szczęście to się zmienia – przenośne komputery trafiają w ręce zwykłych użytkowników, uczniów i studentów. Nic dziwnego – obecnie dobry kompu-

ter przenośny kupimy już za 3000 złotych. Dzięki

> Ceny notebooków w ostatnim czasie znacząco się obniżyły. Obecnie zamiast kupna wydajnego peceta można rozważyć zakup wygodnego i dość szybkiego laptopa

spadkowi cen zwiększyła się sprzedaż laptopów – według niektórych danych nawet o 100 procent w porównaniu z rokiem 2004. To dobry moment, aby zainteresować się notebookami oraz ich specyficznymi możliwościami i funkcjami. Razem z Ekspertem poznamy najważniejsze informacje o komputerach przenośnych.

Laptopy to w rzeczywistości zminiaturyzowane biurkowe pecety. Mają tę samą architekturę procesora, więc wszystkie programy, które działają na pececie, będą działały także na notebooku. Jednak komputery przenośne znacznie różnią się swoją budową od stacjonarnych pecetów. Przede wszystkim ich komponenty są dużo mniejsze od tych, które znajdziemy w normalnych komputerach.

W komputerach przenośnych zastosowano wiele rozwiązań, których próżno szukać w stacjonarnych pecetach. W tym poradniku Ekspert opisuje je dokładnie i wyjaśnia tajniki obsługi. Nie zabrakło także informacji na temat rozbu-

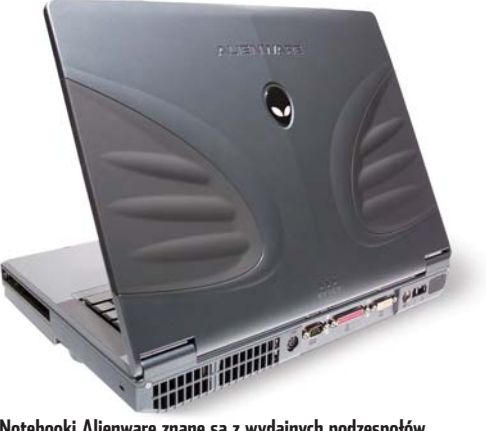

Notebooki Alienware znane są z wydajnych podzespołów. W modelu Area-51 m7700 znajdziemy na przykład układ graficzny NVIDIA GeForce 7800 GTX

dowy i modernizacji starszych oraz słabszych komputerów przenośnych. W artykule znajdziemy też wiele przydatnych informacji na temat specjalnego oprogramowania dla notebooków, które znacznie ułatwi nam obsługę tych urządzeń.

# Pod maską

óżnic w budowie laptopów i stacjonarnych pecetów jest bardzo wiele. Najważniejsze spośród nich zostały opisane w ramce •. Jednak niektóre elementy notebooków będą stanowić dla wielu osób zupełną nowość. Dlatego Ekspert opisał je dokładniej.

#### Dvski twarde

Zamiast zwykłych dysków twardych 3,5 cala w notebookach stosowane są napędy 2,5 lub nawet 1,8 cala. W porównaniu ze swoimi większymi braćmi ich talerze kręcą się przeważnie z mniejszą prędkością (około 4200 obr./min). Oczywiście przekłada się to na niższą wydajność, jednak także na niższe zużycie prądu. Możemy je wymienić na lepsze lub szybsze w sposób opisany na stronie 52.

Dyski wykorzystywane w notebookach są dużo mniejsze od tych stosowanych w komputerach stacjonarnych 🗭

#### Karty rozszerzeń PCIMCIA

Aby zamontować dodatkowe urządzenia w laptopie, zwykle musimy skorzystać z produktów podłączanych przez złącze PCIM-CIA lub USB. Na początek zapoznajmy się z tym pierwszym standardem. O urządzeniach USB przeczytamy w dalszej

cześci artykułu.

PCIMCIA to standard gniazd rozszerzeń w laptopach. Został początkowo opracowany jako gniazdo do montażu dodatkowej pamięci do laptopów (PCIMCIA I). Obecnie

jedynie jej niewielka część 🔴 w większości laptopów znajdziemy złącza PCMCIA typu II. Urządzenia tego typu pozwalają rozszerzyć funkcjonalność notebooka o kartę TV, sieciową 🔶 lub dźwiękową.

Po

włożeniu

karty PCIMCIA do notebooka widoczna jest

#### (i) Gniazda PCMCIA

Producenci wyposażają swoje notebooki w trzy rodzaje gniazd PCMCIA.

- PCMCIA typu I pierwsze wcielenie gniazda przeznaczone dla pamięci flash. Grubość karty to 3,3 milimetra.
- PCMCIA typu II druga wersja gniazda jest najchętniej wykorzystywana przez wszystkich producentów. Na PCMCIA typu II możemy kupić urządzenia sieciowe (w tym Wi-Fi), modemy, karty dźwiękowe czy telewizyjne. Dostępne są także dyski twarde, jednak o niewielkich pojemnościach – poniżej 10 GB. Grubość karty wynosi 5 milimetrów.
- PCMCIA typu III mało popularny rodzaj gniazda stworzony z myślą o dodatkowych, większych dyskach twardych. Grubość karty to aż 10.5 milimetra.

#### (i) Komputer przenośny i stacjonarny

| Komponent            | Notebook                                                                                                    | Pecet                                                                                                    |
|----------------------|----------------------------------------------------------------------------------------------------|----------------------------------------------------------------------------------------------------|
| Procesor             | Zwykle Celeron M, Pentium M, Athlon Mobile lub Sempron Mobile. Są to<br>procesory energooszczędne, taktowane zegarami do 2,0 GHz, ale wydajne.<br>Czasami montowane są zwykłe procesory. CPU jest praktycznie niewymienny. | Maksymalna wydajność bez oglądania się na pobór prądu<br>i wydzielanie ciepła. Prosta wymiana na inny CPU.                                                                |
| Płyta główna         | Przeważnie specyficzna dla danego notebooka. Nie można jej<br>wymienić na nowszą, gdyż jest dopasowana do obudowy.                                                                                                    | Płyta musi tylko być zgodna ze standardem ATX.<br>Zmiana na inną nie stanowi problemu.                                                                                    |
| Złącza rozszerzeń    | Producenci czasami stosują złącza miniPCI znajdujące się wewnątrz<br>urządzenia. Niestety, często są już zajęte fabrycznie.                                                                                                | Za pomocą slotów PCI możemy zainstalować dowolną kartę<br>rozszerzeń. W komputerach stacjonarnych jest zazwyczaj pięć<br>slotów PCI i PCI-E oraz jeden AGP lub PCI-E 16x. |
| Pamięć RAM           | Stosowane są niewielkich rozmiarów moduły SO-DIMM, niezależnie<br>od stosowanych pamięci – SDR, DDR czy też DDR 2. Możliwa wymiana<br>na pamięć o większej pojemności lub dołożenie drugiego modułu.                       | Moduły DIMM wraz z pamięciami SDR, DDR oraz DDR2.<br>Zwykle możemy dołożyć jeszcze przynajmniej jeden moduł<br>pamięci.                                                   |
| Dysk twardy          | Niewielkich rozmiarów – od 1,8 do 2,5 cala, często o zmniejszonej<br>wydajności.                                                                                                    | O rozmiarze 3,5 cala i prędkości obrotowej co najmniej<br>5400 obr./min (zwykle 7200 obr./min).                                                                           |
| Karta graficzna      | Zróżnicowane układy – od wbudowanych w płytę po najmocniejsze<br>produkty NVIDII. Specjalne systemy oszczędzania energii spowalniają<br>kartę, jeżeli jej w pełni nie wykorzystujemy.                                      | Karty dla pecetów są coraz większe (na przykład 2–slotowe),<br>zużywają duże ilości prądu i bardzo mocno się nagrzewają.                                                  |
| Ekran                | Zintegrowana matryca TFT (w formacie 4:3 lub 16:9). Im większa<br>rozdzielczość, tym więcej miejsca na pulpicie – jednak wszystkie obiekty<br>są mniejsze. Ograniczona (najczęściej do 15 cali) wielkość wyświetlacza.     | Monitor LCD lub CRT może być dobrany<br>niezależnie od komputera.                                                                                                    |
| Karta dźwiękowa      | Przeważnie prosta, zintegrowana wewnątrz urządzenia. Dla bardziej<br>wymagających dostępne są zewnętrzne karty oferujące dużo lepszą<br>jakość dźwięku.                                                                    | Karty dźwiękowe są powszechnie montowane na płytach<br>głównych. Dostępny jest także bogaty wybór lepszej jakości<br>produktów na złączach PCI.                           |
| Dodatkowe urządzenia | Możemy montować w postaci kart PCMCIA lub USB/FireWire.                                                                                                    | Złącza PCI, PCI-Express oraz USB lub FireWire.                                                                                                    |
| Zasilanie            | Baterie oraz zasilanie sieciowe. Na akumulatorach możemy pracować<br>nawet kilka godzin – zależnie od komputera.                                                                                                    | Tylko zewnętrzne zasilanie.                                                                                                    |

Rzadko spotykane jest najnowsze gniazdo PCMCIA typu III. Karty tego typu to przeważnie dyski twarde. Więcej informacji o rodzajach kart PCIMCIA znajdziemy w ramce •.

#### Więcej na USB

Liczba gniazd PCIMCIA w laptopach jest ograniczona. Dlatego wielu posiadaczy notebooków korzysta z urządzeń do komputera podłączanych przez port USB. Oprócz znanych ze stacjonarnych pecetów skanerów, myszy i drukarek są to

też rozwiązania stwozwie oraz zabezpieczeniach są pokazywarzone z mvśla ne na niewielkim ekranie LCD 🔶 o notebookach. Jednym z takich urządzeń

jest radar Wi-Fi 🔶 firmy Linksys. Urządzenie działa nawet wtedy,

Informacje

o sieciach, si-

le svonału, na-

gdy nie jest podłączone do komputera poprzez port USB. Dzięki temu możemy w dowolnej chwili sprawdzić, czy jesteśmy w zasięgu jakiejś sieci bezprzewodowej. Poza tym na rynku znajdziemy zwykłe karty Wi-Fi i dźwiękowe. Dostępne są także specjalne myszy do laptopów - są bardzo małe i nie zajmują wiele miejsca w podróży.

Na złącza USB dostępnych jest też wiele przejściówek, które pozwolą nam podłączać do laptopa urządzenia z portami szeregowymi

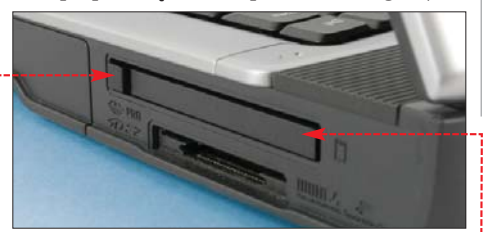

Obecne notebooki mają zazwyczaj jedno lub dwa gniazda <u>PCMCIA typu</u> II •. Aby wyjąć kartę ze slotu, musimy nacis-nąć przycisk • znajdujący się tuż obok włożonej karty

#### 😨 Ekspert radzi

akup i montaż dodatkowej karty miniPCI jest skomplikowaną operacją. Dlatego warto wybrać się z notebookiem do profesjonalnego serwisu i spytać o poradę. Upewnijmy się, że wybrana przez nas karta będzie działała z posiadanym przez nas notebookiem – wiele z nich działa tylko z niektórymi modelami. Sam montaż też lepiej powierzyć profesjonalistom.

i równoległymi (tych gniazd zazwyczaj brakuje w notebookach) oraz IrDA.

PCI w wersji mini

Najpopularniejszym gniazdem rozszerzeń w stacjonarnych pecetach jest bez watpienia PCI. Dla notebooków została opracowana specjalna wersja tego

gniazda o nazwie miniPCI. Gniazdo znajduje się przeważnie pod odkrecana klapką na spodzie notebooka. Niestety, w niektórych wypadkach, aby dostać się do miniPCI, musimy rozkręcić całą obudowę. Łączy się to często z utratą gwarancji.

W komputerach przenośnych dostępne jest przeważnie jedno złącze te-

go typu. Jednak wielu producentów fabrycznie montuje tam na przykład bezprzewodową kartę sieciową lub modem. Uniemożliwia to oczywiście zamontowanie przez nas kolejne-

go urządzenia we wnętrzu obudowy. Jeżeli nasz laptop nie ma modułu Wi-Fi lub modemu, istnieje duża szansa, że złącze miniPCI jest wolne. Wtedy możemy dokupić odpowiednią kartę i zamonotwać ją w urządzeniu.

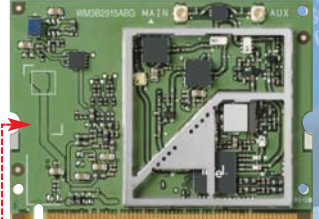

Na miniPCI znajdziemy tylko karty sieciowe (także Wi-Fi 🔵) oraz modemy

## Przenośna modernizacja

o zrobić, gdy nasz notebook się zestarzał i podczas codziennej pracy brakuje nam miejsca na dysku oraz pamięci operacyjnej? Podstawowe komponenty możemy dość łatwo wymienić na lepsze.

#### **Dodatkowy dysk**

Komputery przenośne zawsze były w tyle za stacjonarnymi pod względem pojemności dysków twardych. Na szczęście istnieje kilka sposobów rozwiązania tego problemu.

Pierwszym z nich jest zakup dowolnego dysku oraz specjalnej, zewnętrznej obudowy •. Jest to najtańsze rozwiązanie, jednak

najbardziej niewygodne, ponieważ dyski 3,5" w kieszeniach potrzebują dodatkowego zasilania. Jeżeli przeszkadza nam

Dyski zewnętrzne 🔶 łączymy z komputerem za pomocą kabla USB. Niestety, musimy także podłączyć zasilanie do gniazdka sieciowego

Seagate Portable

Drive nie wymaga

zewnętrznego zasila

nia, a na początek 2006

roku producent zapowiedział pojawienie się wersji o pojemności 120 GB

ciągłe podłączanie kolejnego kabla zasilającego, warto kupić dysk 2,5 cala i dodatkową kieszeń. Tego typu urzą-

dzenia pobierają prąd z portu USB. Niestety, część laptopów nie jest w stanie zapewnić odpowiedniego zasilania i dysk może się nie uruchomić. Najlepiej przed zakupem dysku 2,5 cala • sprawdzić u sprzedawcy, czy wszystko działa prawidłowo.

Trzecią możliwością jest wymiana wewnętrznego dysku twardego na lepszy – o większej pojemności i szybkości obrotowej (choć może to doprowadzić do skrócenia czasu pracy laptopa na bateriach). W większo-

ści notebooków istnieje bowiem możliwość wymiany dysku twardego na inny.

> Najpierw musimy sprawdzić, w jakim standardzie pracuje nasz obecny dysk (Serial ATA czy Parallel ATA). W tym celu

### Oprogramowanie mobilne

osiadacze notebooków powinni zainteresować się oprogramowaniem stworzonym głównie z myślą o tych komputerach. Często oferują więcej funkcji, niż standardowo ma Windows lub oprogramowanie producenckie, dzięki czemu znacznie ułatwimy sobie pracę. Przyda się nam także, gdy zakupiliśmy używany komputer, a sprzedawca nie dołączył żadnego oprogramowania. Ekspert opisał ciekawe aplikacje w ramce . Do najlepszych z nich znajdziemy też porady.

52 GRUDZIEŃ 2005 ekspert

możemy wykorzystać darmową aplikację Lavalys Everest Home Edition.

Uruchamiamy program i z bocznego menu wybieramy pozycję Komputer, a następnie klikamy na Podsumowanie. Zostaną wyświetlone najważniejsze informacje o naszym komputerze.

2 Przewijamy zawartość okna w dół, aby wyświetlić parametry dysku twardego. Sprawdzamy pojemność i prędkość obrotowa •, a także interfejs dysku •.-----

| Wantraler SCSLIRAID  WDysk fuzyczny  Alanced dzekłas cotycznych | ENE PCI SnartHeda / xD Card Reader Controller<br>DC29N080ATMR0+0 (80 08, 4200 RPV Ultra-ATA/100)<br>Generic IND-ROM SCGL Office Device |
|-----------------------------------------------------------------|----------------------------------------------------------------------------------------------------|
| Alaped dysków optycznych                                        | HL-DT-ST DVDRAM GMA-4000N (DVD+R9:2.4x, DVD+RW                                                                                         |

3 Aby sprawdzić, czy dysk ma rozmiar 2,5 czy 1,8 cala, możemy wykorzystać aplikację Everest. W tym celu wybieramy pozycję Magazyn, a następnie klikamy na ▲ TA. W tym oknie odnajdziemy informacje o średnicy talerzy w naszym HDD ♥. Musimy jeszcze sprawdzić, czy dysk można wymienić. Napęd znajduje się najczęściej pod klapką, na spodzie obudowy lub z boku urządzenia ♥. Przeważnie wystarczy odkręcić tylko jedną

śrubkę ቀ.

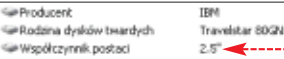

4 Następnie www.com.posco 25 kupujemy nowy dysk o lepszych parametrach, ale identycznym rozmiarze i złączu. Odkręcamy i wyjmujemy z peceta kieszeń •---Wykręcamy dysk ze specjalnych szyn i przykręcamy nowy. Wkładamy go na swoje miejsce oraz przykręcamy śrubkę.

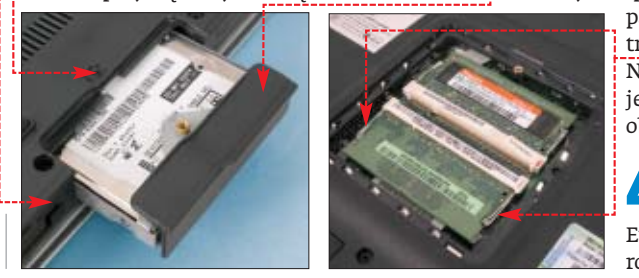

#### **Ekspert radzi** Więcej pamięci W notebookach stosowane

Przed zakupem dysku zewnętrznego USB upewnijmy się, czy aby na pewno nie wymaga on dodatkowego zasilania. Dyski o dużych pojemnościach (ponad 100 GB) oraz wysokiej prędkości obrotowej (7200 RPM) muszą być podłączone do gniazdka sieciowego.

> ciami DDR lub DDR2. Aby uniknąć pomyłki przy montażu, oba rodzaje pamięci mają w innych miejscach charakterystyczne nacięcia.

są moduły RAM oznaczone

symbolem SO-DIMM, charak-

teryzujące się małymi rozmia-

rami. Obecnie występują one

głównie w wersjach z pamię-

W większości laptopów dołożenie pamięci może okazać się niemożliwe, gdyż notebooki mają zazwyczaj dwa złącza SO-DIMM – przeważnie już zajęte. W takim razie pozostaje nam tylko wymiana ich na lepsze, w sposób pokazany przez Eksperta.

Uruchamiamy program Lavalys Everest Home Edition i wybieramy Pyta główna]. Następnie klikamy na I SPD.

 Program wyświetla informacje na temat naszych pamięci. Sprawdzamy, czy są to moduły SDR, DDR lub DDR2 1 oraz ich taktowanie 2. W tym wypadku są to dwa moduły ----DDR2-400 3 o pojemności 256 MB każdy •.

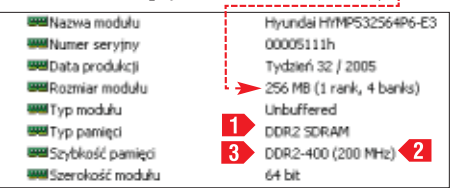

Wiemy już, że mamy zakupić Opis urządzenia COMPDIMM1: Transcend T564MSQ64V53 COMPDIMM3: Transcend T564MSQ64V53

moduły DDR2 o prędkości pracy 400 MHz (lub szybsze). Aby je zamontować, musimy otworzyć klapkę z tyłu obudowy i wyciągnąć

> pamięci, odciągając dwa zatrzaski przy każdym module •. Następnie w ich miejsce montujemy nowe moduły i zamykamy obudowę.

4 Po wymianie kości pamięci sprawdzamy w programie Everest, czy aplikacja poprawnie rozpoznaje nowe kości pamięci <del>•.</del>-

#### (i) Ciekawe programy

| Ocena | Nazwa aplikacji                              | Opis                                                                                                    | Strona WWW                                          |
|-------|----------------------------------------------|----------------------------------------------------------------------------------------------------|-----------------------------------------------------|
| ***   | Battery Eater Pro<br>(freeware)              | Program stworzony do monitorowania stanu baterii. Aplikacja pozwala określić żywotność ogniwa.                                                      | http://batteryeater.com                             |
| **    | HMonitor (shareware)                         | Pozwala odczytać informacje o temperaturach oraz wiatrakach.<br>Lista obsługiwanych notebooków dostępna jest pod adresem <b>1</b> .                 | http://hmonitor.com                                 |
| *     | Laptop Battery<br>Monitor 1.1.12 (shareware) | Informuje o niskim stanie baterii za pomocą sygnału dźwiękowego.                                                                                    | www.exs-studios.com                                 |
| ***   | Lavalys Everest (freeware)                   | Darmowa aplikacja służąca do odczytu dokładnych informacji o pecetach.                                                                              | www.lavalys.com                                     |
| ***   | MobileMeter (freeware)                       | Narzędzie służące do monitorowania pracy laptopów. Wyświetla między innymi informacje na temat zegara CPU, temperatur, baterii oraz dysku twardego. | www.geocities.co.jp/<br>SiliconValley-Oakland/8259  |
| ***   | NetStumbler (freeware)                       | Wygodna i darmowa aplikacja pozwalająca łatwo odnajdywać<br>sieci Wi-Fi i ułatwiająca podłączanie się do nich.                                      | www.stumbler.net                                    |
| ***   | Notebook Hardware<br>Control (freeware)      | Program stworzony dla notebooków. Umożliwia zarządzanie profilami,<br>odczyt prędkości oraz temperatury.                                            | www.pbus-167.com/<br>chc.htm                        |
| **    | RightMark CPU Clock<br>Utility (freeware)    | Za pomocą tej aplikacji możemy na bieżąco monitorować procesor laptopa.<br>Program umożliwia także regulację napięcia oraz mnożnika CPU.            | http://cpu.rightmark.org/<br>products/rmclock.shtml |

# Wykrywanie Wi-Fi

iększość laptopów zawiera wbudowaną kartę Wi-Fi. Dzięki niej możemy podłączyć przenośny komputer do domowej sieci Wi-Fi lub hotspotów w centrach handlowych i miejscach publicznych. Najpierw jednak trzeba znaleźć sieć w miejscu, do którego za-

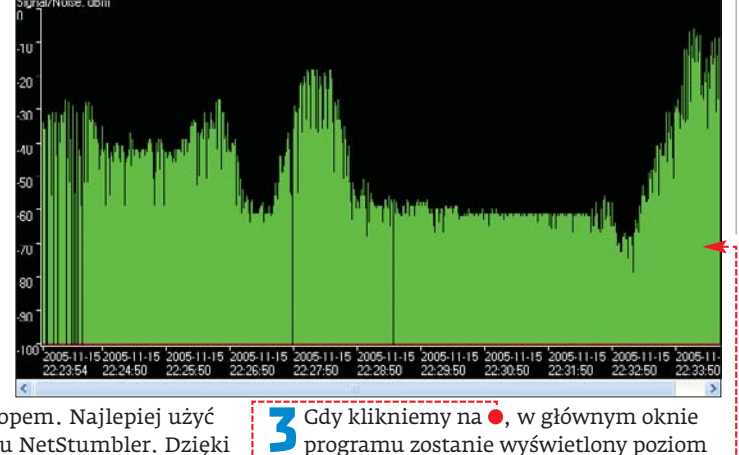

wędrowaliśmy z laptopem. Najlepiej użyć darmowego programu NetStumbler. Dzięki niemu odczytamy dokładne informacje o sile sygnału, zabezpieczeniach, kanale czy też predkości transmisji.

Uruchamiamy program i z menu Device wybieramy urządzenie sieci bezprzewodowej – na przykład

Intel(R) PRO/Wireless 2200BG Network Connection, Gdv klikniemy na 🖃, w kolumnie po prawej stronie pojawi się lista dostępnych sieci ●.

W głównym oknie 2 programu wyświetli się informacja o wszyst-

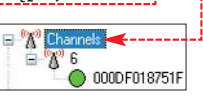

kich dostępnych w danym momencie (a nawet już nieaktywnych) sieciach bezprzewodowych. Jeżeli w polu 🗕 nie widnieje żadna informacja, oznacza to, że sieć jest niezabezpieczona i można się do niej podłączyć.

| sygnału sieci bezprze-     |                | 10.01      |
|----------------------------|----------------|------------|
| wodowej 🔶. Jeśli do        |                | 10:04      |
| wyboru mamy kilka          |                | piątek     |
| sieci publicznych, mo-     |                | 2005-11-04 |
| żemy sprawdzić, która ma   | a lepszy syg   | nał. Im    |
| słupki są wyższe, tym syg  | gnał jest silr | niejszy.   |
| Wybierz sieć bezprzewodową |                |            |
|                            |                |            |

programu zostanie wyświetlony poziom

Kliknij element na ponizszej liście, aby połączyć się z siecią bezprzewodową znajdującą się w zasięgu lub uzyskać więcej informacji.

t skonfigurowana do utwartego dostępu. Inni użytkownicy mogą ormacje wysyłane przez tą sieć. Jeśli chcesz się połączyć z tą sieć

Jeżeli jest słaby, spróbujmy zmienić położenie naszego laptopa. Aby się podłączyć do wybranej sieci, dwukrotnie klikamy na ikone na pasku zadań. W głównym oknie programu wybieramy sieć 🔶 i klikamy na Połącz.

| MAC          | SSID     | Chan | Speed Ve | endor | Туре | Encryption | SNR | Signal+ | Noise- | SNR+ |
|--------------|----------|------|----------|-------|------|------------|-----|---------|--------|------|
| 000DF018751F | conexant | 6    | 54 Mbps  |       | AP   |            | 60  | -21     | -100   | 79   |
|              |          |      |          |       |      |            |     |         |        |      |

### Rozmowa bez kabli

iele notebooków zawiera zintegrowany moduł Bluetooth. Umożliwia on bezprzewodowa komunikację nie tylko z telefonami, ale także z wieloma komputerowymi akcesoriami myszami, klawiaturami, mikrofonami czy zwykłymi słuchawkami. Jednym z ciekawszych urządzeń jest słuchawka Bluetooth 🗣 🖓 która może nam się przydać podczas rozmów choćby przez popularny Skype. Na jej przykładzie Ekspert pokaże procedurę podłączania tego typu urządzeń.

Włączamy urządzenie Bluetooth w sposób opisany w instrukcji. Klikamy dwukrotnie na ikonę 👔 na pasku zadań. Klikamy na przycisk Dodaj... i zaznaczamy opcję

Moje urządzenie jest ustawione i gotowe do znalezienia \_ Klikamy na Dalei>. Wyświetlając symbol 🔶, system informuje nas o wyszukiwaniu urządzeń.

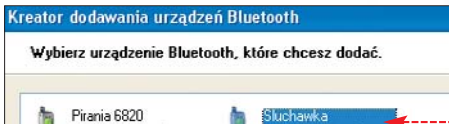

W nowym oknie wybieramy interesujące nas urządzenie 🗕 i klikamy na przycisk Dalej>. Zaznaczamy opcję

💽 Użyj klucza dostępu znajdującego się w dokumentacji: i podajemy klucz produktu (podany w instrukcji słuchawki). Klikamy na Zakończ. Słuchawka zostaje połączona z komputerem.

# Zarządzanie energią

roducenci notebooków zwykle dołaczają do nich oprogramowanie odpowiadające za zarządzanie energią. Dzięki niemu komputer zużywa mniej prądu, gdy pracuje na bateriach (następuje obniżenie jasności ekranu, obniżenie taktowania i napięcia zasilania procesora), gdy zaś podłą-🚍 Notebook Hardware Control 1.9 Beta 03 - Personal Edition STATUS CPU Speed CPU Voltage Dattery Temp Hard Disk G Notebook Hardware Control CPU Clock: CPU Load: 1600MHz (12x) 0% 2 CPU Voltans 1.308V Max. Performance 3 CPU Speed: 90% -14,045W 4 Charge Rate: Life Time: 4h, 10min 5 CPU Temp: HD Temp: J. 49% ATI Core: ATI Memory 200 System Power on time: 2h 39min 25sec

czymy zasilanie – przywraca standardowe parametry. Co jednak zrobić, gdy kupiliśmy używany notebook bez oryginalnego oprogramowania lub aplikacja firmowa nie spełnia naszych oczekiwań? Użyjmy programu Notebook Hardware Control 🔍.

Na głównej planszy program podaje aktualną prędkość procesora 1 i jego obciążenie **2**. Odczytamy z niej także napięcie CPU oraz profil zarządzania energią, który jest obecnie aktywny 3. Poniżej widnieje poziom naładowania akumulatora 4 oraz pozostały czas pracy 5. Program potrafi także zarządzać kartami graficznymi 🛡 (niestety tylko tymi z chipsetem firmy ATI).

```
Active Power Scheme: Maxir
  Aby zmie-
                 🗞 Max. Performance 💌
  nić takto-
                 Max. Battery
wanie proce-
```

sora, przechodzimy na zakładkę CPU Speed. Znajdziemy na niej opcje dotyczące profili zasilania w wypadku pracy na baterii --oraz zasilania zewnętrznego 🔶. Jeśli chcemy zyskać na prędkości, nie tracąc jednocześnie

zbyt wiele prądu z baterii, warto ustawić profil Dynamic switching. Dzięki temu zwiększenie obciążenia procesora spowoduje podniesienie również jego taktowania.

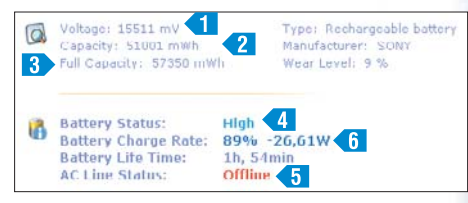

Aplikacja podaje informacje na temat **2** baterii zamontowanej w urządzeniu. By się z nimi zapoznać, przechodzimy na zakładkę Battery. Notebook Hardware Control podaje informacje techniczne o napięciu 1, bieżącej **2** oraz całkowitej pojemności **3** akumulatora. Widzimy także status ogniwa – stopień naładowania 4, podłączenie do sieci **5** oraz aktualny pobór mocy przez laptop 🚺. PL 📕 🖤) Warto zajrzeć...

Adres WWW: 1 www.hmonitor.net/notebooks.html

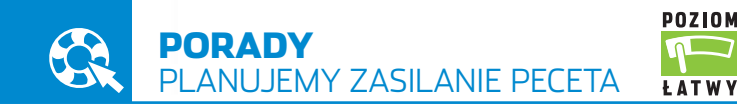

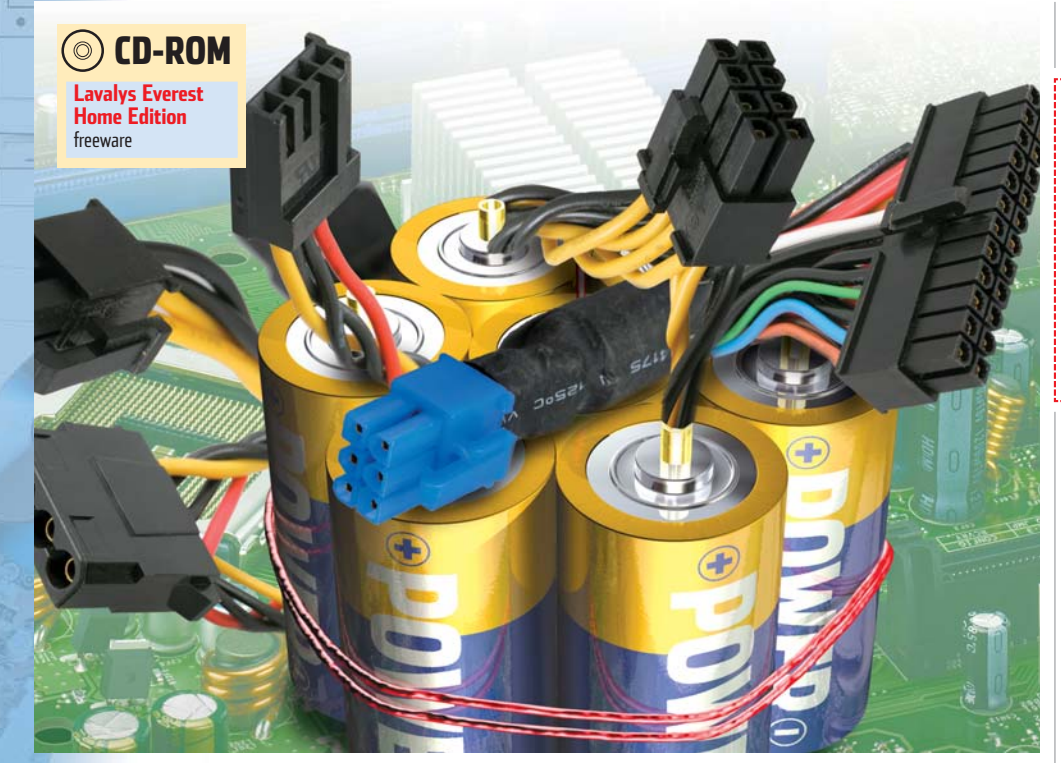

# Zasilanie na nowo

# W zasilaczach komputerowych można znaleźć wiele różnych wtyczek i gniazd. Ekspert wyjaśnia, do czego one służą

TX to standard określający sposób zasilania komputera. Ta platforma jest stosowana w pecetach już od 10 lat. Dzięki ATX składanie i modernizacja komputerów stały się prostsze – przez wiele lat wszystkie zasilacze pasowały do płyt głównych i innych podzespołów. Niestety, standard ATX przeszedł poważne zmiany. Ekspert przedstawi je i wytłumaczy, na co zwracać uwagę podczas zakupu części do modernizacji lub budowy nowego peceta.

#### Zmiany w ATX

10 lat to dla komputerów cała epoka. Zmiany w podzespołach spowodowały powstanie kolejnych wersji ATX. Każda z nich przyniosła nowe rozwiązania – wtyczki i złącza. Są one potrzebne, ale komplikują montaż peceta.

Obecnie standard ATX doczekał się wersji 2.2. Poznajmy więc najnowsze rozwiązania w zasilaniu komputerów.

Elementy zasilania

System zasilania peceta kojarzy się głównie z zasilaczem •. To uproszczenie. Planując budowę lub modernizację peceta, musimy wziąć pod uwagę kilka elementów. ożemy nabyć nowe urządzenie

• **zasilacz** – możemy nabyć nowe urządzenie zgodne z ATX 2.2 lub też użyć specjalnych

przejściówek, które pozwolą podłączyć zasilanie do najnowszych podzespołów. W obu wypadkach należy obliczyć moc, którą powinien mieć zasilacz (patrz następna strona).

• **płyta główna** – do płyty podłączamy główny przewód zasilający. Wraz z rozwojem ATX całkowitej zmianie uległo złącze zasilające.

• **karta graficzna** – większość kart graficznych czerpie prąd przez złacze PCI-E lub AGP. Jednak najmocniejsze modele wymagają bezpośredniego podłączenia do zasilacza za pomocą różnorodnych wtyczek.

• **dysk twardy** – dyski SATA wymagają innego zasilania niż starsze napędy ATA.

#### Zasilanie płyt

Początkowo według standardu ATX płyty główne były zasilane tylko jedną 20-pinową wtyczką.

W nowych, dostępnych na rynku produktach nie spotkamy już takiego złącza.

 Obecnie główne gniazdo zasilające płytę rozrosło się do 24 pinów . Dodatkowe cztery piny znajdują się na jego brzegu i jak przy-

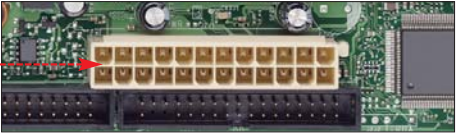

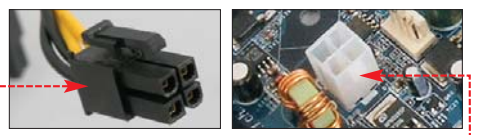

znają sami producenci nowych płyt – są trochę na zapas. Gdy zakupiliśmy płytę z szerokim gniazdem, możemy spróbować użyć zasilacza 20-pinowego. Wtyczkę da się włożyć tylko w jeden sposób. W wielu wypadkach pecet będzie działał prawidłowo, jednak nie ma na to reguły. Niestety, do tego gniazda nie istnieją żadne przejściówki. Jedynym rozwiązaniem jest wymiana zasilacza.

• Dodatkowe zasilanie +12 V • po raz pierwszy zostało zastosowane w płytach głównych dla procesorów Pentium 4. Obecnie we wszystkich zasilaczach możemy znaleźć wtyczkę do dodatkowego gniazda +12 V •. Jeśli płyta zawiera takie złącze, należy koniecznie podłączyć do niego zasilanie, gdyż komputer się nie uruchomi. W przeciwnym wypadku musimy zakupić nowy zasilacz – przejściówki do takiego gniazda nie istnieją.

 8-pinowe gniazdo EPS +12 V 

 zostało po raz pierwszy użyte w płytach głównych na chipsecie Intel 955X. Nie różni się ono znacząco od swojego poprzednika, gdyż dotychczas znane

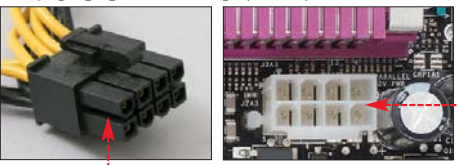

cztery piny zostały po prostu powielone •. Oczywiście, aby je zasilić, potrzebny nam będzie nowy i drogi zasilacz – na przykład Akasa PaxPower AK-P400FG BK za 279 złotych.

 Co ciekawe, na niektórych płytach głównych możemy

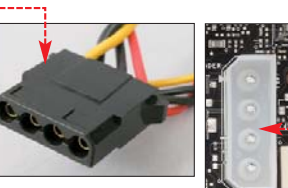

odnaleźć kolejne gniazdo zasilające •. Podłączamy do niego wtyk potocznie

zwany molex •. Wielu producentów zaleca jego wpięcie, jeżeli na przykład mamy karty graficzne pracujące w SLI. Oczywiście tylko wtedy, jeśli na płycie znajduje się takie gniazdo.

#### Zasilanie karty graficznej

Pierwszą kartą, która wymagała dodatkowego zasilania, był dwuprocesorowy 3dfx Voodoo 5 5500. Obecnie już we wszystkich nowych mocnych kartach z wyższej półki możemy spotkać dodatkowe gniazda (opisane poniżej). Jeżeli nasza karta graficzna wymaga dodatkowego zasilania, należy koniecznie podłączyć do niej odpowiedni kabel. W przeciwnym wypadku komputer się nie uruchomi lub w trybie 3D karta będzie pracowała wolniej.

 W kartach Radeon 9700 po raz pierwszy pojawiło się gniazdo zasilające takie jak stosowane w stacjach dyskietek . Cdy nie podłączymy tego kabla , karta wyświetla ostrzeżenie.

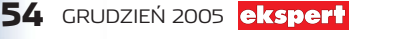

 Problemy zaczęły się, gdy na rynek weszły karty na złączu PCI-Express. Wraz z nimi pojawiły się zupeł-

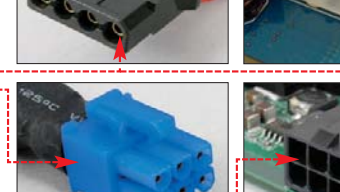

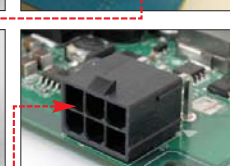

nie dotąd nieznane 6-pinowe gniazda 🌢. Na szczęście obecnie wiele nowych zasilaczy zawiera odpowiednią wtyczkę 🖲.

#### Przejściówki zamiast wymiany

Co zrobić, gdy chcemy wymienić płytę na nowszą, a nie mamy zasilacza z odpowiednimi wtykami? Jeśli stwierdzimy, że nasz zasilacz nie poradzi

sobie z obciążeniem generowa-

nym przez nowy sprzęt (więcej informacji w dalszej części artykułu) – trzeba go wymienić. Jeśli jednak mamy wystarczająco mocny zasilacz, możemy po prostu dokupić odpowiednie przejściówki.

• W sprzedaży dostępne są zarówno przejściówki głównego kabla zasilającego 20 na 24 pin •, jak i 24 na 20 pin. Kosztują od 10 do 25 złotych. Pierwsza z nich umożliwi nam zasilenie nowych płyt starym zasilaczem, natomiast druga – starszych urządzeń za pomocą nowego zasilacza.

 Dostępne są też przejściówki dla kart graficznych PCI-Express
 Jedną z wtyczek podłączamy po prostu do standardowego moleksa. Cena około 15 złotych.

• Dyski Serial ATA również mają nowy rodzaj gniazda zasilającego (choć wiele urządzeń SATA ma także złącza molex). Jeśli nasz zasilacz nie został zaopatrzony w odpowiedni wtyk, taką przejściówkę możemy kupić już za około 10 złotych.

#### Obliczamy wymaganą moc zasilacza

Mówi się, że zasilacz do współczesnego peceta powinien mieć moc co najmniej 350 W. Jednak każdy komputer ma inne zapotrze-

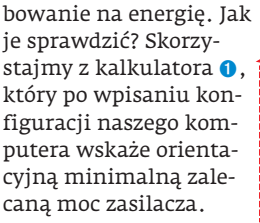

|   | CPU:                                                                                                    |
|---|----------------------------------------------------------------------------------------------------|
|   | AMD Athlon 64 4000+ 2400 MHz San Diego 1.40v (89 Watts) 🛛 🔻                                                                                                    |
| 1 | Note: Overclocked CPU consumes more power than TDP! *                                                                                                    |
|   | RAM:                                                                                                    |
|   | 2 Sticks DDR SDRAM (20 Watts)                                                                                                    |
|   | Video Card:                                                                                                    |
|   | SLI - 2 x nVidia GeForce 7800 GTX 490MHz (252 Watts) 💌 🔫                                                                                                    |
|   | Note: Overclocked video card consumes more power! The above<br>information is gathered from the online reviews. ATI and invide are NOT<br>providing the power consumption information to the public. |

Po wejściu na stronę ① definiujemy CPU ◆, kartę graficzną ◆ i pamięć RAM ◆ naszego komputera. Zaznaczamy dodatkowe urządzenia wewnętrzne oraz zewnętrzne, do których zasilacz dostarcza prąd. Jeśli nie znamy dokładnej konfiguracji naszego peceta, użyjmy programu Lavalys Everest Home Edition.

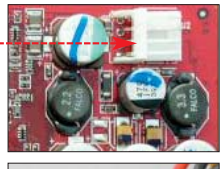

• Gdy uzupełnimy wszystkie punkty formularza, aplikacja sama obliczy i wyświetli, jakiej mocy zasilacza potrzebujemy •.

#### 🐨 Warto zajrzeć...

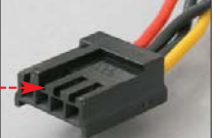

Adresy WWW:

- 1 http://extreme.outervision.com/index.jsp
- www.lavalys.com/products/download.php
- www.formfactors.org/FFDetail.asp?FFID=1&CatID=1

# Pełna swoboda

Poznaj zalety nowego poziomu ochrony

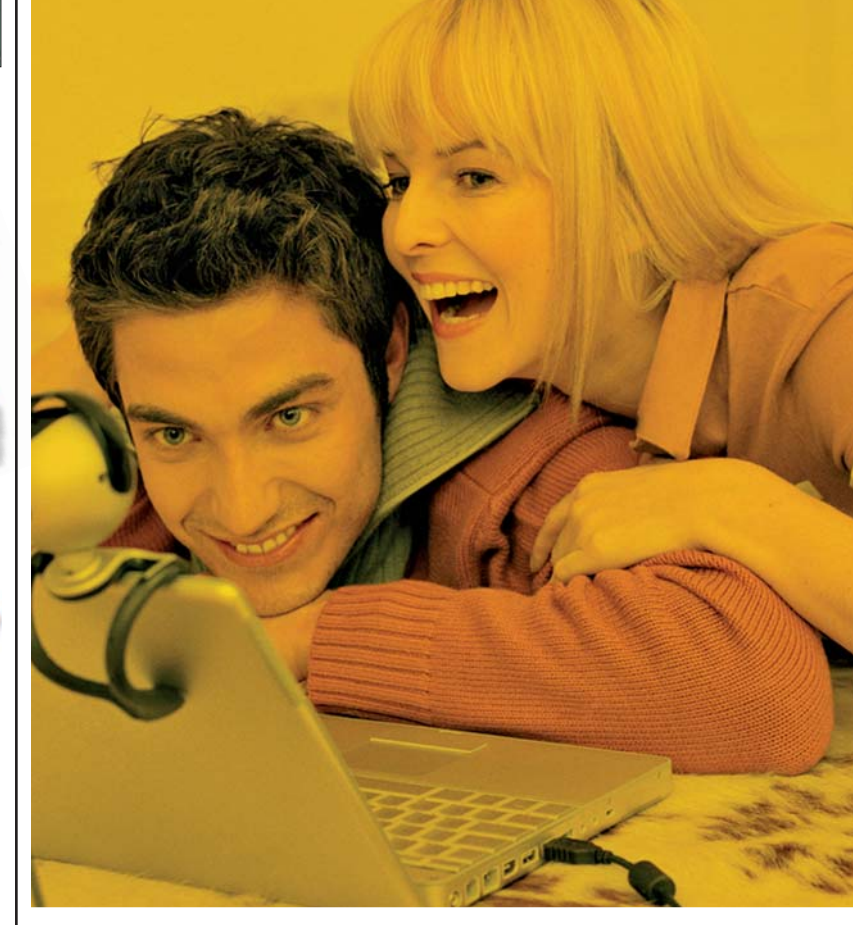

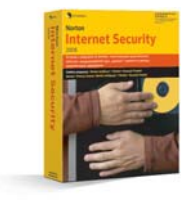

Korzystaj z połączenia ze światem. Chroń komputer przed wirusami, hakerami, oprogramowaniem typu "spyware" i spamem za pomocą kompleksowych zabezpieczeń.

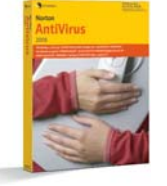

Skorzystaj z ochrony zapewnianej przez cieszący się największym zaufaniem na świecie program antywirusowy. Zabezpiecz komputer przed wirusami, robakami i oprogramowaniem typu "spyware".

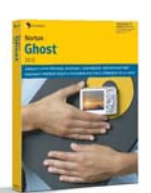

Zabezpiecz cenne informacje. Korzystaj z automatycznie wykonywanych kopii zapasowych wszystkich danych w komputerze oraz funkcji odtwarzania ich po awarii.

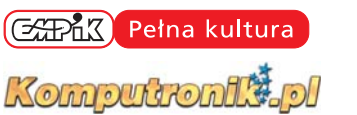

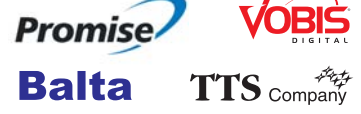

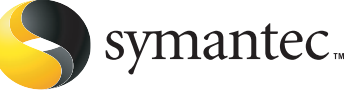

Copyright © 2005 Symantec Corporation. Wszelkie prawa zastrzeżone. Nazwa Symantec, logo Symantec oraz nazwy Norton Internet Security, Norton AntiVirus, Norton Ghost, są znakami towarowymi lub zastrzeżonymi znakami towarowymi firmy Symantec Corporation lub jej oddziałów, zarejestrowanymi w USA i w innych krajach. 09/05 CS-00004-

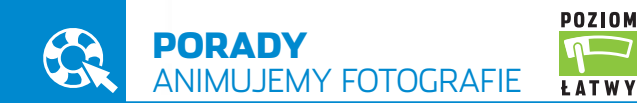

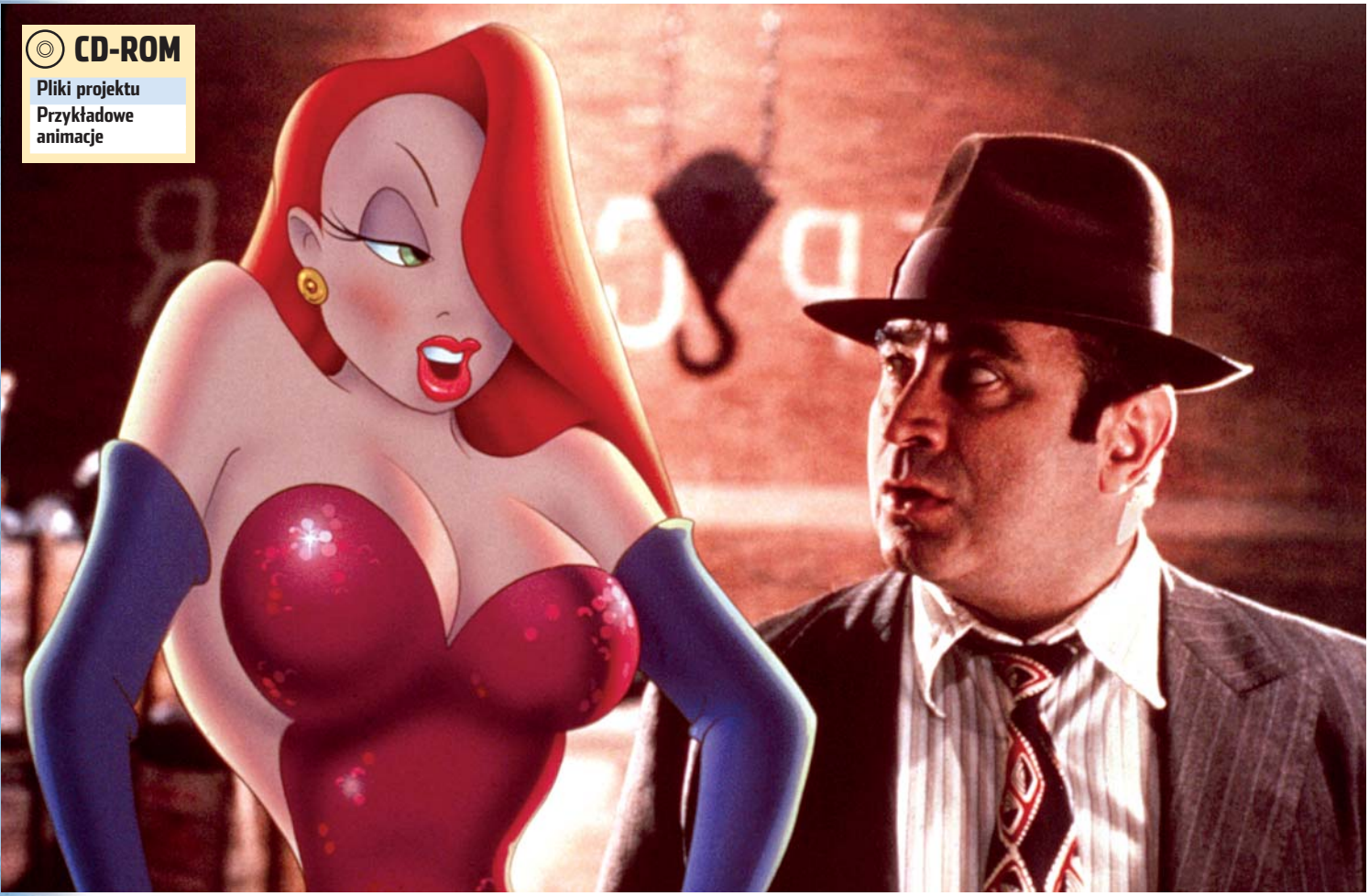

# Zdjęcie z niespodzianką

Większość fotografii to statyczna dokumentacja rzeczywistości. Możemy im jednak dodać trochę dynamiki. Wystarczy umieścić na nich animowany element graficzny

a pomocą komputera i programów graficznych ze zdjęcia wykonanego aparatem cyfrowym można zrobić niemal wszystko. Wystarczy trochę wyobraźni, a ze zwykłej fotografii powstanie niezwykłe dzieło sztuki. Ekspert pokaże, w jaki sposób połączyć fotografię z wektorowymi elementami graficznymi i stworzyć w ten sposób ciekawą animację. Do wykonania rysunków i animacji Ekspert wykorzysta programy z pakietu Corela - CorelDRAW i Photopaint w popularnej wersji 9.

Na początku Ekspert przedstawi zasady posługiwania się zaawansowanymi narzędziami pakietu Corel oraz łączenia elementów bitmapowych i wektorowych. Wykonamy dwa projekty – stworzymy animowaną rybę na tle zdjęcia akwarium oraz rozbłysk błyskawicy na fotografii przedstawiającej zachmurzone nadmorskie niebo. Na tych przykładach nauczymy się tworzyć animowane fotografie, które ubarwią na przykład naszą stronę WWW.

# Złota rybka

arzy nam się akwarium z pływającą w nim złotą rybką? Nic prostszego – wystarczy zrobić zdjęcie samego akwarium pełnego wody i podwodnych roślinek. Rybkę narysujemy w Corelu, a w ruch wprawimy ją za pomocą Photopainta. Gotową animację • zapiszemy w pliku GIF, który będziemy mogli umieścić na przykład na stronie internetowej.

#### Rysujemy rybkę

Na początek musimy narysować naszą rybkę. Ekspert pokaże, jakich narzędzi najlepiej użyć do tego celu.

Uruchamiamy program CorelDRAW. Podczas urucha-

miania otwiera się okno, w którym wybieramy •. Pojawia się biała strona. Narysujemy na niej złotą rybkę. Ry-

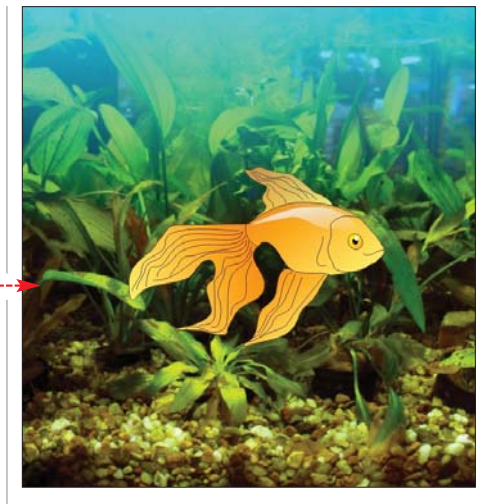

sunek będzie się składał z kilku elementów – tułowia, ogona oraz płetw. Zacznijmy od narysowania tułowia.

Z paska narzędzi, znajdującego się po lewej stronie okna programu, wybiera-

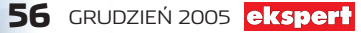

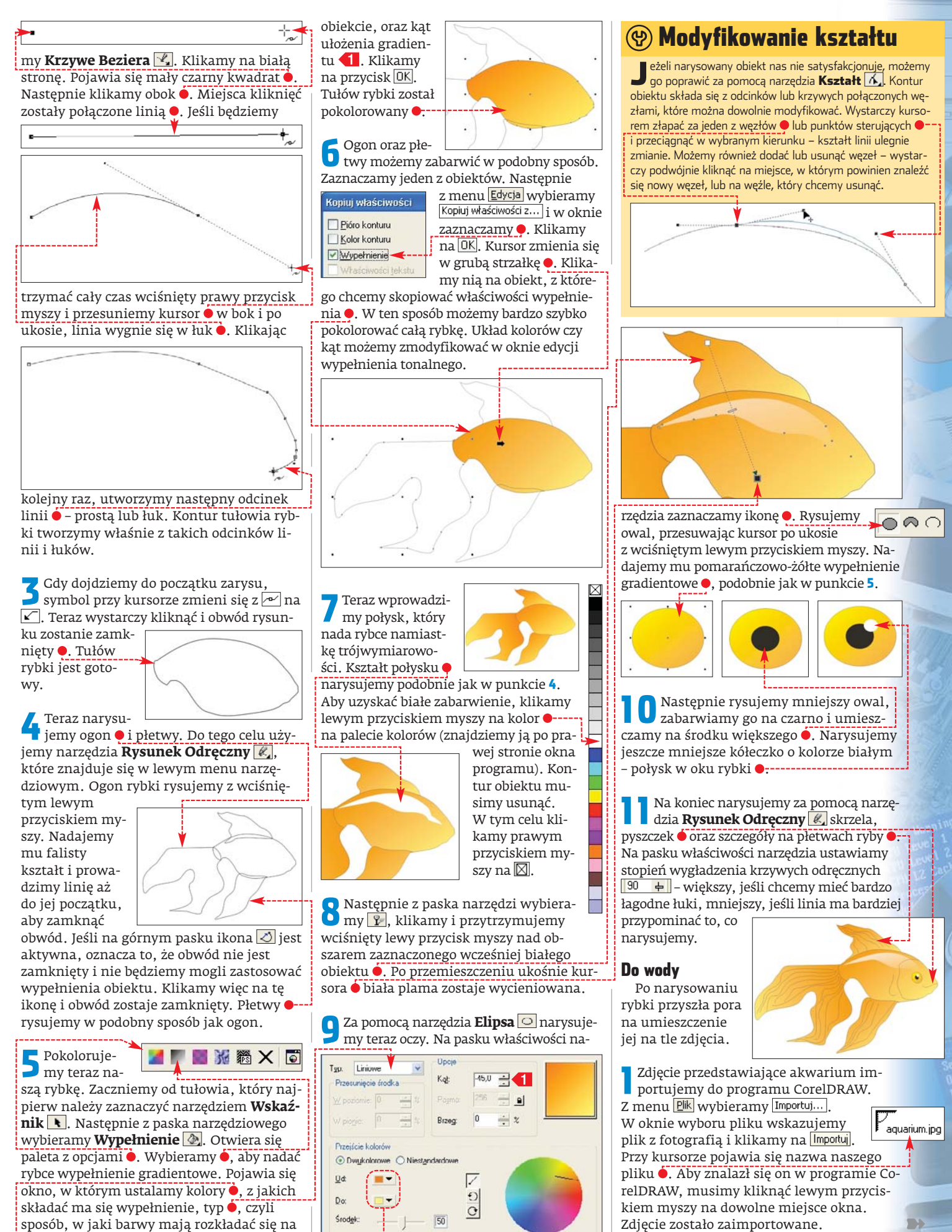

ekspert GRUDZIEŃ 2005 57

Korzystając z narzędzia Wskaźnik 💽,

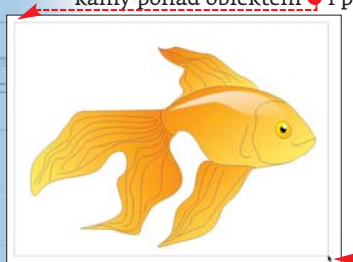

Zaznaczamy całą rybkę. W tym celu klikamy ponad obiektem 🗣 i przytrzymując wciśnięty lewy przycisk myszy, przeciągamy kursor po przekatnej, obejmując prostokatnym zaznaczeniem cały obiekt 🞈.

Po zaznaczeniu przesuwamy rybkę na 🕨 zdjęcie z akwarium 🎈.

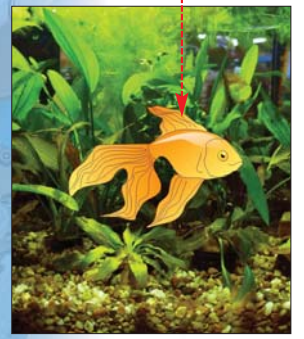

Dodajemy jeszcze jeden efekt – poświatę wody. W tym celu za pomocą narzędzia **Prostokat** 🔲 rysujemy prostokąt 🗣 (dokładnie na połowie obrazka z akwarium) i nadajemy mu kolor jasnoniebieski (podobnie jak w punkcie **7** na stronie 57). Kontur

usuwamy, klikając prawym przyciskiem myszy na ikonę 🛛 (na palecie kolorów).

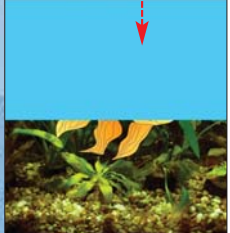

Następnie podobnie jak w punkcie 8 poprzedniej wskazówki nadajemy obiektowi tonalną przezroczystość •---

#### Przygotowujemy klatki animacji

Przygotowaliśmy akwarium oraz złotą rybkę. Teraz musimy sprawić, aby rybka pływała. Ekspert pokaże, jak przygotować kolejne klatki animacji.

| Zaznaczamy cały<br>z menu Pik wybie | obrazek, a następnie<br>eramy <sup>[Eksportuj]</sup> . Poja- |
|-------------------------------------|--------------------------------------------------------------|
| wia się okno, w któ                 | rym nazywamy plik 🔶,                                         |
| wybieramy format                    | i zaznaczamy pole •.                                         |
| Klikamy na OK.                      |                                                              |
| Nazwa                               |                                                              |

| piku               | 1.pg                   | Septimized Septimized |               |
|--------------------|------------------------|----------------------------------------------------------------------------------------------------|---------------|
| <u>Pliki typu:</u> | JPG - Mapy bitowe JPEG | I tanda                                                                                                    |               |
| Typ<br>sortowania: | Domysline              |                                                                                                    | 0 787080 7008 |

Pojawia się następne okno, w którym ustawiamy kolory 🗕 oraz wielkość obrazka. Zaznaczamy 🗣 i modyfikujemy rozdzielczość, zmieniając rozmiar w pikselach (wartość 72 dpi jest zazwyczaj optymalna). Klikamy na OK. W ostatnim oknie ustawiamy

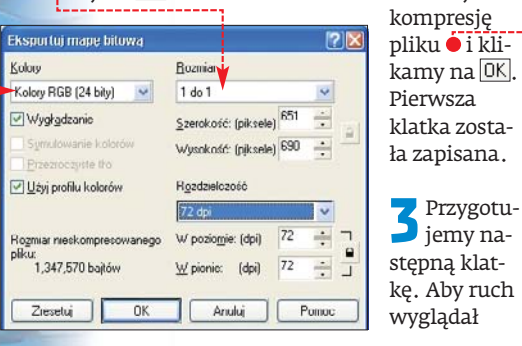

58 GRUDZIEŃ 2005 ekspert

płynnie, musimy nieznacznie zmodyfikować ułożenie płetw i ogona oraz ca-

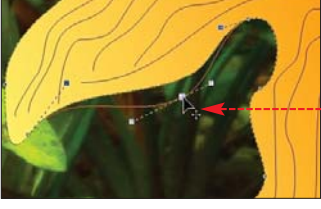

łej rybki. Kształt zmodyfikujemy, posługując się węzłami. Wystarczy je delikatnie poprzesuwać w różnych kierunkach •, aby płetwy przemieszczały się jak prawdziwe.

4 Po każdej nieznacznej modyfikacji ułoże-nia elementów rybki warto zaznaczyć cały obrazek i zapisać jako kolejną klatkę. Im subtelniejsze będą zmiany i im więcej klatek składowych zapiszemy, tym bardziej płynny będzie ruch. Na potrzeby przykładowej animacji Ekspert utworzył 16 klatek.

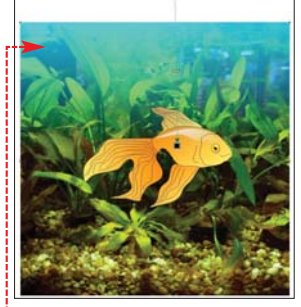

Montujemy film

Poszczególne klatki złożymy w animację za pomocą programu Photopaint, a następnie zapiszemy je jako

animowany GIF (na przykład na stronę WWW) lub w formacie AVI czy MPEG.

W programie Photopaint otwieramy pierwszą z zapisanych klatek (1.jpg). Z menu Film wybieramy Utwórz z dokumentu. Okno zwykłego pliku przekształciło się w okno filmu •-

Z menu Film 2 wybieramy Wstaw z pliku... W oknie wyboru pliku wskazujemy

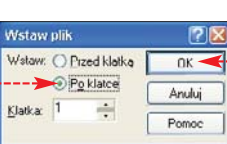

klatkę numer dwa (plik 2.jpg). Klikamy na Otwórz. W następnym oknie ustalamy kolejność klatek. Aby plik numer dwa pojawił się w animacji po pierwszej klatce, zaznaczamy opcję 🔶. Klikamy na 🌢. Klatka druga została

| Metoda kodow   | ania              | Włas     | ściwości:      |       |
|----------------|-------------------|----------|----------------|-------|
| Progresywn     | ie 🕑 Optymalia    | acia Kom | nesia.         | 5     |
| Podjormat      | Standardowy (4:2: | 2 🗸 Wud  | radzanie: - j  | 5     |
| Rozmiar obrazk | a: 1349640        | Rozn     | niarpliku: 134 | 9640  |
| Podgląd        | Zresetuj          | OK.      | Anuluj         | Pomoc |

dodana. Podobnie postępujemy ze wszystkimi następnymi klatkami.

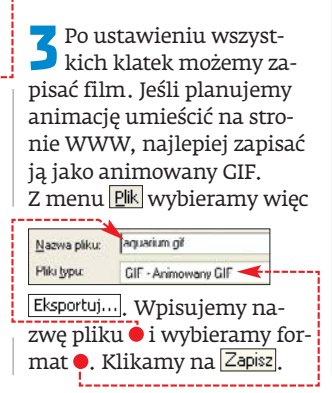

Pojawia się okno z ustawieniami kolorów. Zaznaczamy opcje zgodnie z rysunkiem • (lub według własnych preferencji). Na koniec klikamy na OK.

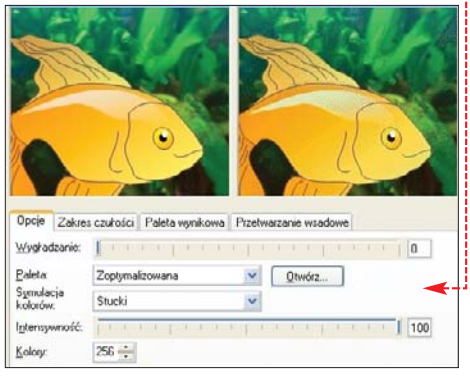

| 🔁 W ostatnim oknie,         | Powtarzanie klatek: |
|-----------------------------|---------------------|
| 🔁 na zakładce               | <u> </u>            |
| Ustawienia pliku, zaznacza- | CHebrowen           |

my opcję 🖕 – animacja dzięki temu zostanie zapętlona i będzie powtarzana w nieskończoność.

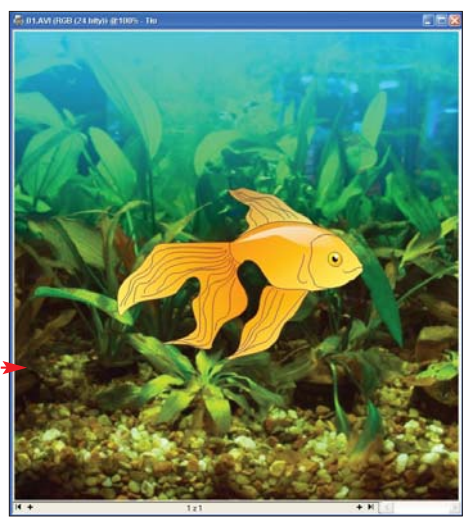

Na zakładce Ustawienia klatki możemy usta-6 wić opcje dotyczące każdej klatki z osobna. W tym celu zaznaczamy wybraną klatkę i na przykład regulujemy czas jej wyświetlania 🕘. Dla każdej klatki ustawiamy podobną lub nieznacznie różniącą się długość czasu. Po wprowadzeniu zmian klikamy na 🚺 lub na 2), jeśli zmiana dotyczy jednej klatki. Klikając na 🔍, wyświetlimy podgląd, na którym możemy na bieżąco kontrolować dokonane zmiany. Na koniec klikamy na OK. Animacja została zapisana w formacie GIF.

| Opcje animacji formatu GIF89 | <b>X</b> (?)                                                                                                    |
|------------------------------|----------------------------------------------------------------------------------------------------|
| The state B                  | Ustawienia pliku Ustawienia klatki                                                                                                    |
|                              | Przezroczystość: Paleta:<br>© Brak © Uzyj głobalnej<br>© Lolor obraska: 0 Uzyj głobalnej<br>Wyljezz krów Przeplatanie wierczy<br>Pokożenie: <u>X</u> 0 <u>d</u> dć 0 <u>d</u> |
|                              | Ogódnienie klatki: 10 1/100 s      Sposób pozbywonia sic: Nic nie rób     Zostosuj tytko zmierione Zostosuj wszystko      Podoląd OK Anuluj Pomog                             |

# Tworzymy burzę

iele osób spędza długie godziny na próbach sfotografowania błyskawicy. Niestety, niełatwo uchwycić takie zjawisko. Jeśli jednak dysponujemy zdjęciem zachmurzonego nieba, błyskawicę możemy dorobić samodzielnie. Zaletą takiego rozwiązania jest fakt, że błyskawica będzie animowana.

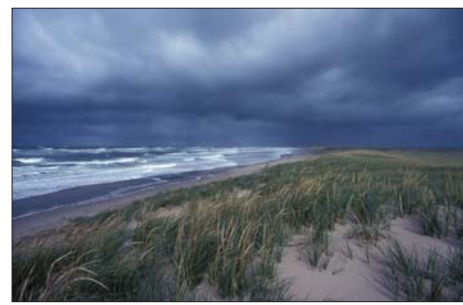

#### Rysujemy błyskawicę

Musimy narysować błyskawicę i przygotować klatki animacji. Ekspert pokaże, jak sobie z tym poradzić za pomocą Photopainta.

Otwieramy zdjęcie z chmurami. Najpierw utworzymy pierwszą klatkę animacji z burzą, czyli ciemny krajobraz. Z menu Obrazek wybieramy Dopasuj i Jaskrawość-Kontrast-Intensywność...]. W oknie zmniejszamy jaskrawość • i intensywność •,--

| Jaskrawość.   | [a sastas] <u>a b</u> asakana                                                                                                    | -20 |
|---------------|----------------------------------------------------------------------------------------------------|-----|
| Kontrast      | [                                                                                                    | 0   |
| Intensywność: | formation network and a series of the series of the series | -29 |

aby przyciemnić zdjęcie i uzyskać efekt półmroku. Klikamy na OK. Zdjęcie zapisujemy jako pierwszą klatkę (w formacie JPEG).

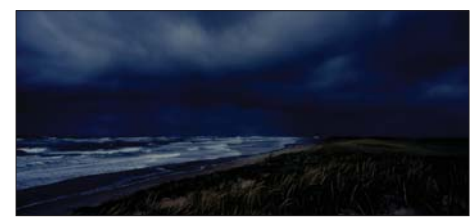

Z Klikamy na **Cofnij** , aby cofnąć dokonane przed chwilą zmiany i ponownie operować na oryginalnym zdjęciu.

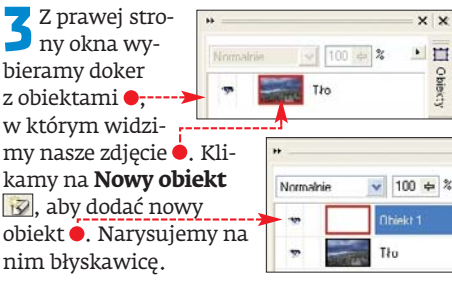

Z palety narzędziowej wybieramy **Malo**wanie D. Na pasku właściwości ustawiamy narzędzie •, niewielką grubość narzędzia 1, bardzo małą przezroczystość 2 oraz wygładzanie linii 3. **5** Kolor narzędzia wybieramy, klikając lewym przyciskiem myszy na właściwą barwę w palecie kolorów po prawej stronie okna programu. Wskazujemy barwę białą.

**6** Teraz możemy narysować błyskawicę, pamiętając, aby zmieniać grubość linii. Zygzaki • tworzymy, przesuwając kursor z wciśniętym lewym przyciskiem myszy.

7 Następnie z palety narzędziowej wybieramy **Cień obiek**tów , a na pasku właściwości narzędzia wybieramy ●. Dookoła zygzaków pojawiła się poświata, dzięki czemu zaczęły one wyglądać jak prawdziwa błyskawica ●

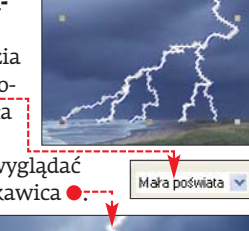

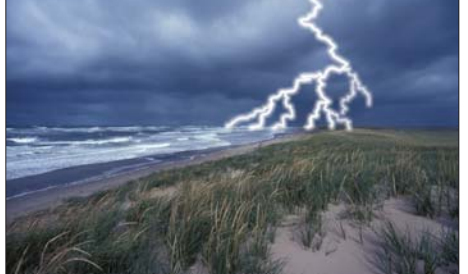

Z menu Obiekt wybieramy Połącz i Połącz obiekty z tłem.

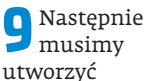

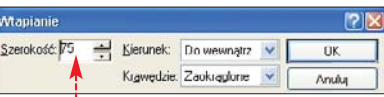

efekt rozświetlenia ziemi w miejscach uderzenia pioruna. Z menu narzędziowego wskazujemy narzędzie **Maska odręczna** S. Klikając lewym przyciskiem myszy dookoła podstawy błyskawicy, zaznaczamy

obszar •. Z menu Maska wybieramy Kształł i Wtapianie... W oknie wpisujemy szerokość wtapiania zaznaczenia • i klikamy na OK.

Zaznaczenie usuwamy, wybierając z me-

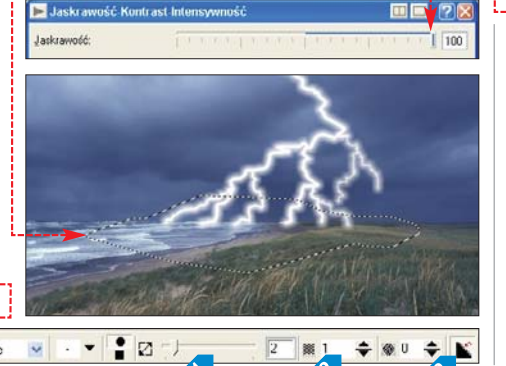

#### **?** Trudne terminy

» **dokery** – dodatkowe okna, umieszczone najczęściej w formie zakładek z boku okna programu. Dzięki dokerom w łatwy sposób można sterować obrazem.

» przezroczystość tonalna – przezroczystość zanikająca stopniowo.

» węzły – kwadratowe punkty na końcach linii i odcinkach krzywej, stanowiące również łącznik między dwoma odcinkami. Przez przeciąganie węzłów można zmieniać kształt linii lub krzywej, a tym samym modyfikować kształt obiektu.

>> wypełnienie gradientowe (tonalne) – wypełnienie składające się z dwóch lub więcej kolorów łagodnie przechodzących z jednego w drugi.

nu Maska polecenie Usuń. Gotowe zdjęcie 🗣 -zapisujemy jako drugą klatkę animacji.

#### Montujemy animację

Montaż i zapisywanie filmu przeprowadzimy trochę inaczej niż na stronie 58 – ma-

my bowiem tylko dwie klatki animacji i ciekawe zjawisko przyrodnicze do przedstawienia.

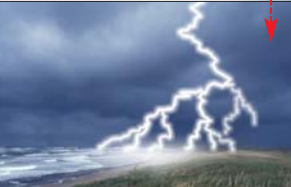

Otwieramy

pierwszą klatkę, czyli przyciemnione zdjęcie plaży. Następnie postępujemy podobnie jak w punkcie 1 i 2 na stronie 58. Po dodaniu drugiej klatki wstawiamy ponow-

> nie plik z numerem jeden, a za nim numer dwa i tak na przemian, aż film będzie składał się z sześciu klatek.

2 Dalej powtarzamy czynności z punktów 3-6 ze strony 58. Musimy jednak dla każdej klatki zastosować różne czasy – dla ciemnych klatek • ustawiamy długie czasy

|                                                                                                    | ^ | Ustawienia pliku Ustawienia klatki         |
|----------------------------------------------------------------------------------------------------|---|--------------------------------------------|
| ·····                                                                                                    |   | Przezroczystość: Paleta:                   |
| a the second second second second second second second second second second second second second second second |   | 🛞 Brak 💿 Użyj globałnej                    |
| 3                                                                                                    | _ | 🔘 Kolor obrazka: 🚺 🚑 🔘 Użyj Jokalnej       |
| à -                                                                                                    |   | Wybjerz kolor Przeplatanie wierszy         |
| 1.00                                                                                                    |   | Położenie: 🔬 0 📫 de: 0                     |
|                                                                                                    |   | Y: 0 🔹 dv: 0 🚔                             |
| 1                                                                                                    | _ | Ogóźnienie klatki: 200 1/100 s             |
| A.                                                                                                    |   | Sposób pozbywania się. Nic nie rób         |
| A MARKE                                                                                                    | ~ | Zastosuj tylko zmienione Zastosuj wszystko |
|                                                                                                    |   | Podglad DK Anului Pomoc                    |

trwania, na przykład •, a dla klatek z piorunem • jak najkrótsze (wpisując na przykład liczbę 2-5). Aby zakończyć tworzenie animacji, klikamy na OK. AŻ

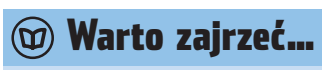

#### Książka:

- **CoreIDRAW 9 f/x** Shane Hunt, Wydawnictwo Helion, Gliwice 2000, cena 90 zł
- Adresy WWW:
- www.webinside.pl
- www.e-grafik.pl
- www.myart.pl

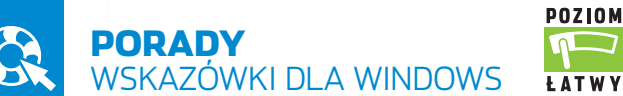

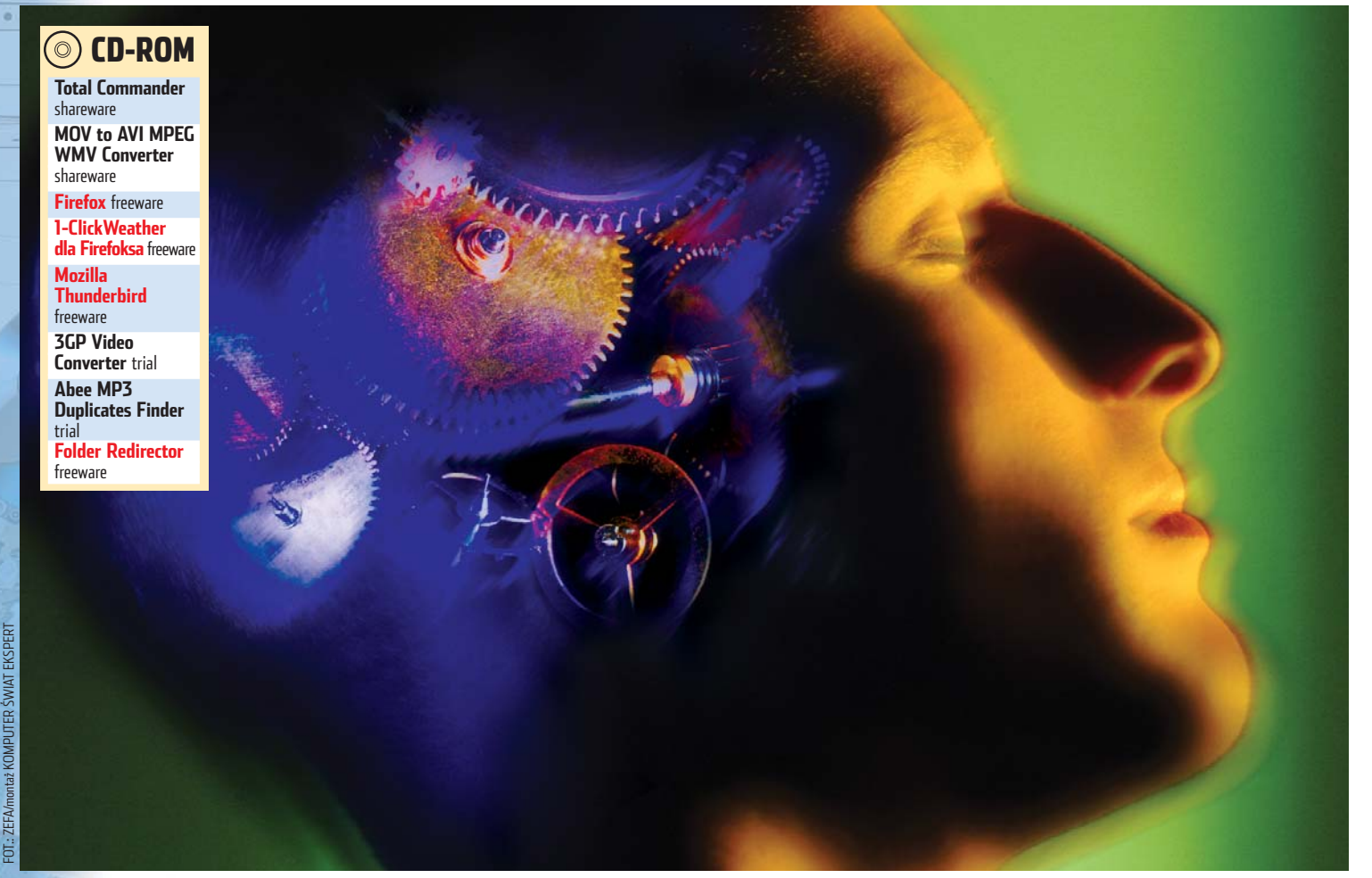

# Precyzyjnie jak maszyna

Modyfikacja ustawień Windows i programów może zająć długie godziny, zanim osiągniemy pożądany skutek. Dzięki poradom Eksperta wykonamy zadanie szybko i sprawnie

#### Windows 98/ME/XP

# Latwiejsze otwieranie plików

wielu programach w Windows, po wybraniu z menu Pik polecenia Otwórz:, pokazuje się okno 🗢 zawierające skróty do najważniejszych folderów 🎈 Są one przydatne – ale tylko, gdy korzystamy z katalogów wskazanych przez twórców syste-

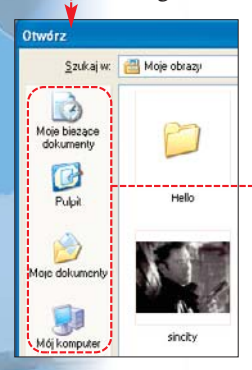

mu. Na szczeście w oknie Otwórz możemy umieścić dowolny odnośnik odpowiadającego nam folderu. Wystarczy wykonać opisaną przez Eksperta procedurę.

Rozpoczynamy od uruchomienia Edytora rejestru. W tym celu z menu **Start** wybieramy polecenie 📨 Urucho<u>m</u>...... W oknie Uruchamianie w pole Otwórz:

wpisujemy polecenie regedit i wciskamy klawisz 📶 . Pokazuje się okno 🏙 Edytor rejestru Otwieramy widoczne w nim klucze HKEY\_CURRENT\_USER, Software, Microsoft,

🚞 Windows, 🧰 CurrentVersion i na końcu 🚞 Policies.

🕤 Klikamy pra-2 wym przyciskiem myszy na klucz 🚞 Policies . Z menu wybieramy Nowy i polecenie Klucz. Stworzonemu kluczowi nadajemy nazwę 🦲 ComDlg32 i powtarzamy tę czynność, z tym że w ComDlg32 tworzymy nowy klucz 📃 Placesbar

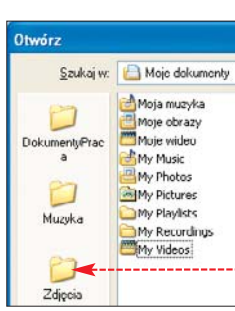

**3** Teraz stworzymy wartość, która będzie reprezentować nowy skrót do folderu. Klikamy prawym przyciskiem myszy na Placesbar. Z menu kontekstowego wybieramy Nowy i polecenie Wartość ciągu. Nowy obiekt nazywamy Place0.

| <b>O</b> twieramy    | Nazwa wartości:     |
|----------------------|---------------------|
| 4 Delaceo. Pokazuje  | Place0              |
| się okno 🌒. W pole 🔶 | Dane wartości:      |
| wpisujemy ścieżkę do | d:\DokumentyPraca 🚽 |
|                      |                     |

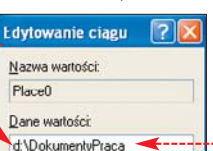

katalogu 🔍, do którego chcemy dodać skrót (na przykład d:\DokumentyPraca). Klikamy na OK. Możemy zrobić pięć takich skrótów. Aby to zrobić, tworzymy kolejne wartości w sposób opisany w punktach 3 i 4. W ich nazwach wpisujemy kolejne numery (od 1 do 4, na przykład Place2).

Na koniec zamykamy Edytor rejestru. Zmiany zostają wprowadzone automatycznie i możemy je zaobserwować na przykład w oknie Otwórz w Notatniku •.

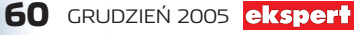

#### Windows 2000/XP

# Informacja o wydruku

indows może informować, kiedy nasze dokumenty trafiły do drukarki i sa drukowane. System wy-

świetli wtedy na ekranie odpowiedni komunikat. Gdv drukujemv na domowej drukarce, nie jest to potrzebne. Ale gdy pracujemy w biurze i kilkanaście osób korzysta z jednej drukarki, informacja staje się bardzo przydatna. Zamiast chodzić i sprawdzać, czy nasze wydruki są już gotowe, wystarczy poczekać na komunikat Windows.

Otwieramy Edytor rejestru. Nastepnie w oknie 🔐 Edytor rejestru przechodzimy kolejno przez klucze 🛅 HKEY\_LOCAL\_MACHINE, 🧰 SYSTEM, 🛅 CurrentControlSet], 🧰 Control, 🛅 Print i 🦲 Providers .

#### Windows 2000/XP

# Nieoszczędne laptopy

iektóre laptopy mają problemy z przejściem w stan spoczynku. Jest to związane z błędnym zarządzaniem magistralą USB (Windows przez cały

czas próbuje się z nią kontaktować). W efekcie system nie zostaje wstrzymany i nieużywany laptop niepotrzebnie zużywa energię. Jeżeli zauważyliśmy ten problem w naszym komputerze, wyeliminujmy go w sposób pokazany przez Eksperta.

Uruchamiamy Edytor rejestru. W oknie 😹 Edytor rejestru przechodzimy kolejno przez klucze 🛄 HKEY\_LOCAL\_MACHINE, 🚞 SYSTEM, 📜 CurrentControlSet], 🦲 Control, 🦲 Class i 🔄 {36FC9E60-C465-11CF-8056-444553540000}]

#### Windows 2000/XP Odzyskiwanie z dyskietką

eśli nasz system ulegnie awarii, często wykorzystujemy konsolę odzyskiwania. Jednak przy domyślnych ustawieniach tego narzędzia nie mamy dostępu do napędu dyskietek 🗣. W związku z tym nie możemy na przykład przegrać z dyskietki na dysk plików systemowych 🌢, które chcemy odtworzyć. Ekspert pokaże, jak za pomocą Edytora rejestru NTDETECT.COM włączyć opcję, która nam 😇 ntldr to umożliwi.

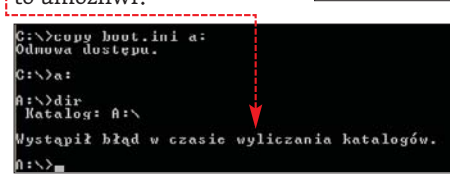

Następnie klikamy prawym przyciskiem myszy na klucz 🚞 Providers i z menu kontekstowego wybieramy polecenie Nowy,

Wartość DWORD Edytowanie wartości DWORD 2 Nazwa wartości: ści nadajemy na-NetPopuo zwe 📖 NetPopup. Dane wartości Sustem Szesnastkowy O Dziesietny 📖 NetPopup. Poka-UK Anulu zuje się okno 🔶. Wpisujemy • i klikamy na przycisk •. Następnie zamykamy Edytor i próbujemy wydrukować doku-I Ten dokument został wysłany do drukarki X ment. Komuni-Nazwa dokumentu: "Extensible Authentication Pr..." Nazwa drukarki: "Junamat JApple Laser Writer 16/600 P5" Gudzina wysłania: 15:41:53 2005-09-09 Liczba stronc 1 gdy plik trafi z bufora drukarki Scho

Stworzonei warto-**3** Klikamy dwa razy na wartość kat • pojawia się,

do wydruku.

#### Windows XP

# Przywracamy pulpit

abrycznie na pasku zadań Windows umieszczany jest skrót pozwalający szybko wyświetlić na ekranie pulpit (minimalizując wszystkie okna). To przydatna funkcja. Ale gdy usuniemy ikonę, niełatwo

jest ją odtworzyć. Zobaczshell my wiec, jak to zrobić.

[ shell ] Command=2 IconFile=explorer.exe, 3 [ Taskbar ] Command=ToggleDesktop

Uruchamiamy Notatnik. W nowym dokumencie wpisujemy pięć linii •. Z menu 🖻 wybieramy po-nazwą Pokaż pulpit.scf.

Na pulpicie pokazuje się nowa ikona 🔶 Z Dla wygody przeciągamy ją do paska szybkiego uruchamiania 🔶. Klikamy na 🖲. Wpisane przez nas przed chwilą 12 komendy są wykonywane i okna pro-0 7 6 gramów zostają zminimalizowane.

#### Windows 2000/XP

## Zaznaczone instalatory

arto wiedzieć, które aplikacje z naszego systemu mają własne instalatory, a które korzystają z mechanizmu Windows Installer. Po co nam ta wiedza? Windows Installer nie zawsze dobrze radzi sobie z kasowaniem aplikacji. Dlatego programy lepiej usuwać ich własnymi instalatorami. Zmniejsza to ryzyko powstania błędów oraz pozostawienia zbędnych plików na dysku i wpisów w rejestrze. Ekspert pokaże, jak zmienić konfigurację tak, aby programy niekorzystające z instalatora Microsoftu w menu Wszystkie programy wyświetlone były na szarym tle.

Uruchamiamy of Edytor rejestru. Następnie otwieramy kolejno klucze 🔲 HKEY\_CURRENT\_USER), 🧰 Software, 🚞 Microsoft, 🔲 Windows, 🦲 CurrentVersion, 🧰 Policies i na końcu 🧰 Explorer.

7 Tworzymy nową wartość. Klikamy prawym przyciskiem myszy na klucz 📃 Explorer i z menu kontekstowego wybieramy Nowy i Wartość DWORD. Nadajemy jej nazwę 🕮 Grey MSIAds i otwieramy ją.

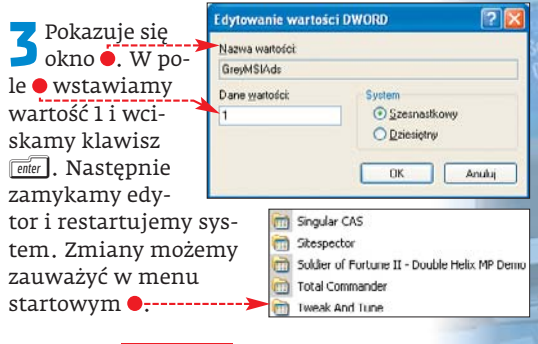

#### ekspert GRUDZIEŃ 2005 61

#### 🖌 wartość 🖽 Controller, klikamy na klucz 0000 prawym przyciskiem myszy i z menu kontekstowego wybieramy Nowy i Wartość DWORD. Stworzonej warnazwę

Wchodzimy do 间 👓 . Jeśli jest w nim

tości nadajemy IdleEnable , **3** Otwieramy nowo utwo-Anuluj

rzony obiekt i w oknie • wpisujemy wartość •. Klikamy na 🔍. Następnie wracamy do punktu 2 i tę

samą czynność powtarzamy dla kluczy od 0001 do 0019. Na koniec zamykamy Edytor i restartujemy komputer.

Korzystając z porady Łatwiejsze

rejestru. Następnie otwieramy kolejne

Microsoft, 🧰 Windows NT, 间 CurrentVersion,

ramy wartość 🕮 SetCommand. W pole

wisz enter.

numerze Eksperta.

klucze: 🔲 HKEY\_LOCAL\_MACHINE, 🦲 SOFTWARE,

🚞 Setup i na końcu 🚞 RecoveryConsole. Otwie-

Dane wartości: wpisujemy 1 i wciskamy kla-

Na koniec zamykamy Edytor rejestru

i restartujemy komputer. Dostęp do

stacji dyskietek został włączony. Możemy

to sprawdzić, uruchamiając konsolę odzy-

skiwania. Szczegółowe dane na temat jej

wykorzystania znajdziemy w poprzednim

otwieranie plików, uruchamiamy Edytor

Nazwa wartości IdleEnable Dane wartości: Custom Szesnastkowy 1 -----O Dziesiętny

#### Windows 98/2000/XP/2003

## Przyspieszanie dysku

ysk twardy to element kluczowy dla wydajności peceta. Gdy pracuje on zbyt wolno, czas wykonywania operacji wydłuża się. Oczywiście najprościej wtedy wymienić dysk na szybszy. Można jednak polepszyć jego wydajność bez ponoszenia kosztów - wystarczy zmienić wielkość buforu danych napedu. Ekspert pokaże, jak zwiekszyć liczbę MB w pamięci RAM, w których znajdują się dane przed zapisaniem ich na dysk.

#### Plusy i minusy bufora

- Większy bufor zmniejsza opóźnienia związane z powolną pracą dysku, w sytuacjach, gdy nagle następuje zwiększenie ilości danych zapisywanych na dysku (na przykład zapisujemy duży plik Worda czy grafikę).
- Większy bufor nic nie da, gdy na dysk zapisujemy przez dłuższy czas duży plik (na przykład film z kamery).
- Zwiększenie bufora zwiększa ilość danych, które tracimy w wypadku awarii systemu.

#### Rozpoczynamy od otwarcia Edytora konfiguracji systemu. Z menu *H* **Start** wybieramy 🖅 Uruchom...... Następnie w oknie Uruchamianie w pole Otwórz: wpisujemy polecenie sysedit.exe i klikamy na przycisk OK.

W aplikacji 🚻 Edytor konfiguracji systemu otwieramy okno C:\WINDOWS\SYSTEM.INI Następnie odnajdujemy sekcję 🗕 i dopisujemy do niej linię [Irq14=4096]. Umożliwi to dvskowi podłączonemu do pierwszego kontrolera IDE działanie na większym buforze. Gdy dysk podłączony jest do drugiego kontrolera, zamiast Irq14 wpisujemy Irq15. Jeśli natomiast korzystamy z dysku SATA, wpisujemy Irq18 (wartości te możemy też sprawdzić w Menedżerze urządzeń). Zwracajmy przy tym uwagę na wielkość liter. [driver32] Te kontrolery IDE i SATA, [386enh] woafont=app852.FON które obsługują napędy

🤨 Zapoznaj się z systemem Windows XP

Akcesoria.

w polu Otwórz: wpi-

regedit i klikamy na

📕 🛃 Edytor rejestru

sujemy komendę

przycisk OK.

W oknie

Aby poznać nowe ciekawe funkcje systemu XP, kliknij tutaj. Aby uruchomić samouczek później, kliknij w menu Start polecenie Wszystkie programy, a następnie kliknij folder

0.8

🚿 Edytor rejestru

🖃 🗐 Mói kompute

HKEY HKEY LOCAL MACHINE

Plik Edycja Widok Ulubione Pr

🖶 🧰 HARDWARE 🕀 🧰 SAM

SECURITY

SOFTWARE

HKEY\_CLASSES\_ROOT

3

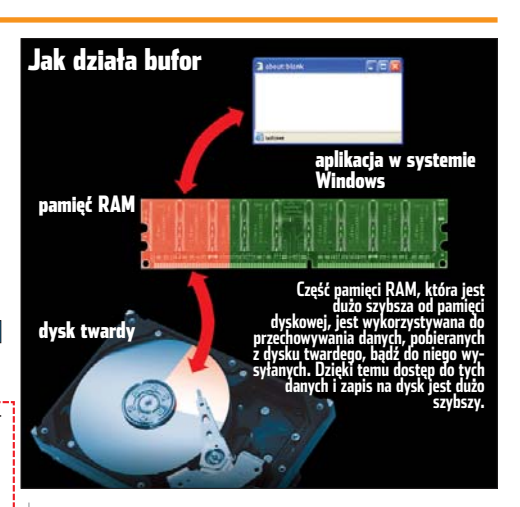

dyskowe łatwo rozróżnić. Wystarczy poszukać oznaczeń (IDE 1, IDE 2, SATA 1) na płycie głównej przy odpowiednich gniazdach dysków.

Na koniec wychodzimy z Edytora. Z menu 
 Ma koniec wychodziniy z Luytona, z miest

 Pik wybieramy Zapisz i Zakończ. Po restarcie
 komputera efektywność pracy dysku wzrasta.

Windows XP

## Bez przewodnika

rzy pierwszych uruchomieniach systemu Windows po jego instalacji, w zasobniku systemowym pokazuje się dymek z informacją 🔶 o możliwości przedstawienia zalet nowego systemu. Ekspert pokaże, jak za pomocą rejestru wyłączyć tę denerwującą funkcję.

Z menu **Material** wybieramy polecenie Uruchom...... W oknie Uruchamianie

#### Windows XP Foldery systemowe

Windows foldery systemowe (na przykład •) nie zawsze znajduja się w miejscu, w którym byśmy tego chcieli. Na przykład katalogi 1 i 2 są przechowywane w profilu użytkownika, choć ze względów bezpieczeństwa

warto trzymać je na innej partycji (w razie awarii systemu nie stracimy wtedy

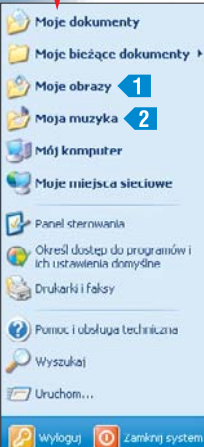

swoich danych). Jednak możemy zmodyfikować te ustawienia i przenieść foldery w dowolne miejsce, na przykład na dysk D:. Ekspert pokaże, jak to zrobić za pomocą specjalnego programu Folder Redirector (dostępny na płycie Eksperta), który automatycznie wprowadza odpowiednie zmiany wpisów w rejestrze w systemie Windows XP.

Uruchamiamy Folder Redirector. Pokazuje się okno . Teraz możemy

zmienić ustawienia użytkownika, na którego koncie jesteśmy zalogowani. Wybieramy na przykład folder plików dźwiękowych •.

Następnie zakładamy nowy katalog, 2 Następnie zakłauany now, w w którym będzie przechowywana muzyka (na przykład 🚞 D:\Muzyka). Potem w polu 🛑 wpisujemy ścieżkę do niego i klikamy na

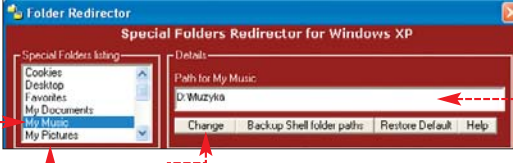

przycisk •. Na koniec zamykamy program. Zmiany zostają wprowadzone po restarcie systemu.

Z menu **# Start** otwieramy <mark>Muzyka</mark>. Zostajemy przekierowani do katalogu 🛅 D:\Muzyka. Widzimy, że nie ma w nim plików, które poprzednio były w folderze Moja muzyka. Musimy je przekopiować sami. Otwieramy zatem Eksplorator Windows i wchodzimy do ●. Następnie przenosimy wszystkie pliki do 🗀 D:\Muzyka

C:\Documents and Settings\pmalkowski\Moje dokumenty\Moja muzyka

otwieramy kolejno klucze •, •, następnie Microsoft, Windows, CurrentVersion i na koniec 🚞 Applets .

3 Klikamy prawym przyciskiem myszy na klucz 🛄 Applets. Z menu wybieramy Nowy i polecenie Klucz. Następnie stworzonemu kluczowi nadajemy nazwę 🦲 Tour. Dodajemy do niego wartość rejestru Wartość DWORD o nazwie 📖 RunCount

4 Nie zmieniamy ustawień nowej warto-ści. Zamykamy Edytor rejestru. Męczące powitania już się nie pokażą.

#### Windows 2000/XP Wersja BIOS-u

ejestr systemu kryje w sobie wiele ciekawych możliwości. Za jego pomocą możemy na przykład sprawdzić wersję naszego BIOS-u, jego datę publikacji BIOS-u, a także inne jego właściwości. Ekspert pokaże, jak dotrzeć do klucza rejestru ze wspomnianymi informacjami.

Z menu **Materia** wybieramy polecenie 🖅 Uruchom...... W oknie Uruchamianie w polu Otwórz: wpisujemy komendę regedit i klikamy na przycisk OK.

| 💙 Otwiera się      | okno 🞒 Edyt    | or rejestru                              |
|--------------------|----------------|------------------------------------------|
| 💪 Otwieramy        | w nim koleji   | no klucze                                |
| 🚞 HKEY_LOCAL_MA    | ACHINE , 🧰 HAF | NDWARE,                                  |
| 🚞 DESCRIPTION i    | 🚞 System . Po  | prawej stronie                           |
| zobaczymy war      | tości. W kluo  | zu 👎 zawarta                             |
| jest wersja BIO    | S-u, w 🟓 data  | i jego publikacji,                       |
| a w ዋ zapisany     | jest jego ider | ntyfikator.                              |
|                    | DEC PINADY     |                                          |
| Configuration Data | REG_DUNARY     | ff ff ff ff ff ff ff ff ff oo oo oo oo o |
| ab)Identifier      | REG_5Z         | AT/AT COMPATIBLE                         |
| Custom Dine Date   | 050 07         | 11/20/02                                 |

REG MULTI SZ

REG\_SZ

SystemBiosVersion

WideoBiosDate

AMIINT - 10 Version 1.00

02/12/06

62 GRUDZIEŃ 2005 ekspert

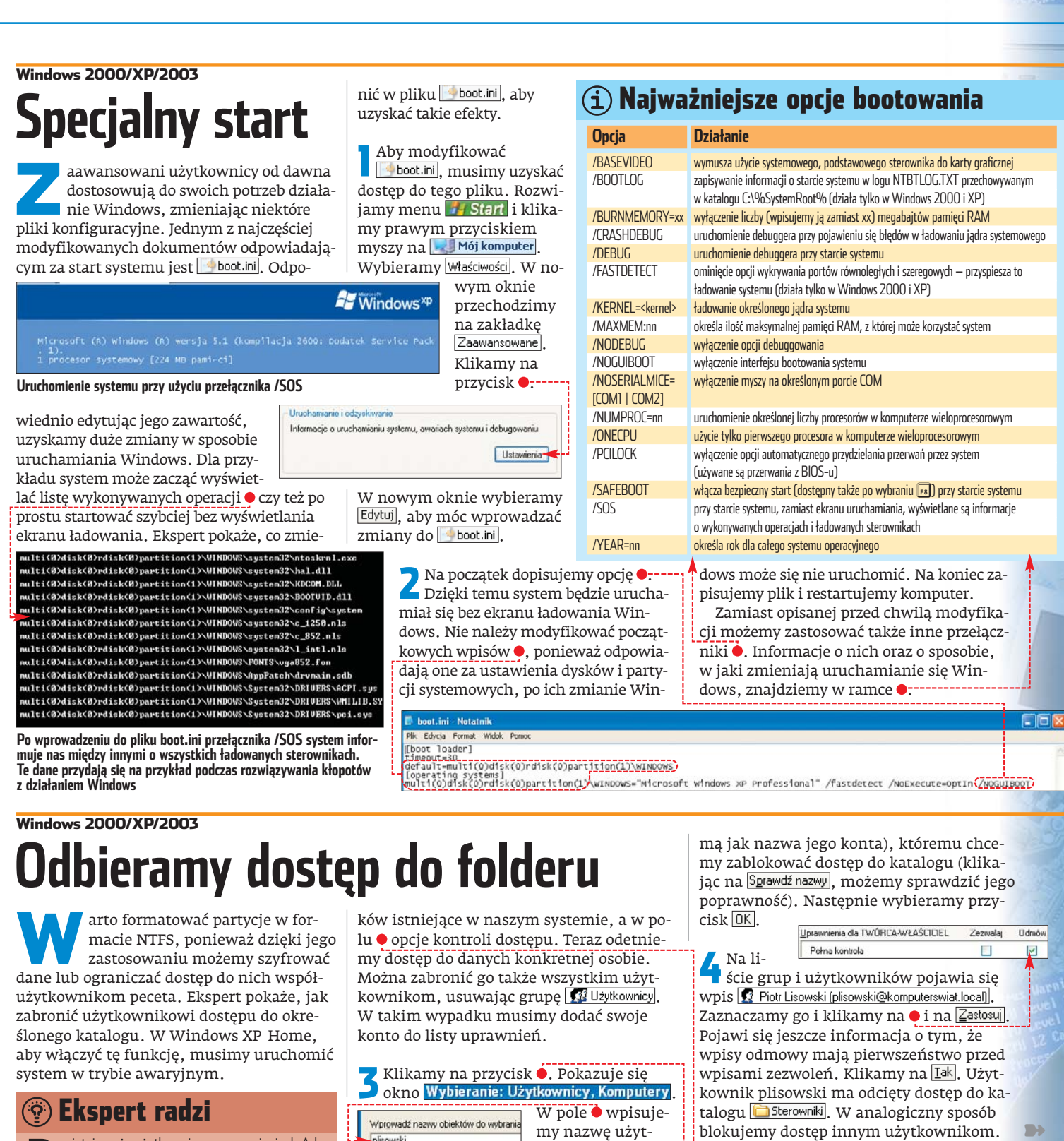

#### (i) Dane prywatne

systemie Windows XP Home mamy możliwość ustawiania folderów użytkowników jako prywatne. Wtedy tylko właściciel ma do nich dostęp. Aby włączyć wspomnianą opcję, wchodzimy do katalogu 🛅 Documents and Settings. Klikamy prawym przyciskiem myszy na folder z nazwą naszego konta (na przykład 🗀 pmalkowski). Z menu kontekstowego wybieramy opcję Udostępnianie i zabezpieczenia..... Następnie w oknie Właściwości: Sterowniki zaznaczamy opcję Uczyń ten folder prywatnym i klikamy na OK. Dostęp do danych zostaje ograniczony. Jeśli inny Documents and Settings użytkownik zechce C:\Documents and Settings\pmalkowski nie iest dostepn otworzyć nasz fol-Odmowa dostępu. der, zobaczy infor-OK. mację 🔶 ---

ekspert GRUDZIEŃ 2005 63

plisowski kownika (taką sa-Nazwy grupy lub użytkownika Administratorzy (PMALKOWSKIXP\Administratorzy) 😰 Pawel Malkowski (pmalkowski@komputerswiat.local) SYSTEM TWÓRCA-WŁAŚCICIEL Uzytkownicy (PMALKOWSKIXP\Uzytkownicy)

Doda Usuń Uprawnicnia dla Administratorzy Odmóv Zozwalaj Pełna kontrola Modyfikacja Zapis i wukonanie Wyświetlanie zawartości folderu Odczył Zapis ¥ ... specjalnych uprawneń lub ustaweń zaawansowanych. Kliknij przycisk Zaawanec Zaawansowane

Damiętajmy, że użytkownicy o uprawnieniach Administratora zawsze mogą odzyskać dostęp do naszych plików – przejmując folder na własność.

Otwieramy Eksplorator Windows. Odnajdujemy folder, do którego chcemy ograniczać dostęp (na przykład CSterowniki). Klikamy na niego prawym przyciskiem myszy i z menu wybieramy polecenie Udostępnianie i zabezpieczenia (jeśli go nie ma, to oznacza, że korzystamy z systemu Windows XP w wersji Home lub nasz dysk jest sformatowany w systemie FAT).

W oknie Właściwości: Sterowniki przechodzimy na zakładkę Zabezpieczenia]. W obszarze 🖕 widzimy nazwy grup użytkowni-

# Seryjna zmiana

obrze jest, gdy pliki, do których często zaglądamy, mają łatwo rozpoznawalne nazwy. Dotyczy to zwłasz-

cza zdjęć, utworów w MP3 i filmów. Nie-\muzyka\R&B\Kelly Rose\\*\* stety, zdjęcia wyk

| ↑Nazwa                | Roz. Wielkoś      |
|-----------------------|-------------------|
| <b>\$</b> []          | <dir></dir>       |
| Kelly_Rose-Friend     | mp3 6 779 200     |
| Kelly_Rose-Get_out    | mp3 6 421 219     |
| Kelly_Rose-Pen_in_y   | io mp3 3 649 534  |
| A Kelly_Rose-Ready_(  | A., mp3 5 754 801 |
| Kelly_Rose-talk_is_c  | h., mp3 7 094 557 |
| Kelly_Hose-The_Sta    | rs mp3 4 921 583  |
| A Kelly_Rose-whats_st | ne mp3 4 322 191  |
|                       |                   |

MP3 i filmów. Niestety, zdjęcia wykonywane przez aparaty fotograficzne oraz pliki ściągane z internetu mają zazwyczaj przypadkowe, nic niemówiące nazwy. Ich

ręczna zmiana jest czasochłonna i nużąca. Na szczęście pomocą służy Total Commander.

#### **Obcinanie nazw**

MMD1 Data

[hms] Czes

[=?] Whyczkawł

Roz

IE1

[E] Roz

[E#+#]Zakues

Nowa nazwa

Friend mo3

Get Uut.mp3

Pen In 'r'our Pocket.mp3

Beady (Acoustic Guitar ) m

Talk Is Cheap.mp3 The Stars mp3

Whats She Got mp3

[C] Licznik

💾 Narzędzie Wielokr. Zamiany

Mak

[N12-]

[N#-#]Zakies

INI Nazw

[C] Licznik

† Stara nazwa

ella Boxe-Eriend.mo3

Kelly\_Rose Get\_out.mp3

Kelly\_Rose-talk\_is\_cheap.mp3 Kelly\_Rose-The\_Stars.mp3

Kelly Bose whats she got mp3

Kelly\_Rose-Pen\_in\_your\_pocket.mp3

Kelly Rose-Ready ( Acoustic guitar Lmg

WcśniiStad!' by rozooczać zaniane nazwi

Narzędzia do seryjnej zmiany nazw plików możemy użyć na kilka sposobów. Ekspert pokaże dwa. Pierwszym z nich jest

Szukai & Zar

Zamień na:

BedW/v

Duzą/małą

Pierwsza w słowie z dużej

Wielkość Data

Szukaj

| usunięcie zbędnego |
|--------------------|
| prefiksu w nazwie  |
| pliku.             |

Uruchamiamy Total Commander i przechodzimy do katalogu z plikami, których nazwy chcemy zmieniać. Ekspert dla przykładu będzie przerabiać

Definiui licznik ICI

F2 Ładu/zapisz usta

c \muzuka\B\$8\Kellu Bose

c:\muzyka\R&B\Kelly Rose\

c:\muzyka\R&B\Kelly Rose\

c:\muzuka\R&R\Kelly Rose\

c:\muzyka\R&B\Kelly Rose\ c:\muzyka\R&B\Kelly Rose\ c:\muzyka\R&B\Kelly Rose\

c:\muzyka\B&B\Kelly Bose\

Zamkni

Startuj od:

Krok co:

Cytr:

Uniejsco

2

6 779 200 2005-08-31 12 55 30

6 421 219 2005 08 31 12:56:00 3 649 534 2005-08-31 12:56:06

24 001 2005-00-01 12:55:00 7 094 557 2005-08-01 12:56:30 4 921 583 2005-08-01 12:55:54

4 322 191 2005 08 31 12:56:14

Startl 6

5

[N] Nazwa [YMD] Data [E] Floz [N#-#]Zakres [hms] Czas [E#+#]Zakre 2 [C] Licznik [-?] Włyczkawł [C] Licznik † Stara nazwa Zdjecia\_Turcja - 1 jpg Zdjecia\_Turcja - 2 jpg Zdjecia\_Turcja - 3 jpg autom jpg ciag.jpg czystosc.jpg Zdiecia Turcia 4.ipg dizewa jag cdyto2.jpg Zdjecia\_Turcja+5 jpg Zdjecia Turcja 6.jpg grecja.jpg Zdjecia\_Turcia - 7.jpg

💾 Narzedzie Wielokr.-Zamian

1

Matryca zamiany: nazwa pliku

Zdjecia Turcja - [C]

pliki MP3 tak, aby usunąć z nich nazwę wykonawcy i pozostawić tylko tytuł piosenki. Poprzez wciśnięcie klawisza 🛪 zaznaczamy wszystkie pliki przeznaczone do zmiany ● (możemy je także zaznaczać pojedynczo, korzystając z klawisza [mer]).

> wej te, które będą po wprowadzeniu modyfikacji **2**.

Wpisujemy liczbę znaków, które chcemy skasować i dodajemy do niej znak minus **3**. Następnie, aby zmienić podkreślenie na spację, ustawiamy znaki zamiany **4** i wybieramy regułę dużych i małych liter w nazwie **5** (pierwsza będzie duża). Aby rozpocząć modyfikację nazw plików, klikamy na 6 i na zakończenie zamykamy narzędzie, klikając na 7. Nazwy plików zostają zmienione.

2

\*

1

Definiui licznik (C)

F2 Ładui/zapisz ustał

Startu od:

Krok co:

Cubr

C\Documents and Settings\omalkowski\Pulpit\zdiecia\

C: \Documents and Settings\pmalkowski\Pulpit\zdjecia\ C:\Documents and Settings\pmalkowski\Pulpit\zdjecia\ C:\Documents and Settings\pmalkowski\Pulpit\zdjecia\

C:\Documents and Settings\pmalkowski\Pulpit\zdiccia\

C \Documents and Settings\pmalkowski\Pulpit\zdjecia\ C\Documents and Settings\pmalkowski\Pulpit\zdjecia\

C:\Documents and Settings\pmalkowski\Pulpit\zdjecia\

#### Nazwy na nowo

Szukai & Zamicń

Szukaj

Zamień na

BenWy

Duzą/małą

170.000.2005-09-09.17-41-04

667 364 2005-09-07 12:54:40 671 642 2005-09-07 13:21:44

435 606 2005 09 05 14:14:14

165 630 2005/09/07 12 52 22

193 854 2005 09 09 15 38 26

115 676 2005-09-05 15:44:52

Niezmienione

Reservenie

Wielkość Data

[E]

Z pomocą narzędzia wielokrotnej zmiany można także tworzyć zupełnie nowe nazwy dla wielu plików. W ten sposób możemy na przykład zmodyfikować fotografie z cyfrówki tak, by było wiadomo, przy jakiej okazji zostały zrobione.

Uruchamiamy Total Commander i zaznaczamy pliki, które chcemy zmodyfikować. Otwieramy narzędzie wielokrotnej zmiany. Pokazuje się okno •. W polu 1 wpisujemy nową nazwę dla plików i klikamy lewym przyciskiem myszy na pole licznika 2. Dzięki temu do nazwy każdego pliku (nie mogą być identyczne) dodany zostanie numer.

**2** Widzimy, jak będą się nazywać pliki po modyfikacji •. Aby wprowadzić zmiany, klikamy na **Start!**, a potem na Zamknij.

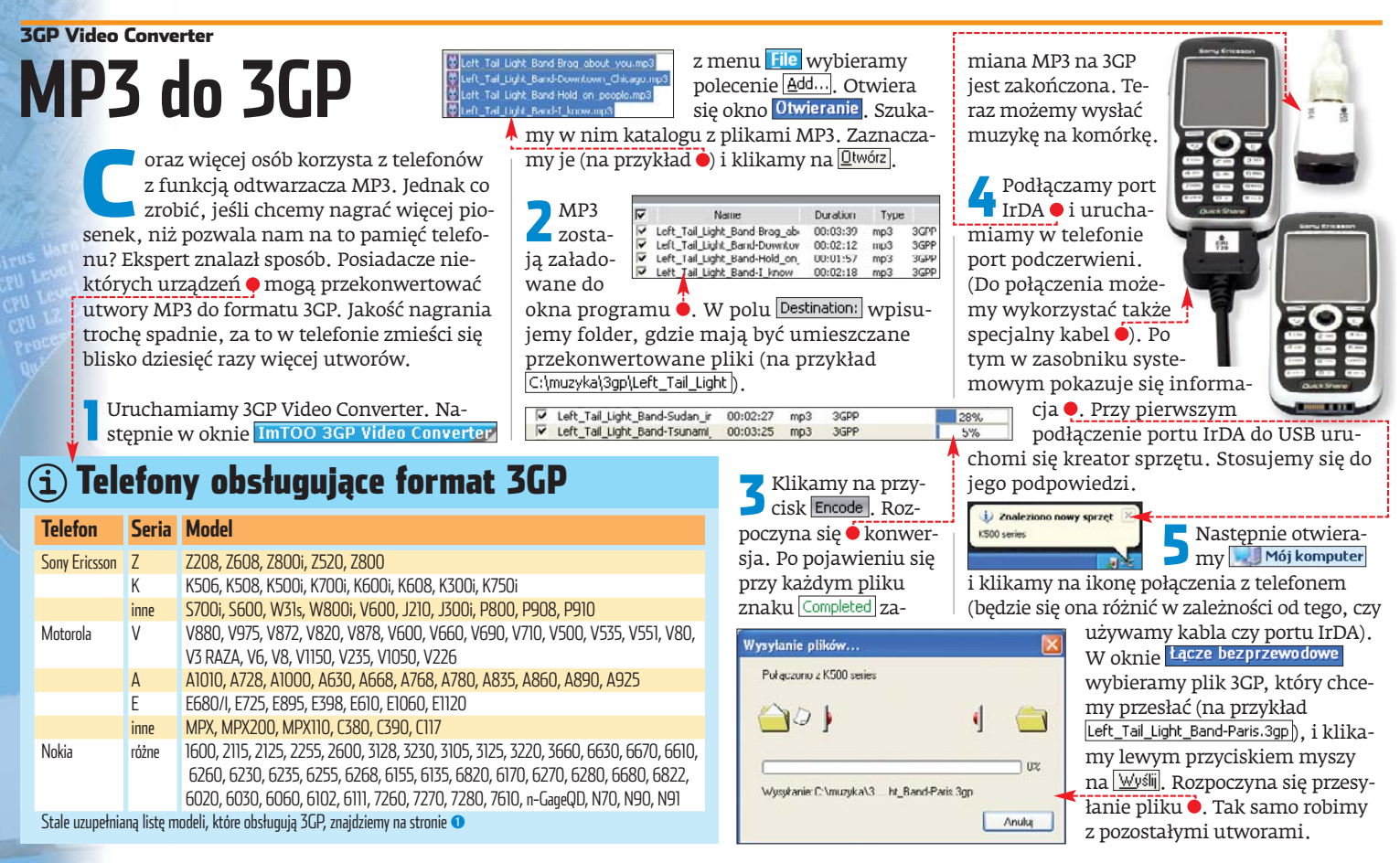

SPAM konta Pawel Malkowski@komputers

dni 🚽

es Devices stárt - Rixro Obskuti Klenka nat

Łukasz Czekajewski

Łukasz Czekaiewski

Łukasz Czekaiewski

Łukasz Czekajewski

2005-10-24 18:13

005-10-24 22:14

2005-10-24 22:17

tukasz 0

Renee Chen

Katarzyna Tez Katarzyna Tez Katarzyna Tez Katarzyna Tez

Katarzyna Tez Katarzyna Tez

ierzy kot bille

s.pport@

Czynności wykonywane automatycznie

Folderu Niechciane konta:

wciskamy klawisz [enter].

Narzędzia Pomog

Wyswietl: Wszystkie

Re: pytani

Re: pytani

Re: pytanie

region DVD

teczka KS Extra na studio

12

() Ternat

0

Innego folderu:

O Usuń wiadomości

Przenieś otrzymane wiadomości, które zostały oznaczone jako niechciane, do

W przypadku recznego oznaczenia wiadomości tako niechcianet: -O Przenieś wiadomości do folderu Niechciane

Władomości oznaczone jako niechciane usuwaj automatycznie po upływie 14

Wyświetlając niechciane wiadomości ignoruj znaczniki HTML, które mogą naruszyć prywatność użytki

A Następnie zaznaczamy opcję 单 i z listy wybieramy stworzony w punkcie 🛚 folder

SPAM. Dzięki temu wiadomości, które Thun-

derbird uzna za spam, zostaną umieszczone

aby niechciane wiadomości były automatycz-

nie kasowane po 14 dniach od odebrania. Na

koniec zaznaczamy jeszcze opcje 单 i 🎈. Potem

\* - One ma Sielpicz - Prentistitikacja dowen europejskich w nazwa pli - Windachiki - poznaki - Windachiki - poznaki - Windachiki - poznaki - Prensi Bolesce: Calebrick Unrels Complete DVD Burneg and Creshriky

Your VMware Workstation 5 (For Windows Operating Systems) Eva

5 Aby filtry zaczęły działać, z menu Narzędzia wybieramy •. W folderze ode-

brane zostaną tylko poprawne e-maile 🎈

z oznaczeniem 🎈 🛛 Rozpoznaj w folderze niechciane wiadomości

FW: Zaproszenie na premierę SQL Server 2005, Visual Stu... 🔹 Paweł Paczuski

Pozostałe znajdziemy w katalogu SPAM

Re: PowerDirector 5 launch press release: CyberLink Relea...

w tym folderze. Dodatkowo zaznaczamy •,

### Mozilla Firefox Pogoda w przeglądarce

opularny serwis pogodowy Weather Channel udostepnił ciekawe rozszerzenie do Firefoksa. Dzięki niemu w przeglądarce na pasku statusu, w menu lub w pasku z zakładkami wyświetla sie aktualna prognoza pogody dla podanego w ustawieniach miasta (niestety dostępne są tylko niektóre polskie metropolie).

Uruchamiamy Firefoksa i z menu 🖽 wy-Otwórz lewym przyciskiem myszy zaznaczamy plik o nazwie 🔤 1-clickweather-1.0.6-fx.xpi i klikamy na Otwórz.

Pokazuje się okno Software Installation, Wi-Z dzimy w nim wybrany do instalacji dodatek 🔍. Klikamy na przycisk Install Now. Po za-

1-ClickWeather 1.0.6

from: http://ftp.mozilla.org/pub/mozilla.org/exte

Unsigned

kończeniu instalacji restartuiemy Firefox. Pokazuje się okno

1-ClickWeather. Wpisujemy w nim nazwę naszej miejscowości w jezyku angielskim (na przykład Warsaw) • i wciskamy tab. W no-

wym oknie wybieramy lokalizację, dla której ma być podawana pogoda (na przykład Warsaw, Poland), i klikamy na Save.

O United States - "F, MP O United Kingdom - °C, MPH Metric - \*C, present wind speed in km/h 1-ClickWeather Display Placement O Menu Bar Bookmarks Toolba 🔿 Navigation Toolbar 🛞 Status Bar 🚺

orecast Location Location Name or US Postal Code warsaw

**3** Następnie, aby wartości prognozy tem-peratury były wyświetlane w stopniach Celsjusza, a przewidywania kierunku i siły wiatru w kilometrach na godzinę, zaznaczamy •. Na koniec wybieramy umiejscowienie wyświetlanych wiadomości w oknie Firefoksa 🌢. Ekspert zaleca wskazanie paska stanu Klikamy na Save & Exit. Widzimy informację o pogodzie na dziś 🌳, najbliższą noc ● oraz kolejne dwa dni •----🖹 🖬 Now: Fair and 26°C 🤤 Tonight: 13 °

Nero Express 6.6/7.0

# epsze sesje

ero Express jest typowym kreatorem, który czasami na siłę stara się uszczęśliwić użytkownika. Tak jest też w wypadku tworzenia płyty multisesyjnej. Gdy wkładamy nagraną wcześniej płytę z danymi, Nero Express automatycznie ją przegląda i porównuje z danymi na dysku, z których została stworzona. Jeśli znalezione zostaną różnice (dodatkowe pliki lub foldery), zostają one automatycznie dołączone. Zwykle użyt-

| 🔊 Mój dysk    |           |        |           | 🖌 🛋 🖬                   |
|---------------|-----------|--------|-----------|-------------------------|
| Nazwa 🥆       | P.ozmlar  | Тур    | Zmieniony | Pochodzenie             |
| nForceWin2KXP | 43 041 KB | Folder | 2005-06   | C:\WVIDIA\nForceWin2KXP |
| Win2KXP       | 30 294 KB | Folder | 2005-06   | C:\NVIDIA\Win2KXP       |

#### Mozilla Thunderbird

# Filtry i odśmiecanie

a rynku klientów pocztowych liczy się tylko kilka aplikacji (między innymi Outlook Express, Microsoft Outlook i The Bat!), a także zdobywający popularność Mozilla Thunderbird. Warto wypróbować tę bezpłatną aplikację, zwłaszcza że jest wyposażona w dobre filtry antyspamowe. Dzięki nim niechciana poczta nie bedzie zaśmiecała naszych skrzynek wiadomości odebranych, ale zostanie zapisywana w specjalnie przygotowanym katalogu. Ekspert pokaże, jak skonfigurować moduł chroniący przed spamem.

Na początku stworzymy specjalny folder na spam i uruchomimy obsługę filtrów antyspamowych. Włączamy Thunderbird 🎈. Klikamy prawym przyciskiem myszy na wybra-

Edycia Widok. Przesdź

0

ne konto (na przykład 🎈) i z menu kontekstowego wybieramy polecenie okno Nowy folder, W pole Nazwa: wpisujemy nazwę folderu na niechciane listy (na przykład SPAM). Klikamy na OK.

Następnie w oknie 🗕 --z menu Narzędzia wybieramy opcję Filtr niechcianej poczty... Pokazuje się okno •, w którym klikamy na przycisk OK.

#### Informacje o filtrze niechcianej poczty

Skonfigurut ustawienia filtru dia: 🏾 Pawel, Malkowski@komputerswiat.pl 🔫 - 🐋

otwiera się kolejne okno <mark>≪ Filtr niechcianej poczty</mark>. Wybieramy w nim konto, dla którego chcemy uruchomić filtr, na przykład 🌢. Następnie zaznaczamy opcję 🕈 i z listy wybieramy 🍨. Dzięki temu Thunderbird nigdy nie zakwalifikuje poczty od naszych znajo-

mych (których adresy e-mail mamy w książce adreso-

🖞 Nie oznaczaj wiadomości jako niechcianej, jeżeli adres nadawcy znajduje się w: 🛛 Osobista książka adresowa 💌 Drop Dead Mash-Up at ACIDplanet.com! Your Community Password wej) jako spamu. Borland Product Registration

kownicy w ogóle tego nie potrzebują - chcą nagrać na płytę zupełnie inne pliki. Wyłączmy więc funkcję aktualizowania zawartości płyty.

Uruchamiamy Edytor rejestru. W oknie 😹 Edytor rejestru przechodzimy kolejno przez klucze 🛄 HKEY\_USERS, następnie otwieramy klucz z numerem identyfikacyjnym 5-1-5-21-3716665023-376092003-2199318726-1222 (w każdym systemie jest on inny, możemy go rozpoznać po tym, że istnieją w nim wymienione dalej klucze). Następnie wchodzimy do 🚞 Software , 🧰 ahead , 🧰 Nero - Burning Rom , 🧰 General

Teraz otwieramy wartość

Z 👸 RefreshMultisession. W oknie

Edytowanie wartości DWORD, w pole

Dane wartości: wpisujemy wartość 🛽 i klikamy lewym przyciskiem myszy na 🕅. Na koniec zamykamy Edytor i restartujemy komputer. W 🥙 Nero Express pliki nie będą automatycznie dołączane do poprzednich kom-PM pilacji 🖊.

news@mail.sonvmediasoftware.com

mailbot@borland.com

Borland

#### 🐨 Warto zajrzeć... Adresv WWW: 1 www.imtoo.com/3gp-video-converter/ cell-phone-list.html www.microsoft-watch.com

- www.windowsxp.mvps.org
- www.ahisler.com
- http://addons.mozilla.org/extensions
- www.winxp.com.pl
- www.winsupersite.com
- www.vivamozilla.civ.pl

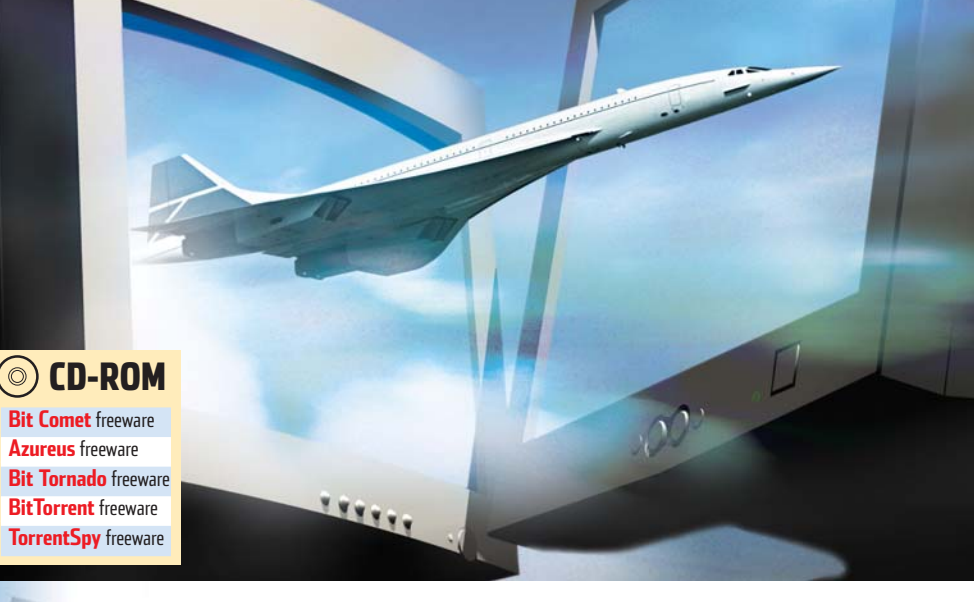

PORADY W PRAKTYCE NAJLEPSZY KLIENT TORRENT

# Szybki transport danych

Klientów sieci bittorrent jest wiele. Warto więc wiedzieć, który z nich jest najszybszy i najwygodniejszy w obsłudze

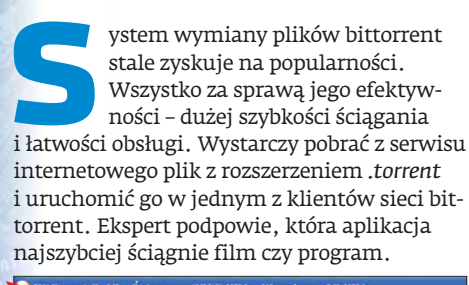

| P       | ik Widok    | Opcje F  | homoc                        |        |          |          |       |        |      |  |
|---------|-------------|----------|------------------------------|--------|----------|----------|-------|--------|------|--|
|         | -           |          | 6                            | -      | -        | 0        | 0     | 0      | 0    |  |
|         | Transfer    | Internet | Kreator                      | Otwórz | Ulubione | Szukaj   | Start | Flourn | Step |  |
| 5       | itatus prac | y        | Na                           | szwa   |          |          |       | Priory | tet  |  |
| Ściągam |             |          | ubuntu-5.10-install-i386.iso |        |          | Normalny |       | 28     |      |  |

#### **Różne torrenty**

W sieci dostępnych jest wiele klientów bittorrent. Najpopularniejszymi są: stworzony w C++ BitComet 🔶, pracujący na platformie Java Azureus 🔶 i napisany w Pythonie BitTornado •. Programy te zostały napisane od pod-

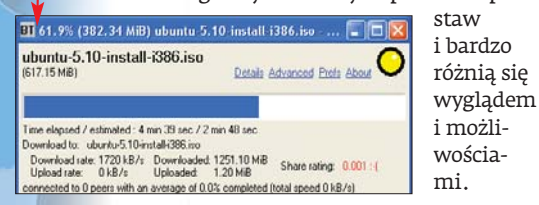

#### Najszybszy ściągacz

Ekspert przetestował trzy najpopularniejsze klienty bittorrent oraz oryginalny program BitTorrent, pod względem wykorzystania

| Plik T | Iransfer | Widok Narzędzia Wtyczki Pomoc |         |
|--------|----------|-------------------------------|---------|
| Moie T |          | <u>e</u> <u>)</u> 8078        | 30046   |
| r k    | #        | Nazwa                         | Rozmiar |
| Pi i g |          |                               |         |

procesora, szybkości i czasu ściągania tego samego pliku. Wszystkie programy działały w identycznych warunkach – ściągały ten sam plik na tym samym komputerze i łaczu internetowym. Ekspert do sprawdzenia źródeł użył programu TorrentSpy, dostępnego na płycie dołączonej do czasopisma i opisanego w dalszej części tekstu.

Ponadto Ekspert sprawdził, jak wybrane programy radzą sobie ze ściąganiem w sytuacji, gdy uruchomione są na komputerze będącym za NAT-em i firewallem. Najlepiej wypadła aplikacja BitComet. Prędkość ściągania na obydwu łączach 🗢 była bardzo duża. Program znakomicie poradził sobie ze ściąga-

#### Sprawność działania

|                                             | Program    | Średnia prę | Średnie   |            |  |
|---------------------------------------------|------------|-------------|-----------|------------|--|
|                                             |            | Łącze       | Neostrada | obciążenie |  |
|                                             |            | 12 Mbps*    | 640+      | procesora  |  |
| >                                           | BitComet   | 1564 Kb/s   | 78 Kb/s   | 4,261%     |  |
|                                             | Azureus    | 619 Kb/s    | 74 Kb/s   | 4,119 %    |  |
|                                             | BitTorrent | 1063 Kb/s   | 76 Kb/s   | 5,287 %    |  |
|                                             | BitTornado | 895 Kb/s    | 71 Kb/s   | 4,577 %    |  |
| * Prywatny adres IP, za firewallem i NAT-em |            |             |           |            |  |

#### **?** Trudne terminy

>> peer – użytkownik podłączony do sieci bittorrent, który ma część pliku i udostępnia pobrane już dane.

>> seed – użytkownik podłączony do sieci bittorrent, który ma cały plik i udostępnia go do ściągnięcia.

>> tracker – serwer łączący poszczególnych użytkowników do wybranego pliku .torrent.

niem plików na komputerze za firewallem, bez publicznego adresu IP i przekierowania portów. Predkość pozostałych aplikacji nie różni się od siebie znacząco. Jeśli nie chcemy specjalnie konfigurować klienta bittorrent i nie zależy nam na wielu opcjach, Ekspert poleca proste programy, takie jak BitTorrent i BitTornado. Jeżeli natomiast chcemy mieć dostęp do większej liczby opcji, najlepiej zainstalować program Azureus lub BitComet.

#### Sciąganie z przeszkodami

BitComet zawiera funkcję zwiększającą efektywność ściągania, gdy program działa na komputerze za firewallem i NAT-em. Aby ją włączyć, w oknie programu klikamy na Opcje, Opcje i 🛃 Połaczenie. Zaznaczamy opcję Aktywuj konfigurację NAT/Firewall w ICS/ICF (tylko XP) Klikamy na 📑 Użyj omijania NAT przez UDP i z listy wybieramy Automatyczna detekcja

#### Sprawdzamy liczbe seedów i peerów

Duże znaczenie dla prędkości ściągania ma liczba źródeł – peerów i seedów. Jeśli jest ich mało, ściąganie będzie trwało długo i może zostać przerwane (gdy źródeł w ogóle zabraknie). Liczbę peerów i seedów możemy ustalić za pomocą TorrentSpy.

Rozpakowujemy i uruchamiamy program TorrentSpy. Wybieramy plik .torrent, a następnie przeciągamy go do okna programu.

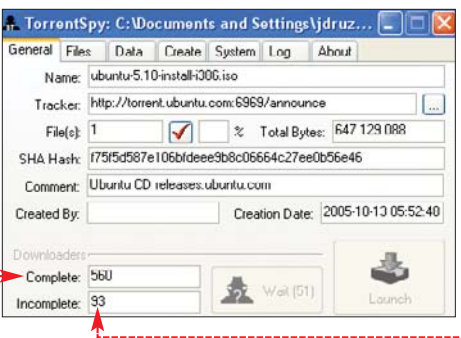

Zakładka General wyświetla informacje dotyczące pliku *.torrent* - w tym liczbę seedów 单 i peerów 单. Te dane pomogą nam zdecydować, czy warto podjąć próbę ściągniecia danego dokumentu. KD 🔳

#### 🐨 Warto zajrzeć...

#### **Adresy WWW:**

- http://torrentspy.sourceforge.net
- http://p2p.info.pl
- http://azureus.sourceforge.net
- www.bittorrent.com
- http://bittornado.com www.bitcomet.com
- www.mininova.org
- http://thepiratebay.org
- www.torrentreactor.net

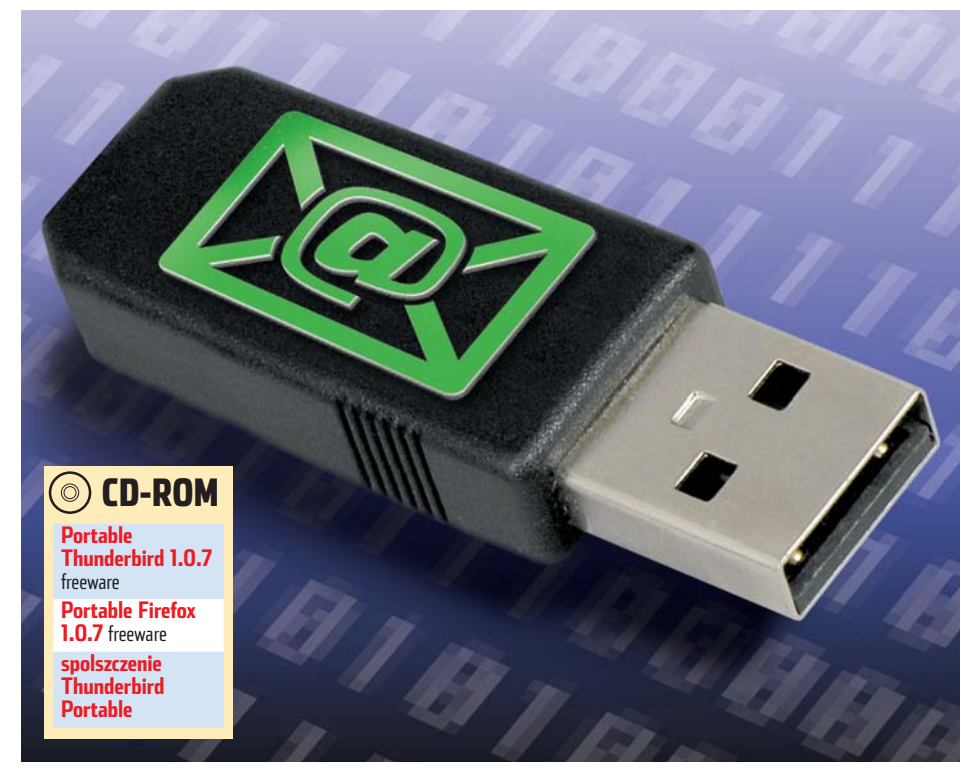

POZIOM

1 ATW

# Klucz do skrzynki

Jak mieć zawsze przy sobie klienta poczty e-mail? Wystarczy specjalną aplikację umieścić na kluczu USB

lient pocztowy i przeglądarka internetowa to podstawowe narzędzia internauty. Warto mieć te aplikacje przy sobie. Ekspert pokaże, jak umieścić przeglądarkę i klienta poczty w pamieci pendrive tak, aby można było z nich skorzystać w każdej

chwili na dowolnym komputerze.

#### Przenośne aplikacje

Przenośne aplikacje, na przykład mobilne wersje Thunderbirda i Firefoksa, przydadzą się osobom, które korzystają z peceta w różnych miejscach, na przykład pracy, domu, kawiarence. Aplikacje będą uruchamiane z pamięci flash, tam też będą przechowywać wszystkie

dane. Pendrive z tymi aplikacjami można podłączyć do dowolnego komputera z Windows i natychmiast uzyskać dostęp do naszej poczty (kont i e-maili) oraz przeglądarki.

#### Modyfikacje w aplikacjach

Aplikacja Portable Thunderbird niewiele różni się od swojego stan-

Zainstalowane programy zajmują niewiele miejsca. Jednak pa-miętajmy, że profile aplikacji mogą mieć duży rozmiar. Najlepiej instalować je na pendrive'ach nie mniejszych niż 256 MB

dardowego odpowiednika. Przede wszystkim dodano do (in - iii) - 💋 🖸 😚 🖸 🚥 💌 🗢 148 🖸 niej plik uruchamiający Firefox S Google

Przenośne wersje Thunderbirda i Firefoksa nie różnią się prawie niczym od standardowych edycji tych aplikacji

> ny podobnie jak Thunderbird. Dodano plik uruchamiający 💟 PortableFirefox.exe

Korzystanie z programów nie różni się niczym od używania pełnych wersji aplikacji. Kłopoty może sprawiać jedynie instalacja programów na pendrive i spolszczenie ich. Ekspert pokaże, jak tego dokonać.

PortableThunderbird.exe

oraz przyspieszono dzia-

łanie aplikacji. Nieste-

ty, wyłączono funkcję

wania adresów e-mail

na liście kontaktów.

automatycznego zapisy-

Program Portable Fire-

fox został zmodyfikowa-

#### Konfiguracja przeglądarki Firefox

Portable Firefox instalujemy z płyty Eksperta. Potem folder aplikacji kopiujemy na pendrive. Klikamy na SPortableFirefox.exe.

Aby do Portable Firefoksa dodać polski pakiet językowy, musimy mieć zainstalowaną polską wersję zwykłego Firefoksa. Otwieramy C:\Program Files\Mozilla Firefox\chrome. Kopiujemy plik 🖾 pl-PL.jar na pulpit. Zmieniamy jego nazwę na 🚾 en-US.jar i podmieniamy z plikiem w E:\PortableFirefox\firefox\chrome (gdzie F: oznacza literę dysku wymiennego).

#### Konfiguracja klienta Thunderbird

Rozpakowujemy Portable Thunderbird z krążka Eksperta i przenosimy folder programu na pendrive. Uruchamiamy aplikację, klikając dwukrotnie na 🎒 Portable Thunderbird.exe

**2** Teraz instalujemy spolszczenie. Kopiuje-my z płyty Eksperta na pulpit pakiet lokalizacyjny 🔄 pl-PL.xpi. Uruchamiamy program pocztowy z dysku pendrive'a, klikamy na Tools i Extensions. W nowym oknie klikamy na ▶ Install, wybieramy plik ze spolszczeniem znajdujący się na pulpicie i instalujemy go 🗣.

| 🗾 Restartuje-                                            | Witryna prosi o pozwo       | lenie na instalację następującego elementu:             |
|----------------------------------------------------------|-----------------------------|---------------------------------------------------------|
| my pro-<br>gram i powta-                                 | pl PL<br>Adres pliku:       | Nicpodpisany<br>He:///C:/Documents%20and%20Setting:     |
| rzamy czynnośc<br>bieramy 🔶 i klik                       | i opisane w<br>amy na 🐼 9   | punkcie <b>2</b> . Wy-<br><sup>2ptions</sup> . Wybiera- |
| my <u>Polski (pl-PL)</u><br>i klikamy na <mark>OK</mark> | <ul> <li>Extensi</li> </ul> | DDS                                                     |
| Zamykamy                                                 | -                           | Polski pakiet językowy dla Mozili Thunderbird           |

Thunderbird. Po ponownym uruchomieniu program zyska polski interfejs.

#### Uwaga! **!**)

mawiane programy dostępne są w języku angielskim. Producent ostrzega, że zmiana języka może powodować zawieszanie się programu. Jeśli operacja się nie powiedzie, musimy zacząć jeszcze raz od początku.

#### Import kont pocztowych

Po zainstalowaniu Portable Thunderbird warto przenieść listę kont, odebranych wiadomości i kontaktów z dotychczasowego klienta pocztowego.

Jeżeli korzystamy z programu Thunderbird, kopiujemy swój profil do odpowiedniego katalogu na pendrive. Jeśli używamy innego programu pocztowego, musimy zaimportować wiadomości oraz książkę adresową.

Aby skopiować profil, wchodzimy do katalogu 🗀 C:\Documents and Settings. Otwieramy katalog z nazwą profilu użytkownika, i kolejno: Dane aplikacji, Chunderbird, Chunderbird i 🗀 xxxx.default. Kopiujemy całą zawartość folderu i wklejamy do katalogu 🛅 F:\thunderbird\profile, gdzie F: to litera dysku wymiennego.

Aby zaimportować wiadomości i książkę adresową z innego klienta niż Thunderbird, klikamy na Marzędzia oraz Importuj.... W nowo otwartym oknie zaznaczamy 💽 Książki adresowe i klikamy na Dalej >. Wybieramy program pocztowy, z którego chcemy przenieść adresy, i ponownie klikamy na Dalej >. Na koniec klikamy na Zakończ

**3** Aby zaimportować wiadomości poczto-we, ponownie wykonujemy procedurę opisaną w punkcie 2, ale zaznaczamy Wiadomości pocztowe KD 🔳

#### 🐨 Warto zajrzeć...

#### **Adresv WWW:**

- www.thunderbird.pl/langpkg.html
- www.firefox.pl/langpkg.html
- http://johnhaller.com/jh/mozilla/.html

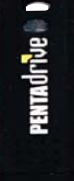

end }

air

 Charles tolk

 With a radial signs

 - With a radial signs

 - With a radial signs

 - With a radial signs

 - With a radial signs

 - With a radial signs

 - With a radial signs

 - With a radial signs

 - With a radial signs

 - With a radial signs

 - With a radial signs

 - With a radial signs

 - With a radial signs

 - With a radial signs

 - With a radial signs

 - With a radial signs

 - With a radial signs

 - With a radial signs

 - With a radial signs

 - With a radial signs

 - With a radial signs

 - With a radial signs

 - With a radial signs

 - With a radial signs

 - With a radial signs

 - With a radial signs

 - With a radial signs

 - With a radial signs

 - With a radial signs

 - With a radial signs

 - With a radial signs

 - With a radial signs

 - With a radial signs

 - With a radial signs

 - With a radial signs

 - With a r

POZIOM

ŚREDNI

# Kod z podzielną uwagą

Profesjonalne programy mogą wykonywać kilka czynności jednocześnie. Razem z Ekspertem nauczymy się tworzyć w Delphi aplikacje wykorzystujące wielowątkowość

plikacje wykonujące zadania jeden po drugim już dawno stały się zbyt mało wydajne. Profesjonalne programy, niezależnie od głównego wątku, zazwyczaj w tle wykonują dodatkowe czynności. Przykładem takiej aplikacji może być edytor kodu (na przykład Pascala), który analizuje w tle wpisywany przez użytkownika kod i na tej podstawie tworzy bazę różnych podpowiedzi (tak jak Delphi podpowiada składnię przy pisaniu programów). Innym przykładem może być wyszukiwarka plików przeszukująca naraz wszystkie dyski twarde. Jak jednak stworzyć aplikację wykonującą kilka czynności jednocześnie? Należy utworzyć po prostu kilka wątków, z których każdy będzie wykonywał własne zadanie. Ekspert pokaże, jak napisać wielowątkową aplikację w Delphi.

#### ]) Uwaga!

E kspert w artykule będzie posługiwał się środowiskiem Delphi 2005. Wersję Personal tej aplikacji znajdziemy na płycie DVD dołączonej do Eksperta PLUS 1/2005.

# Wątki w Delphi

plikację wielowątkową można w Delphi stworzyć, korzystając ze specjalnej klasy. Jednak programiści często realizują tak zwaną pseudowielowątkowość. Ekspert pokaże, na czym ona polega i jakie ma wady. Następnie poznamy sposób na stworzenie prawdziwych wątków.

#### Pseudowątki

Mniej zaawansowani programiści bardzo często realizują wielowątkowość za pomocą komponentu **TTimer**. Umieszczają go na formularzu i piszą odpowiednią procedurę obsługującą zdarzenie **OnTimer**. Procedura ta

wykonywana jest co określony czas. Gdy zatem chcielibyśmy stworzyć na przykład zegarek, takie podejście by-

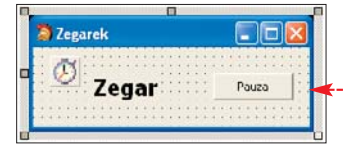

łoby trafne. Jednakże nie nadaje się ono do bardziej skomplikowanych zastosowań. Należy także pamiętać, że zdarzenie **OnTimer** wywoływane jest tylko wtedy, gdy nie jest wykonywana żadna inna procedura, czyli program nie jest zajęty i może przetwarzać kolejkę komunikatów. Oznacza to, że gdybyśmy dokonywali w pewnej procedurze czasochłonnych operacji, nasza procedura podpięta pod zdarzenie **OnTimer** nie byłaby uruchamiana, a tym samym nasz pseudowątek w ogóle by nie funkcjonował. Możemy to bardzo łatwo sprawdzić.

Uruchamiamy Delphi 2005, a następnie tworzymy projekt nowej aplikacji (wybierając z menu File pozycję Wew, a następnie C VCL Forms Application - Delphi for Win32).

> 2 Na początek umieszczamy na formie komponenty **TTimer**, **TButton** i **TLabel**, zmieniając ich nazwy (właściwość **Name**) kolejno na **Timer**, **Pauza** i **Zegar**.

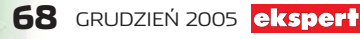

**3** Zmieniamy ustawienia czcionki komponentu **Zegar** (właściwość **Font**), powiększając jej wielkość i dodając pogrubienie.

Appiszemy teraz procedurę obsługującą zdarzenie **OnTimer** dla komponentu **Timer** • i **OnClick** dla komponentu **Pauza** •.--

| procedure | TForm1.TimerTimer(Sender: | : TObject);      |
|-----------|---------------------------|------------------|
| begin     |                           |                  |
| Zegar.Ca  | aption:=TimeToStr(Now);   |                  |
| end;      |                           |                  |
| procedure | TForm1.PauzaClick(Sender: | TObject):        |
| begin     |                           |                  |
| Sleep(5)  | 000); 🗲                   |                  |
| end       |                           |                  |
| ciiu,     |                           | TTimer\Unit1.pas |
|           |                           |                  |
|           |                           |                  |

**5** Nasz program jest gotowy. Kiedy go uruchomimy, w komponencie **Zegar** wyświetlana będzie aktualna godzina •. Aktu-

alizowana jest ona co jedną sekundę (zgodnie z ustawieniami komponentu

**Timer**). Gdy jednak wciśniemy przycisk Pauza, zegar zatrzyma się na 5 sekund. Wynika to z tego, że procedura przypisana do zdarzenia **OnClick** tego przycisku właśnie tyle czasu się wykonuje •. A jak już wiemy, dopóki jakaś inna procedura się wykonuje, zdarzenie **OnTimer** nie jest generowane.

#### Prawdziwe wątki

Delphi oferuję klasę **TThread**, która pozwala na tworzenie zupełnie niezależnych wątków. Wątki te nie są wykonywane cyklicznie, lecz trwają cały czas – od momentu ich utworzenia aż do chwili ich zakończenia. Nie wpływają więc na nie bezpośrednio inne fragmenty programu, a zatem nie ma też wpływu to, czy w danym momencie wykonują się inne procedury. Ponieważ każdy wątek jest pewną klasą, można utworzyć jedną klasę, a następnie powołać ją do życia wielokrotnie (tworząc obiekty tej klasy), uruchamiając tym samym kilka wątków.

Aby utworzyć własny wątek, należy opracować klasę dziedziczącą po klasie **TThread** (więcej informacji o tworzeniu własnej klasy znajdziemy w wydaniu Ekspert PLUS 1/2005). Powinna ona mieć przynajmniej jedną procedurę **Execute**, która będzie automatycznie wywoływana w momencie uruchomienia wątku. Zakończenie wątku nastąpi w chwili zakończenia działania tej procedury.

#### ! Uwaga!

Deklaracja procedury **Execute** powinna znajdować się w sekcji **protected** i powinna być opatrzona klauzulą **override**.

Napiszemy program analogiczny do poprzedniego, nie stosując jednak komponentu **TTimer**, lecz tworząc prawdziwy wątek.

Tak jak poprzednio tworzymy nowy projekt aplikacji Win32. Umieszczamy na formie komponenty **TButton** i **TLabel** 

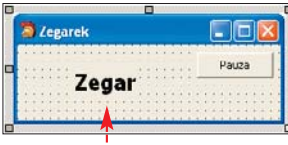

ty **TButton** i **TLabel** •, zmieniając ich nazwy (właściwość **Name**) na **Pauza** i **Zegar**. **2** Dla komponentu **Zegar** zmieniamy właściwość **Font** tak, aby powiększyć wielkość czcionki i dodać pogrubienie.

**3** Przejdźmy teraz do edytora kodu. Przed deklaracją klasy **TForm1** dopisujemy deklarację klasy naszego wątku **•**.

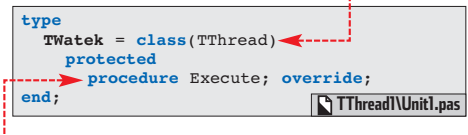

4 W części **implementation** umieszczamy definicję procedury **Execute** 

Napiszemy teraz procedurę obsługującą zdarzenie OnClick dla przycisku Pauza
 oraz procedurę obsługującą zdarzenie OnCreate dla naszej formy .

| procedure TWatek.Execute;                   |     |
|---------------------------------------------|-----|
| begin                                       |     |
| FreeOnTerminate:=TRUE:                      |     |
| while not Terminated do 2                   |     |
| begin                                       |     |
| Form1. Zegar. Caption:=TimeToStr(Now):      |     |
| Form1 Zegar Refresh:                        |     |
| Sloop(1000)                                 |     |
| sieep(1000); 4                              |     |
| ena;                                        |     |
| ena;                                        |     |
|                                             | -   |
| procedure TFormI.PauzaClick(Sender: TObject | ) 7 |
| begin                                       |     |
| Sleep(5000);                                |     |
| end;                                        | 1   |
|                                             | -   |
| procedure TForm1.FormCreate(Sender: TObject | );  |
| <pre>var Watek: TWatek;</pre>               |     |
| begin                                       |     |
| Watek:=TWatek.Create(FALSE);                |     |
| end; ChTThreadl\Unit1                       | nac |
|                                             | hua |

**6** W procedurze **FormCreate** tworzymy i uruchamiamy nasz wątek **6**. Dokonujemy tego w taki sam sposób, w jaki tworzymy każdy inny obiekt w Delphi. Konstruktor **Create** odziedziczony po klasie **TThread** wymaga przekazania jednego argumentu. Określa on, czy po utworzeniu wątku ma on zostać uśpiony (**TRUE**), czy też uruchomiony (**FALSE**).

7 Uruchomienie wątku powoduje wywołanie procedury **Execute**. Przyjrzyjmy się więc jej nieco dokładniej. Procedura rozpoczyna się od przypisania zmiennej **FreeOn-Terminate** wartości **TRUE 1**. Dzięki temu, zawsze po zakończeniu wątku, Delphi automatycznie zwolni zajmowaną przez niego pamięć. Nie musimy więc nigdzie wywoływać polecenia **Watek,Free**.

Właściwość **Terminated** 2 określa, czy wątek został zakończony. Wykorzystujemy ją do tego, aby nasza procedura działała tak długo, dopóki wątek istnieje. Gdy zatem program się zakończy, Delphi automatycznie ustawi wartość tej właściwości na **TRUE**. Spowoduje to zakończenie procedury **Execute**,

a zatem zakończenie wątku.

Kod znajdujący się w pętli while wykonywany jest przez cały czas działania wątku. Aby nie obciążać zbytnio procesora, dodajemy do niego procedurę Sleep spowalniającą wykonywanie

procedurę **Sleep** spowalniającą wykonywanie pętli do cykli sekundowych **4**. Aby odświe-

żać wygląd komponentu **Zegar**, posługujemy się metodą **Refresh 3**.

Po kompilacji programu i jego uruchomieniu zegar będzie działał tak, jak w poprzednim przykładzie. Zwróćmy jednak uwagę, że po wciśnięciu przycisku Pauza zegar działa nadal. Zajęcie wątku głównego aplikacji nie powoduje zatem blokowania innych wątków.

#### Sterowanie wątkami

Wątkami możemy dowolnie sterować. Służą do tego metody i właściwości obiektów klasy **TThread**. Do najważniejszych z nich można zaliczyć:

- Suspend metoda, która powoduje uśpienie wątku,
- Resume metoda wznawiająca wątek,
- Terminate metoda kończąca wątek,
- Suspended właściwość informująca, czy wątek jest uśpiony,
- Terminated właściwość informująca, czy wątek jest zakończony.

 Dodajmy więc do naszego programu kod wykorzystujący te metody i właściwości.
 Dzięki temu będziemy mogli sterować wykonywaniem wątków. Po kliknięciu na przycisk Pauza wątek zostanie uśpiony, a po kliknięciu na przycisk Zatrzymaj – zakończony. Ponowne kliknięcie na przycisk Pauza spowoduje wznowienie wykonywania wątku.

Na początek przenosimy deklarację zmiennej **Watek: TWatek** z procedury **FormCreate** do części **public** klasy **TForm1**.

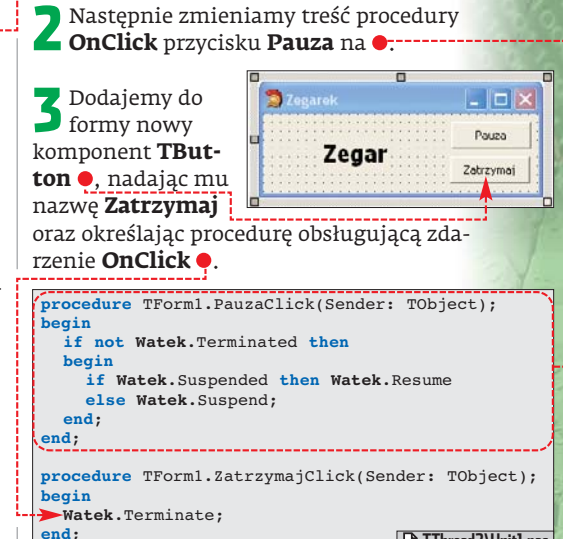

#### TThread2\Unit1.pas

#### Synchronizacja

Komponenty VCL nie są przystosowane do pracy w programach wielowątkowych. Nie jest więc określone, co się stanie, gdy w tym samym momencie kilka wątków będzie próbowało uzyskać dostęp do właściwości lub metody tego samego komponentu. Ponieważ w dotychczasowych przykładach stworzyliśmy tylko jeden egzemplarz wątku i z żadnych innych miejsc nie odwoływaliśmy się do komponentu **Zegar**, nie mogliśmy dostrzec więc niepokojących oznak. Warto jednak w taki sposób tworzyć aplikacje, aby poprawnie działały w każdych warunkach. Aby napi-

ekspert GRUDZIEŃ 2005 69

#### (i) Priorytety

end

**K** ażdy wątek dysponuje właściwością **Priority**. Za jej po-mocą możemy zmieniać jego priorytet. Domyślnie jest on ustawiony na wartość **tpNormal**. Możemy jednak zmodyfikować priorytet wątku – wystarczy nadać wspomnianej właściwości odpowiednią wartość 🛑. Im wątek ma wyższy priorytet, tym więcej czasu dostaje od procesora. Należy jednak uważać i nie nadawać niepotrzebnie swoim wątkom zbyt wysokich priorytetów. Może to bowiem doprowadzić do blokowania wątku głównego programu.

| Priorytety     | v wątków                                           |
|----------------|----------------------------------------------------|
| Nazwa          | Opis                                               |
| tpldle         | Najniższy, procesor nie jest praktycznie obciążony |
| tpLowest       | Bardzo niski                                       |
| tpLower        | Niski                                              |
| tpNormal       | Normalny                                           |
| tpHigher       | Wyższy                                             |
| tpHighest      | Bardzo wysoki                                      |
| tpTimeCritical | Najwyższy, praca w czasie rzeczywistym             |
| Aby zatem zr   | nniejszyć priorytet naszego wątku, możemy          |

w kodzie zapisać: Watek:=TWatek.Creta(FALSE); Watek.Priority:=tpLower;

air

## Latające linie

apiszemy teraz nieco ciekawszy przykład aplikacji wielowątkowej. Stworzymy program, który będzie na ekranie wyświetlał poruszające się różnokolorowe linie 🎈. Każda taka latająca linia będzie odrębnym wątkiem, a my będziemy mogli za pomocą klawiszy strzałek dodawać nowe wątki (linie) lub je usuwać.

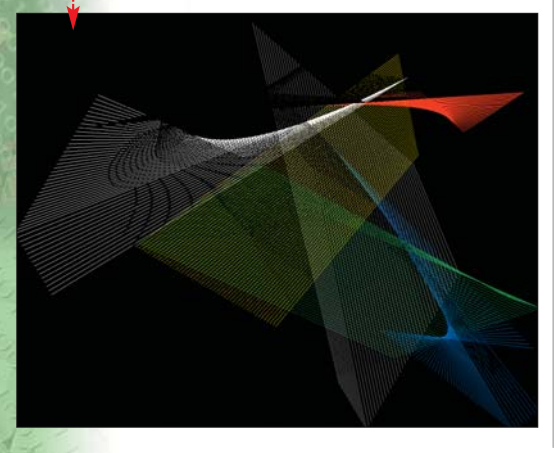

Tworzymy w Delphi 2005 nowy projekt aplikacji Win32.

Na początek zmieniamy nazwę formy 🖌 (właściwość Name) na Okno, a właściwość Caption na Latające linie. Zmieniamy także właściwość **BorderStyle** na bsNone.

Umieszczamy teraz na formie naszej **D** aplikacji komponent **TImage**. Od razu zmieniamy jego nazwę na Image oraz właściwości Align nadajemy wartość alClient.

Możemy już przejść do okna kodu. Na samym początku programu umieszczamy deklaracje trzech stałych 🔶. W stałej MAX\_LINII zapisujemy maksymalną liczsane przez nas aplikacje poprawić, należy miejsca, w których odwołujemy się do komponentów VCL, umieścić w odrębnych procedurach i wywoływać je za pomocą procedury Synchronize. Dokonajmy więc poprawek.

Najpierw, wewnątrz klasy TWatek, dodajemy deklarację procedury Aktualizuj .

| TWat    | ek = class<br>otected | s(TThread)    |             |        |
|---------|-----------------------|---------------|-------------|--------|
| -       | procedure             | Execute; ov   | erride;     |        |
|         | procedure             | Aktualizuj;   |             |        |
| end;    |                       |               |             |        |
| procedu | <b>ire</b> TWatek     | .Aktualizuj;  |             | Υ.     |
| begin   |                       |               |             |        |
| Form    | 1.Zegar.Ca            | aption:=Time? | CoStr(Now); |        |
| Form    | 1.Zegar.Re            | efresh;       |             |        |
| end;    |                       |               |             | 1      |
| ~       |                       |               |             | ·      |
| procedu | ire TWatek            | .Execute;     |             |        |
| begin   |                       |               |             |        |
| Free    | OnTerminat            | ce:=TRUE;     |             |        |
| while   | e not Terr            | minated do    |             |        |
| begi    | n                     |               |             |        |
|         | Synchroni             | ze(Aktualizu  | i):         |        |
|         | Sleep(100             | 0):           | 577         |        |
| end:    | (100                  | - / /         |             |        |
| ond.    |                       |               |             | 1.1.1  |
| enu;    |                       |               | I hread2\   | Jnitl. |

be rysowanych przez watek linii, a w stałej MAX\_WATEK maksymalną liczbę wątków. Do tablicy Kolory wpisujemy natomiast kolory linii dla kolejnych watków. Powinniśmy ustalić tyle kolorów, aby przy maksymalnej liczbie wątków (w naszym wypadku 15) każda linia miała inną barwę.

**5** W sekcji **type**, przed deklaracją klasy **TOkno**, dodajem<u>y</u> deklaracje typu rekordowego **TLinia** 1 i klasy naszego wątku **TDemo 2**. Opis znaczenia poszczególnych właściwości i metod tych struktur danych Ekspert umieścił w postaci komentarzy oraz wyjaśnił w dalszej części artykułu.

Nasz wątek do wykonania będzie potrzebował kilku dodatkowych danych, jak chociażby wspomnianego koloru linii czy wskaźnika do płótna, na którym ma rysować. Obie te wartości, a także wielkość okna, w którym będą rysowane linie, będziemy przekazywać do wątku za pomocą własnego konstruktora **Create** 3. Napiszmy zatem jego kod 🗣 ------

| <pre>(const MAX_LINII = 1<br/>MAX_WATEK = 1<br/>const Kolory: array<br/>clGreen,clYell<br/>clPurple,clTea<br/>type</pre> | L00;<br>15;<br>y[1MAX_WAN<br>ow,clWhite,o<br>1,clSilver,o | <pre>FEK] of Tcolor=(clBlue,clRed,<br/>clGray,clMaroon,clOlive,clNavy,<br/>clLime,clFuchsia,clAqua);</pre> | wywoła<br>cedurę<br>więc m<br>nadać 1<br>odpowi<br>tości. |
|----------------------------------------------------------------------------------------------------|-----------------------------------------------------------|----------------------------------------------------------------------------------------------------|-----------------------------------------------------------|
| TLinia = record                                                                                                    | •                                                         |                                                                                                    |                                                           |
| X1, Y1, X2, Y2: I<br>end;                                                                                                | nteger; //                                                | współrzędne początku i końca linii                                                                         | <b>9</b> Zajı<br>tera                                     |
| TDemo = class(TT                                                                                                    | hread) 名                                                  |                                                                                                    | niem n                                                    |
| protected                                                                                                    |                                                           |                                                                                                    | cuto D                                                    |
| Pam                                                                                                    | : array[0.                                                | .MAX_LINII*2] of TLinia;                                                                                   |                                                           |
| R,Z                                                                                                    | : Integer;                                                | //indeks rysowanych i zmazywanych linii                                                                    | odpowi                                                    |
| DX1, DY1, DX2, DY2                                                                                                    | : Integer;                                                | //współczynniki ruchu                                                                                      | za uruc                                                   |
| W,H                                                                                                    | : Integer;                                                | //wysokość i szerokość okna                                                                                | danaga                                                    |
| Kolor                                                                                                    | : TColor;                                                 | //kolor                                                                                                    | uallego                                                   |
| Canvas                                                                                                    | : TCanvas;                                                | //dostęp do płótna, na którym rysujemy                                                                     | Zadani                                                    |
| N                                                                                                    | : TLinia;                                                 | //współrzedne linii do narvsowania                                                                         | go wątl                                                   |
| J                                                                                                    | : Tcolor;                                                 | //kolor linii do narysowania                                                                               | narysov                                                   |
| procedure Rysuj                                                                                                    | ;                                                         | //synchroniczne rysowanie                                                                                  | porusza                                                   |
| procedure Execu-<br>public                                                                                               | te; overrid                                               | e;                                                                                                    | po ekra                                                   |
| constructor Crea                                                                                                    | ate(K: TCol                                               | or; Img: TCanvas; Width, Height: Integer); 🧲                                                               | jajacei                                                   |
| end;                                                                                                    |                                                           | Linie\Unit1.pas                                                                                            | krawęd                                                    |

(!) Uwaga!

Procedura Synchronize powoduje wstrzymanie wykonywania wszystkich innych wątków do czasu wykonania się przekazanej jej jako argument procedury. Oznacza to, że procedury wywoływane za pomocą Synchronize powinny być możliwie szybkie, aby nie blokowały innych watków. Należy wiec umieszczać w nich wyłącznie odwołania do komponentów VCL, bez dodatkowych, czasochłonnych instrukcji.

Napiszemy teraz definicję tej metody, Z przenosząc do niej odwołania do komponentów VCL z procedury Execute •.

🔁 Następnie musimy zmodyfikować pro-🥏 cedurę **Execute**, zastępując odwołania do komponentów VCL wywołaniem synchronicznym procedury Aktualizuj •.

Nasz program już działa poprawnie. Procedura **Synchronize** dba, aby w jednej chwili do metod czy właściwości danego obiektu mógł się odwoływać tylko jeden wątek.

Na poczatku, w wewnetrznych zmiennych zapamiętujemy przekazane do konstruktora dane 1. Następnie wywołujemy odziedziczony konstruktor z argumentem **FALSE 2**. Spowoduje to uruchomienie watku.

| <pre>constructor TDemo.Create(K: TColor;Img:<br/>TCanvas;Width,Height:Integer);<br/>begin<br/>Kolor:=K;<br/>Canvas:=Img;<br/>W:=Width;</pre>                                   |           |
|----------------------------------------------------------------------------------------------------|-----------|
| <pre>inherited Create(FALSE); 2 end;</pre>                                                                                                    |           |
| <pre>procedure TDemo.Rysuj;<br/>begin<br/>Canvas.Pen.Color:=J;<br/>Canvas.MoveTo(N.X1,N.Y1);<br/>Canvas.LineTo(N.X2,N.Y2);</pre>                                               |           |
| end;                                                                                                    | .pas      |
| <b>B</b> Napiszmy od razu procedurę <b>Rysuj</b> ,<br>która zajmie się narysowaniem linii<br>przekazanym w konstruktorze wątku płó<br>nie. Współrzędne końców tej linii pobier | na<br>bt- |

my z pola N 单, a kolor z pola J 单. Zanim

amy tẹ pro-, będziemy usieli tym polom iednie war-

mijmy się az napisanetody **Exe-**Bedzie ona edzialna chomienie watku. em każdeku będzie wanie linii ającej się nie i odbisię od jego zi. Linia ta

będzie pozostawiać za sobą ślad, który z upływem czasu powinien być ścierany. Zadanie to najłatwiej wykonać w taki sposób, aby linia, która ma zniknąć z ekranu, była rysowana ponownie, ale tym razem czarnym kolorem. Aby tego dokonać, musimy zapamiętywać współrzędne wszystkich rysowanych linii. Do tego celu dla klasy **TDemo** zdefiniowaliśmy pole **Pam** ● (jest ono tablicą rekordów typu **TLinia**). Współrzędne każdej linii będą więc zapisywane w kolejnych elementach tego pola.

Na początku czyścimy tablicę zapamiętywanych linii 1. Następnie losujemy współczynniki kierunkowe 2 (mogą przyjąć wartość od -10 do 10). Jeśli któryś ze współczynników będzie równy 0, losujemy go ponownie 3 (wyłącznie spośród dodatnich liczb).

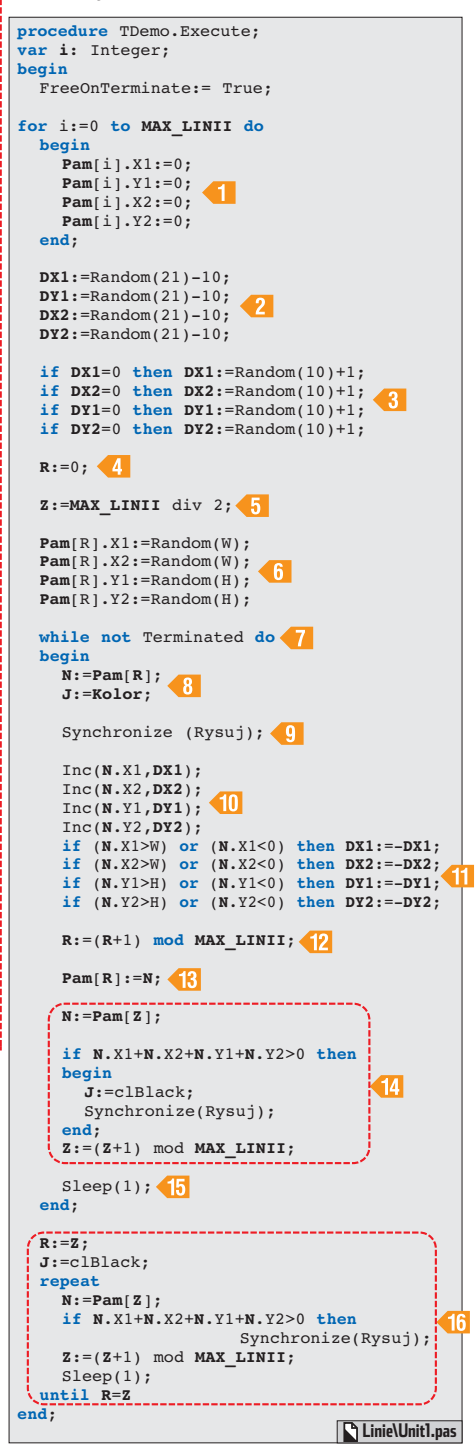

Zmienna **R** będzie w tablicy **Pam** wskazywała numer ostatniej narysowanej linii. Na początku przypisujemy jej więc wartość 0 **4**. Zmienna **Z** będzie natomiast wskazywała numer linii, którą należy zetrzeć. Przesuwamy ją więc względem zmiennej **R** o połowę długości tablicy **5**. Następnie losujemy współrzędne pierwszej linii **6**.

**13** Pozostało nam już tylko napisanie kodu **1**. Będzie on uruchomiony po zakończeniu działania wątku, a jego zadaniem będzie zmazanie wszystkich linii danego koloru (wątku).

14 Nasza klasa wątków jest gotowa. Pozostało dodanie jej obsługi w kodzie samego programu. W sekcji **public** klasy **TOkno** umieszczamy więc deklarację ●..... W tablicy **Watki** będziemy zapamiętywać wskaźniki do kolejno utworzonych wątków. Zmienna **IWatek** ● będzie indeksem wskazującym w tej tablicy na ostatni wątek.

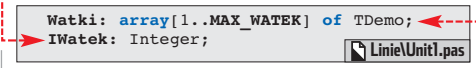

15 Musimy jeszcze dodać procedury obsługujące dla naszej formy zdarzenia FormCreate i FormCloseQuery •. W pierwszej z nich ustalamy, że program ma być wyświetlany na całym ekranie •1, a obrazek, na którym będziemy rysować, ma kolor czarny •2. Na koniec tworzymy pierwszy wątek •3.

**16** W procedurze **FormCloseQuery** (zostanie uruchomiona przy zakończeniu działania aplikacji) umieszczamy kod kończący wykonywanie wszystkich wątków.

Na koniec dodajmy ostatnią procedurę – obsługującą zdarzenie **OnKey-Down** dla formy **Okno** •. Będzie ona uruchamiana za każdym razem, gdy użytkownik wciśnie dowolny klawisz na klawiaturze. Jeśli będzie to , kończymy działanie aplikacji •1. Gdy zostanie wciśnięta strzałka w górę, tworzymy nowy wątek •2 (wcześniej sprawdzamy, czy liczba działających wątków jest mniejsza od maksymalnej liczby wątków). Gdy użytkownik wciśnie na klawiaturze strzałkę w dół •3, kończymy działanie aktualnego wątku.

8 Nasz program jest gotowy. Po jego uruchomieniu ujrzymy latającą, niebieską

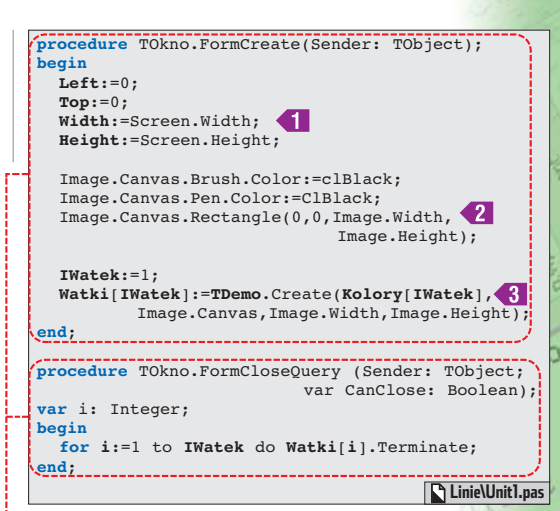

linię •. Po wciśnięciu na klawiaturze strzałki w górę pojawi się nowa linia • (czerwona). Kolejne wciśnięcie wspomnianego klawisza będzie powodowało pojawianie się nowych linii, rysowanych w oddzielnych wątkach. Zakończenie działania ostatnio uruchomionego wątku (ostatnio rysowanej linii) osiągniemy, wciskając strzałkę w dół. ar

32

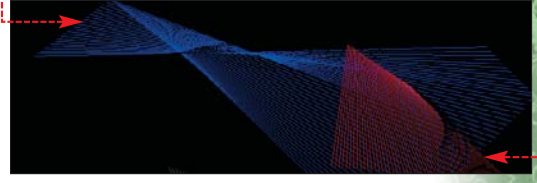

#### Podsumowanie

Tworząc bardzo prosty program, poznaliśmy zasadę pisania aplikacji wielowątkowych w Delphi. Nauczyliśmy się uruchamiać nowe wątki, sterować nimi oraz usypiać, wznawiać i kończyć ich działanie. Potrafimy również zmieniać priorytety wątków, a więc tym bardzo wymagającym możemy je zwiększać, aby wykonywały się szybciej, a tym mnie ważnym zmniejszać, aby nie obciążały niepotrzebnie naszego procesora. Ekspert zachęca więc do pisania własnych aplikacji wykorzystujących te możliwości.

| <pre>procedure TOkno.FormKeyDown(Sender: TObject;</pre>                                                                                                    |
|----------------------------------------------------------------------------------------------------|
| 🐨 Warto zajrzeć                                                                                                    |
| <ul> <li>Książka:</li> <li>Delphi 7. Kompendium programisty –<br/>Adam Boduch, Wydawnictwo Helion,<br/>Gliwice 2003, cena 75 zł</li> <li>Adresy WWW:</li> <li>www.binboy.org</li> <li>http://4programmers.net</li> </ul> |
| ekspert GRUDZIEŃ 2005 71                                                                                                    |

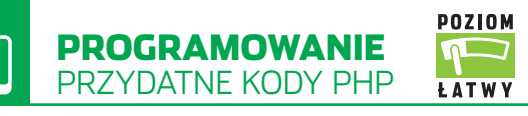

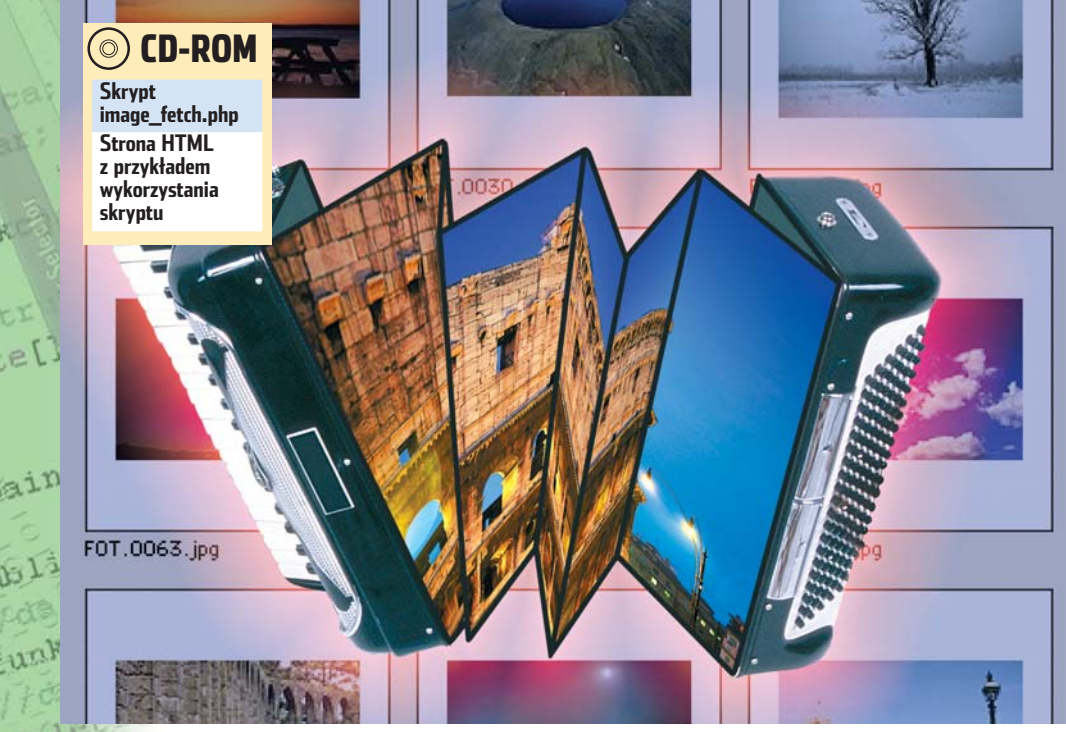

# Harmonia efektów

Jak łatwo dodawać do obrazków na stronie WWW efekty? Ekspert przygotował przeznaczoną do tego celu klasę PHP

# PHP

end }

e[]

51i

unk

### Klasa do obróbki zdjęć

brazki i fotografie to nieodłaczny element stron WWW. Ekspert już kilkakrotnie przedstawiał skrypty PHP, za pomocą których mogliśmy dynamicznie modyfikować obrazki. Zamiast jednak za każdym razem pisać nowy kod umożliwiający dynamiczne modyfikowanie obrazków, możemy skorzystać z przygotowanej przez Eksperta klasy. Wystarczy dołączyć ją do naszej strony. Za pomocą tej klasy będziemy mogli zmieniać wielkość zdjęć, dodawać do nich tekst, zamieniać je na obrazki w odcieniach szarości, a także obracać, odwracać i łączyć ze sobą. Skrypt znajduje się w pliku image\_fetch.php na płycie dołączonej do magazynu.

#### Przygotowanie skryptu

Skrypt **image\_fetch.php** umieszczamy na serwerze obsługującym PHP z zainstalowaną biblioteka GD (www.boutell.com/gd). Następnie edytujemy go, odnajdujemy zapis 🔴 i w miejsce • wpisujemy nazwę katalogu, w którym będziemy przechodefine ('IMG\_DIR\_PATH',

define ('FONT DIR PATH', wywać obrazki. W miejscu 🎈

wpisujemy natomiast nazwę folderu z czcionkami (możemy je skopiować na przykład z katalogu C:\Windows\Fonts).

<img src="image\_fetch.php?file\_1=P1010170.JPG&width\_1=300"/>

#### Korzystanie ze skryptu

Wykorzystanie skryptu polega na podaniu jego nazwy (wraz z odpowiednimi parametrami) jako wartości atrybutu **src** elementu **img** w kodzie HTML. Na przykład zapis 🔶 spowoduje wyświetlenie zdjęcia P1010170.JPG o zmienionej na 300 pikseli szerokości.

#### Inne parametry wywoływania skryptu

Do skryptu image\_fetch.php możemy, oprócz width •, przekazywać także inne parametry i w ten sposób dokonywać różnych modyfkacji zdjęć:

- file zdjęcie oryginalne;
- width szerokość zdjęcia wynikowego;
- height wysokość zdjęcia wynikowego;
- mirrorx jeśli równe 1, zdjęcie zostanie odbite lustrzanie względem osi X;
- **mirrory** jeśli równe 1, zdjęcie zostanie odbite lustrzanie względem osi Y;
- grey jeśli równe 1, zdjęcie zostanie wyświetlone w skali szarości:

'(/images//); '(/Fonts//);

- text treść tekstu, który powinien znaleźć sie na zdjeciu;
- textred, textgreen, textblue, textalpha - kolor w systemie RGBA (z kanałem przezroczystości), w jakim zostanie wyświetlony tekst. Wartości składowych podawane w zakresie 0 - 255, a przezroczystość od 0 do 100;
- fontsize wielkość czcionki dla tekstu: fontname – nazwa czcionki, która ma
- zostać użyta do wyświetlenia tekstu;
- textx, texty, textr położenie X, Y oraz kat obrotu tekstu w płaszczyźnie;
- transition parametr wykorzystywany przy łączeniu dwóch zdjęć, może przyjąć wartości od 0 do 100 (jego działanie poznamy, eksperymentując ze skryptem).

#### !) Uwaga!

ażdy z wymienionych przez Eksperta parametrów ma postfiks \_1 lub \_2. Jeśli zwrócone zdjęcie ma być wynikiem przetworzenia tylko jednego obrazu, to podajemy parametry z postfiksem \_1 (na przykład file\_1). Postfiksu \_2 używamy, gdy wynikowe zdjęcie ma być wynikiem kombinacji dwóch zdjęć źródłowych. Wtedy dane pierwszego zdjęcia podajemy z postfiksem \_1, a drugiego z postfiksem \_2 - na przykład: file\_1=zdjecie1&file\_2=zdjecie2

#### **Przykładowe efekty**

Korzystając ze skryptu image\_fetch.php, możemy stworzyć wiele ciekawych efektów. Ekspert pokaże kilka przykładów. Pamiętajmy, że wszystkie efekty można ze sobą łączyć.

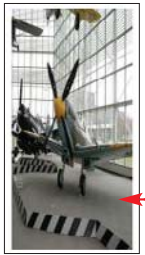

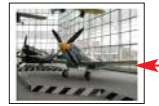

Miniaturkę proporcjonalną 🖲 (zmieniamy jedynie wysokość lub szerokość, a drugi wymiar dopasuje się

automatycznie) lub nieproporcjonalna 🔶 dowol-

nego obrazka uzyskamy, wywołując skrypt odpowiednio w sposób 🚺 lub 2.

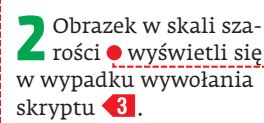

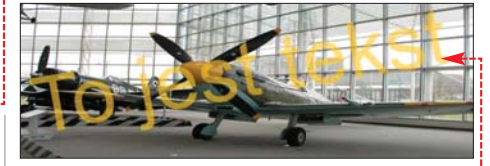

Umieszczenie rozpoczynającego się w punkcie 50, 100 i obróconego o 10 stopni tekstu "To jest tekst" na obrazku 🌢 (o wymiarach 800x350) uzyskamy, wpisując 4. Dzięki parametrom 🖶 czcionka będzie miała wielkość 100 i kolor RGBA (255, 200, 0, 55). DB

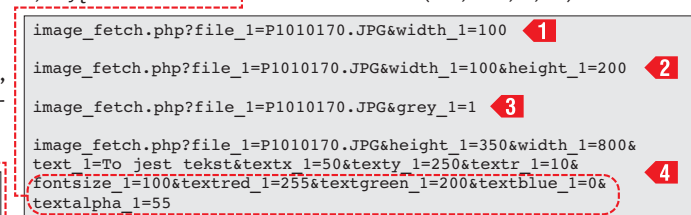

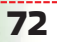
## <image>

Najlepsza symulacja skoków narciarskich

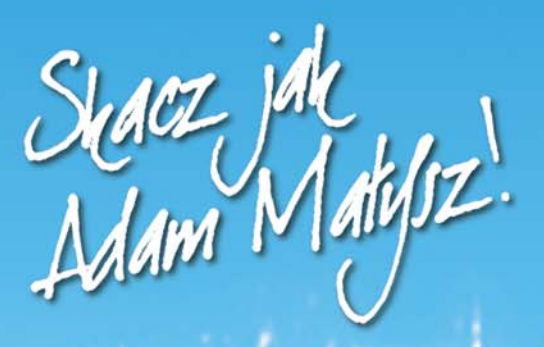

INTERIA.PL

POLECAJA GRY OnLine www.gry-online.pl

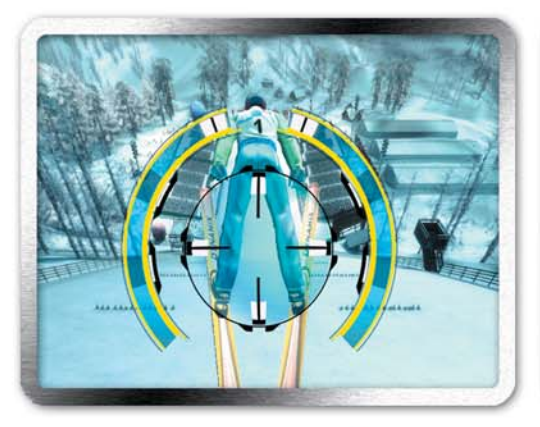

nowy system sterowania

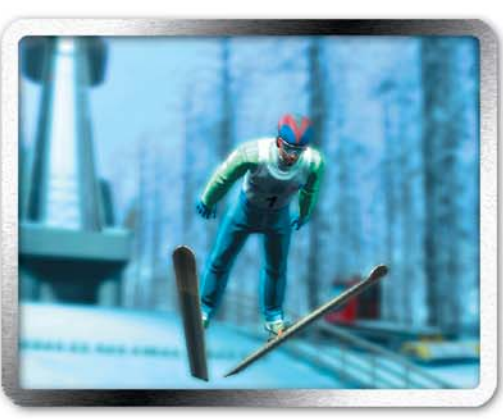

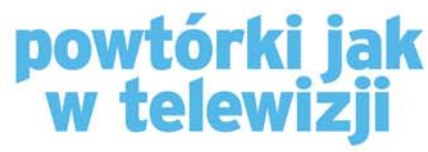

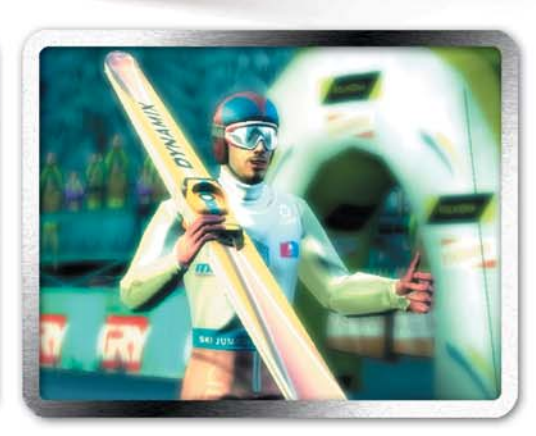

rewelacyjna grywalność

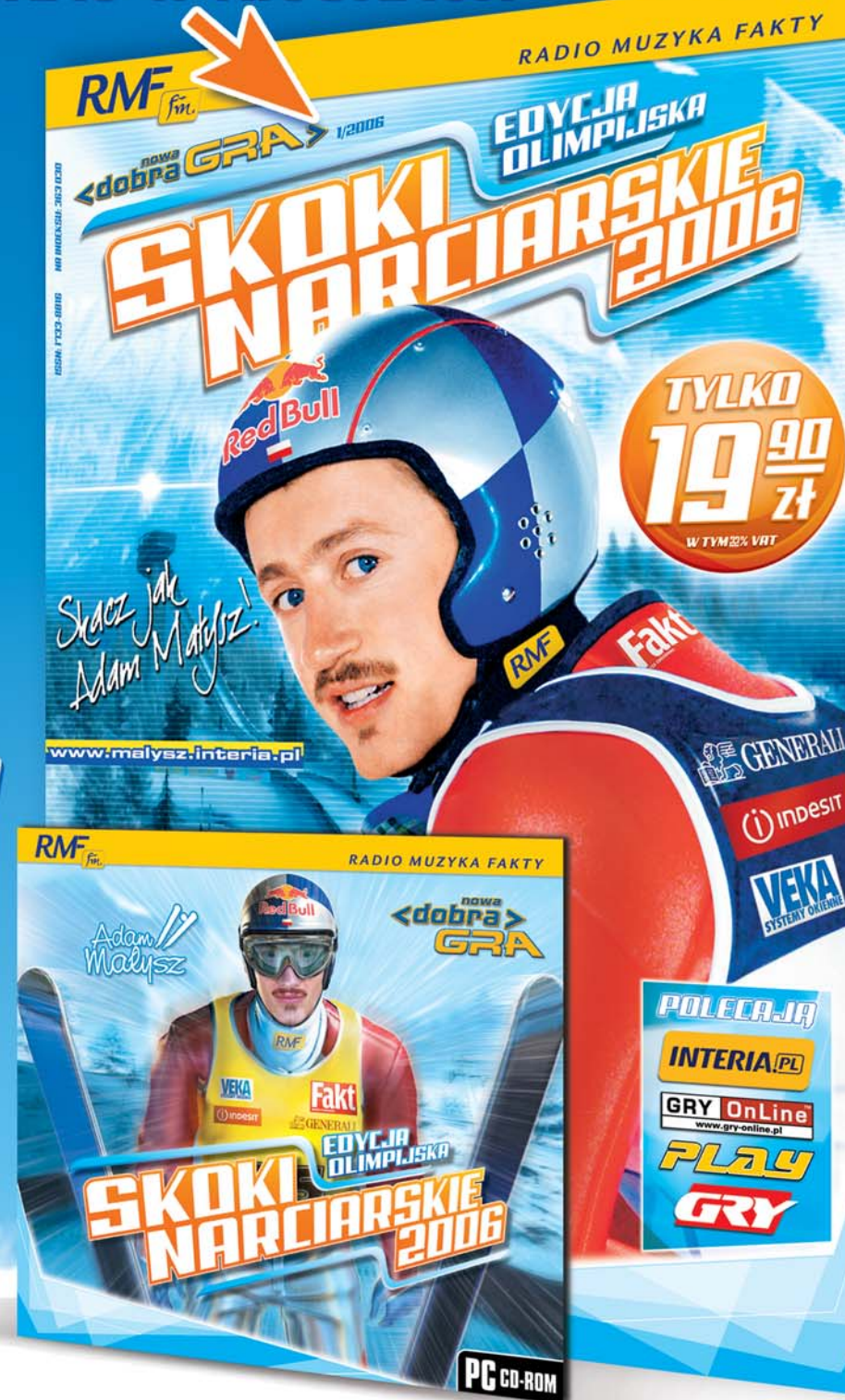

PROGRAMOWANIE KURS ASEMBLERA – CZĘŚĆ 3 TRUDNY

end }

POZIOM

-N

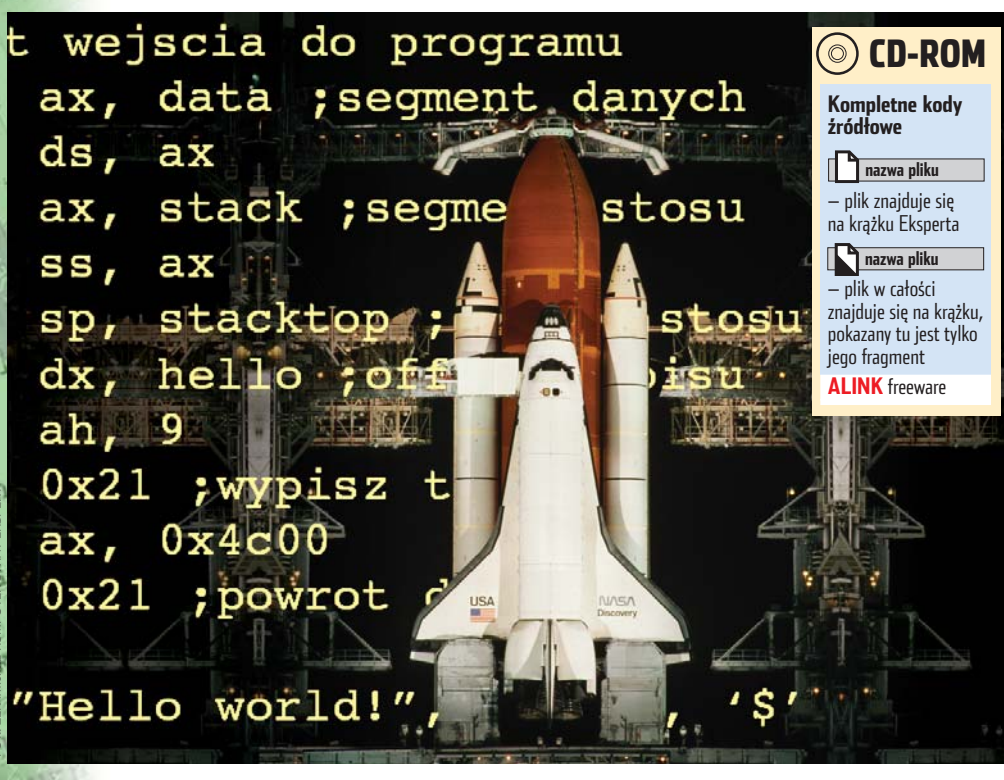

## Kod startowy

Z kodu Asemblera można łatwo zrobić program EXE. Trzeba tylko na jego początku umieścić odpowiednie polecenia

poprzednich dwóch odcinkach kursu programowania w Asemblerze stworzyliśmy kilka programów typu COM. Tego typu programy mają jednak wiele ograniczeń: na przykład ich rozmiar nie może przekroczyć 65 278 bajtów. Warto więc nauczyć się tworzyć programy typu EXE. Struktura pliku EXE jest bardziej złożona niż programu typu COM, daje jednak znacznie większe możliwości. Ekspert pokaże, jak tworzyć DOS-owe wersje (oznaczane symbolem MZ) programów EXE napisanych w Asemblerze.

#### Nasz pierwszy program EXE

Napiszmy nasz pierwszy program EXE. Jego działanie będzie podobne do wcześniej tworzonych przez nas programów (wyświetlenie napisu na ekranie). Na jego podstawie

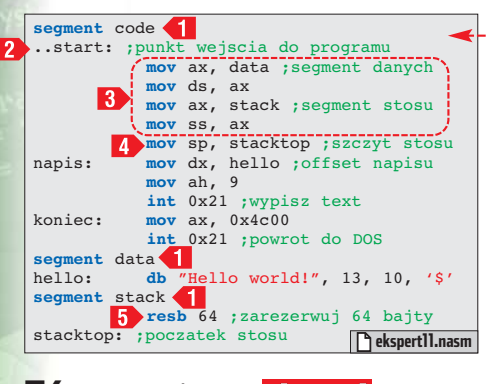

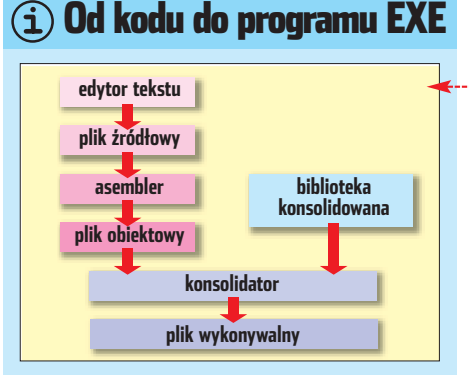

poznamy jednak zasadę pisania programów typu EXE.

Kod programu EXE 🖕 już na pierwszy rzut oka różni się nieco od znanego nam szablonu programu COM. Na samym początku warto zauważyć, że zniknęła dyrektywa org Ox100 charakterystyczna dla programów typu COM.

Tak jak w programach COM, kod źródło-🖌 wy jest podzielony na sekcje za pomocą dyrektywy **segment** 1, która oznacza to samo co wcześniej używana dyrektywa section (właściwie jest to ta sama dyrektywa, która ma dwie różne nazwy). Jednak podczas pisania programów COM używaliśmy specjalnych nazw segmentów (.text, .data i .bss),

a następnie generowaliśmy plik wynikowy w binarnym formacie wyjściowym. W wypadku formatu OBJ (z którego później tworzymy EXE •) nazwy segmentów są zupełnie dowolne, a więc żadna nazwa nie ma specjalnego znaczenia. W naszym programie użyliśmy najczęściej stosowanych nazw segmentów używanych w programach EXE - code dla segmentu kodu, **data** dla segmentu danych i **stack** dla segmentu stosu.

Program typu COM jest wykonywany od poczatku pliku, dlatego nasze dotychczasowe programy rozpoczynały działanie od pierwszej instrukcji w sekcji .text. Wykonanie programu EXE może się zaczynać od dowolnego miejsca w segmencie kodu. Miejsce to oznaczamy za pomocą specjalnej etykiety ...start: 2. W naszym przykładzie etykieta ta znajduje się na początku sekcji kodu, ale nic nie stoi na przeszkodzie, aby przed nią dopisać kilka innych instrukcji.

Po uruchomieniu programu COM reje-4 stry CS, SS, DS, ES wskazują ten sam segment, natomiast po uruchomieniu programu EXE sami musimy zadbać o odpowiednie ustawienie rejestrów segmentowych (poza CS). W naszym programie są to cztery instrukcje 3). Ponieważ nie można załadować rejestru segmentowego wartością natychmiastową (patrz ramka Trudne terminv). używamy AX jako rejestru tymczasowego.

5 Po zmianie zawartosci tejeci niezwłocznie ustawić wskaźnik stosu, Po zmianie zawartości rejestru SS należy czyli rejestr SP 4. W naszym programie, w segmencie stosu o nazwie **stack**, za pomocą pseudoinstrukcji **resb** 5, zarezerwowaliśmy 64 bajty. Stos rośnie w kierunku malejących adresów, dlatego etykieta stack**top** wskazuje na miejsce bezpośrednio za ostatnim zarezerwowanym bajtem

Pozostałe elementy kodu są nam dobrze 🖸 znane z poprzednich odcinków kursu. Możemy zatem przystąpić do wygenerowania naszego pierwszego programu typu EXE. Po zapisaniu pliku źródłowego pod nazwą **ekspert11.nasm** w katalogu, w którym znajduje się NASM, wydajemy polecenie •--

W wyniku asemblacji z opcją **-f obj** powstanie plik **ekspert11.obj**. Następnym krokiem jest wywołanie linkera (zwanego również konsolidatorem). Ekspert posłuży się darmowym linkerem o nazwie ALINK (znajdziemy go na płycie dołączonej do czasopisma – umieszczamy go w tym samym katalogu co NASM). Wydajemy polecenie 🎈 Zostanie utworzony plik ekspert11. exe, który możemy już normalnie uruchomić 🎈. Nie należy przejmować się ostrzeżeniem

NASM>nasm -f obj ekspert11.nasm C:\NASM)alink ekspert11 ALINK v1.6 (C) Copyright 1998-9 Anthony All Rights Reserved Loading file ekspert11.obj matched Externs matched ComDefs Warning — no stack C:\NASM>ekspert11.exe Hello world!

#### (i) Rejestry procesora

Procesorze x86 pracującym w trybie rzeczywistym (lub V86 emulującym ten tryb) mamy do dyspozycji cztery grupy rejestrów:

 Rejestry ogólnego przeznaczenia ● (nazywane rejestrami danych) – są używane do operacji arytmetycznych i transferu danych. Do tej grupy należą 16-bitowe rejestry AX (Accumulator register), BX (Base register), CX (Counter register), BX (Base register), CX (Counter register) i DX (Data register). Każdy z nich składa się z dwóch 8-bitowych rejestrów, nazwanych odpowiednio AH, AL, BH, BL, CH, CL, DH i DL.

2. Rejestry segmentowe - CS (Code Segment), SS (Stack Segment), DS (Data Segment) oraz ES (Extra Segment). Wszystkie odwołania do pamięci wiążą się z użyciem zawartości rejestru segmentu jako podstawowego adresu. Uzyskuje się go, mnożąc zawartość rejestru przez 16, czyli rozszerzając 16-bitową zawartość do 20 bitów (najmłodsze cztery bity będą wtedy równe 0).

linkera <mark>Warning – no stack</mark>. Za chwilę rozwiążemy ten problem.

#### Modularyzacja

W poprzednim odcinku kursu napisaliśmy procedurę **\_klawisz** • – dzięki temu znajdujący się wewnątrz niej kod mogliśmy łatwo uruchamiać wielokrotnie. Tego typu procedury ogólnego przeznaczenia możemy zasemblować do osobnego pliku obiektowego i dołączać później do różnych programów w momencie linkowania. Ekspert pokaże, jak to osiągnąć.

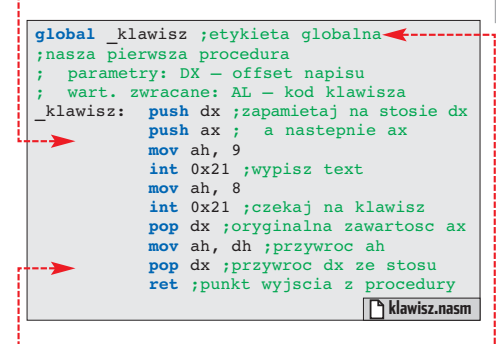

Aby procedura mogła zostać wywołana z innego pliku źródłowego, konieczne jest poinformowanie programu łączącego (linkera) o jej nazwie i adresie. Cel ten osiągamy za pomocą dyrektywy **global** •-------

**P**lik **•** zapisujemy pod nazwą **klawisz.nasm**, a następnie wywołujemy polecenie:

nasm -f obj klawisz.nasm

**3** W ten sposób powstanie plik **klawisz.obj**. Przyda nam się on do utworzenia kolejnego programu.

#### Trudne terminy

» linker (konsolidator) – program łączący pliki obiektowe w plik wykonywalny.

» wartość natychmiastowa – stała wartość liczbowa (inna niż adres lub rejestr), będąca argumentem instrukcji Asemblera.

3. Rejestry indeksowe ● – BP (Base Pointer), SP (Stack Pointer), SI (Source Index) oraz DI (Destination Index) – zawierają offsety (przesunięcia) danych lub rozkazów względem początku segmentu.

4. Rejestry statusu i sterowania – – IP (Instruction Pointer), czyli wskaźnik rozkazów oraz FLAGS, czyli rejestr statusu, którego poszczególne bity pokazują status procesora lub wyniki operacji arytmetycznych. Każda znacząca pozycja (bit) w rejestrze FLAGS ma swoją nazwę, dzięki czemu nie ma konieczności pamiętania położenia poszczególnych znaczników. Znaczniki FLAGS możemy podzielić na dwie grupy:

- znaczniki sterowania: DF (Direction Flag), IF (Interrupt Flag) i TF (Trap Flag),
- znaczniki stanu: OF (Overflow Flag), SF (Sign Flag), ZF (Zero Flag), AF (Auxiliary carry Flag), PF (Parity Flag) oraz CF (Carry Flag).

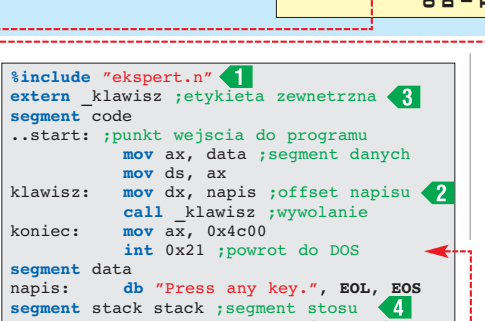

resb 64 ;zarezerwuj 64 bajty

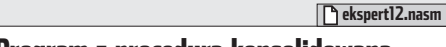

#### Program z procedurą konsolidowaną

Stwórzmy prosty program • (podobny do wykonywanych w poprzednim odcinku), który będzie wykorzystywał stworzony przez nas przed chwilą moduł **klawisz.obj**.

W pierwszym wierszu kodu, za pomocą dyrektywy preprocesora 1, dołączamy stworzony w poprzednim odcinku kursu plik z definicjami stałych **EOL** oraz **EOS** (używamy ich do zdefiniowania napisu). Jak pamiętamy, offset napisu zakończonego znakiem **\$** należy przekazać w rejestrze DX 2 jako parametr dla procedury \_klawisz.

2 Następnie, używając dyrektywy extern 3, informujemy Asembler o istnieniu nazwy (etykiety) zdefiniowanej w innym pliku. Jest to odpowiednik deklaracji w języku C. Gdy NASM napotka taką nazwę, pozostawi informację o miejscu jej wystąpienia dla linkera, który połączy pliki obiektowe w jeden działający plik wykonywalny.

Jyrektywa d, poza nazwą sekcji (**stack**), zawiera dodatkowy parametr. Określa on rodzaj segmentu (**stack**, czyli stos). Warto zwrócić uwagę na różne znaczenie słów **stack** w zależności od pozycji – pierwszy wyraz **stack** jest identyfikatorem i może być dowolny. Taki zapis zwalnia nas z ręcznego ustawiania rejestrów SS i SP. Ponadto linker nie będzie wyświetlał ostrzeżenia o braku stosu.

4 Program EXE jest zapisywany na dysku w postaci pliku z nagłówkiem EXE, po

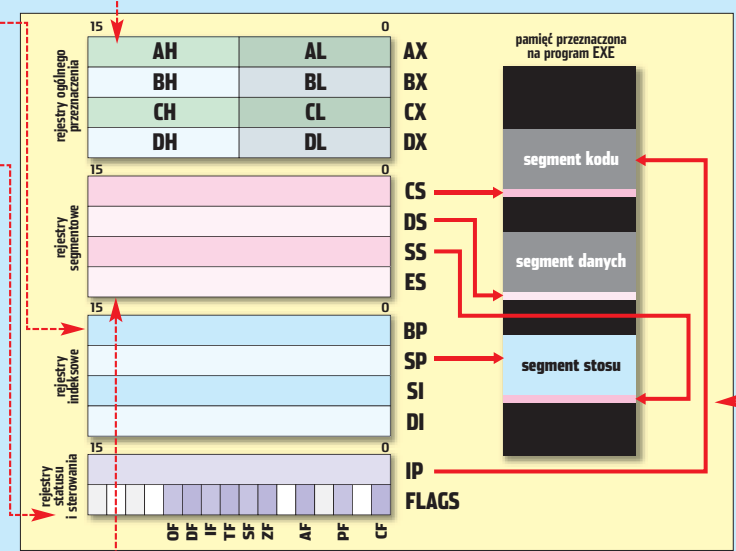

którym następuje moduł zawierający sam program. Nagłówek programu nie jest ładowany do pamięci, ale zawiera informacje wykorzystywane przez DOS do załadowania i uruchomienia programu. W ten sposób, podczas ładowania programu, DOS automatycznie ustawi rejestr SS na segment stosu, a SP na koniec zarezerwowanego obszaru. oli

ar

116

**5** Po zapisaniu pliku pod nazwą **ekspert12.nasm** wydajemy polecenie asemblacji do formatu OBJ: **nasm -f obj ekspert12.nasm** 

6 Następnie wywołujemy linker z nazwami plików obiektowych: alink ekspert12 klawisz

#### ! Uwaga!

Pamiętajmy, że kolejność parametrów dla linkera ma duże znaczenie. Jeśli wydalibyśmy polecenie: alink klawisz ekspert12

powstałby zupełnie inny plik EXE (o nazwie klawisz.exe i innym niż ekspert12.exe rozmiarze). ALINK domyślnie bowiem spodziewa się plików z rozszerzeniem .obj, a jeśli nie określimy inaczej, jako nazwy pliku wyjściowego użyje nazwy pierwszego pliku wejściowego. Kod z plików OBJ zostaje umieszczony w plikach wykonywalnych w kolejności, w jakiej nazwy plików obiektowych wystąpiły w wywołaniu polecenia linkera. Domyślnym formatem wyjściowym dla ALINK jest 16-bitowy EXE (tak zwany MZ).

7 Możemy więc już uruchomić napisany przez nas program **ekspert12.exe** i sprawdzić jego działanie. **DN ST** 

#### 🐨 Warto zajrzeć...

#### Książka:

 Asembler dla procesorów Intel.
 Vademecum profesjonalisty – Kip R. Irvine, tłumaczenie Marcin Jędrysiak, Wydawnictwo Helion, Gliwice 2003, cena 75 zł

#### **Adresy WWW:**

- www.cs.cmu.edu/~ralf/files.html
- http://nasm.sourceforge.net
- www.intel.com
- www.amd.com
- http://alink.sourceforge.net

end }

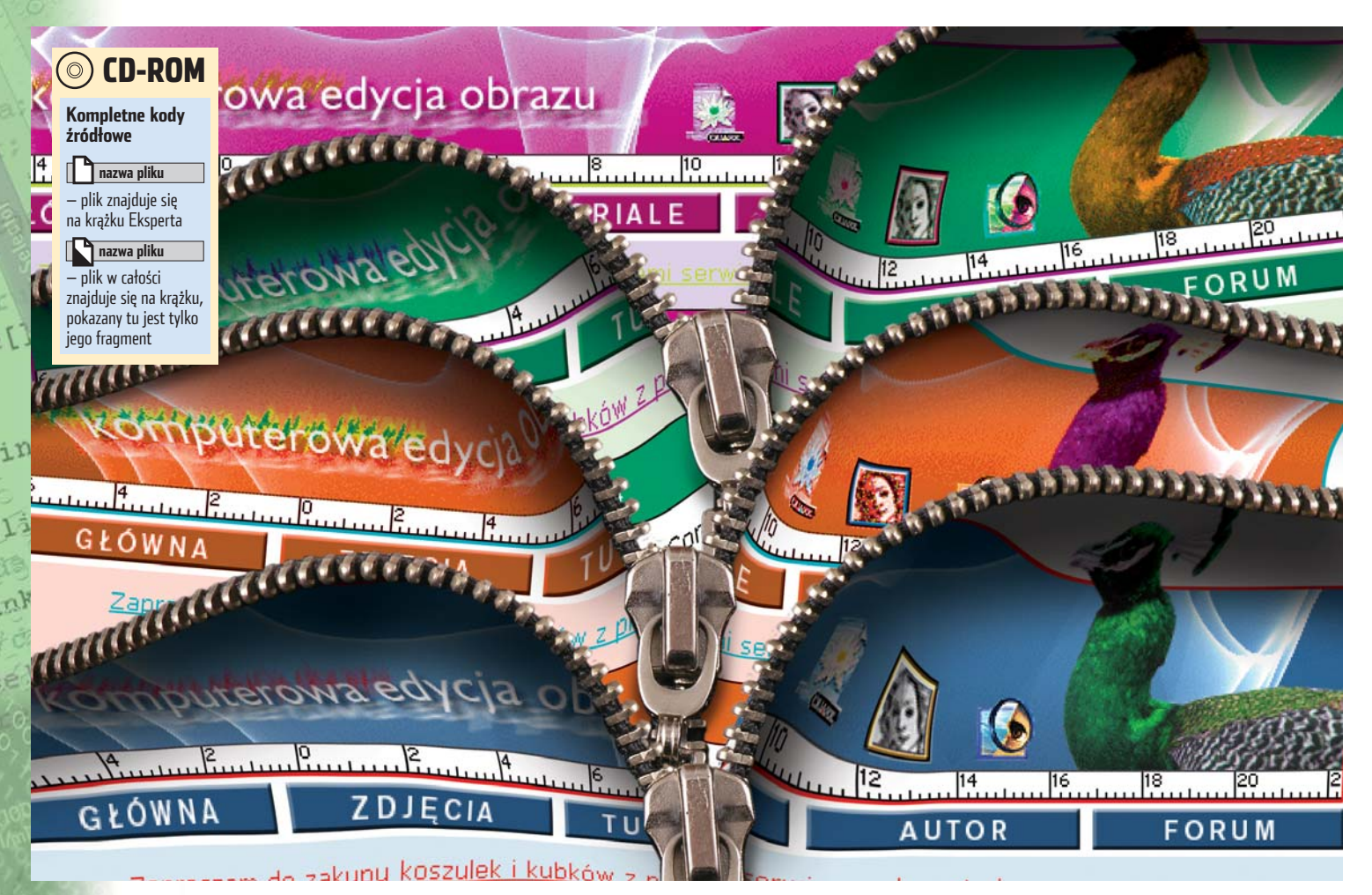

POZIOM

ŚREDNI

## Błyskawiczna zmiana skórki

Technologia ASP.NET ma wiele zalet. Jedną z nich jest prosty sposób na wykonanie kilku motywów dla naszej witryny. Zobaczmy, jak szybko tworzyć skórki na WWW

wersji 2.0 ASP.NET wprowadzono wiele nowych, ciekawych funkcji. Niektóre z nich są niezwykle pożyteczne, warto je więc poznać. Ekspert w tym artykule pokaże, jak ustalać wygląd strony internetowej za pomocą motywów (ang. Themes) i skórek (ang. Skins).

Na początku poznamy podstawowe informacje dotyczące komponentów Html Server Controls oraz Web Server Controls . Następnie dowiemy się, czym są skórki i mo-

| \$                | li                   | istop | ad 2 | 2003    | 5  | 2        | 2   | 13       | listo | nad  | 2005 |      |    |
|-------------------|----------------------|-------|------|---------|----|----------|-----|----------|-------|------|------|------|----|
| Pn                | Wt                   | Śr    | Cz   | Pt      | So | N        | -   | 1.4      | istu  | puu  | 2000 |      |    |
| 31                | 1                    | 2     | 3    | 4       | 5  | 6        | Pn  | Wt       | Śr    | Cz   | Pt   | 50   | N  |
| 7                 | 8                    | 9     | 10   | 11      | 12 | 13       | 31  | 1        | 2     | 3    | 4    | 5    | 6  |
| 14                | 15                   | 16    | 17   | 18      | 19 | 20       | Z., | 8        | 9     | 10   | 11   | 12   | 13 |
| 21                | 22                   | 23    | 24   | 25      | 26 | 27       | 14  | 15       | 16    | 17   | 18   | 19   | 20 |
| 28                | 29                   | 30    | 1    | 2       | 3  | 4        | 21  | 22       | 23    | 24   | 25   | 26   | 27 |
| 5                 | 6                    | 7     | 8    | 9       | 10 | 11       | 28  | 29       | 30    | 1    | 2    | Ita  |    |
| •                 |                      |       |      |         |    |          | 5   | <u>6</u> | Z     | 8    | 2    |      |    |
| Cla<br>Cla<br>Cla | tton<br>ssic<br>ssic |       | Butt | on<br>V | 4  | \kceptuj | But | ton      | Bu    | tton | Bu   | tton | 1  |

76 GRUDZIEŃ 2005 ekspert

#### **i** Visual Web Developer

A plikacja Visual Studio Web Developer jest częścią środowiska programistycznego Microsoft Visual Studio. Wersję Express Edition tego narzędzia znajdziemy na płycie DVD dołączonej do Eksperta PLUS 1/2005.

tywy – stworzymy prostą stronę WWW, której za ich pomocą z łatwością nadamy dowolny wygląd •. Na koniec Ekspert pokaże, w jaki sposób dla naszej strony stworzyć kilka odmiennych motywów oraz jak umożliwić internautom wybór • wyglądu naszej strony WWW.

#### Kontrolki Html Server

Działanie kontrolek Html Serwer najłatwiej poznać, tworząc konkretny przykład z ich zastosowaniem. Ekspert pokaże, jak wykonać szablon aplikacji internetowej w technologii ASP.NET.

Uruchamiamy środowisko Visual Web Developer. Następnie z menu File wybieramy New Web Site...... W oknie, które się otwiera, zaznaczamy ASP.NET Web Site (szablon projektu aplikacji internetowej) – Eks-

pert proponuje nazwać go Html and Web Server Controls i wybrać język programowania C#.

Colution Explorer

Po utworzeniu projektu w oknie Solution Explorer pojawiają się pozycje 🗣 ----

W naszym projekcie został automatycznie dodany plik **Default.aspx**. Można go oglądać od strony wizualnej •, a także od strony kodu •. Dodatkowo, projekt zawiera plik źródłowy **Default.aspx.cs** (w języku C#), który odpowiada za dynamiczną część strony. Rozdzielenie kodu strony (pisanego na przykład w języku C#) od kodu

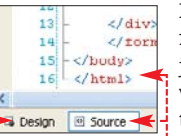

HTML możliwe jest właśnie dzięki wspomnianym już kontrolkom serwerowym (Html Server Controls). Jest to zabieg bardzo korzystny – sprawia, że projekt naszej aplikacji jest bardziej przejrzysty, dużo łatwiejszy w tworzeniu i rozbudowie, a także znacznie wygodniejszy przy poprawianiu ewentualnych błędów.

#### Spaghetti-code

Aby łatwiej zrozumieć ideę rozdzielenia od siebie HTML i kodu strony, wykonajmy prostą stronę WWW w starszej technologii ASP (bez technologii .NET). Ekspert pokaże, jak napisać kod strony, której zadaniem będzie wyświetlanie losowej grafiki.

Aby dodać nową stronę, klikamy prawym przyciskiem myszy na ikonę naszego projektu i wybieramy 🔛 Add New Item...

| Visual Stud                                                                                                    | io installed templa                                                                | stes                                                                                                    |                                                                             | ć                                                                      |
|----------------------------------------------------------------------------------------------------|------------------------------------------------------------------------------------|----------------------------------------------------------------------------------------------------|-----------------------------------------------------------------------------|------------------------------------------------------------------------|
| Web Forn<br>HTML Pag<br>Style She<br>XML File<br>Assembly<br>Generic H<br>WBSript F<br>Mobile Wi<br>D Browser H<br>My Templa | ii<br>po<br>et<br>sandler<br>File<br>eb Configuration File<br>File<br><b>stes</b>  | Master Page<br>Web Service<br>Global Application Class<br>304, Schema<br>504, Database<br>Ster Mop<br>35cript File<br>25cript File | Web User Control                                                            |                                                                        |
| Search O                                                                                                    | nine Templates                                                                     |                                                                                                    |                                                                             |                                                                        |
| A form for Web                                                                                                    | o Applications                                                                     |                                                                                                    |                                                                             |                                                                        |
| Name:                                                                                                    | AspTechnology                                                                      | .espx 🔫                                                                                                    |                                                                             |                                                                        |
| Language:                                                                                                    | Visual C#                                                                          |                                                                                                    | face code in separate file                                                  |                                                                        |
|                                                                                                    |                                                                                    |                                                                                                    | Super money hade                                                            | 20                                                                     |
|                                                                                                    |                                                                                    |                                                                                                    | Add                                                                         | Cancel                                                                 |
|                                                                                                    |                                                                                    |                                                                                                    |                                                                             |                                                                        |
| 🕇 W o                                                                                                    | twartym                                                                            | oknie zazna                                                                                                    | aczamy 🖕                                                                    | jedı                                                                   |
| 🖊 i 7m                                                                                                    | ieniamy                                                                            | 1 /1                                                                                                    |                                                                             |                                                                        |
| 1 211                                                                                                    | incluantly                                                                         | ' domysiną n                                                                                                    | lazwę strony                                                                | i uc                                                                   |
| 1211<br>1a 🔶. N                                                                                                    | astepnie                                                                           | ' domysiną n<br>e klikamy na                                                                                                    | lazwę strony<br>Add.                                                        | i uc<br>ver.                                                           |
| 1211<br>1a <b>•</b> . N                                                                                                    | lastępnie                                                                          | domyslną n<br>klikamy na                                                                                                    | Add.                                                                        | i uc<br>ver.<br>prze                                                   |
| 1 211<br>1a <b>•</b> . N                                                                                                    | lastępnie<br>ovślnie                                                               | domysiną n<br>klikamy na<br>zaraz po dod                                                                                           | azwę strony<br>Add.                                                         | i uc<br>ver.<br>prze                                                   |
| 1211<br>1a •. N<br>5 Don                                                                                                    | lastępnie<br>nyślnie, z                                                            | domyslną n<br>klikamy na<br>zaraz po dod                                                                                           | azwę strony<br>Add.<br>aniu strony, zo-                                     | i uc<br>ver.<br>prze<br>two                                            |
| Don<br>bacz                                                                                                    | lastępnie<br>nyślnie, z<br>zymy jej                                                | zaraz po dod<br>kod HTML (a                                                                                                    | azwę strony<br>Add.<br>aniu strony, zo-<br>aktywny będzie                   | i uc<br>ver.<br>prze<br>two<br>mn                                      |
| Don<br>bacz                                                                                                    | Iastępnie<br>nyślnie, :<br>zymy jej<br>k ⊠ Source                                  | zaraz po dod<br>kod HTML (a<br>). Usuwamy                                                                                          | azwę strony<br>Add.<br>aniu strony, zo-<br>aktywny będzie<br>7 go w całości | i uc<br>ver.<br>prze<br>two<br>mn<br>(w t                              |
| Don<br>bacz<br>brzycisl<br>wpisu                                                                                             | Iastępnie<br>nyślnie, :<br>zymy jej<br>k  Source<br>jemy ●                         | domysiną n<br>klikamy na<br>zaraz po dod<br>kod HTML (a<br>). Usuwamy                                                              | azwę strony<br>Add<br>aniu strony, zo-<br>aktywny będzie<br>7 go w całości  | i uc<br>ver.<br>prze<br>two<br>mn<br>(w t<br>szy                       |
| Don<br>Don<br>bacz<br>przycisł<br>wpisu                                                                                      | Iastępnie<br>nyślnie, :<br>zymy jej<br>k  Source<br>jemy ●                         | domysiną n<br>klikamy na<br>zaraz po dod<br>kod HTML (a<br>). Usuwamy                                                              | azwę strony<br>Add<br>aniu strony, zo-<br>ktywny będzie<br>7 go w całości   | i uc<br>ver.<br>prze<br>two<br>mn<br>(w t<br>szy<br>zna                |
| Don<br>bacz<br>brzycisł<br>wpisu                                                                                             | Iastępnie<br>nyślnie, :<br>zymy jej<br>k ⊡ Source<br>jemy ●                        | e domysiną n<br>klikamy na<br>zaraz po dod<br>kod HTML (a<br>). Usuwamy<br>e="C#" \$> 1                                            | azwę strony<br>Add<br>aniu strony, zo-<br>ktywny będzie<br>7 go w całości   | i uc<br>ver.<br>prze<br>two<br>mn<br>(w t<br>szy<br>zna<br>i <b>ru</b> |
| J Don<br>bacz<br>brzycisł<br>wpisu                                                                                           | Iastępnie<br>nyślnie, :<br>zymy jej<br>k  Source<br>jemy ●<br>Languag<br>LosNumer; | domyslną n<br>klikamy na<br>zaraz po dod<br>kod HTML (a<br>). Usuwamy                                                              | azwę strony<br>Add<br>aniu strony, zo-<br>aktywny będzie<br>y go w całości  | i uc<br>ver.<br>prze<br>two<br>mn<br>(w t<br>szy<br>zna<br>i <b>ru</b> |

A początku określamy język 1. Następnie generujemy liczbę z przedziału od 0 do 10 2. Wygenerowaną wartość zapamiętujemy w zmiennej **losNumer** 3. Zmienną tę wykorzystujemy w znaczniku <img> 4 do nadania nazwy oraz tekstu alternatywnego dla obrazka. Łatwo zauważyć, że w linii 4 występuje zarówno język HTML, jak i kod skryptu (pomiędzy znacznikami <% a %>). Takie pomieszanie języków nazywane jest "spaghetti-code".

5 Aby uruchomić stronę w przeglądarce, wystarczy zaznaczyć plik AspTechnology.aspx w oknie Solution Explorer i wcisnąć I . Po chwili zostanie urucho-

ASP.NET Development Server
 Atp://localhost:1956/Html and Web Server Controls
 PI 12

stowy • (wbudowany w środowisko), a zaraz po-

miony serwer te-

tem strona z obrazkiem (oczywiście, jeśli nie mamy katalogu z obrazkami, zostanie wyświetlony tylko jego losowy numer •).

#### Rozdzielanie kodu

Wiemy już, że w kodzie strony stworzonej w ASP występują jednocześnie znaczniki HTML,

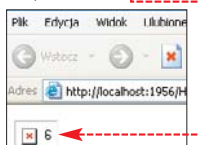

jak również skrypty. W ASP.NET bardzo łatwo można je od siebie rozdzielić. Zobaczmy, jak to zrobić.

> Dodajemy kolejną stronę do naszego projektu. Tym razem nazywamy ją **AspDotNetTechnology.aspx**. Następnie przechodzimy do trybu projektu (aby to zrobić, klikamy na przycisk **Design**).

Z panelu Toobox (koniecznie z kategorii HTML) na formularz strony przeciągamy kontrolkę 🔝 Image.

Dodany przed <img src="" />
Chwilą element to zwykły znacznik HTML • reprezentujący obrazek
(można się o tym przekonać, klikając
na • Source). Tym razem możemy mu

ednak nadać atrybut **runat="server"** uczynić z niego kontrolkę HTML Server. Dzięki temu przed wyświetleniem w przeglądarce internauty zostanie ona przetworzona przez serwer. Aby dodać wsponniany atrybut, klikamy na kontrolkę w trybie Design) prawym przyciskiem myszy i wybieramy <u>Run As Server Control</u>. Wewnątrz znacznika <**img**> pojawiają się atrybuty **id runat •**.

<img src="" (id="IMG1" runat="server") />

4 Od tej pory do obrazka (jego różnych właściwości) możemy odwoływać się w kodzie C#, unikając spaghetti-code, a zwykła kontrolka HTML staje się kontrolką serwerową (Html Server Control) – przetwarzaną przez serwer.

5 Aby to sprawdzić, w trybie Design klikamy dwukrotnie na pusty obszar strony. Zostanie wygenerowane zdarzenie **Page\_Load**, wewnątrz którego wpisujemy kod **•**.

**6** Pierwsze trzy linie tego zdarzenia są takie same, jak w poprzednim przykładzie. Dwie pozostałe linie • powodują przypisanie atrybutom **Src** i **Alt** odpowiednich wartości. Możemy to zrobić dzięki temu, że znacznikowi <**img**> został nadany identyfikator **IMG1**.

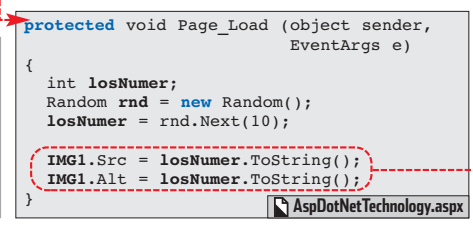

#### (i) Sprawdzanie błędów

K ontrolki Html Server są przetwarzane na serwerze, a co za tym idzie, sprawdzana jest zgodność typów ich atrybutów. Przykładowo, jeśli do atrybutu width kontrolki **img** przypiszemy łańcuch znaków (width="abc") zamiast liczby, to wystąpi błąd kompilacji. Taka sytuacja pozwala wykrywać nieprawidłowości w nadawaniu atrybutom niepożądanych wartości.

W rezultacie udało nam się oddzielić kod C# od języka HTML.

#### Kontrolki Web Server

Oprócz kontrolek Html Server, w kategorii - **Standard** znajdziemy całą paletę kontrolek Web Server. Są one bardzo podobne do kontrolek Html Server. Aby zobaczyć róż-

#### (i) Kiedy korzystać z Html Server

abli

ar

()

C zy na naszej stronie powinniśmy używać wyłącznie kontrolek Html Server? Oczywiście nie ma takiej potrzeby. Jeśli dane znaczniki mają być statyczne (na przykład chcemy na stronie umieścić tabelę, której nie zamierzamy zmieniać z poziomu kodu skryptu), powinniśmy ją stworzyć za pomocą standardowych znaczników HTML. Gdy jednak będziemy chcieli odwołać się do tej tabeli w kodzie skryptu (na przykład zmienić jej wygląd czy treść), musimy wykonać ją za pomocą kontrolek Html Server.

nicę, która występuje pomiędzy nimi, umieśćmy na formularzu (na przykład na stronie **AspNetTechnology.aspx**) kontrolkę wiel TextBox. Po kliknięciu na zakładkę

<asp:TextBox ID="TextBox1" runat="server"></asp:TextBox>

Source od razu zobaczymy, że znacznik wstawionej przez nas kontrolki rozpoczyna się zapisem <asp: •.</p>

Kontrolki Web Server rozpoznaje tylko serwer ASP.NET. Są one przez niego przetwarzane i zamieniane na odpowiednie znaczniki HTML lub zbiór znaczników.

W naszym wypadku, gdy strona

<input name="TextBox1" type="text'
id="TextBox1" />

otworzy się w przeglądarce, zamiast znacznika <**asp:Textbox**> zobaczymy tag •------

#### i Więcej kontrolek

ASP.NET 2.0, w porównaniu z wersją 1.1, znajdziemy kilka nowych kontrolek Web Server: **ImageMap**, **FileUpload, Subscribtion, SiteMapPath** czy **Login**. Dzięki nim tworzenie własnej strony jest znacznie prostsze – nie musimy od nowa projektować na przykład strony logowania, wystarczy skorzystać z odpowiedniej kontrolki.

Ekspert zachęca do eksperymentowania z innymi tego typu kontrolkami – warto umieścić na stronie na przykład kalendarz (Calendar) i po uruchomieniu strony podejrzeć jego źródło HTML.

#### 🛞 Kod C# w oddzielnym pliku

K od C# można nie tylko oddzielić od kodu HTML, ale także umieścić go w osobnym pliku. Aby to zrobić, w oknie dodawania nowej strony do projektu zaznaczamy opcję Place code in separate file. W naszym projekcie istnieje już nawet jeden taki plik – **Default.aspx.cs**. Jest on związany ze stroną **Default.aspx**. W źródle tej strony występuje dołączenie tego pliku za pomocą atrybutu **CodeFile** ●.

<%@ Page Language="C#" CodeFile="Default.aspx.cs"</pre>

ekspert GRUDZIEŃ 2005 77

]a

aini

1d

Paragraf 1 style="font-family:Verdana; color:Blue; font-size:12px">Paragraf 2 Paragraf 3

Dużą zaletą kontrolek Web Server jest możliwość ich rozszerzania, a nawet tworzenia własnych komponentów.

#### Zalety stosowania stylów

Wiemy już, że oddzielenie skryptów od kodu HTML ma wiele zalet. Każdy webmaster również wie, że tworząc strony WWW, warto oddzielić od siebie treść i wygląd. Nailepszym sposobem jest stworzenie pliku ze stylami CSS, w którym określimy takie elementy, jak kolory, rozmiary czcionki czy położenie poszczególnych elementów. Zamiast więc w kodzie HTML strony wpisywać na przykład •, możemy stworzyć plik

font-family:Verdana; font-size:12px; color:Blue;

ze stylami (na przykład o nazwie style.css) i umieścić w nim kod CSS •. W takim wypadku kod HTML można sprowadzić do znacznie

Paragraf 1 Paragraf 2 Paragraf 3

prostszej i bardziej przejrzystej postaci 🌢. Dodatkową zaleta takiego rozwiazania jest

możliwość błyskawicznej zmiany wyglądu całej strony. Wystarczy bowiem zmodyfikować plik style.css, a nie każdy znacznik HTML z osobna.

#### Motywy i skórki

Za pomocą stylów CSS można modyfikować wygląd wszystkich typów kontrolek dostępnych w ASP.NET. Niestety, nie wszystkie atrybuty kontrolek typu Web Server dostępne są z poziomu CSS. Na szczęście, tworząc witrynę wykonaną w technologii ASP.NET, mamy do dyspozycji bardzo ciekawe i proste w użyciu mechanizmy motywy i skórki.

Skórki można sobie wyobrazić jako zbiór właściwości poszczególnych kontrolek typu Web Server. Skórki mogą być grupowane w motywy (kategorie). Dodatkowo, do motywów można dodawać pliki CSS. Dzięki skórkom i motywom możemy łatwo określić wyglad naszej strony WWW. Jednak najciekawszym ich przeznaczeniem jest możliwość stworzenia strony, o wyglądzie której może samodzielnie zdecydować internauta, który na nią wejdzie. Ekspert pokaże, jak dodać motywy i skórki do kontrolek typu Web Server, oraz podpowie, jak umożliwić internaucie wybór odpowiadającego mu wyglądu naszej strony.

Do projektu dodajemy nową stronę i nazywamy ją ThemesAndSkins.aspx (tym razem w oknie Add New Item zaznaczamy opcję 🔽 Place code in separate file).

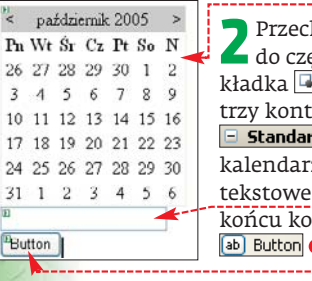

Przechodzimy od razu do części wizualnej (zakładka 🗳 Design) i dodajemy trzy kontrolki (z kategorii **Standard** panelu Toolbox): kalendarz 🔚 Calendar 🍎, pole tekstowe 🔤 TextBox 🗕 i na końcu kontrolkę przycisku 🔒 Button 🔴

🔁 Kontrolki, po umieszczeniu na formularzu,

mają domyślny, nieco ubogi wygląd. Możemy go oczywiście zmienić, korzystając z okna Properties bądź klikając prawym przyciskiem myszy na każdy z elementów i wybierając Auto Format ... lub Style ........ Jak już jednak wiemy, zdecydowanie lepiej wygląd kontrolek określić za pomocą uniwersalnej metody – motywów i skórek. Na początek dodajmy więc do naszego projektu nowy folder (motyw), który będzie zawierał skór-

ki. W tym celu klikamy prawym przyciskiem myszy na pozycję 🔶 i wybieramy Add Folder, a nastepnie Theme Folder. Nazwę folderu zmieniamy na **Cool**.

AspNetTechnology.aspx AspTechnology.aspx Default.aspx Default.aspx.cs The mesAnd5kins.asp> ThemesAndSkins.aspx.cs

C:\...\Html and Web Server Co App\_Data

App\_Themes Cool Button.skin Calendar.skin

4 Klikamy prawym przyciskiem myszy na dodany przed chwilą folder i z menu kontekstowego wybieramy Add New Item...... W oknie, które się pojawia, wybieramy ikone Skin File i wpisujemy nazwę Calendar.skin. W taki sam sposób dodajemy pliki skórki o nazwach TextBox.skin i Button.skin .

<asp:Button runat="server" Font-Bold="True" ForeColor="Blue" Text="Button"/> Cool\Button.skin <asp:TextBox runat="server" BackColor="#COCOFF" />

🗲 Klikamy teraz dwukrotnie na plik Button.skin i wpisujemy w nim kod e-W podobny sposób do pliku TextBox.skin wpisujemy •, a do pliku Calendar.skin kod •. Na koniec zapisujemy zmiany w każdym pliku.

BorderWidth="1px" CellPadding="1" DayNameFormat="Shortest" Font-Names="Verdana' Font-Size="8pt" ForeColor="#003399" Height="200px" Width="220px" <SelectedDayStyle BackColor="#009999" Font-Bold="True" ForeColor="#CCFF99" /> <SelectorStyle BackColor="#99CCCC" ForeColor="#336666" /> <WeekendDayStyle BackColor="#CCCCFF" /> <WeekendDayStyle BackColor="#CCCCFF" />
<OtherMonthDayStyle ForeColor="#9999999" />
<TodayDayStyle BackColor="#99CCCC" ForeColor="White"</pre> Cloudy adjustive Banchologe "\$proced of the control of the control of the co <TitleStyle BackColor="#003399" BorderColor="#3366CC" BorderWidth="1px" Font-Bold="True" Font-Size="10pt" ForeColor="#CCCCFF" Height="25px" /> </asp:Calendar> <%@ Page Language="C#" Theme="Cool"

Aby wygląd kontrolek był taki, jak okre-**6** śliliśmy w plikach *.skin*, musimy prze-

łączyć naszą stronę ThemesAndSkins.aspx w tryb 🛽 Source i do dyrektywy **Page** dodać atrybut •.

| Pn        | Wt | Śr        | ſ.z       | Pt | Sn        | N         |
|-----------|----|-----------|-----------|----|-----------|-----------|
| 31        |    | <u>2</u>  | 3         | 4  | 5         | <u>6</u>  |
| 7         | 8  | 9         | 10        | 11 | <u>12</u> | <u>13</u> |
| <u>14</u> | 15 | 16        | 17        | 18 | <u>19</u> | <u>20</u> |
| 21        | 22 | <u>23</u> | <u>24</u> | 25 | <u>26</u> | <u>27</u> |
| 28        | 29 | 30        | 1         | 2  |           | 4         |
| 5         | 6  | Z         | <u>8</u>  | 2  | 10        | 11        |

Teraz możemy już otworzyć stronę w przeglądarce. Jak się szybko przekonamy, wygląd dodanych przez nas kontrolek ulegnie zmianie 🖊.

#### 🕲 Trik w tworzeniu skórek

kórki to tak naprawdę kod źródłowy danej kon-S kórki to tak naprawaę kou zroutory z trolki Web Server. Korzystając z tego faktu, możemy łatwo wygenerować kod skórki, zamiast tworzyć go ręcznie. Aby to zrobić, przeciągamy na początek na formularz (w trybie Cosign) kontrolkę, dla której chcemy wygenerować plik .skin. Następnie ustawiamy jej wygląd i funkcjonalność, mo-dyfikując właściwości w panelu Properties. Później wystarczy przejść w tryb 🕑 Source, skopiować kod kontrolki, wkleić go do pliku .skin i na końcu usunąć z niego atrybut id. Pamiętajmy, aby koniecznie usunąć ten atrybut, w przeciwnym wypadku wystąpi bład kompilacii!

#### Przypisanie skórek do poszczególnych kontrolek

Co stanie się, jeśli do naszej formy dodamy kolejny przycisk? Otóż po skompilowaniu strony będzie on miał ten sam wygląd co poprzedni ●. Zobaczmy, w jaki sposób

ustawić inny wygląd dla kilku kontrolek Web Server tego samego typu.

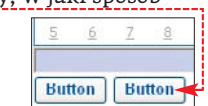

Do pliku Button.skin dodajemy kolejną skórkę 👷. Zwróćmy uwagę, że tym razem

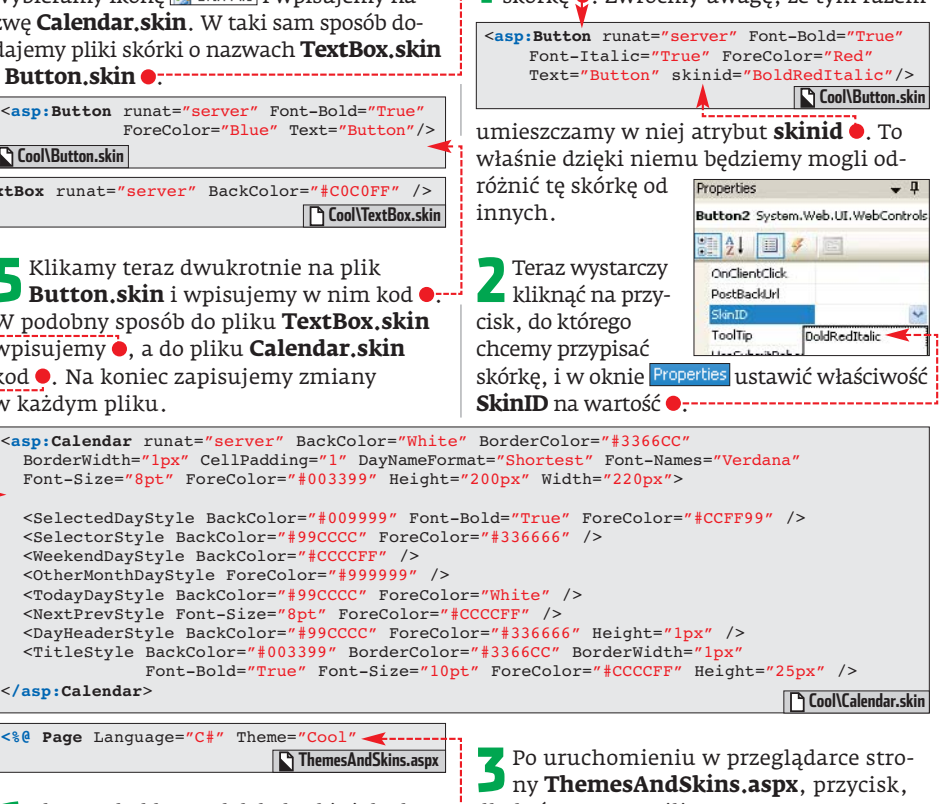

dla którego ustawili-

śmy **skinid**, będzie ton wyglądał inaczej niż

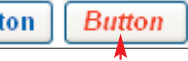

pierwszy tego typu element

#### (i) Przypisywanie skórek

eśli wewnątrz pliku z rozszerzeniem.skin dla da-J nej kontrolki dodamy skórkę bez atrybutu skinid, staje się ona domyślna dla wszystkich tego typu kontrolek umieszczanych na stronie. W naszym wypadku, w pliku Button.skin znajdują się dwie skórki: bez i z atrybutem **skinid**. Pierwsza z nich zostaje dodana do wszystkich przycisków, dla których właściwość SkinID jest pusta. Wewnątrz pliku z rozszerzeniem.skin może oczywiście znajdować się tylko jedna domyślna skórka.

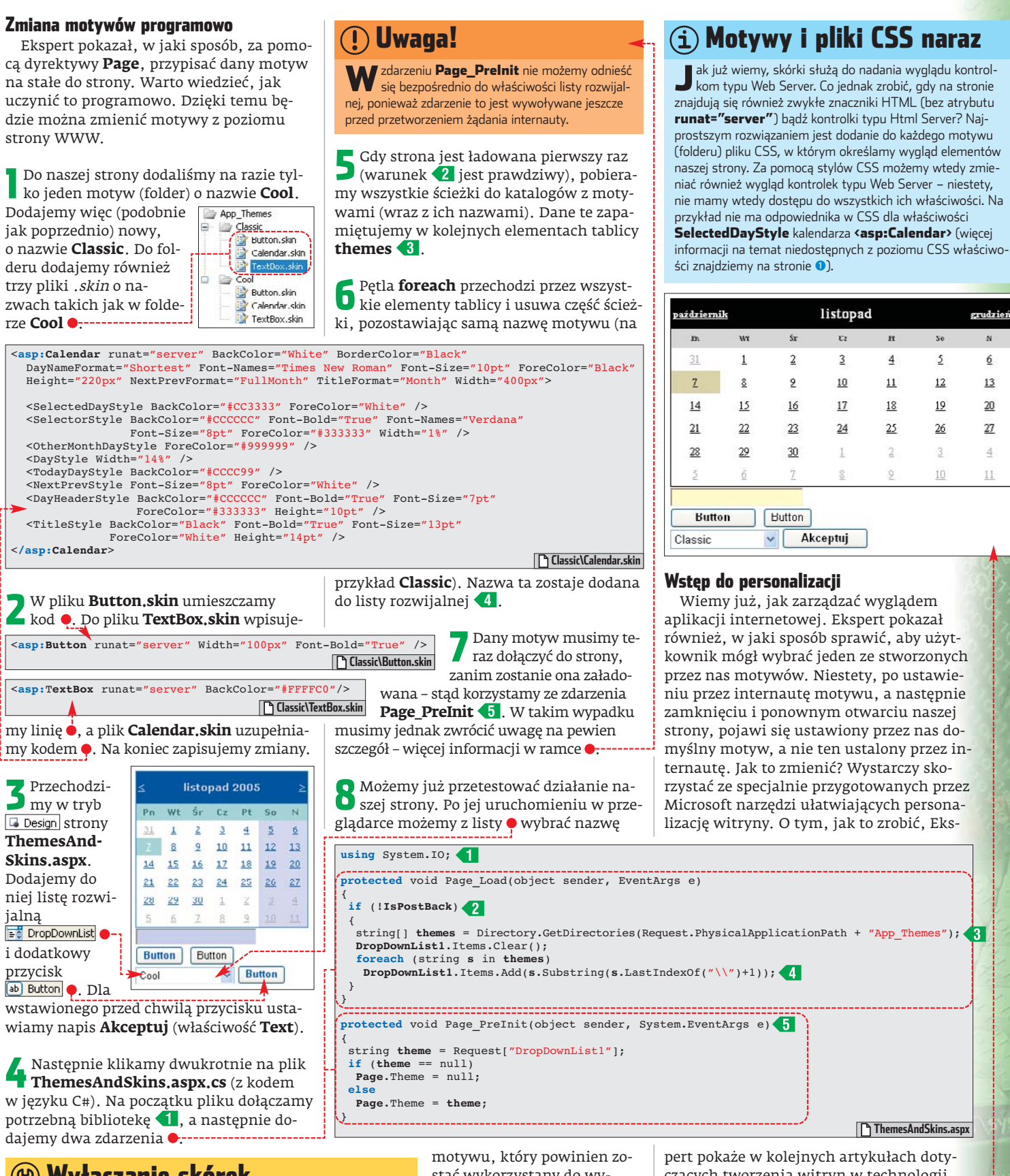

#### 🕲 Wyłączanie skórek

ak już wiemy, jeśli dodamy motyw do strony (w dyrektywie **Page**), wtedy poszczególne kontrolki na formularzu zmieniają wygląd zgodnie z definicją skórek w plikach .skin. Aby zapobiec zmianie wyglądu jednej z kontrolek, należy ustawić jej właściwość EnableTheming na false W rezultacie, w kodzie skórki zostanie dopisany atrybut <asp:Button ID="Button2" runat="server" Text="Button" SkinID="BoldRedItalic" EnableTheming="False" /> motywu, który powinien zostać wykorzystany do wyświetlenia strony. Po kliknięciu na przycisk **Akceptuj** wygląd strony błyskawicznie się zmienia •. W ten sposób stworzyliśmy witrynę, dla której możemy wykonać kilka skórek. Dzięki dodanej liście internauci sami zdecydują o wyglądzie naszej strony. pert pokaże w kolejnych artykułach dotyczących tworzenia witryn w technologii ASP.NET. **ST**  11

ar

116

()

11

#### 🐨 Warto zajrzeć...

#### Adresy WWW:

- 1 http://beta.asp.net/quickstart/aspnet
- www.w3schools.com/css/default.asp
- www.w3.org/MarkUp
- www.asp.net

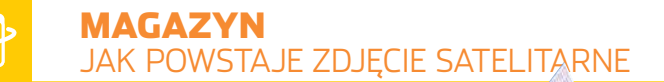

## Oko na orbicie

#### Z orbity okołoziemskiej można sfotografować nawet człowieka. Ekspert wyjaśni, jak powstają obrazy satelitarne

eszcze parę lat temu filmowa scena, w której bohater za pomocą swojego notebooka i satelity podgląda dowolną, znajdującą się na drugim końcu świata, osobę, wydawała się całkowitą fikcją. Co prawda dzisiaj ciągle podglądanie z orbity okołoziemskiej na żywo wybranej osoby nie jest możliwe, ale wyświetlenie mapy satelitarnej dowolnego miejsca 🔶 z dokładnościa nawet do 1 metra stało się dziecinnie proste. Wystarczy komputer, internet i jedna z powstałych w ostatnich miesiącach aplikacji: Google Earth, Google Map 2, World Wind 3

czy Virtual Earth 4. Obrazy satelitarne i lotnicze, kiedyś dostępne dla wąskiej grupy ludzi, obecnie może obejrzeć każdy, a sprzedaż tego typu fotografii na zamówienie to bardzo dochodowe przedsięwzięcie. Ekspert wyjaśni, jak powstaje zdjęcie satelitarne.

#### Początki obrazów satelitarnych

W sierpniu 1960 roku Stany Zjednoczone dyskretnie umieściły na orbicie satelitę Corona. Po raz pierwszy zrobiono zdjęcia Ziemi widzianej z kosmosu. Nie-

#### (i) Ceny\* zdjeć wykonanych przez QuickBird

|                                                                                             | Rodzaj zdjęcia satelitarnego |                    |  |  |
|---------------------------------------------------------------------------------------------|------------------------------|--------------------|--|--|
| Typ obrazu                                                                                  | Panchromatyczne**            | Wielospektralne*** |  |  |
| standardowy obraz po wstępnej korekcji                                                      | 76,5 zł                      | 85 zł              |  |  |
| ortorektyfikowany (o podwyższonej dokładności<br>— spełnia wymagania mapy o skali 1:10 000) | 238 zł                       | 357 zł             |  |  |

\* Cena za 1 km kwadratowy, minimalne zamówienie 64 km kwadratowe \*\* Rozdzielczość 0,6 m \*\*\* Rozdzielczość 2,44 m

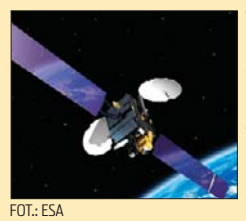

Typ: Telekomunikacyjny Model: Artemis Orbita: HEO, eliptyczna Data wystrzelenia: 2001 Zastosowanie: Przesyłanie sygnału radiowo-telewizyjnego do obiorników naziemnych, komunikacja z pozostałymi satelitami

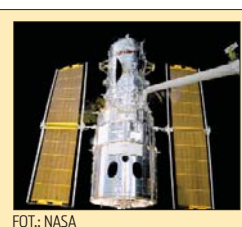

Typ: Teleskop satelitarny Model: Teleskop Hubble'a Orbita: LEO, eliptyczna Data wystrzelenia: 1990 odległych galaktyk, obserwacja i utrwalanie zjawisk zachodzących w galaktyce kosmicznej

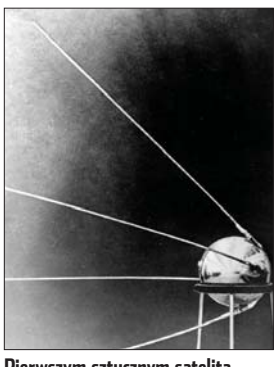

Pierwszym sztucznym satelitą Ziemi býł Sputnik (z ros. towarzysz podróży). Został wystrzelony przez ZSRR w 1957 roku cie, a filmy ze zdjeciami dosłownie spadały na Ziemię w specjalnych kanistrach przechwytywanych w powietrzu przez samolotv. Każdv satelita funkcjonował tylko kilka dni - do momentu wyczerpania zapasu filmu. Koszty jednego ob-

razu były więc olbrzymie. Przez 12 lat 100 satelitów Corona zrobiło ponad 800 tysięcy zdjęć. Koszt tej operacji szacuje się na około 850 milionów dolarów.

Od tego czasu uzyskiwanie zdjęć satelitarnych znacznie się zmieniło. Obecnie istnieją nawet komercyjne firmy 🕈 zajmujące się obrazowaniem Ziemi z kosmosu, a fotografie dostępne są dla każdego.

#### **Skanery satelitarne**

Najpopularniejszym sposobem pozyskiwania obrazu jest technika skanowania. Skaner satelitarny jest radiometrem rejestrującym w ciagły sposób pasy terenu znajdującego się pod satelitą. Pas składa się z przylegających do siebie linii skanowania, zmieniających się adekwatnie do linii przelotu. Techniki skanowania oraz same skanery mogą być różne.

Skaner termalno-liniowy rejestruje jedynie promieniowanie dalekiej podczerwieni ● (promieniowanie termiczne). Skanery wielo-

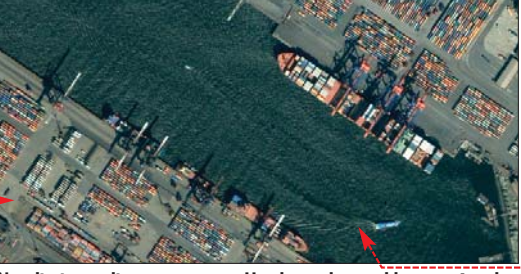

Na zdjęciu satelitarnym portu w Hamburgu bez problemu można dostrzec pojedyncze kontenery czy falę powstającą za płynącą łódką 👄

> spektralne kompletują widzialne i termalne części widma elektromagnetycznego. Zaopatrzone są w detektory, które rejestrują promieniowanie o różnych długościach fali w tym samym czasie i w tych samych warunkach, co pozwala uzyskać obraz bardzo dobrej jakości.

> Skanery optyczno-mechaniczne wykorzystują z kolei obracające się lustro, które kieruje padające promieniowanie do układu optycznego. Następnie promieniowanie zo-

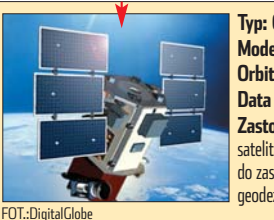

Typ: Obserwacyjny Model: QuickBird Orbita: LEO, eliptyczna Data wystrzelenia: 2001 Zastosowanie: Wykonywanie zdjęć satelitarnych Ziemi o dużej rozdzielczości do zastosowań, takich jak kartografia, geodezja lub badania środowiska

umieszczonych na sateli-Zastosowanie: Wykonywanie zdjęć

stety, zdjęcia te udostęp-

niono wyłącznie kilku

osobom, gdyż Corona miała za zadanie szpiego-

wać tereny należące do

uzyskiwano za pomocą

analogowych aparatów

ZSRR. W latach sześćdzie-

siatych obrazy satelitarne

#### **?** Trudne terminy

» obraz panchromatyczny – czarno-biały obraz stworzony z całego zakresu światła widzialnego poszerzonego o promieniowanie podczerwone.

» obraz wielospektralny – obraz obiektu uzyskany jednocześnie z kilku specjalnych pasm widma.

>> radiometr – urządzenie składające się z detektorów promieniowania (czułych na różne rodzaje promieniowania) i urządzenia pomiarowego.

staje rozszczepione na podczerwień i światło widzialne, które z kolei za pomocą pryzmatu podzielone zostaje na kilka pasm. Każdy zakres promieniowania pada na dostosowany do niego detektor.

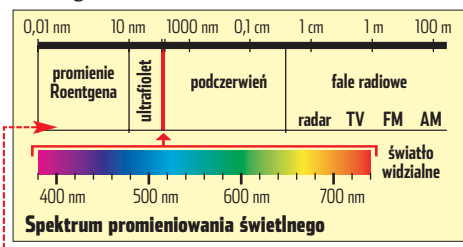

W skanerach elektrooptycznych optyka wyposażona jest w zbiór wymiennych filtrów połączonych z czujnikami rejestrujacymi promieniowanie o różnych długościach fal. Na końcu każdego czujnika powstaje sygnał elektryczny, który zostaje wzmocniony w skanerze wielospektralnym, a następnie rejestrowany jest na taśmie magnetycznej lub wysyłany do stacji odbiorczej.

#### Precyzyjny fotograf

Najdokładniejsze obrazy Ziemi przesyła od 2001 roku satelita QuickBird 🔶. Urządzenie waży 950 kilogramów, ma długość 3,4 metra. Porusza się po orbicie oddalonej 480 kilome-

#### (i) Orbity

atelity poruszają się po ściśle określonych Orbitach okołoziemskich. Spowodowane jest to różnorodnością ich zastosowań. Niskie orbity okołoziemskie (LEO) to orbity kołowe lub eliptyczne znajdujące się na wysokości od 500 do 2000 km. Satelity poruszające się po tego rodzaju orbitach obiegaia Ziemie w prawie 100 minut, a czas widoczności satelity nad horyzontem nie przekracza 20 minut. Promień obszaru, który satelita może obsługiwać, wynosi 3000-4000 km.

Orbity okołoziemskie średnie (MEO, ICO) to orbity kołowe na wysokości 8000–12 000 km. Okres obiegu satelity na takiej orbicie wynosi około 6 h, a czas widoczności satelity ponad horyzontem jest liczony w godzinach. Orbity silnie eliptyczne (HEO) zbliżają się do Ziemi na około 500 km, a oddalają od niej nawet na 50 000 km. Okres obiegu satelity wynosi od 8 do 24 h. **Po orbitach geostacjonarnych** (GEO) porusza się większość działających obecnie systemów satelitarnych. GEO to orbita kołowa znajdująca się nad równi-

kiem, o okresie obiegu równym okresowi obrotu Ziemi. Wysokość orbity wynosi 35 786 km. Istnieje tylko jedna taka orbita. Satelita umieszczony na niej pozornie pozostaje w bezruchu w stosunku do punktów na powierzchni Ziemi.

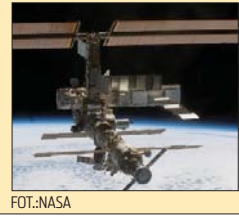

Typ: Stacja kosmiczna Model: Międzynarodowa Stacja Kosmiczna (ISŚ) Orbita: | FO, kołowa Data wystrzelenia: 1998-2010\* \*planowane zakończenie budowy) Zastosowanie: Badania naukowe w warunkach mikrograwitacji

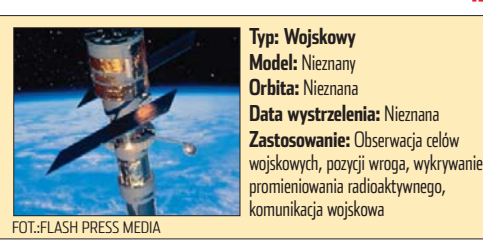

trów od Ziemi i nachvleniu wynoszacym 98 stopni 🔍 QuickBird potrafi wykonać zdjęcie o rozdzielczości 60 centymetrów. Z taką dokładnością powstają jednak tylko obrazy panchromatyczne. Obrazy wielospektralne (zdjęcie portu w Hamburgu na poprzedniej stronie) rejestrowane są z rozdzielczością do 2,44 m. OuickBird iednorazowo reiestruie obszar o wielkości 16,5 km x 16,5 km (zwany sceną satelitarną) lub pas o rozmiarach 16,5 km x 165 kilometrów. Może przechowywać 128 GB danych (57 scen). Obrazy przesyłane są za pomocą nadajników do stacji naziemnej, gdzie dodatkowo się je przetwarza i dostarcza klientowi. Nastepcami OuickBirda maja być satelity WorldView I i II, które mają mieć jeszcze większa rozdzielczość.

#### Satelity szpiegowskie

QuickBird to najdokładniejszy satelita komercyjny. Istnieją jednak urządzenia robiące zdjęcia z jeszcze większą precyzją. To oczywiście satelity szpiegowskie, których zadaniem jest obserwowanie obiektów na Ziemi i przechwytywanie różnego

rodzaju sygnałów (chociażby promieniowania radioaktywnego) dla potrzeb wojska i różnych agencji bezpieczeństwa. Rozdziel-

czość satelitów tego ty-

pu nie jest znana. Ob-

razy uzyskiwane przez

orbitujących szpiegów,

jeśli są podawane do

wglądu publicznego,

tworzone tak, aby

zostają specjalnie prze-

maksymalne możliwo-

ści nie były znane. Sza-

cuje się, że rozdziel-

czość obrazu panchro-

matycznego satelitów

wojskowych może wy-

ście centymetrów. Nie-

które z nich mogą reje-

strować dane przez

chmury lub w nocy,

wykonując zdjęcia

w podczerwieni lub

Model: Nieznany

wykorzystując radar.

nosić nawet kilkana-

(i) Budowa satelity

laczego satelity nie spadają? Dlatego, że siła wynikająca z prędkości, z jaką się D poruszają, równoważy siłę przyciągania ziemskiego. Gdy jedna z tych sił byłaby większa od drugiej, satelita odleciałby w kosmos albo spadłby na Ziemię.

Satelity, ze względu na swoje przeznaczenie, różnią się od siebie budową i oprzyrządowaniem. Jednak podstawowe części są wspólne dla wszystkich satelitów. Ich konstrukcja może być cylindryczna 😐 (najczęściej stare modele) lub pudełkowa (na przykład 🌒.

Cylindryczne satelity zostają wprowadzone w ruch obrotowy, co zapewnia im stabilność. Nieruchome pozostają tylko anteny wycelowane w dany obszar. W wypadku konstrukcji prostopadłościennych, funkcje stabilizatorów pełnią żyroskopy. Głównym elementem satelity jest platforma 🔶, na której znajdują się instrumenty do pomiarów, komunikacji do i od satelity, urządzenia sterujące satelitą

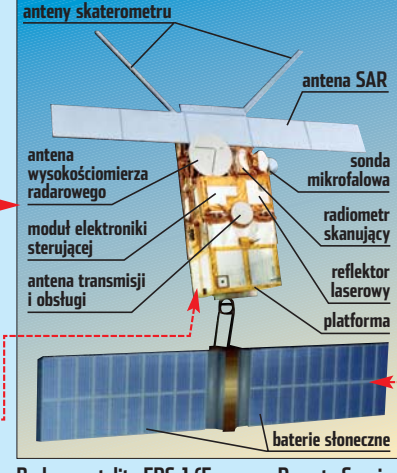

Budowa satelity ERS-1 (European Remote Sensing Satellite)

i umożliwiające komunikację ze stacjami naziemnymi. Ponadto na platformie znajdują się systemy napędowe z silnikami służącymi do zmiany lub korekcji pozycji zasilane są one paliwem rakietowym. Dodatkowo platforma zaopatrzona jest w system kontroli ciepła, które wytwarzane jest przez urządzenia telekomunikacyjne i osłony termiczne chroniące przed dużymi wahaniami temperatury.

W zależności od wykonywanej misji satelita na swojm pokładzie ma zamontowane urządzenia do skanowania Ziemi, rejestrowania różnego rodzaju danych, przekazywania i odbierania sygnałów radiowych i telewizyjnych (patrz tabela na dole strony). Energię pozyskuje z paneli słonecznych 🔶 i magazynuje ją w akumulatorach (zwykle niklowo-wodorowych). Wszystkie urządzenia kontrolowane są za pomocą komputera, który zarządza między innymi komunikacją ze stacjami naziemnymi. Satelity, choć to niezwykle drogie urządzenia, mają stosunkowo niedługi czas życia

 - od 5 do 15 lat. Po tym czasie urządzenie najczęściej kierowane jest na Ziemię i spala się w atmosferze.

#### Zdjęcia na zamówienie

Zdjęcia satelitarne mają wiele zastosowań. Używa się ich w kartografii i geodezji, przy kontroli upraw (możliwość przewidywania klęski nieurodzaju) i ochronie ginących gatunków. Powstało więc wiele firm, które oferują wykonywanie zdjęć satelitarnych na zamówienie (przykładowe ceny w tabeli na poprzedniej stronie). Powierzchnia minimalnego zamówienia wynosi zwykle co najmniej 64 km<sup>2</sup>, a maksymalny ob-KD szar to około 10 000 km<sup>2</sup>.

#### 🐨 Warto zajrzeć...

- **Adresy WWW:**
- 1 http://earth.google.com
- 2 http://maps.google.com
- 3 http://worldwind.arc.nasa.gov
- 4 http://virtualearth.msn.com
- http://news.astronet.pl www.terraserver.com
- http://digitalglobe.com
- www.nasa.gov
- www.esa.int

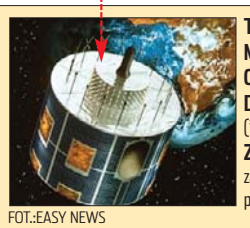

Typ: Meteorologiczny Model: Meteosat Orbita: GEO, kołowa Data wystrzelenia: 1977–1993\* \*wystrzelenie ostatniego satelity Meteosat) Zastosowanie: Rejestruje zmiany zachodzące w atmosferze, co ułatwia prognozowanie pogody

ekspert GRUDZIEŃ 2005 81

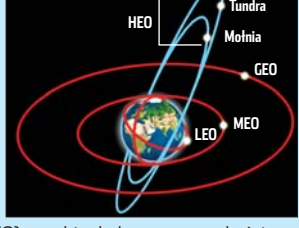

LINUX TWORZYMY WŁASNY PAKIET BINARNY RPM

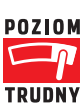

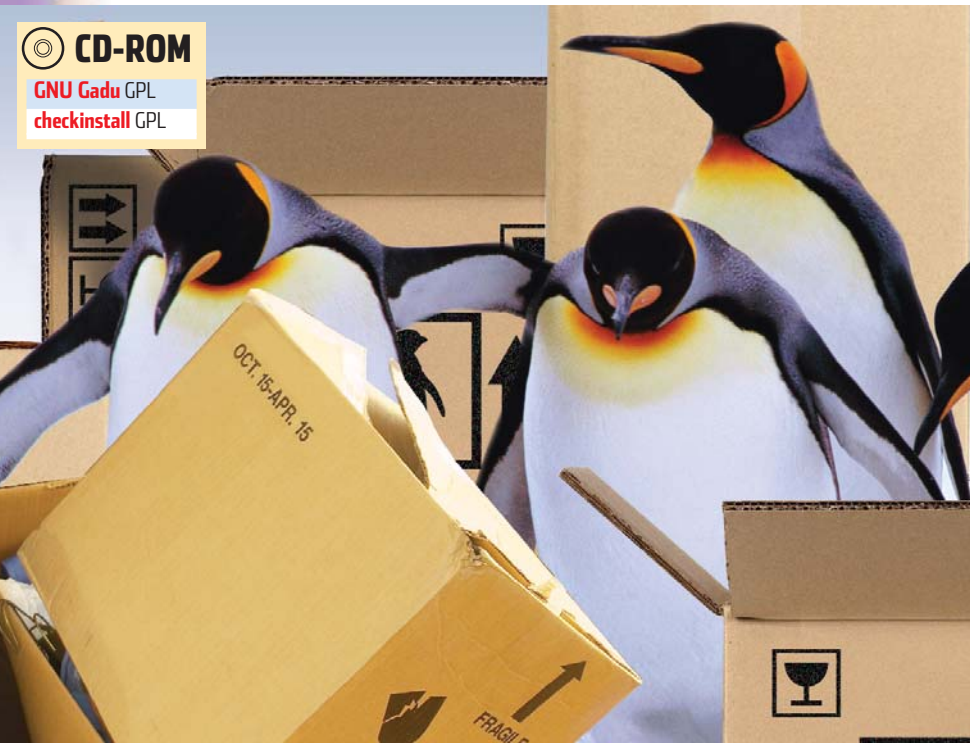

## Własna paczka

Pakiety binarne ułatwiają instalowanie aplikacji w Linuksie. Ekspert pokaże, w jaki sposób stworzyć własną paczkę RPM

miejętność instalacji pakietów binarnych w Linuksie niezbędna jest każdemu użytkownikowi tego systemu. Niestety, twórcy wielu aplikacji zazwyczaj nie oferują łatwych w instalacji pakietów binarnych, udostępniając jedynie źródła programu. Instalacja ze źródeł może jednak przysporzyć problemów nawet bardziej zaawansowanym użytkownikom Linuksa. Na szczęście, ze źródeł możemy samodzielnie stworzyć pakiety binarne (na przykład RPM). Ekspert pokaże, jak za pomocą specjalistycz-

GNU Gadu Menu a \* @ @ Daniello Jabber 🕾 ~ Łukasz Osmiałowski ShUgAr BWS 🗁 ~ Adam Dyszkiewicz Gadu-Gadu 🗑 Agnieszka 🔮 alexyn 😭 Andrzei Ianvszko Arkadiusz Bartek Bayger 🛞 bdaw 💮 biela Bodziach **Bodzik** 💮 carmen 💮 dani 80

nych narzędzi systemowych i plików źródłowych stworzyć własny pakiet RPM dla komunikatora internetowego GNU Gadu •. Pamiętajmy, że do tego celu będziemy potrzebować łącza internetowego (za jego pomocą będziemy ściągać niezbędne dodatki służące do przygotowania pakietu).

#### Po co własne pakiety

Dzięki stworzeniu własnych pakietów binarnych będziemy mogli łatwiej zarządzać procesem instalacji, uaktualniania i usuwania oprogramowania (każda z tych czynności zosta[root@milena gg2-2.2.8]# yum install autoconf automake esound-devel glib2-devel gtk2-devel libtoo l xosd-devel loudmouth-devel openssl-devel gtkspell-devel aspell-devel arts-devel make gcc

nie zarejestrowana w systemie, ponieważ będziemy mogli używać na przykład narzędzia **yum**). Uproszczone będzie także śledzenie zależności po-

między poszczególnymi aplikacjami i wykorzystywanymi przez nie bibliotekami. Jeśli poprawnie zbudujemy pakiet, będziemy mogli udostępnić go w internecie dla mniej zaawansowanych użytkowników Linuksa, którym wygodniej jest używać gotowych pakietów binarnych. Innym wykorzystaniem własnych pakietów może być lokalna sieć komputerów (którą administrujemy), w której na

| i) Komponenty systemu RPM                                                                                                    |                                                                                                    |                                                                                                    |                                                                                                    |  |  |  |
|----------------------------------------------------------------------------------------------------|----------------------------------------------------------------------------------------------------|----------------------------------------------------------------------------------------------------|----------------------------------------------------------------------------------------------------|--|--|--|
| Baza informacji<br>o zainstalowanych<br>pakietach                                                                               | Aplikacje operujące<br>na bazie danych                                                                               | Pakiety binarne                                                                                                    | Pakiety źródłowe                                                                                                    |  |  |  |
| Przechowywana jest<br>w katalogu<br><b>/var/lib/rpm/</b> , składa<br>się z wielu plików<br>w specjalnym formacie<br>bazy danych | Różne programy,<br>które czytają lub zapisu-<br>ją informacje do bazy<br>informacji o zainstalo-<br>wanych pakietach | Pakiety z rozszerzeniem<br>.rpm, które zawierają<br>gotowe do zainstalowa-<br>nia aplikacje oraz infor-<br>macje o samym pakiecie | Pakiety z rozszerzeniem<br>src.rpm nie zawierają<br>gotowych do zainstało-<br>wania programów. Są<br>plikami źródłowymi, któ-<br>re możemy instałować<br>(w tym wypadku jest to<br>tylko kopiowanie plików<br>źródłowych do odpowied-<br>nich folderów) pod kon-<br>trolą automatu <b>rpm</b> |  |  |  |

#### (i) RPM

**R**PM (skrót od ang. Package Manager, dawniej RedHat Package Manager) to program do zarządzania i instalacji programów, a zarazem nazwa pakietów wykorzystywanych w systemach Red Hat, Fedora, Mandriva, SuSE, PLD i innych. Więcej o tego typu pakietach przeczytamy w Ekspercie 6/2005.

każdym pececie chcemy zainstalować tę samą aplikację. W tym wypadku jest jednak jeden warunek. Każdy komputer musi mieć podobną konfigurację (ten sam system i procesor tej samej klasy). Własne pakiety mogą się nam przydać także wtedy, gdy korzystamy z mniej popularnej dystrybucji, dla której nie są tworzone pakiety. Na koniec warto jeszcze zaznaczyć, że aplikacje zainstalowane z pakietów zrobionych samodzielnie są zoptymalizowane pod komputer, na którym je wykonaliśmy.

#### **Pakiety RPM**

Ekspert pokaże, jak zbudować własny pakiet RPM w dystrybucji Fedora Core 4. W wypadku innych systemów linuksowych wykorzystujących pakiety RPM proces ten wygląda podobnie. Natomiast informacje dla tych, których system instalacji i zarządzania programami oparty jest na pakietach DEB (Debian, Ubuntu, Knoppix i pochodne systemy) znajdziemy na stronie **0** i **2**.

Stworzymy teraz pakiet binarny RPM • dla GNU Gadu. Na początku musimy zainstalować potrzebne biblioteki (informacje o nich znajdziemy w pliku **spec** – więcej na następnej stronie), z których korzysta ten komunikator. Robimy to za pomocą jednego polecenia •:-----

Tworzenie pakietu binarnego można podzielić na kilka etapów. Na początku Ekspert

[pmalkowski@milena ~]\$ ls -la /usr/src/ razem 16

drwxr-xr-x 2 root root 4096 maj 23 06:28 . drwxr-xr-x 15 root root 4096 lis 9 02:45 .. [pmalkowski@milema ~]\$ mkdir /usr/src/rpm kdir: je možna uteorruč katalogu /usr/src/rpm

mkdir: nie można utworzyć katalogu `/usr/src/rpm': Brak dostępu

pokaże, jak przygotować się do samodzielnego wykonania pakietu. Następnie dowiemy się, na przykładzie GNU Gadu, w jaki sposób stworzyć wszystkie niezbędne pliki. Na koniec zbudujemy pakiet i zainstalujemy go.

#### Przygotowania

Na początku musimy przygotować katalog, w którym będziemy pracować. Domyśl-

nym folderem dla plików źródłowych w dystrybucji Fedora Core 4 jest /usr/src/rpm (w systemie Red Hat /usr/src/redhat). Jednak dostęp do niego ma tylko użytkownik root •. Do edycji plików konfiguracyjnych i źródłowych pakietów nie są jednak wymagane uprawnienia administratora. Dlatego w katalogu

/home/<nazwa\_konta> (na przykład /home/pmalkowski) za pomoca polecenia: mkdir ~/rpm tworzymy katalog **rpm**.

**2** Teraz trzeba zmienić konfigurację systemu tak abrusti mu tak, aby ustawienia narzędzia **rpm** były odczytywane z folderu domowego. Dwa pliki: /usr/lib/rpm/macros (odpowiedzialny za makra) i /usr/lib/rpm/rpmrc (zawierający konfigurację programu **rpm**) kopiujemy do katalogu /home/<nazwa\_konta>, zmioniaiac ich nazuzy koloino

| 21111e111ając ici                            | %define name       |               |  |  |
|----------------------------------------------|--------------------|---------------|--|--|
| na <b>.rpmmacı</b>                           | %define version    |               |  |  |
| Czynność tę                                  | cp /usr/lib/rpm/rp | omrc ~/.rpmrc |  |  |
| wykonuje- cp /usr/lib/rpm/macros -/.rpmmacro |                    |               |  |  |
| my za pomoca                                 | , dwóch poleceń 🤇  |               |  |  |

Następnie otwieramy skopiowany przed **3** Następnie otwierany orce w dowolnym chwilą plik **.rpmmacros** w dowolnym edytorze i odnajdujemy w nim zapis 🔍. Kasujemy {usrsrc}/redhat i w zamian wpisujemy adres naszego katalogu **rpm** w folderze domowym (na przykład 🎈). Zapisujemy plik i zamykamy go.

> Path to top of build area /home/pmalkowski/rpm

Otwieramy do edycji plik .rpmrc. Na 4 Otwierałny uo cuych proces macro files, dopisujemy ścieżkę do pliku /home/<nazwa\_konta>/rpm/.rpmmacro. Następnie zapisujemy i zamykamy plik.

Na koniec etapu przygotowań w folderze logów •. Wykorzystujemy do tego polecenie: mkdir ~/rpm/SRPMS ~/rpm/RPMS

~/rpm/SOURCES ~/rpm/SPECS ~/rpm/BUILD

#### (i) Opis katalogów w rpm

| Folder  | Opis                                    |
|---------|-----------------------------------------|
| SRPMS   | Przechowuje pakiety źródłowe RPM        |
| RPMS    | Przechowuje pakiety binarne RPM         |
| SOURCES | Przechowuje spakowane pliki źródłowe    |
| SPECS   | Przechowuje specyfikacje pakietów       |
| BUILD   | Przechowuje rozpakowane z SOURCES pliki |

#### Niezbędne pliki

topdir

Mamy już strukturę katalogów potrzebną do tworzenia własnych pakietów. Musimy teraz przygotować odpowiednie pliki. Ekspert pokaże, co i gdzie należy skopiować oraz w jaki sposób zmodyfikować treść niezbędnych dokumentów.

Na początku, do katalogu źródeł ~rpm/SOURCES, za pomocą komendy: cp gg2-2.2.8.tar.gz

kopiujemy plik źródłowy komunikatora. Znajdziemy go na płycie Eksperta w katalogu Programy\Linux\Internetowe\gnugadu.

Następnie tworzymy plik specyfikacji. Możemy napisać go od początku (wymaga to dużej wiedzy z zakresu systemów Linux i programowania). Jednak łatwiej skorzystać z jego starszych wersji (jeśli istnieją poprzednie wer-

#### (i) Starsze pliki spec \prec -----

ajłatwiejszym sposobem na wyjęcie pliku **spec** z istniejącego pakietu źródłowego jest instalacja tego pakietu. Możerny ją przeprowadzić, wydając polecenie: rpm -ivh <nazwa pakietu>

Spowoduje to przekopiowanie plików źródłowych tar.gz i plików **spec** do odpowiednich katalogów. Jeśli instalacja nie powiedzie się i wystąpią błędy, należy sprawdzić, czy w katalogu /usr/src istnieje katalog rpm (lub redhat) z odpowiednimi folderami opisanymi w ramce Opis katalogów w rpm. Jeśli nie, to musimy je założyć.

sje pakietów, to na pewno są gg2 2.2.8 w nich także starsze pliki specyfikacji •). Ekspert przygotował specjalną wersję pliku gg2.spec i udostępnił ją na płycie CD (instalujemy ją do domyślnego katalogu /home/<nazwa\_konta>/rpm/SPECS). Warto go otworzyć i na początku prześledzić jego strukturę (pomoże nam w tym ramka •).

**3** W otwartym pliku musimy zmodyfiko-wać kilka wpisów. Na początku zmieniamy numer wersji – ustawiamy go na 🌢. Usuwamy linię 🌩 i zastępujemy ją zapisem 🌢. Na-

#### %define release %{vepoch} stępnie #BuildRequires: libtlen-devel Wyłaczamy plug-in do Tlenu (komunikator internetowy) niedostępny w repozytorium Fedora Core 4. Aby to zrobić, najpierw usuwamy go z zależności, stawiając przed linią 单 znak komentarza #. Następnie odnajdujemy wpisy 🔶 i przed nimi wstawiamy •. Potem w sekcji konfiguracji •, dopisujemy opcję 1 (wyłączy ona dodatek Tlen) i opcję 2, która wyłącza Gnu-Tls (odpowiada za szyfrowanie wysyłanych przez GNU Gadu ko---with-esd

munikatów). Zapisujemy i zamykamy plik gg2.spec. #Tpackage tlen

Mdefine release

#Summary: #Summary(p1): #Croup: Tlen.pl plugin Wtyczka protokołu Tlen.pl Applications/Internet #Requires: %{name} = %{epoch}:%{version}-%{release} ##idescription tlen #Tlen.pl protocol plugin.

-with-sms

#%description tlen -l pl #Wtyczka protokołu Tlen.pl.

#### Budowanie pakietu

Konfiguracja została zakończona. Czas przejść do tworzenia pakietu. Za pomocą polecenia:

yum install rpm-build instalujemy dodatek do programu rpm,

który umożliwia budowanie pakietów. Następnie wchodzimy do katalogu /home/<nazwa\_konta>/rpm/SPECS i wy-

dajemy polecenie:

rpmbuild -ba gg2.spec Spowoduje to wygenerowanie dwóch rodzajów pakietów RPM 🔶. W katalogu

/home/<nazwa\_konta>/rpm/RPMS/i386 znajdziemy pliki binarne, które posłużą nam do instalacji GNU Gadu. Natomiast

w /home/<nazwa\_konta>/rpm/SRPMS znajdziemy binarny pakiet źródłowy.

/home/pmalkowski/rpm/SRPMS/gg2-2.2.8-1.src.rpm /home/pmalkowski/rpm/RPMS/1386/gg2-2.2.8-1.1386.rpm /home/pmalkowski/rpm/RPMS/1386/gg2-enoticons-2.2.8-1.1386.rpm /home/pmalkowski/rpm/RPMS/1386/gg2-enoticons-2.2.8-1.1386.rpm Zapisano: Zapisano: Zapisano: Zapisano:

#### **?** Trudne terminy

» pakiet binarny – pakiet gotowych do instalacji plików aplikacii.

» pakiet źródłowy – pakiet plików źródłowych, który należy skompilować.

#### Instalacia

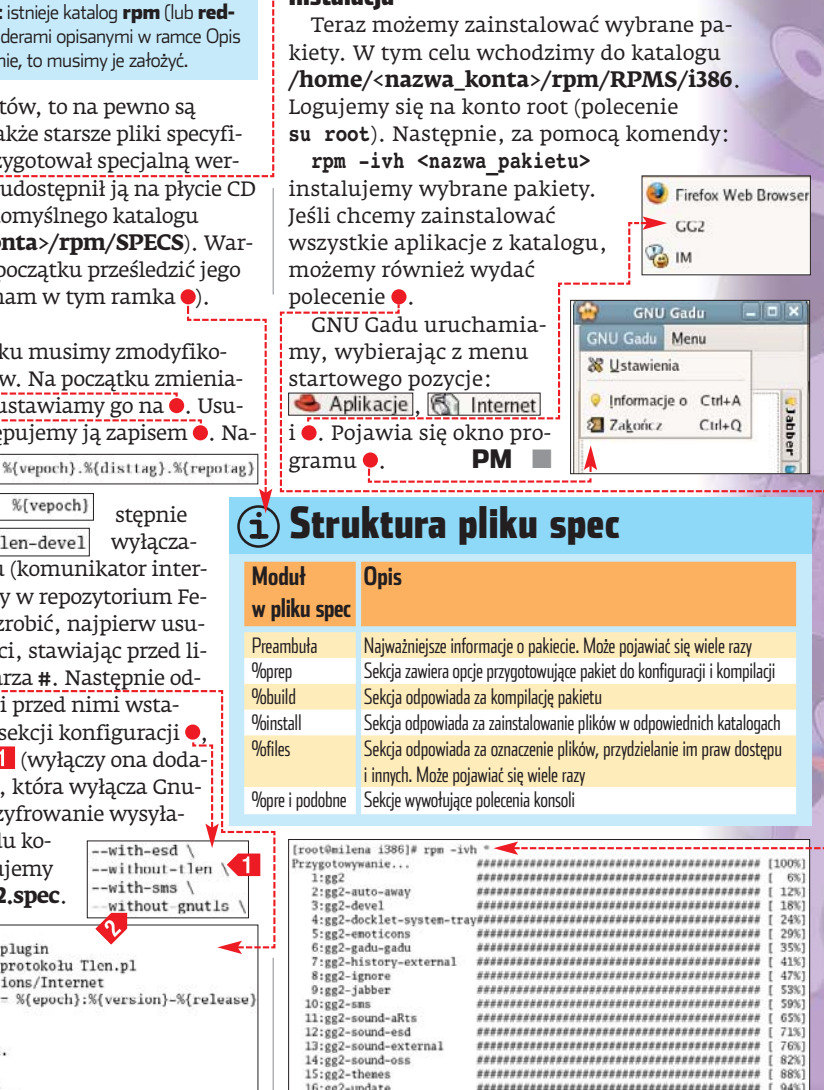

#### (i) Narzędzie checkinstall

\*\*\*\*\*\*

ożliwe jest także tworzenie pakietów binarnych Z wykorzystaniem innych niż **rpm** narzędzi. Jednym z nich jest checkinstall. Aby wykorzystać tę aplikację do budowy pakietu, wchodzimy do folderu zawierającego pliki źródłowe. Następnie kolejno wydajemy polecenia ./configure i make. Na koniec, zamiast standardowej w wypadku instalacji ze źródeł komendy make install wpisujemy: checkinstall -R. Niestety, wykorzystanie **checkinstall** nie zawsze gwarantuje poprawne zbudowanie pakietu – czasem mogą wystąpić trudności związane z zależnościami. Dlatego najlepiej tworzyć pakiety w sposób opisany przez Eksperta.

#### 🐨 Warto zajrzeć...

#### Adresy WWW:

- http://poeple.debian.org/~jaldhar
- 2 http://pl.wikipedia.org/wiki/DEB
- www.linuxfan.pl

16:gg2-update

- http://ubuntu.pl/art1.html
- www.qnulinux.pl
- http://newbie.linux.pl

65% 71% 76%

Zapisano: /home/pmalkowski/rpm/RFMS/i386/gg2-gadu-gadu-2.2.8-1.1386.rpm Zapisano: /home/pmalkowski/rpm/RFMS/i386/gg2-jabber-2.2.8-1.i386.rpm

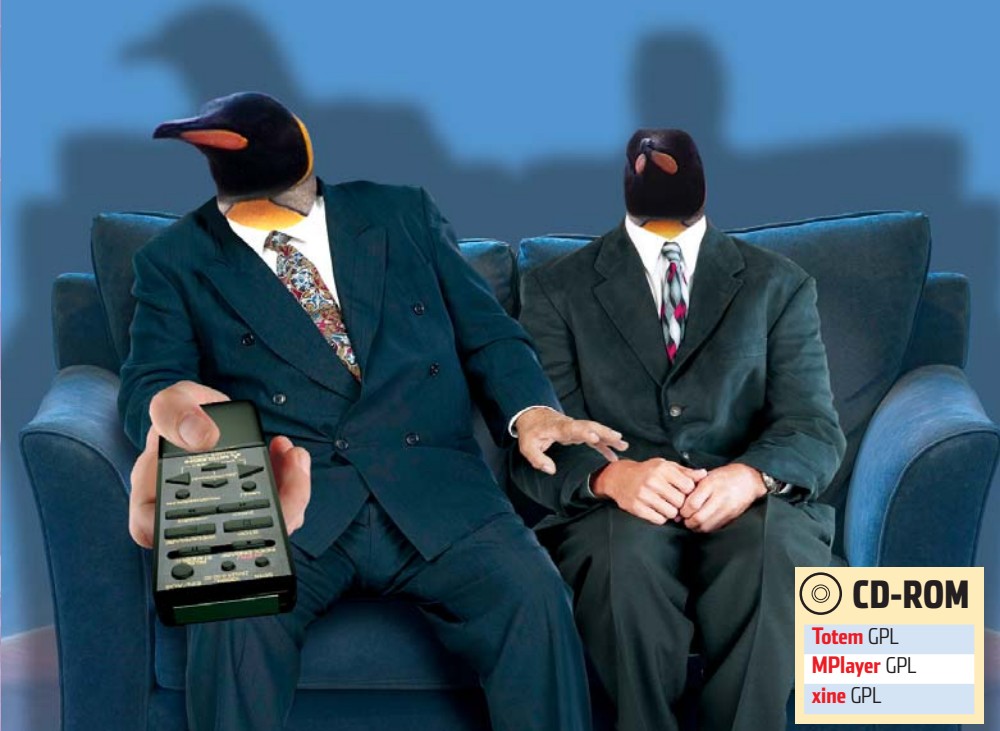

## Seans z pingwinem

Linux to nie tylko doskonały system serwerowy. Za jego pomocą możemy także wygodnie ogladać filmy wideo

gladanie filmów na domowych komputerach jest w naszym kraju szczególnie popularne. Dzieje się tak głównie ze względu na wysokie ceny biletów w kinach i łatwość dostępu do nagrań na CD, VCD i DVD. Warto więc sprawdzić, który odtwarzacz multimedialny spełni nasze oczekiwania. Ekspert pomoże w dobraniu

odpowiedniej aplikacji tego typu dla syste-

II II 144 44 34 341 133 J Video Equaliser Audio Audio filters

Headphone virtualization JVolume normalization Maximum level 

VLC ma dodatkowe opcje, pozwala-jące na transmisję sygnału do sieci

larnych w tej kategorii programów. Ich zestawienie znajdziemy w ramce •, a wska-

mów linuksowych. Poznamy programy, które nie tylko czytają płyty DVD, ale także otwierają na przykład pliki AVI i uruchamiaja transmisje wideo z internetu.

dem najbardziej popu-

Ekspert wybrał sie-

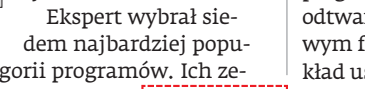

zówki do niektórych z nich w dalszej części artykułu. Warto od razu zauważyć, że choć w tabeli znajdują się różne aplikacje, to wiele z nich wykorzystuje ten sam silnik wyświetlania obrazów. Najczęściej jest to xine. Jedynie MPlayer i VideoLAN Client (VLC) używają własnych algorytmów. Oczywiście wykorzystywany silnik ma wpływ na obsługę przez aplikację formatów audio i wideo 🔍 Wszystkie odtwarzacze radzą sobie z popularnymi formatami, lecz często obsługiwanie danego typu pliku zależy od zainstalowanych w systemie kodeków.

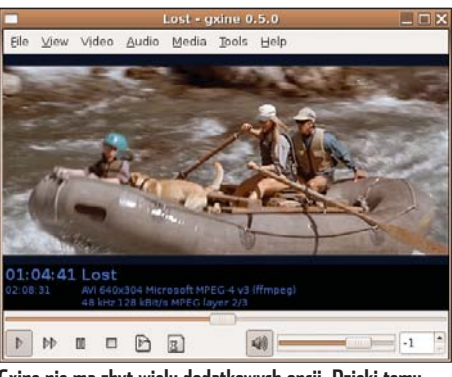

Gxine nie ma zbyt wielu dodatkowych opcji. Dzięki temu jego obsługa jest jednak bardzo intuicyjna

Przy wyborze odtwarzacza warto zwrócić uwagę na dostępność pakietów instalacyjnych dla używanej przez nas dystrybucji. Czasami może się zdarzyć, że ze względu na brak odpowiedniej wersji program będziemy musieli skompilować z plików źródłowych. Tak jest na przykład w wypadku MPlayerXP (opis, jak to zrobić, znajdziemy na następnej stronie), który dostępny jest tylko w wersji źródłowej.

Prawie wszystkie (oprócz VLC) opisywane aplikacje poprawnie wyświetlają napisy i potrafią odtwarzać transmisje wideo z internetu. Przy wyborze aplikacji warto więc zwrócić uwagę na dwie dodatkowe cechy - obsługę skórek i dodatkowe funkcje. Dzięki tej pierwszej możliwości z łatwością dostosujemy wygląd programu do naszych potrzeb, co pozwoli nam wygodniej z nim pracować. Jeśli od programu oczekujemy czegoś więcej niż tylko odtwarzania, przyjrzyjmy się jego dodatkowym funkcjom. Umożliwiają one na przykład usuwanie przeplotu czy stworzenie serwera transmisji wideo w sieci.

#### (i) Zestawienie najpopularniejszych odtwarzaczy wideo w Linuksie (

|                                  | - AND - AND |                                 |                               |                                   |                        |                              |                              |
|----------------------------------|----------------------------------------------------------------------------------------------------|---------------------------------|-------------------------------|-----------------------------------|------------------------|------------------------------|------------------------------|
|                                  | Ekspert                                                                                                    |                                 | Ekspert<br>poleca             | VLL media                         | c 1.                   | Ekspert<br>poleca            |                              |
| Program                          | lotem 💛                                                                                                    | xine/gxine                      | MPlayer 🔶                     | player 🔶                          | Lodeine                | Kaffeine                     | MPlayerXP                    |
| Najnowsza wersja                 | 1.2.0                                                                                                    | 0.5.0                           | 1.0 pre 7                     | 0.8.4-test2                       | 1.0                    | 0.7.1                        | 0.5.1                        |
| Odtwarzane formaty               | OGG, OGM, WMA, MP2,                                                                                                    | OGG, OGM, WMA, MP2,             | WMA, RA, OGG, OGM,            | MP3, WMA, OGG, OGM,               | OGG, OGM, WMA, MP2,    | OGG, OGM, WMA, MP2,          | WMA, RA, OGG, OGM,           |
| plików audio                     | MP3, WAV, AC3                                                                                                    | MP3, WAV, AC3                   | MP3, AC3                      | RA, FLAC, AC3                     | MP3, WAV, AC3          | MP3, WAV, AC3                | MP3, AC3,                    |
| Odtwarzane formaty               | MPEG, AVI, ASF, WMV,                                                                                                    | MPEG, AVI, ASF, WMV,            | MPEG, AVI, ASF, WMV,          | MPEG, AVI, ASF, MP4,              | MPEG, AVI, ASF, WMV,   | MPEG, AVI, ASF, WMV,         | MPEG, AVI, ASF, WMV,         |
| plików wideo                     | MOV, MP4, MPV, M2V, RM                                                                                                    | MOV, MP4, MPV, M2V, RM          | RV, NSV                       | RV, MOV, 3GPP, WMV                | MOV, MP4, MPV, M2V, RM | MOV, MP4, MPV, M2V, RM       | RV, NSV                      |
| Wielkość pliku źródłowego TAR.GZ | 2,3 MB                                                                                                    | 20 KB                           | 7 MB                          | 8,9 MB                            | 200 KB                 | 2,5 MB                       | 3 MB                         |
| Obsługa skórek                   | brak                                                                                                    | jest                            | jest                          | jest (trudna w uruchomieniu)      | brak                   | brak                         | brak                         |
| Wersje binarne                   | Windows, DEB                                                                                                    | DEB, RPM                        | RPM, Windows                  | Windows, RPM, DEB                 | RPM                    | DEB, RPM                     | brak                         |
| Obsługa formatów strumieniowych  | jest                                                                                                    | jest                            | jest                          | jest                              | jest                   | jest                         | jest                         |
| Współpraca z napisami            | brak                                                                                                    | jest                            | jest                          | jest                              | brak                   | jest                         | jest                         |
| Silnik                           | GStreamer lub xine                                                                                                    | xine                            | własny                        | własny                            | xine                   | GStreamer lub xine           | częściowo mplayer            |
| Opcje dodatkowe                  | usuwanie przeplotu, obsługa                                                                                                    | obsługa wizualizacji przy       | dodawanie zewnętrznych        | działanie jako serwer             | brak                   | wybieranie silnika           | szybkie i bezproblemowe      |
|                                  | wyjścia TV, obsługa dźwięku                                                                                                    | odtwarzaniu muzyki, wbudo-      | plików audio do materiału     | formatów strumieniowych           |                        | wyświetlania obrazu,         | działanie dzięki pracy tylko |
|                                  | wielokanałowego, możliwość                                                                                                    | wane linki do internetowych     | wideo (na przykład dodatkowej | w sieci lokalnej lub w internecie |                        | możliwość transmisji         | w trzech wątkach             |
|                                  | sterowania pilotem                                                                                                    | zasobów audio (radia)           | ścieżki dźwiękowej do filmu), | za pośrednictwem protokołu        |                        | strumienia do sieci, a także |                              |
|                                  |                                                                                                    | i wideo (telewizje internetowe) | wybieranie sterownika ekranu  | HTTP                              |                        | opcji jego nagrywania        |                              |

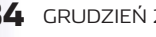

#### Wszystkie odtwarzacze

#### Jak włączyć DMA

o płynnego odtwarzania filmów z płyt DVD w Linuksie potrzebne jest aktywne DMA dla naszego DVD--ROM-u. Sprawdźmy, czy jest ono włączone.

Na koncie roota wpisujemy komendę hdparm /dev/dvd (lub hdparm /dev/cdrom dla napedu CD-ROM). Jeśli wyświetlony zostanie komunikat **using dma** = **0 (off)**, to DMA urządzenia jest nieaktywne.

Aby je włączyć, wpisujemy komendę hdaparm z dodatkowym parametrem -d1, na przykład hdaparm -d1 /dev/dvd.

**3** Żeby nie wpisywać polecenia za każdym razem, wystarczy dopisać je do dowolnego pliku startowego, na przykład do znajdującego się w naszym katalogu domowym pliku .bashrc.

#### Totem Obraz na TV

otem jest podstawowym odtwarzaczem wideo (działającym na silniku xine lub GStreamer) w środowisku graficznym GNOME. Mimo braku funkcji zmiany wyglądu za pomocą skórek, jest bardzo dobrym programem z wieloma ciekawymi funkcjami. Umożliwia między innymi wysyłanie sygnału odtwarzanego filmu na wyjście TV-Out. Aby włączyć tę opcję, uruchamiamy program. Z menu 😳 Aplikacje wybieramy 🗳 Dźwięk i obraz

i 🏷 Totem - odtwarzacz filmów . W oknie aplikacji Totem Movie Player z menu Edycja wybieramy polecenie X Preferencje. Pokazuje

| Wyjśc         | ie TV 🗲                                       |
|---------------|-----------------------------------------------|
| OE            | grak wyjścia T∨                               |
| OP            | elnoekranowe wyjście TV poprzez Nvidia (NTSC) |
| OP            | relnoekranowe wyjście TV poprzez Nvidia (PAL) |
| <b>&gt;</b> v | Vyjście T∨ karty D <u>X</u> R3                |

się okno Preferencje Totema . W obszarze 🖕 zaznaczamy opcję 🔶. Następnie restartujemy program, podłączamy urządzenie do wyjścia TV-Out i włączamy film. Zostaje on wyświetlony na podłączonym do peceta telewizorze.

#### (?) Trudny termin

>> DMA – ang. Direct Memory Access (bezpośredni dostęp do pamięci) – umożliwia bezpośredni dostęp do danych w pamięci z pominięciem procesora, wymaga odpowiedniego zaprogramowania kontrolera DMA.

#### 🐨 Warto zajrzeć...

**Adresy WWW:** 

- 1 www.mplayerhq.hu
- 2 http://newbie.linux.pl
- 3 http://mplayerxp.sourceforge.net http://xinehq.de
- www.videolan.org/vlc

#### MPlayer Zmiana skórki

Player jest odtwarzaczem wideo, który powstał jako jeden z pierwszych tego typu programów dla Linuksa. Ma własny i unikalny silnik wyświetlania. Potrafi odtwarzać materiał wideo zakodowany w praktycznie wszystkich kodekach. Dużym udogodnieniem MPlayera jest jego personalizacja poprzez wybór skórek. Zobaczmy, jak zmieniać wygląd aplikacji.

Aby dodać nową skórkę do programu, najpierw musimy ją ściągnąć ze strony 1.

Następnie rozpakowuje-**4** my ją za pomocą poleceń: bzip2 -d <nazwa.tar.bz2> tar xf <nazwa.tar> które mogą wyglądać na

przykład tak: bzip2 -d Silver,tar,bz2 tar xf Silver.tar.

**3** Rozpakowaną przed chwilą skórkę musi-my skopiować do katalogu skórek MPlayera. Logujemy się więc na konto roota i wydajemy komende przenoszenia katalogu: mv Silver /usr/share/mplayer/Skin

4 Następnie uruchamiamv program. Z menu

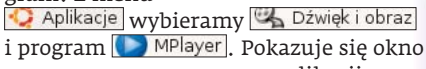

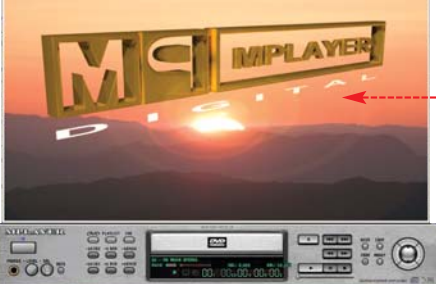

Za pomocą skórek można zmienić MPlayera nie do poznania. Może na przykład przypominać profesjonalny . sprzęt DVD

aplikacji MPlayer - Video Klikamy na nie prawym przyciskiem myszy i z menu kontekstowego wybieramy polecenie 步 Skin browser. W oknie Skin Browser za-

znaczamy Silver i klikamy na 🕅. Wyglad aplikacji zmienia się 🗕 ---

#### MPlayerXP Ze źródeł

PlayerXP jest bardzo szybkim programem bez graficznego interfejsu użytkownika. Mimo to ma wielu zwolenników. Został zaprojektowany wyłącznie dla systemów Linux, ale działa także na FreeBSD, QNX, Mac OS i Windows. W związku z tym, że na stronie producenta nie ma dostępnych pakietów binarnych, musimy aplikację zainstalować ze źródeł.

Na początku musimy się upewnić, że w systemie mamy kompilator gcc w wersji 2.9x lub 3.xx (tylko te obsługuje instalator MPlayerXP). Aby to sprawdzić, wpisujemy komende: gcc --ver

2 Jeśli **gcc** jest odpowiewie, c. p. chodzimy do dalszego etapu. W innym wypadku instalujemy jego właściwą wersję (opis, jak to zrobić, znajdziemy na stronie 2). Następnie wchodzimy do katalogu /**usr/bin** i logujemy się na konto root. Komendą **rm gcc** kasujemy istniejące dowiązanie. Następnie tworzymy nowe za pomocą polecenia:

ln -s gcc-xx gcc (zamiast xx wstawiamy numer zainstalowanego przed chwilą kompilatora).

**3** Przechodzimy do instalacji MPlayerXP. Ze strony **3** ściągamy dwa pliki źródłowe vidix-0.9.9.1.tar.bz2 (potrzebne biblioteki) i mplayerxp-0.5.1.tar.bz2 (źródła odtwarzacza), które rozpakowujemy za pomocą komend poznanych w poradzie Zmiana skórki.

Oba programy instalujemy (najpierw vi-4 dix) za pomocą standardowej składni

./configure (przy MPlayerXP, w celu umieszczenia go w domyślnym katalogu wszystkich instalacji, dodajemy parametr

--prefix=/usr/local), make i make install.

Uruchomienie i sterowanie z poziomu shella

Możemy już uruchomić aplikację. Wpisujemy w konsoli **mplayerxp** i wciskamy 📠 . Pokazują się opcje sterowania 🗣 . Spróbujemy na przykład odtworzyć plik AVI z płyty CD, dołączając do niego napisy. Aby to zrobić, wydajemy polecenie:

mplayerxp -sub /cdrom/<plik\_z\_napisa-</pre> mi> /cdrom/<plik wideo>

| or ->   | seek backward/forward 10 seconds                         |
|---------|----------------------------------------------------------|
| or down | seek backward/forward 1 minute                           |
|         | seek backward/forward in playlist                        |
| SPACE   | pause movie (press any key to continue)                  |
| ESC     | stop playing and quit program                            |
|         | adjust audio delay by +/- 0.1 second                     |
|         | increase or decrease volume (press 'm' to select master/ |
|         | adjust subtitle delay by +/- 0.1 second                  |
|         |                                                          |

W konsoli zobaczymy wszystkie ważne komunikaty •. Niestety, MPlayerXP ma problemy z odtwarzaniem napisów.

Domyślnie programem możemy sterować za pomocą wymienionych w konsoli klawiszy, ale przy odpowiednim skonfigurowaniu serwera DCOP możemy ustawić obsługę programu za pomocą specjalnych klawiszy z klawiatury multimedialnej. Opis, jak to zrobić, znajdziemy w artykule Klawiatury multimedialne w Linuksie PM w Ekspercie 2/2005.

HUF-CUNF: loss] was configured for [libat] Using audio filters chain: [af\_ao2] in use CLIP INFO: weing content 48000 Hz chans-2 Signed 1

- Using DECODING AHEAD mplayer's core with 64 video buffers Using the next 3 threads:
- Using the next 3 threads: [0] main (id=13349, pth\_id=3003171520) [1] video-taudio decoding ahead (id=13349, pth\_id=3052317616) [2] audio play thread (id=13349, pth\_id=3043531696) Start playing...
  - ekspert GRUDZIEŃ 2005 85

Ekspert odpowiada na najczęściej zadawane pytania przysyłane przez Czvtelników na adres:

porady@ks-ekspert.pl

Więcej rozwiązań problemów można znaleźć na internetowym forum Eksperta: www.ks-ekspert.pl/forum

#### Kabel do USB 2.0

#### Czy do urządzeń z portem w standardzie USB 2.0 muszę mieć odpowiedni kabel?

Wszystkie dostępne na rynku kable USB przeznaczone do łączenia sprzętu cyfrowego z komputerem spełniają standard USB 2.0. Przy zakupie nowego przewodu musimy przede wszystkim upewnić się, jaki typ złącza ma nasz sprzęt cyfrowy, i taki kabel wybrać. Najczęściej stosowane są wtyczki typu B 🖊 (drukarki,

skanery) i mini--USB • (kamery

cyfrowe, aparaty cyfrowe). Szczególną uwagę należy również zwrócić na długość kabla, która nie powinna przekraczać pięciu metrów.

#### Standard DVI

Jaka jest różnica między wejściem D-Sub a DVI w monitorach LCD i na kartach graficznych? Czy są różne rodzaje złącz DVI?

Zarówno złącze DVI, jak i D-Sub służy do przesyłania sygnału z karty graficznej do monitora. Główną różnicą między dwoma standardami jest to, że złącze D-Sub pozwala wyłącznie na analogowe przesyłanie danych, natomiast nowsze złącze DVI umożliwia zarówno analogowa (DVI-A i DVI-I), jak i cyfrową (DVI-D i DVI-I) transmisję.

W monitorach LCD znajdziemy najczęściej wejście D-Sub 单 oraz wejście cyfrowe

DVI-D . Na kartach graficznych, obok analogowego D-Sub, umieszczane jest najczęściej wyjście DVI-I 🖊 lub DVI-D.

#### Wiele systemów w menu

W moim komputerze mam zainstalowany Windows XP Professional. Jednak podczas uruchamiania komputera wyświetla się menu rozruchowe z listą wyboru systemu. Dostępne są na niej dwie identyczne pozycje 🔶 Jak usunąć ten błąd?

#### bierz system operacyjny do uruchomienia:

#### Microsoft Windows XP Professional icrosoft Windows XP Professional

żyj klaviszy strzałek w górę i w dół, aby zaznaczyć wybrany system. Waciśnij klavisz Enter, aby go uruchomić. żas, po którym wybrany system zostanie uruchomiony automatycznie: 28

Sytuacja taka spowodowana jest zwykle przerwaniem instalacji systemu Windows XP lub zainstalowaniem dwóch systemów na dwóch partycjach (dyskach). Aby usunąć niepotrzebną pozycję z menu rozruchowego, skorzystamy z narzędzia **bootcfg** wbudowanego

wiązywanie problemów i zaawansowane opcje uruchamiania systemu – klawisz F8.

w Windows XP. Ekspert pokaże, jak za p mocą tego programu usunąć zbędne wpisy

Program **bootcfg** działa jedynie w trybie tekstowym dlatego najpierw uri chamiamy Wiersz p leceń. W tym celu z menu 🛃 Start wy bieramy polecenie

#### 😨 Ekspert radzi

wypadku, gdy wpisy dotyczą różnych partycji (patrz punkt 3), upewnijmy się, że podajemy właściwy numer ID. Jeśli usuniemy wpis dotyczący używanego systemu operacyjnego, jego uruchomienie stanie się niemożliwe. Wyjaśnienie określeń partycji i dysków znajdziemy w ramce Jak czytać boot.ini.

📨 Uruchom. W otwartym oknie, w pole 🛡 wpisujemy komendę 📼 i klikamy na przycisk OK. Otwórz:

Przed usunieciem

🖌 niepotrzebnych wpisów z menu rozruchowego Windows najpierw wyświetlamy jego zawartość. Aby to zrobić, w okno 🗣 wpisujemy polecenie

bootcfg i wciskamy klawisz [enter].

**3** Na liście możemy odczytać między inny-mi nazwę wyświetlaną w menu startowym 🖲 oraz partycję 🖲, z której uruchamiany jest system operacyjny. Kolejność wy-

| :\Documents and Settings\Wilku>boot                         | cfg                                                                                   |
|-------------------------------------------------------------|---------------------------------------------------------------------------------------|
| Istawienia modułu ładującego rozr <mark>u</mark> ch         | u                                                                                     |
| imeout: 30<br>lcfault: multi(0)disk(0)rdisk(0)part          | ition(1)\WINDOWS                                                                      |
| hisy rozracha                                               |                                                                                       |
| dentyfikator wpisu rozruchu:<br>Przyjazna nazva:<br>pieżka: | "Hicrosoft Windows XP Professional"<br>multi(A)disk(A)rdisk(A)partition(1)\WINDO      |
| )<br>Dpcje ładowania systemu operacyjnego                   | : /nocxccute=optin /Fastdetect                                                        |
| dentyfikator wpisu rozruchu:<br>Przyjazna nazva:<br>cieżka: | 2<br>"Microsoft Windows XP Professional"<br>multi(0)disk(0)rdisk(1)partition(1)\WINDO |
| Opcje ładowania systemu operacyjnego                        | : /noexecute=optin /fastdetect                                                        |

#### () CD-ROM

Firefox 1.0 freeware **Opera 8.5** freeware **Steganos Internet** Trace Destructor 7 trial

Nero InfoTool 3.01 freeware

Sterowniki Catalyst 5.10 dla Windows XP/2000 freeware Sterowniki ForceWare 81.94 dla Windows XP/2000 freeware Skype 1.4 freeware

Na rynku dostępne są specjalne przejściówki do karty graficznej DVI -D-Sub •, które umożliwiają podłączenie monitora z wejściem D-Sub przez złącze DVI. Przed zakupem takiego

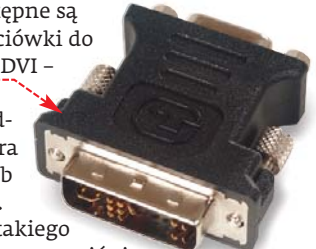

urzadzenia warto upewnić sie. jaki rodzaj złącza DVI ma nasza karta graficzna, ponieważ przejściówka współpracuje wyłacznie z gniazdem typu DVI-I i nie bedzie pasowała do złącza DVI-D.

Jeżeli nasza karta graficzna oraz nowy monitor mają złącza DVI, warto oba urządzenia połączyć właśnie za ich pomocą. W ten sposób obraz będzie najwyższej jakości i optymalnie skalibrowany. W takim wypadku nie korzysta się już z autokalibracji monitora LCD, a przycisk przeznaczony do tego celu nie będzie działał.

Jeśli natomiast monitor dysponuje tylko gniazdem D-Sub, a karta graficzna ma zarówno złącza D-Sub, jak i DVI, nie ma sensu korzystać z przejściówki, by podłączyć mo-

nitor do gniazda DVI. Nie poprawi to jakości wyświetlanego obrazu.

cmd

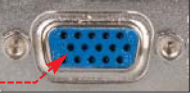

świetlania poszczególnych pozycji ustalana mość będzie niezbędna w punkcie 4.

Aby usunąć zbędną pozycję z listy wybo-Aby usunąc 20-cura poz, c, -, -ru systemów, wpisujemy polecenie •---(pamiętając o podaniu odpowiedniego numeru ID) i wciskamy enter.

:\Documents and Settings\Wilku>BOOICFG /DELEIE /ID UKCES: Wpis systemu operacyjnego 2 zostal usunlety.

Wyświetlony komunikat • potwierdza poprawność wykonanej operacji. W analogiczny sposób możemy usunąć dowolną pozycję z listy wyboru systemów.

#### (i) Jak czytać boot.ini

1. Pozycja **multi(x)** informuje, że dysk podłączony jest do kontrolera ATA/SATA. Jeśli w komputerze znajduje się kontroler SCSI, wpis zmienia się na **scsi(x)**. x jest numerem kontrolera liczonym od 0. 2. Pozycja disk(x) jest używana tylko w kontrolerach SCSI.

3. Wpis **rdisk(x)** odnosi się do fizycznego dysku twardego podłączonego do kontrolera ATA/SATA. Pierwszy dysk twardy oznaczony jest liczbą O (na przykład **ridsk(O)**), kolejny liczbą 1 i tak dalej. 4. Pozycja **partition(x)** to numer partycji, z której uruchamiany jest system operacyjny. Liczba 1 reprezentuje pierwszą partycję na dysku twardym (na przykład partition(1)), 2 drugą i tak dalej. W przykładzie Eksperta 🗢 pozycja z numerem ID 1 oznacza pierwszą partycję pierwszego dysku twardego (zwykle dysk master). ID 2 odnosi się do systemu Windows zainstalowanego na pierwszej partycji drugiego dysku twardego 🗨 ---

ulti(0)disk(0)rdisk(0)partition(1) multi(0)disk(0)rdisk(1)partition(1)

#### Bez autouzupełniania

#### W jaki sposób wyłączyć wpisy autouzupełniania w przeglądarce strón WWW?

Autouzupełnianie odwiedzanych adresów stron WWW, wypełnianych formularzy, a także wpisywanych haseł nie zawsze jest praktyczne, a czasem może być niebezpieczne. Ekspert pokaże, jak wyłączyć funkcję autouzupełniania w najpopularniejszych przeglądarkach stron WWW.

#### Internet Explorer 6.0

W przeglądarce Internet Explorer z menu Narzędzia wybieramy polecenie Opcje internetowe...

W otwartym oknie Z przechodzimy na zakładke Zawartość i klikamy na przycisk Autouzupełnianie....

znaczenie z pól 🔶 oraz kasujemy przechowywane w systemie formularze i hasła, klikając odpowiednio na przyciski Wyczyść formularze i Wyczyść hasła, Każdy proces usuwania wpisów akceptujemy, klikając na ĸ

#### Firefox 1.0

Uruchamiamy przeglądarkę internetową Firefox i z menu Narzędzia wybieramy polecenie Opcje.... Prywatność

W wyświetlonym oknie kon-figuracyjnym klikamy na ikone . Aby wyłączyć autouzupełnianie adresów, kliknięciem na 🗣

uaktywniamy ustawienia, w pole • wpisujemy 0 i klikamy na przycisk •----

Analogicznie jak w poprzednim punkcie porady uaktywniamy ustawienia 🗉 Formularze. Następnie usuwamy zaznaczenie z pola 🔶 i klikamy na ₩ 🖓 🖓

Zapisz informacje wprowadzone do formularzy na stronach WWW oraz do paska narzędzi

**Plusy czy minusy?** 

#### Czym różni się płyta DVD+R od DVD-R?

Standard DVD+R jest nieco nowszy i ma kilka zalet w porównaniu z DVD-R. Przede wszystkim zastosowano w nim system korygujący uszkodzenia nośnika. Technologia ta pozwala ominąć wadliwe sekcje płyty w czasie nagrywania, co przekłada się na większą dokładność nagranych danych. Oba standardy różnią się też techniką nagrywania. W przypadku płyt DVD+R zapis odbywa się ze stałą prędkością płyty. Metoda ta umożliwia zapisywanie informacji w dowolnym miejscu na nośniku, bez zmiany jego prędkości i tym samym na szybszy zapis danych.

Mimo technicznych różnic między nośnikami w praktyce obydwa standardy płyt

Usuwamy zaznaczenie z pola Zapamiętywanie haseł, Klikamy na Wyczyść

#### **Opera 8.50**

2

Ustawienia Autouzupełniania

wania Autouzunalniania dia

dresy sieci Web

Formularze

Autouzupolnianio wyświetla listę możliwych zgodności z wcześniej wojsanymi pozyctami,

🔽 🗖 azwy uzytkowników i hasła w formularzach

Aby wyczyścić wpisy adresów sieci Web, na karcie Ogólne w menu Opcje internetowe kliknij przycisk "wyczyść historię".

OK Anului

Monituj o zapisywanie haseł

Czyszczenie historii Autouzupełniania Wyczyść formularze Wyczyść hasła

. Uruchamiamy przeglądarkę Opera i z menu Narzędzia wybieramy Preferencje... Ctrl+F12

W nowym oknie przechodzimy na zakładkę Hasła. Kliknięciem usuwamy za-

znaczenie z pola Vłącz zapamiętywanie haseł

- Następnie przechodzimy 🛛 na zakładkę 🔼 i klikamy na 🌢. Listę autouzupełniania czyścimy, klikając na przyciski Wyczyść.
- Aby wyłączyć całkowicie funkcję autouzupełniania stron WWW na listach ●, wybieramy □ ▼. Klikamy na ○K.

#### Steganos Internet Trace Destructor 7

Jeżeli nie chcemy wyłączać funkcji autouzupełniania, a jedynie usunać ślady swojej działalności i opróżnić przechowywane dane

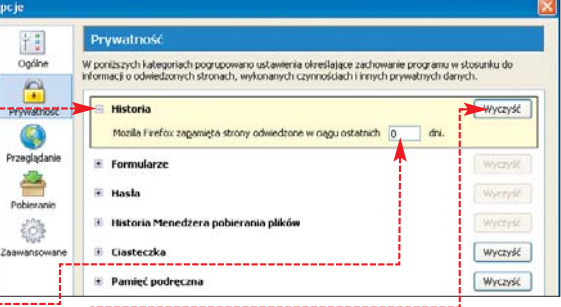

z przeglądarek stron WWW, możemy skorzystać na przykład z programu Steganos Internet Trace Destructor. Demonstracyjna wersję aplikacji znajdziemy na płycie dołączonej do tego wydania Eksperta. Pełna wersja programu została opublikowana na płycie Eksperta 3/2005. Ekspert pokaże, jak usuwać da-

ne zapisane w przeglądarkach Internet Explorer i Firefox.

możemy równie dobrze wykorzystać do przechowywania muzyki, filmów czy zarchiwizowanych danych. Jednak przed zakupem czystego nośnika DVD warto upewnić się, jaki standard obsługuje nasza nagrywarka DVD. Informacje te możemy znaleźć w dołączonej do napędu instrukcji obsługi.

Jeśli jej nie mamy, skorzystajmy z programu Nero InfoTool, który znajdziemy na płycie dołączonej do tego wydania Eksperta. O tym, jakie rodzaje nośników odczytamy w naszym odtwarzaczu DVD, informują zaznaczenia 🗹 w sekcji 🄶. Standardy zapisywanych przez nagrywarkę płyt znajdziemy tutaj 🌢. Poza tym sprawdzimy możliwą prędkość odczytu 🚺 i zapisu 2) włożonej do napędu płyty, a także wersję firmware nagrywarki.

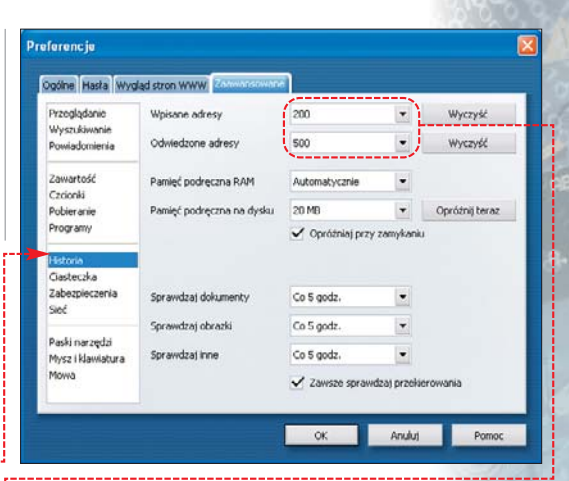

Instalujemy program z płyty Eksperta i uruchamiamy aplikację.

W głównym oknie programu, klikając 🖌 kilkakrotnie na 🔶, przechodzimy do okna Internet Explorer 5 i 6. Kliknieciem umieszczamy zaznaczenie w polach •.

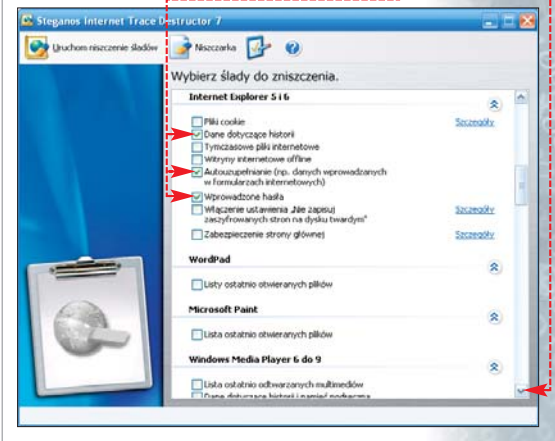

**3** Podobnie jak w punkcie **2** porady przechodzimy do okna 🖊 i zaznaczamy opcję 🕂

Nero InfoTool

> Dri

General

Read Speed:

Write Speed

Type:

CD-R

CD-R

CD-RW

DVD-RAM

DVD Featu

Region Control:

Region Code:

CD-RW

DVD-RAM

DVD-ROM

[1:0] E:\ TOSHIBA\_CD/DVDW SD-B5372

× × DVD-R

~ DVD-R

DVD-RW

🕒 Disc

DVD±R/RW DL Recorder

48×

2 10%

DVD-RW

DVD+R

DVD+R

DVD+RW

2

DVD+RW

Drivers

Pamieć podreczna Pliki cookie Dane dotyczące historii Zabezpieczenie strony ołównej

×

**TU53** 

MH

12-17-04

~

V

4ZM4030445

BD-R 

RD-RE

BD-ROM

C2 Errors

Buffer Underrun 🔽 Protection

BD-R

4 CSS

4 CPRM

 </l

clicot

🖌 🖬 🎒 🖸

Proces usuwania przechowywanych 4 w przeglądarkach informacji rozpoczy namy, klikając na 🔛 🖉 Uruchom niszczenie śladów Decyzje o usunieciu wskazanych danych zatwierdzamy, klikając w nowym oknie na Lak. Klikamy na 🗰 i zamykamy program.

Hardware

\*

~

~ CD+G

~

~

RPC II Changes Left: user

Modes: Packet, TAD, DAD, SAD, RAW SAD, RAW SAD 16, RAW SAD 96, RAW DAD 96

Configuration

Firmware Version:

Buffer Size

DVD-R DL

DVD+R DI

CD Text

DVD-R DL

DVD+R DL

vendor

Mount Rainier

Serial Number

Date:

ekspert GRUDZIEŃ 2005 87

#### **?** Trudne terminy

» Centrino – technologia firmy Intel, która składa się z procesora Pentium M, chipsetu płyty głównej Intel i855 lub i915 oraz interfejsu sieci bezprzewodowej. Technologia Centrino przeznaczona jest do urządzeń przenośnych.

>> mostek południowy - ang. south bridge - układ elektroniczny na płycie głównej, który odpowiada za współpracę komputera z urządzeniami wejścia/wyjścia oraz obsługę szyny PCI. Naicześciej zawiera miedzy innymi kontroler dysków twardych, kontroler klawiatury i myszy PS/2, portów szeregowych, równoległych i USB.

» partycja dysku – wydzielona część powierzchni dysku twardego, na której przechowywane są dane. Podział dysku na partycje jest konieczny, kiedy chcemy korzystać z wielu systemów operacyjnych na jednym komputerze.

>> Serial ATA (SATA) – technologia przesyłania danych pomiędzy dyskami twardymi komputera a pamięcią RAM. Dzięki szeregowej transmisji danych dysk SATA może być podłączony do płyty głównej znacznie cieńszym kablem niż dysk Ultra ATA. Transmisja danych odbywa się z prędkością do 150 MB/s.

» USB – ang. Universal Serial Bus – rodzaj portu komunikacyjnego, który zastępuje stosowane dawniej porty szeregowe i równoległe. Dużą zaletą portu USB jest możliwość zasilania podłączonych urządzeń (na przykład drukarki lub skanera). Pierwszy standard USB 1.1 pozwalał na przesyłanie informacji z predkościa 12 Mb/s. USB 2.0 jest znacznie wydajniejszy i może pracować z prędkością do 480 Mb/s.

#### Z internetu na telefon

#### Chciałbym telefonować przez internet na telefony stacjonarne. Jak to zrobić i co jest potrzebne?

Oprócz zainstalowania komunikatora, na przykład Skype'a, którego najnowszą wersję instalacyjną znajdziemy na płycie dołączonej

do tego wydania Eksperta, do telefonowania przez internet będzie nam też potrzebny mikrofon i głośniki podłączone do komputera. Dla niektórvch osób nieco bardziej komfortowe są słuchawki ze zintegrowanym mikrofonem 🔶, które można kupić za mniej więcej 20 złotych.

Dla bardziej wymagających użytkowników telelefonii internetowej

na rynku dostępne są specjalne telefony VoIP •, które przez złącze USB możemy podłączyć do komputera. Tego typu urządzenie możemy nabyć już za blisko 100 złotych.

Oczywiście do wykonywania połączeń przez internet z telefonami stacjonarnymi musimy wcześniej zasilić konto operatora VoIP, a także mieć łącze internetowe o przepustowości co najmniej 33,6 kbps. Więcej

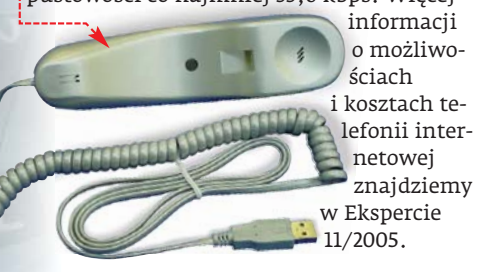

#### Czy Centrino jest szybszy

Czy to prawda, że wydajność procesorów zgodnych z technologią Centrino jest dużo większa niż procesorów przeznaczonych dla stacjonarnych urządzeń z podobnym taktowaniem zegara?

Procesory Pentium M zgodne z technologią Centrino mają rzeczywiście większą wydajność niż na przykład procesory z serii Pentium 4 taktowane z podobną częstotliwością. Intel osiągnął to, modyfikując rdzeń procesora Pentium III (którego architektura jest wydajniejsza od tej zastosowa-

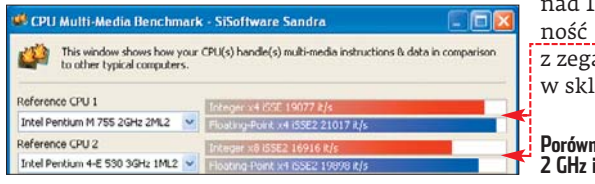

#### Dysk niewidoczny

#### Mam dysk SATA i w czasie instalacii Windows XP nie jest on widoczny. Co mam zrobić?

Starsze płyty główne, które nie mają zintegrowanego kontrolera SATA z mostkiem południowym na płycie głównej, potrzebują przed instalacja systemu Windows XP dodatkowych sterowników do kontrolera dysku twardego. Z reguły sterowniki takie otrzymu-

jemy na dyskietce razem z płytą główną. Jeżeli zgubiliśmy dysk lub uległ on zniszczeniu, musimy pobrać sterowniki ze strony producenta i nagrać je na dyskietkę. Dokładną instrukcję, jak to zrobić, znajdziemy na witrynie producenta lub w pliku Readme\_txt w sterownikach

Na przykład, aby utworzyć dyskietkę ze sterownikami

drvdisk RaidTool VIARAID 0X0409.INI 90X0409.1NI 165x300.bmp 500x60.bmp asia.slf al english.slf europe1.slf europe2.slf europe3.slf europe4.slf INSTMSIA.EXE nej w Pentium 4), zwiększając pamięć podreczna cache (1 MB w pierwszych wersjach Pentium M, 2 MB w nowszych) oraz wprowadzając dodatkowe instrukcje SSE2.

Od niedawna w sklepach możemy nabyć płyty główne do komputerów stacjonarnych wyposażone w gniazdo Socket 479 wykorzystywane przez Pentium M. Na rynku pojawiły się również przejściówki, które umożliwiają zastosowanie tego procesora w płytach głównych z chipsetami Intel i865 oraz i875.

Niestety, cena procesorów Intel Pentium M jest wysoka. Model Intel Pentium-M 755 taktowany zegarem 2.0 GHz kosztuje po-

nad 1300 złotych. Podobną wydajność 🗕 ma procesor Intel Pentium 4 z zegarem 3,0 GHz, który kupimy w sklepie za niespełna 800 złotych.

#### Porównanie wydajności procesorów Intel Pentium M 2 GHz i Pentium 4 3 GHz

SATA dla chipsetów VIA, pobieramy cały pakiet sterowników do płyty głównej 🗭, a po ich rozpakowaniu na dyskietkę kopiujemy tylko zawartość jednego folderu 🗀 drvdisk

Ekspert pokaże, jak podczas instalacji Windows XP wczytać sterowniki dla dysku SATA.

Rozpoczynamy instalację systemu Windows XP. W poczatkowej fazie tego procesu, kiedy na dole ekranu instalator wyświetla komunikat 🔍, wciskamy klawisz 🖬 i wkładamy dyskietkę ze sterownikami do napedu.

Na dyskietce automatycznie zostaną od-A nalezione pliki sterujące i instalator poprosi o wybór odpowiedniego sterownika. Na podstawie instrukcji płyty głównej wybieramy właściwą pozycję i wciskamy enter.

Dysk twardy będzie już widoczny i instalacja przebiegnie prawidłowo.

Naciśnij klawisz F6, aby zainstalować sterownik SCSI lub RAID innej firmy....

#### Gdy gry nie działają

#### Mam karte Radeon 9200. Podczas uruchamiania większości gier wyświetla się bład. Co zrobić?

Najczęściej taki 🗕 lub podobny komunikat pojawia się, gdy Windows korzysta ze sterowników domyślnie instalowanych razem z systemem. Sterowniki te nie w pełni obsługują tryb OpenGL, stąd też komunikat o błędzie. Problem rozwiąże instalacja najnowszych sterowników dostępnych na przykład na stronie producenta karty. Sterowniki do kart graficznych firmy ATI i NVIDIA znajdziemy również na płycie dołączonej do JW 🔳 tego wydania Eksperta.

#### Error during initialization

\*\*\*\*\*\* ERROR: The current video card / driver combination does not support the necessary features.

- wror during initialization
  hutting down OpenGL subsystem
  ...vglMakeGurrent( NULL) : success
  ...deleting GL context: success
  ..relensing DC: success

#### 🐨 Warto zajrzeć...

#### **Płvtv DVD:**

www.hp.com.pl/doc/175

#### **Monitory:**

http://mva.pl/?id\_kategorii=2&top=51&kategoria=60

- **Technologia Centrino:**
- www.tomshardware.pl/motherboard/20041224/ pentium\_m\_boards-01.html
- www.intel.com/intelinside/weblinks/ polish/cmt.htm
- www.benchmark.pl/notebooki/maxdata\_pro7000x/ strona-1.html
- http://sklep.komputronik.pl/katalog.php?kat=1893

#### **Dyski twarde:**

- www.dyski.wirt.pl/inter1.htm
- www.pc-max.pl/?load=shownews&pid=223

#### Sterowniki do płyt głównych:

- www.viaarena.com
- www.asrock.com.nl
- www.msi.com.tw
- www.epox.com.tw www.asus.com.tw
- www.aopen.nl/products/mb

## Kasa w sieci

#### Coraz częściej kupujemy w sieci, zwłaszcza przed świętami. Warto wiedzieć, jak możemy za zakupy zapłacić

klepy internetowe i serwisy aukcyjne oferują coraz więcej form płatności za zakupione przez nas w sieci produkty. Jak się jednak okazuje, wciąż najbardziej przywiązani jesteśmy do płacenia przy odbiorze przesyłki na poczcie lub u kuriera. I właściwie nie wiadomo dlaczego - ani to specjalnie wygodne, ani bezpieczniejsze od innych sposobów uiszczenia zapłaty za towar.

Nie zawsze istnieje możliwość zapłacenia za przesyłkę przy odbiorze, na przyklad w sklepach zagranicznych. Niektórzy sprzedawcy, szczególnie ci handlujący na aukcjach, żądają wcześniejszej wpłaty na konto.

Warto więc poznać możliwości płacenia za towary i usługi kupione w sieci. Ekspert przedstawia zalety oraz słabe strony elektronicznych form płatności.

#### Karty płatnicze

W internecie można płacić kartami płatniczymi różnych organizacji. Do najpopularniejszych należą Visa i MasterCard. Jednak

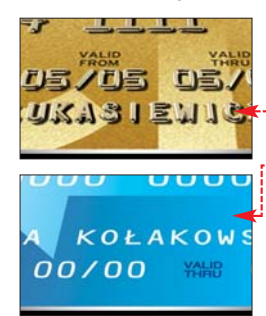

można płacić w sieci. Zawsze można zapłacić kartą wypukłą 🔶, ale kartą płaską 🛑 tylko wtedy, gdy bank wystawca (na przykład Inteligo, Millennium. Deutche-Bank) dopuścił ją do użytku w interne-

nie każdą kartą

cie. Dlatego tylko kilkanaście procent wydanych kart nadaje się do użytku w sieci.

Być może płaskimi kartami będziemy mogli płacić w sieci już wkrótce, po wprowadzeniu w bankach zalecanego przez Visę i MasterCard systemu 3D Secure, w którym klient otrzymuje od banku specjalny numer PIN, służący do autoryzacji płatności w sieci.

#### ePrzelewy

ePrzelewy to dedykowane przelewy z konta iWWW klienta na konto sprzedawcy. W momencie wyboru płatności za pomoca ePrzelewu klient przenoszony jest do serwisu swojego banku internetowego. Na stronie banku czeka na niego gotowy przelew z odpowiednią kwotą i tytułem. Po akceptacji płatność za towar jest dokonywana natychmiast.

#### (i) Jak płacimy

Jaki sposób płatności za zakupy w internecie jest według Pani/Pana najlepszy?

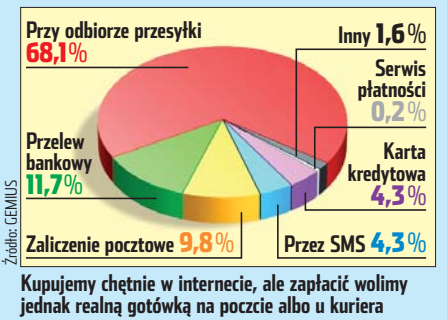

#### Mikropłatności SMS (SMS Premium)

SMS-y o podwyższonej opłacie (od kilku do kilkunastu złotych), które służą do pobierania drobnych opłat za dostęp do zasobów udostępnianych w sieci (serwisy erotyczne, informacyjne czy prawne) lub do zapłaty za towary takie jak dzwonki telefoniczne czy tapety.

#### **PavPal**

Międzynarodowy system elektronicznej portmonetki. W Polsce jego funkcjonalność jest ograniczona – za pomoca PayPal można tylko wysyłać pieniądze za granicę, i to jedynie w serwisie aukcyjnym eBay. Usługa odbierania płatności jest na razie niedo-KB stępna.

#### zaletv wady karty płatnicze 🖸 autoryzacja online niewielki procent wydanych kart może być użytych 🗢 można płacić w sklepach zagranicznych w internecie (co do zasady tylko wypukłe) dowolna kwota transakcji część sklepów nie przyjmuje płatności kartami możliwość robienia zakupów obciążających nasz kredyt wvqodne użvcie postępowanie reklamacyjne prowadzone przez bank (chargeback) ePrzelewy autoryzacja online brak możliwości dokonywania opłat w sklepach zagranicznych dowolna kwota transakcji dłuższy proces płatności (konieczność logowania) wygodne użycie (transakcja dokonywana jest na stronach) do serwisu bankowego) naszego banku) coraz większa popularność SMS Premium szeroka dostępność (wystarczy telefon komórkowy) ograniczona kwota transakcji wygodne użycie brak możliwości płacenia w sklepach zagranicznych PayPal międzynarodowy zasięg brak możliwości zapłaty w złotówkach brak możliwości płacenia w polskich sklepach

Porównanie różnych sposobów płatności

#### OCEŃ EKSPERTA

Ekspert to Wasze czasopismo. Chcemy tworzyć je w taki sposób, żeby w pełni odpowiadało Waszym potrzebom i oczekiwaniom. Stąd prośba – napiszcie nam, jak je oceniacie. Poniżej znajduje się prosta ankieta, która pomoże Wam ocenić

zawartość tego wydania Eksperta. Identyczna znajduje się na stronie www.ks-ekspert.pl/ankieta Ankieta będzie drukowana w każdym wydaniu Eksperta. Na

uczestników czeka za każdym razem 20 unikalnych gadżetów – segregatorów na płyty 单 z logo Eksperta. Wypełnione ankiety prosimy wysyłać na adres:

#### Komputer ŚWIAT Ekspert

#### ul. Mszczonowska 2 02-337 Warszawa z dopiskiem: ANKIETA

| Czy a<br>TAK | artyku<br>NIE | ł przydał lub przyda się w przyszłości?                                                |
|--------------|---------------|----------------------------------------------------------------------------------------|
|              |               | Forum Czytelników                                                                      |
|              | ū             | Genie Outlook Backup 6.0                                                               |
|              |               | Paragon Exact Image 78                                                                 |
|              |               | Software w skrócie10                                                                   |
|              |               | Hardware w skrócie12                                                                   |
|              |               | Sterowany palcami15                                                                    |
|              |               | Test urządzeń wielofunkcyjnych16                                                       |
|              |               | BIOS bez tajemnic<br>Wszystko o funkcjach, zabezpieczeniach<br>i aktualizacji BIOS-u20 |
|              |               | Galeria na pulpicie                                                                    |
| _            | _             | Animowany pulpit flash                                                                 |
|              |               | Czarny pas Windows                                                                     |
| _            |               | Zaawansowane narzędzia Windows                                                         |
|              |               | Dobre na wszystko                                                                      |
|              |               | Camplei iak tawa                                                                       |
|              |               | Modelowanie NI IPRS w 3ds max /2                                                       |
|              |               | Poskładane dźwieki                                                                     |
| -            | -             | Montuiemy ścieżke dźwiekowa                                                            |
|              |               | Notebook na warsztacie                                                                 |
|              | -             | Wszystko o laptopach                                                                   |
|              |               | Zasilanie na nowo                                                                      |
|              |               | Planujemy zasilanie peceta                                                             |
|              |               | Zdjęcie z niespodzianką                                                                |
|              |               | Animujemy fotografię                                                                   |
|              |               | Precyzyjnie jak maszyna                                                                |
|              |               | Wskazówki dla Windows60                                                                |
|              |               | Internet w praktyce                                                                    |
| _            | _             | Najlepszy klient bittorrent w sieci                                                    |
|              | <b>U</b>      | Hardware w praktyce                                                                    |
| ~            | ~             | Poczta na kluczu USB                                                                   |
|              |               | Kod z podzielną uwagą                                                                  |
|              |               | Priszerny aplikację wielowątkową                                                       |
|              |               | Kod startowy - kurs Asomblera cz 3 7/                                                  |
|              |               | Ruckawiczna zmiana skórki                                                              |
| -            | -             | Motywy i skórki w ASPNET 2 0 76                                                        |
|              |               | Oko na orbicie                                                                         |
| -            | -             | Jak powstaje zdjecje satelitarne                                                       |
|              |               | Linux – własny pakiet RPM                                                              |
|              |               | Linux – odtwarzacze wideo                                                              |
|              |               | Rozwiązania problemów Czytelników86                                                    |
|              |               | Kasa w sieci                                                                           |

| nazwisko                                                                                                    |
|----------------------------------------------------------------------------------------------------|
| imie                                                                                                    |
| adrae ulies                                                                                                    |
| aures: ulica                                                                                                    |
| nr domu                                                                                                    |
| kod pocztowy                                                                                                    |
| miasto                                                                                                    |
| telefon                                                                                                    |
|                                                                                                    |
| Zgadzam się na przetwarzanie danych osobowych zawartych w kuponie przez Axel Springer Kontak<br>Warszawa ul. Janiellońska 74 oraz Axel Sprinner Polska Warszawa Al. Jerozolimskie 181 w celar |

Al. Jerozolimskie 181 w celach marketingowych, w tym na udostępnianie danych w tym samym celu innym administratorom danych. Zgadzam się na otrzymywanie informacji handlowej środkami komunikacji elektronicznej. Podanie danych jest dobrowolne. Przysługuje mi prawo dostępu do treści danych i prawo ich poprawiania

(czytelny podpis)

X

## Huzia na Józia!

#### Internauci kochają krytykować wszystko i wszystkich. A czego najbardziej nie lubią? Niestety, nie lubią myśleć samodzielnie

iedawno z prawdziwym zdumieniem zaobserwowałem na forach internetowych wpisy krytykujące Google. I wcale nie były to jednostkowe głosy, ale raczej fala krytyki. Co się stało, że ulubieniec internetowej społeczności nagle stał się obiektem ataków? Od dawna wiadomo, że łaska internautów na pstrym koniu jeździ. Mimo to warto zastanowić się nad sprawą Google'a.

Argumentacja krytyków jest prosta. Google już nie jest dobry, bo za bardzo się rozrósł i monopolizuje internet. Oferuje za dużo usług, za dużo serwisów i chciałby, aby internauci korzystali tylko z jego produktów. Krótko mówiąc, Google staje się internetowym Microsoftem (to też wyczytałem). Dlatego wszyscy powinniśmy przestawić się na alternatywne oprogramowanie, a w szczególności konkurencyjne wyszukiwarki. Skąd ta nagła zmiana nastawienia?

Zanim odpowiem, może jeszcze jeden przykład. Dosłownie na dniach skończył się w Tunisie Szczyt Społeczeństwa Informatycznego (WSIS). Impreza byłaby niewarta wzmianki, gdyby nie fakt, że próbowano na niej odebrać USA kontrolę nad ICANN, a więc nad całym systemem domen i przyznawania nazw internetowych. ICANN miał trafić pod nadzór agendy ONZ, czyli pośrednio tak zwanej społeczności międzynarodowej.

I tym razem, choć dotąd o ICANN mało kto słyszał, fora internetowe oraz komentarze pod niusami zaroiły się od oskarżeń o monopol oraz próby zdominowania internetu (tym razem przez USA). Oczywiście nikt nie lubi monopolistów – szczególnie, jeśli nadal ma rachunek w TP SA. I każdy ma prawo do własnej oceny wydarzeń. Tylko czy na pewno ta ocena jest własna?

Niemal nikt z wypowiadających się w sieci nie zwrócił uwagi, że plany tworzenia kolejnych serwisów Google'a są znane od dawna. A firma już od

dłuższego czasu jest spółką giełdową, która przede wszystkim ma przynosić zyski akcjonariuszom. Niewiele osób odnotowało też fakt, że wśród państw, które zgłaszały postulaty dotyczące ICANN, ważną rolę odgrywały miłujące równość i swobodę w globalnej sieci Chiny (na swoim podwórku z zapałem cenzurujące internet).

Każdy ma prawo do swoich przekonań. Można nie lubić Google'a, jak i szeryfa zza wielkiej wody. Ale niepokój budzi fakt, że większość internautów nie korzysta z dostępnych im informacji. Coraz częściej można odnieść

wrażenie, że bardziej od niusów na Onecie czy WP interesują nas komentarze zawierające gotowe stanowiska. Niewielu internautom chce się poszukać (niekoniecznie za pomocą

Google'a) dodatkowych informacji, nim wyrobią sobie zdanie. Chyba dlatego, że po prostu łatwiej jest przyłączyć się do czyjejś opinii niż samemu zebrać dane, pomyśleć i wyciągnąć wnioski. Wielka szkoda.

PS. Tych wszystkich, którzy nie zgadzają się z opinią wyrażoną w tym felietonie, zapraszam na forum Eksperta:)

#### W następnym numerze: Uwaga! W kioskach od 4 stycznia!

#### 🕄 Porady

#### Torrent kontra muł

Jakiej sieci i klienta p2p używać? W następnym numerze Eksperta dowiemy się, jakie sieci wymiany plików są popularne. Poznamy także związane z nimi technologie oraz tajniki dobrego, efektywnego i bezpiecznego ściągania danych z internetu

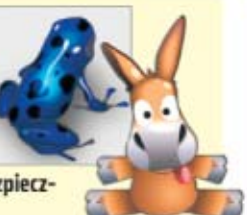

#### Grafika dla każdego

Na rynku jest dostępnych kilkadziesiąt typów kart graficznych. Dzięki temu każdy nabywca znajdzie coś dla siebie. Ekspert wyjaśnia, jak poszczególne podzespoły kart wpływają na ich wydajność oraz podpowiada, czym kierować się przy zakupie

#### Filtrujemy z Flaszem

Ekspert przedstawia ciekawe funkcje najnowszej edycji programu Macromedia Flash. Poznamy przede wszystkim

Drop shadow

Barriel Land

przydatne narzędzie – filtry pozwalające łatwo i szybko przekształcać obiekty w projekcie flash

#### 🖭 Programowanie

#### Własne narzędzia do Photoshopa CS

Photoshop CS to niemal doskonałe narzędzie graficzne. Ekspert pokaże, w jaki sposób za pomocą skryptów Java-Script możemy jeszcze bardziej powiększyć możliwości tej aplikacji. Dowiemy się, jak napisać taki skrypt oraz w jaki sposób dodać do niego interfejs użytkownika

#### ekspert

#### ed 2002 reku

Adres redakcji 02-337 Warstawa, ul. Mszczonowska Z (022) 4587606 (w godzinach 10-17), www.ks-ekspert.pl, redakcja@ks-ekspert.pl DYREKTOR WYDAWNICZY Marcin Pizasnyski REDAKTOR NACZELNY Wiesław Małecki ZASTĘPCA REDAKTORA NACZELNEGO tukasz Crekajewski SEKRETARZ REDAKCJI Jecy tabuda JŁ REDAKTORZY PROWADZĄCY tukasz Olemiatowski ŁO, Paweł Paczeski PP

WSPÓŁPRACOWNICY Daniel Bargiel DB, Katarzyna Burda KB, Bartek Dramczyk BD, Kuba Drużycki KD, Marcin Dziomdziora MD, Andrzej Jamysko AJ, Paweł Małkowski PM, Damian Nycz DN, Piotr Lisowski PL, Tomas Paczuski TP, Szymon Tengler ST, Karol Wierzchotowski KW, Janosław Wilk JW, Andrzej Ziębakowski AZ, Alicja Żebruń AŹ

PRZYGOTOWANIE CD Tomek Sulejewski, Mariusz Michalski, Piotr Kudrel, Andrzej Janyszko, Jacosław Wilk

LOGISTYKA Marcin Mazur KOREKTA Jolanta Rososiitska FOTO Magdalena Wojno, Krystyna Pągowska DTP Zbigniew Zielitski, Mariusz Rybak REDAKTOR TECHNICZNY Tomasz Sokołowski

#### axel springer

od 1994 roku

WYDAWCA AXEL SPRINGER POLSKA Sp. z o.o., Członek IWP i ZKDP, www.acelspringer.pl ADRES 02-222 Warszawa, AL Jerozolimskie 181, tel; (2022) 608/4100

PREZES ZARZĄDU Wiesław Podkański WICEPREZES ZARZĄDU, DYREKTOR GENERALNY Florian Fels DYREKTOR BIURA ZARZĄDU Michał Fijof FINANSE Paweł Doktór (dyrektor finascow) REKLAMA tel. (022) 608/4300, (022) 608 4118, ks-ekspert.reklama@axelspringec.pl Małgorzata Cretra-Bulka (dyrektor), Mariusz Wpiński [z-ca.dprektora], Magdalena Jóżwiak, Anna Grecka, Pfotr Roszczyk, Karol Karwowski, Paweł Stano

PROMOCJA tel. (022) 6084263, ks-ekspert.promocja@axelspringer.pl Alicja Sokołowska, Marcin Łukiewicz KSIĘGOWOŚĆ Janusz Bak (główny księgowy) KOLPORTAŻ Janusz Snarski (dyrektor) PRODUNCJA Mariusz Gajda (dyrektor) DRUK RR Donnelley Europe, Kraków PRENUMERATA I ECZEMPLARZE ARCHIWALNE tel. (022) 6084002,

faks (022) 6084007, infolinia 0801 120003 (w godzinach 8-17), presumerata@avelspringer.pl, Sprzedaż internetowa: http://kiosk.zedakcja.pl Prenamerata krajowa: Pocita Polska oraz RUCH SA na terenie całego kraju

Prenumerata zagraniczna: http://kipsk.redakcja.pl

Redakcja nie zwraca materiałów niezamówionych, zastrzega sobie prawo redagowania nadestanych tekstów, nie odpowiada za

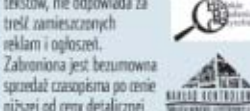

sporedaž czesopisma po renie nižsej od ceny detalicznej ustalorej przez wydawcę. Sprzedaž numerów aktusknych i archiwalnych po imrej cenie jest nielegalna i grozi odpowiedzialnością karną.

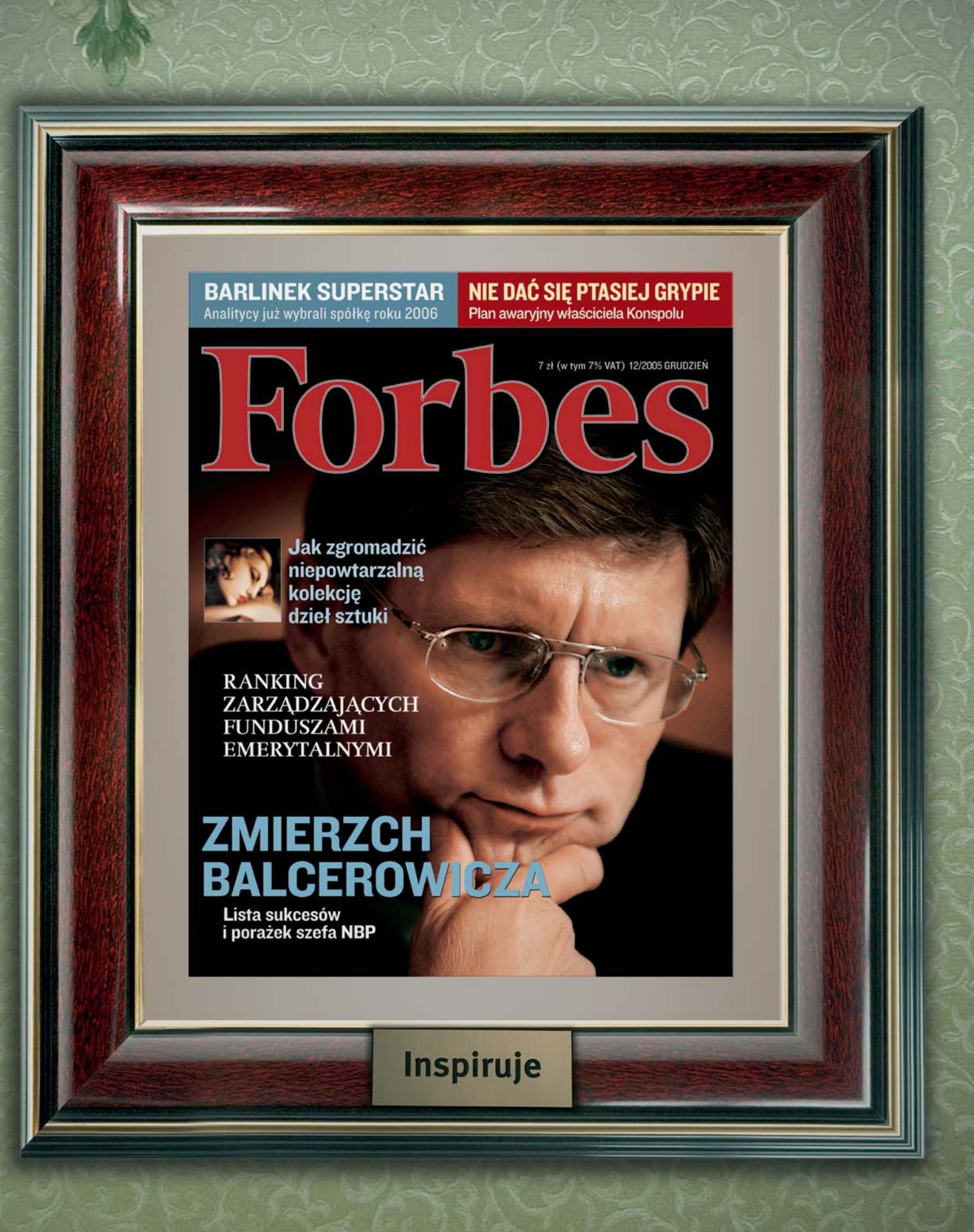

### Forbes inspiruje

#### Internet w zasięgu ręki

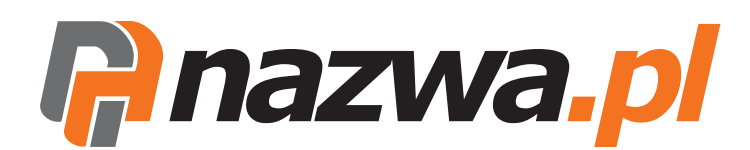

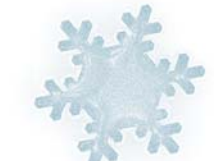

RNET

# 50% taniej.

#### Zimowa promocja!

Specjalnie dla Ciebie - kupon rabatowy uprawniający do 50% zniżki na usługi hostingowe w nazwa.pl

| Typ serwera      | Cena  | Promocja |
|------------------|-------|----------|
| Serwer Active    | 300zł | 150zł    |
| Serwer ActivePro | 600zł | 300zł    |

Aby skorzystać z promocji:

1. Wejdź na stronę nazwa.pl

- 2. Zamów usługę serwera Active lub ActivePro
- 3. W podsumowaniu zamówienia podaj kod rabatowy: EEJ-CPCQAK
- 4. Otrzymasz potwierdzenie zamówienia wraz z rabatem

Kupon rabatowy ważny do dnia 31 marca 2006.

Do podanych cen należy doliczyć 22% podatku VAT. Promocja dotyczy pierwszego okresu abonamentowego usługi.

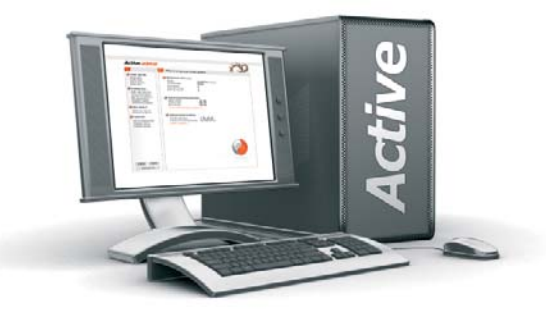

#### Najlepiej dopasowana oferta na rynku!

Serwer ActivePro to między innymi:

- powierzchnia dyskowa 10 GB ·
  - transfer serwera 600 GB •
- nielimitowana ilość domen •
- nielimitowana ilość kont e-mail •
- bezpłatny okres testowy 14 dni ·